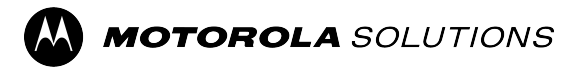

# WAVE PTX<sup>™</sup> Device Service Codes Troubleshooting Guide

**MARCH 2024** © 2024 Motorola Solutions, Inc. All Rights Reserved.

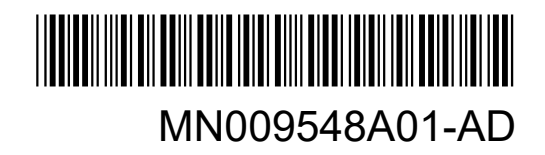

# Contents

| Intellectual Property and Regulatory Notices               | 3  |
|------------------------------------------------------------|----|
| Foreword                                                   | 4  |
| Notations Used in This Manual                              | 4  |
| Document History                                           | 5  |
| Related Publications                                       | 6  |
| Chapter 1: Introduction                                    | 7  |
| Chapter 2: Troubleshooting                                 | 9  |
| 2.1 Entering Maintenance Mode                              | 9  |
| 2.2 Connecting to the Maintenance Mode Portal              | 9  |
| 2.3 Generating Diagnostic Logs Locally                     | 10 |
| 2.4 Wiping Device Locally                                  | 11 |
| 2.5 Types of Service Codes or Failure                      | 11 |
| 2.5.1 No Connection                                        | 11 |
| 2.5.2 No Connection to the Device Management Server        | 13 |
| 2.5.3 No Connection to the WAVE PTX Server                 | 14 |
| 2.5.4 PWAP Connectivity Issues                             | 14 |
| 2.5.5 WAVE PTX Activation Failure                          | 15 |
| 2.5.6 Wrong Display and Voice Announcements Language       | 16 |
| 2.5.7 No Channels                                          | 17 |
| 2.5.8 User Disabled                                        | 17 |
| 2.5.9 Reporting Wrong/Stale Location                       | 18 |
| 2.5.10 Scanning and Call Feature Problems                  | 19 |
| 2.5.11 Downloading and Installing Software Update Problems | 20 |
| 2.5.12 Bluetooth Connectivity Problems                     | 22 |
| 2.5.13 Hardware Problems                                   | 22 |
| 2.5.14 Miscellaneous Problems                              | 23 |

# Intellectual Property and Regulatory Notices

### Copyrights

The Motorola Solutions products described in this document may include copyrighted Motorola Solutions computer programs. Laws in the United States and other countries preserve for Motorola Solutions certain exclusive rights for copyrighted computer programs. Accordingly, any copyrighted Motorola Solutions computer programs contained in the Motorola Solutions products described in this document may not be copied or reproduced in any manner without the express written permission of Motorola Solutions.

No part of this document may be reproduced, transmitted, stored in a retrieval system, or translated into any language or computer language, in any form or by any means, without the prior written permission of Motorola Solutions, Inc.

### Trademarks

MOTOROLA, MOTO, MOTOROLA SOLUTIONS, and the Stylized M Logo are trademarks or registered trademarks of Motorola Trademark Holdings, LLC and are used under license. All other trademarks are the property of their respective owners.

#### **License Rights**

The purchase of Motorola Solutions products shall not be deemed to grant either directly or by implication, estoppel or otherwise, any license under the copyrights, patents or patent applications of Motorola Solutions, except for the normal non-exclusive, royalty-free license to use that arises by operation of law in the sale of a product.

### **Open Source Content**

This product may contain Open Source software used under license. Refer to the product installation media for full Open Source Legal Notices and Attribution content.

# European Union (EU) and United Kingdom (UK) Waste of Electrical and Electronic Equipment (WEEE) Directive

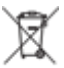

The European Union's WEEE directive and the UK's WEEE regulation require that products sold into EU countries and the UK must have the crossed-out wheelie bin label on the product (or the package in some cases). As defined by the WEEE directive, this crossed-out wheelie bin label means that customers and end-users in EU and UK countries should not dispose of electronic and electrical equipment or accessories in household waste.

Customers or end-users in EU and UK countries should contact their local equipment supplier representative or service centre for information about the waste collection system in their country.

#### Disclaimer

Please note that certain features, facilities, and capabilities described in this document may not be applicable to or licensed for use on a specific system, or may be dependent upon the characteristics of a specific mobile subscriber unit or configuration of certain parameters. Please refer to your Motorola Solutions contact for further information.

© 2024 Motorola Solutions, Inc. All Rights Reserved

# Foreword

This manual serves as a common guide to help you to self-troubleshoot your devices by using service codes and other notifications.

Selected WAVE PTX devices provide service codes that can help you with service and support tasks.

The information in this manual is applicable to:

- TLK 110 Portable Radio
- TLK 25 Series Device

4

# **Notations Used in This Manual**

Throughout the text in this publication, you will notice the use of warning, caution, and notice notations. These notations are used to emphasize that safety hazards exist, and due care must be taken and observed.

**WARNING:** WARNING indicates a potentially hazardous situation, which, if not avoided, could result in death or injury.

**CAUTION:** CAUTION indicates a potentially hazardous situation, which, if not avoided, might result in equipment damage.

**NOTE:** NOTICE indicates an operational procedure, practice, or condition that is essential to emphasize.

# **Document History**

The following major changes have been implemented in this manual since the previous edition.

| Edition        | Description                                                                                                    | Date             |
|----------------|----------------------------------------------------------------------------------------------------|------------------|
| MN009548A01-AA | Initial Release.                                                                                                    | November<br>2022 |
| MN009548A01-AB | Added TLK 25 Wi-Fi model.                                                                                                    | August<br>2023   |
| MN009548A01-AC | <ul><li>Updated the following topics:</li><li>Entering Maintenance Mode</li><li>Connecting to the Maintenance Mode Portal</li></ul>  | January<br>2024  |
| MN009548A01-AD | <ul> <li>Updated the following topics:</li> <li>No Connection</li> <li>Hardware Problem</li> <li>PWAP Connectivity Issues</li> </ul> | March 2024       |

# **Related Publications**

The following list contains part numbers and titles of related publications.

- MN009326A01, TLK 110 Portable Radio User Guide
- MN009327A01, TLK 110 Portable Radio Basic Service Manual
- MN009911A01, WAVE PTX™ TLK 25 Series Device User Guide

## Chapter 1

# Introduction

If your device requires service and support, your device shows a notification alert.

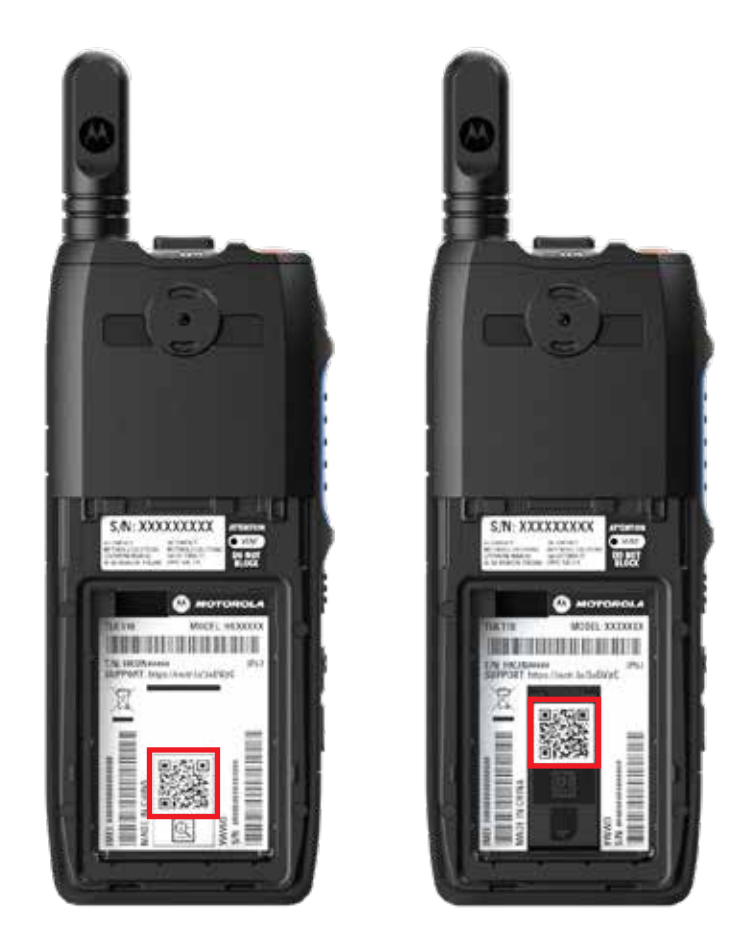

You can identify the types of service and support that your TLK 110 radio needs through the printed QR Code at the back of the radio in the battery compartment.

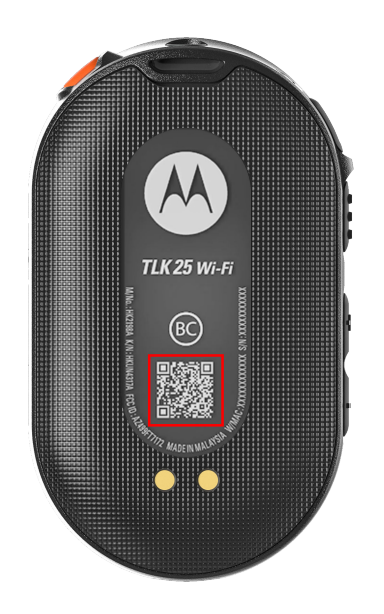

You can identify the types of service and support that your TLK 25 Series device needs through the printed QR Code at the back of the device.

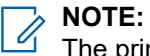

The printed QR code directs you to the Getting Started page. You can find more information about your device needs by typing in the service code at the search box.

# Troubleshooting

# Entering Maintenance Mode

Prerequisites: Turn off your device.

#### Procedure:

Perform one of the following actions according to your device model:

| Model            | Procedures                                                                                              | Results                                                                                      |
|------------------|----------------------------------------------------------------------------------------------------|----------------------------------------------------------------------------------------------|
| TLK 110          | Press and hold the <b>PTT</b> button and <b>Talkgroup Scroll Rocker (CH-)</b> , and turn on your radio. | <ul><li>The display shows boot animation.</li><li>The display shows Maintenance.</li></ul>   |
| TLK 25<br>Series | Press and hold the following buttons si-<br>multaneously:                                               | <ul> <li>A positive indicator tone sounds.</li> <li>The veice approximate sounds.</li> </ul> |
|                  | Power button     Volume Down button                                                                     | <ul> <li>The white crescent LED blinks.</li> </ul>                                           |
|                  | <ul> <li>Push-to-Talk (PTT) button</li> </ul>                                                           |                                                                                              |

# <sup>2.2</sup> Connecting to the Maintenance Mode Portal

Prerequisites: Ensure that your device is in maintenance mode.

#### Procedure:

1. If you need to configure the Wi-Fi network or download logs, perform one of the following actions:

| Option                                                                                 | Actions                                                                                                    |
|----------------------------------------------------------------------------------------|----------------------------------------------------------------------------------------------------|
| Connecting your de-<br>vice to the Mainte-<br>nance Mode Portal<br>through a USB cable | <ul> <li>Connect a USB cable between your device and computer.</li> <li>NOTE:<br/>If you are using Windows 10, no drivers are required to connect your device to your computer.</li> <li>Once connected, the computer shows your device as Remote NDIS Device under Network adapters.</li> </ul> |

| Option                                     | Actions                                                                                           |  |  |
|--------------------------------------------|---------------------------------------------------------------------------------------------------|--|--|
| Connecting your de-<br>vice to the Mainte- | <ul> <li>Connect your smart devices or computer to the following Wi-Fi net-<br/>works:</li> </ul> |  |  |
| hance Mode Portai                          | <ul> <li>For TLK 110, TRS-XXXX<sup>1</sup> Wi-Fi network.</li> </ul>                              |  |  |
| 5                                          | <ul> <li>For TLK 25, TLK25-XXXX<sup>2</sup> Wi-Fi network.</li> </ul>                             |  |  |
|                                            | <ul> <li>For TLK 25 Wi-Fi, TLK25-WIFI-XXXX<sup>2</sup> Wi-Fi network.</li> </ul>                  |  |  |
|                                            | b. For the Wi-Fi password, enter the last eight digits of your device serial number.              |  |  |
|                                            | <b>NOTE:</b> The WAVE PTX Portal administrator can change the default password.                   |  |  |

- **2.** Open your preferred web browser.
- 3. In the address bar, enter https://192.168.100.1.

**NOTE:** If you are prompted to enter the required user name and password, the default credentials are as per follows:

- User name: vangogh\_adm
- Password: < The last eight characters of your device serial number >.

# <sup>2.3</sup> Generating Diagnostic Logs Locally

#### Procedure:

Perform one of the following actions according to your device model:

| Model            | Procedures                                                                 | Results                                                                                                    |
|------------------|----------------------------------------------------------------------------|----------------------------------------------------------------------------------------------------|
| TLK 110          | Press and hold the Volume Up button<br>and Volume Down button until Creat- | If the logs package request is successful, your radio shows the following indications:                                       |
|                  | ing Logs <b>displays on the screen</b> .                                   | • The voice announcement sounds.                                                                                             |
|                  |                                                                            | • The display shows Logs Created.                                                                                            |
|                  |                                                                            | <ul> <li>The Diagnostics Log Status icon appears in the status bar.</li> <li>The Log Info screen shows Available.</li> </ul> |
| TLK 25<br>Series | Press and hold the <b>Power</b> button and <b>Volume Down</b> button.      | If the logs package request is successful, your device shows the following indications:                                      |
|                  |                                                                            | • The voice announcement sounds.                                                                                             |
|                  |                                                                            | • The top crescent white LED blinks twice.                                                                                   |

<sup>&</sup>lt;sup>1</sup> The XXXX represents the last four digits of your radio IMEI number.

<sup>&</sup>lt;sup>2</sup> The XXXX represents the last four digits of your device IMEI number. Wi-Fi network.

# 2.4 Wiping Device Locally

Prerequisites: Ensure that your device is in maintenance mode.

#### Procedure:

Perform one of the following actions according to your device model:

| Model            | Procedures                                                                                                    | Results                                                                                                    |
|------------------|----------------------------------------------------------------------------------------------------|----------------------------------------------------------------------------------------------------|
| TLK 110          | <ul> <li>a. Press and hold the PTT, Power but-<br/>ton and Talkgroup Scroll Rocker<br/>(CH-) simultaneously.</li> </ul>                                        | Your radio reboots and deletes the user-con-<br>figurable persistent settings. Activation Code<br>must be manually regenerated through the |
|                  | b. After Maintenance appears on the screen, press and hold the Volume Down and Menu/Programmable button simultaneously until Radio Wipe appears on the screen. | WAVE PTX Portal.                                                                                                    |
| TLK 25<br>Series | Press and hold the <b>Volume Down</b> and <b>Voice Assistant</b> buttons simultaneous-ly.                                                                      | • The voice announcement sounds.                                                                                                    |
|                  |                                                                                                    | <ul> <li>The top and bottom crescent white LED<br/>blinks twice.</li> </ul>                                                                |
|                  |                                                                                                    | <ul> <li>Device reboots to recovery mode and the<br/>LED bar displays two-bar LED.</li> </ul>                                              |
|                  |                                                                                                    | If the device wipe is successful, the device restarts automatically.                                                                       |

# <sup>2.5</sup> Types of Service Codes or Failure

The following sections show the problems, failure messages, or service codes shown on your device and the self-troubleshooting steps that you can perform.

Depending on your device model, the issues are shown through display or voice announcement.

If the issues persist, capture the logs manually, and contact authorized Motorola Solutions dealer to pull the logs remotely.

## 2.5.1 No Connection

#### **No Cellular Connection**

| Model   | Indications                                                               | Resolutions                                                             |
|---------|---------------------------------------------------------------------------|-------------------------------------------------------------------------|
| TLK 110 | The radio display shows No Connec-<br>tion.                               | <ul> <li>Verify that the antenna is attached proper-<br/>ly.</li> </ul> |
|         | <ul> <li>The radio status bar shows the follow-<br/>ing icons:</li> </ul> |                                                                         |

| Model  | Indications                                                                                                    | Resolutions                                                                         |
|--------|----------------------------------------------------------------------------------------------------|-------------------------------------------------------------------------------------|
|        | <ul> <li>Cellular Network Not Connec-<br/>ted.</li> </ul>                                                                                                    | • On the WAVE PTX Portal, verify the CELL PLAN column shows Activated.              |
|        | <ul> <li>Cellular Network Unavailable.</li> </ul>                                                                                                    | <b>NOTE:</b> Only applies to radios with a built-in SIM card.                       |
|        | ∘ DINVAIId SIM Card.                                                                                                    | <ul> <li>Verify that the SIM Card is inserted correctly.</li> </ul>                 |
|        | <ul> <li>SIM Card.</li> </ul>                                                                                                    |                                                                                     |
|        | A negative tone sounds.                                                                                                    |                                                                                     |
|        | • The red LED blinks.                                                                                                    |                                                                                     |
| TLK 25 | If there is no connection due to LTE                                                                                                    | • Verify that the SIM card is installed.                                            |
|        | network issues, the device shows the following indications:                                                                                                    | <ul> <li>Verify that the device is in the LTE cover-<br/>age area</li> </ul>        |
|        | <ul> <li>The voice announcement sounds, in-<br/>dicating that your device network is<br/>down.</li> </ul>                                                                                  |                                                                                     |
|        | <ul> <li>The three-bar LED illuminates and scrolls.</li> </ul>                                                                                                    |                                                                                     |
|        | <ul> <li>The top and bottom red crescent LED<br/>blinks continuously.</li> </ul>                                                                                                    |                                                                                     |
|        | If there is no connection to the LTE<br>Service Provider, the device shows the<br>following indications:                                                                                   | On the WAVE PTX Portal, verify the <b>CELL PLAN</b> column shows <b>Activated</b> . |
|        | • The voice announcement sounds, indi-<br>cating there is no Internet connection<br>even though the LTE is turned on.                                                                      |                                                                                     |
|        | <ul> <li>The top and bottom red crescent LED<br/>blinks continuously.</li> </ul>                                                                                                    |                                                                                     |
|        | If you speak your command to the device<br>through the Voice Assistant feature ask-<br>ing about the LTE status, the LED bar il-<br>luminates and reflects the network signal<br>strength. |                                                                                     |

## No Wi-Fi Connection

| Model            | Indications                                                                                                    | Resolutions                                                                                                    |
|------------------|----------------------------------------------------------------------------------------------------|----------------------------------------------------------------------------------------------------|
| TLK 25<br>Series | <ul> <li>If there is no connection due to Wi-Fi<br/>network issues, the device shows the<br/>following indications:</li> <li>The voice announcement sounds, in-<br/>dicating that your device network is<br/>down.</li> </ul> | <ul> <li>Verify that the Wi-Fi is enabled.</li> <li>Verify that the Configured Wi-Fi SSID and<br/>Password are correct.</li> <li>Verify that the device is in the Wi-Fi cover-<br/>age area.</li> </ul> |

| Model | Indications                                                                                                    | Resolutions                                              |
|-------|----------------------------------------------------------------------------------------------------|----------------------------------------------------------|
|       | The three-bar LED illuminates and scrolls.                                                                                                    |                                                          |
|       | <ul> <li>The top and bottom red crescent LED<br/>blinks continuously.</li> </ul>                                                                                                    |                                                          |
|       | If there is no connection to the Internet<br>Service Provider, the device shows the<br>following indications:                                                                              | Verify that the Wi-Fi router is operating nor-<br>mally. |
|       | • The voice announcement sounds, indi-<br>cating there is no Internet connection.                                                                                                    |                                                          |
|       | <ul> <li>The bar LED illuminates and reflects<br/>the network signal strength.</li> </ul>                                                                                                  |                                                          |
|       | <ul> <li>The top and bottom red crescent LED<br/>blinks continuously.</li> </ul>                                                                                                    |                                                          |
|       | If you speak your command to the device<br>through the Voice Assistant feature asking<br>about the Wi-Fi status, the LED bar illu-<br>minates and reflects the network signal<br>strength. |                                                          |

# 2.5.2 **No Connection to the Device Management Server**

| Model           | Indications                                                                                                    | Resolutions                                                                                                    |
|-----------------|----------------------------------------------------------------------------------------------------|----------------------------------------------------------------------------------------------------|
| TLK 110         | <ul> <li>The radio display shows Error 0824.</li> <li>The radio status bar shows good Wi-Fi and Cellular Network Strength icons:</li> <li>Cellular Network Strength.</li> </ul>                                      | <ul> <li>If connecting through Wi-Fi, verify if Internet connection of the Access Point is good.</li> <li>Verify that a firewall is not blocking Internet access.</li> </ul>                                                                                          |
|                 | <ul> <li>Wi-Fi Network Strength.</li> <li>On the WAVE PTX Portal, the CELL PLAN column shows Activated and the CONNECTED column shows No.</li> <li>NOTE: Only applies to radios with a built-in SIM card.</li> </ul> | <ul> <li>NOTE: The WiFi MAC Address<br/>is displayed in the Device Info<br/>page or the Info screen in Test<br/>Mode.</li> <li>Verify that a firewall is not blocking access<br/>to the destination port TCP 8883.</li> </ul>                                         |
| TLK 25<br>Wi-Fi | <ul> <li>The device shows the following indications:</li> <li>The voice announcement sounds "Service code 0824".</li> <li>The device vibrates.</li> <li>The top and bottom red crescent LED blinks twice.</li> </ul> | <ul> <li>If connecting through Wi-Fi, verify if Internet connection of the Access Point is good.</li> <li>Verify that a firewall is not blocking Internet access.</li> <li>Verify that a firewall is not blocking access to the destination port TCP 8883.</li> </ul> |

# 2.5.3 No Connection to the WAVE PTX Server

| Model            | Indications                                                                                                    | Resolutions                                                                                                    |
|------------------|----------------------------------------------------------------------------------------------------|----------------------------------------------------------------------------------------------------|
| TLK 110          | <ul> <li>The radio display shows the following indications:</li> <li>Error 0620 or Error 0621 service codes.</li> </ul>                                                                                                    | On the WAVE PTX Portal, verify that the de-<br>vice name appears in the <b>Users</b> page and<br><b>STATUS</b> column shows <b>Active</b> . If the <b>STA-</b><br><b>TUS</b> column shows <b>Disabled</b> , you must reac-<br>tivate the user's status.                                                                                                    |
|                  | <ul> <li>The radio status bar shows good Wi-Fi<br/>and Cellular Network Strength icons:</li> </ul>                                                                                                    | Perform the following actions to reactivate users:                                                                                                    |
|                  | <ul> <li>Wi-Fi Network Strength.</li> <li>Cellular Network Strength.</li> <li>On the WAVE PTX Portal, the CELL<br/>PLAN column shows Activated and<br/>the CONNECTED column shows Yes.</li> <li>NOTE: Only applies to radios<br/>with a built-in SIM card.</li> </ul>                                                                  | <ol> <li>Select the users in the Users page.</li> <li>In then Actions menu, click Activate.</li> <li>Click OK.</li> <li>Verify the selected users return to Active status.</li> <li>Click the Reactivate link from the Activation Code column to re-initialize the WAVE PTX account.</li> </ol>                                                                       |
| TLK 25<br>Series | <ul> <li>The device shows the following indications:</li> <li>The voice announcement sounds one of the following service codes: <ul> <li>"Service code 0620"</li> <li>"Service code 0622"</li> <li>"Service code 0624"</li> </ul> </li> <li>The device vibrates.</li> <li>The top and bottom red crescent LED blinks twice.</li> </ul> | <ul> <li>On the WAVE PTX Portal, verify that the device name appears in the Users page and STATUS column shows Active.</li> <li>If the STATUS column shows Deactivated, perform the following actions:</li> <li>Click Activate under Activation Status.</li> <li>Click Generate Activation Code under Activation Status to re-initialize the WAVE account.</li> </ul> |

# 2.5.4 **PWAP Connectivity Issues**

This section provides solutions for Preconfigured Wi-Fi Access Point (PWAP) Connectivity Issues specifically for the TLK 25 Series model.

| Model            | Indications                                                                                                    | Resolutions                                             |
|------------------|----------------------------------------------------------------------------------------------------|---------------------------------------------------------|
| TLK 25<br>Series | If the Wi-Fi credentials are missing on<br>the WAVE PTX Portal and the device<br>is connected to a temporary Wi-Fi con-<br>nection, the device shows the following<br>indications: | Configure the Wi-Fi credentials on the WAVE PTX Portal. |
|                  | • The voice announcement sounds, indi-<br>cating that the device is connected to a                                                                                                 |                                                         |

| Model | Indications                                                                                                    | Resolutions                                                                                                    |
|-------|----------------------------------------------------------------------------------------------------|----------------------------------------------------------------------------------------------------|
|       | temporary Wi-Fi and reminding you to configure the Wi-Fi credentials on the WAVE PTX Portal.                                                                                    |                                                                                                    |
|       | <ul> <li>The top white crescent LED blinks twice.</li> </ul>                                                                                                    |                                                                                                    |
|       | • The voice announcement repeats ev-<br>ery eight minutes, accompanied by a<br>double blink from the top white cres-<br>cent LED, until the Wi-Fi credential are<br>configured. |                                                                                                    |
|       | If the device is unable to connect to the<br>PWAP after 30 seconds of searching,<br>the device shows the following indica-                                                      | 1. Ensure that the temporary Wi-Fi access point is in range.                                                                                                    |
|       | tions:                                                                                                    | 2. Configure any Wi-Fi or hotspot that acts                                                                                                    |
|       | • The voice announcement sounds, indi-<br>cating that the device fails to find the<br>temporary Wi-Fi and reminding you to<br>ensure that the temporary Wi-Fi is in<br>range.   | <ul> <li>as a PWAP with the following credentials:</li> <li>a. SSID: WaveRadio</li> <li>b. Password: RadioManagement</li> <li>c. Type: WPA/WPA2-Personal(PSK)</li> </ul> |
|       | The three bar LED blinks.                                                                                                    |                                                                                                    |
|       | <ul> <li>The top and bottom red crescent LED<br/>blinks twice.</li> </ul>                                                                                                    |                                                                                                    |

# 2.5.5 WAVE PTX Activation Failure

| Model   | Indications                                                 | Resolutions                                                                                                    |
|---------|-------------------------------------------------------------|----------------------------------------------------------------------------------------------------|
| TLK 110 | The radio display shows the following indications:          | On the WAVE PTX Portal, verify that the de-<br>vice name appears in the <b>Users</b> page and                                                          |
|         | <ul> <li>Error 0622 or Error 0623 service codes.</li> </ul> | <b>STATUS</b> column shows <b>Active</b> . If the <b>STA-</b><br><b>TUS</b> column shows <b>Disabled</b> , you must reac-<br>tivate the user's status. |
|         |                                                             | Perform the following actions to reactivate users:                                                                                                    |
|         |                                                             | 1. Select the users in the <b>Users</b> page.                                                                                                    |
|         |                                                             | 2. In the Actions menu, click Activate.                                                                                                    |
|         |                                                             | 3. Click OK.                                                                                                    |
|         |                                                             | Verify the selected users return to <b>Active</b> sta-<br>tus.                                                                                         |
|         |                                                             | Click the <b>Reactivate</b> link from the <b>Activation</b><br><b>Code</b> column to re-initialize the WAVE PTX<br>account.                            |

| Model            | Indications                                                               | Resolutions                                                                                   |
|------------------|---------------------------------------------------------------------------|-----------------------------------------------------------------------------------------------|
| TLK 25<br>Series | The device shows the following indica-<br>tions:                          | On the WAVE PTX Portal, verify that the de-<br>vice name appears in the <b>Users</b> page and |
|                  | • The voice announcement sounds one                                       | STATUS column shows Active.                                                                   |
|                  | of the following service codes:                                           | If the STATUS column shows Deactivated,                                                       |
|                  | <ul> <li>"Service code 0620"</li> </ul>                                   | perform the following actions:                                                                |
|                  | <ul> <li>"Service code 0622"</li> </ul>                                   | 1. Click Activate under Activation Status.                                                    |
|                  | • "Service code 0624"                                                     | 2. Click Generate Activation Code under                                                       |
|                  | • The device vibrates.                                                    | WAVE account.                                                                                 |
|                  | <ul> <li>The top and bottom red crescent LED<br/>blinks twice.</li> </ul> |                                                                                               |

## 2.5.6 Wrong Display and Voice Announcements Language

This section is only applicable to TLK 110 model.

| Indication                                                             | Resolutions                                                                                                    |
|------------------------------------------------------------------------|----------------------------------------------------------------------------------------------------|
| The radio displays text and voice announcements in the wrong language. | <ul> <li>Verify that there is no software download in progress or pending installation for the WAVE PTX Portal. If there is a pending upgrade, the radio status bar shows either the Downloading icon or Upgrade Available icon. The WAVE PTX Portal shows one of the followings:         <ul> <li>Software Downloaded shows True.</li> <li>Downloading Software Package shows</li> </ul> </li> </ul> |
|                                                                        | True.                                                                                                    |
|                                                                        | If needed, restart your radio to install updates.                                                                                                    |
|                                                                        | <ul> <li>Verify the selected language setting in the <b>De-vice Details</b> page.<br/>The default language is US English and the language selected when registering the user account is automatically downloaded and installed when connected to the Device Management Server.</li> </ul>                                                                                                    |
|                                                                        | • Change the preferred language and wait for your radio to display the new language. Then reselect your preferred language.                                                                                                    |

## 2.5.7 No Channels

| Model           | Indications                                                                                                    | Resolutions                                                                                                    |
|-----------------|----------------------------------------------------------------------------------------------------|----------------------------------------------------------------------------------------------------|
| TLK 110         | The radio shows the following indica-<br>tions:                                                                                                    | <ul> <li>On the WAVE PTX Portal, verify that your<br/>radio is a member of one or more talk-<br/>groups.</li> </ul>                               |
|                 | <ul> <li>The radio display shows No Chan-<br/>nels.</li> </ul>                                                                                                    | <ul> <li>Verify that the Standard talkgroup type<br/>has at least two members and Dispatch<br/>talkgroup type has a Dispatcher member.</li> </ul> |
|                 | <ul> <li>The radio status bar shows the Scan icon.</li> </ul>                                                                                                    | <ul> <li>Verify channel zone/position assignment<br/>in the <b>Contacts</b> and <b>Features</b> pages in</li> </ul>                               |
|                 | Scan cannot be disabled from the radio menu or <b>Device Management</b> pages in the WAVE PTX Portal.                                                                 | the WAVE PTX Portal.                                                                                                    |
| TLK 25<br>Wi-Fi | The device shows one of the following indications:                                                                                                    | • On the WAVE PTX Portal, verify that your device is a member of one or more talk-                                                                |
|                 | <ul> <li>If your device is ready, the voice an-<br/>nouncement sounds indicating that the<br/>talkgroup list is empty.</li> </ul>                                     | <ul> <li>groups.</li> <li>Verify that the Standard talkgroup type has at least two members and Dispatch</li> </ul>                                |
|                 | <ul> <li>If you access the talkgroup list from<br/>the device menu, the voice announce-<br/>ment sounds indicating that the talk-<br/>group list is empty.</li> </ul> | talkgroup type has a Dispatcher member.                                                                                                    |
|                 |                                                                                                    | <ul> <li>Verify channel zone/position assignment<br/>in the Corporate Management page in<br/>the WAVE PTX Portal.</li> </ul>                      |
|                 | Scan cannot be disabled from the device menu or <b>Device Management</b> pages in the WAVE PTX Portal.                                                                |                                                                                                    |

## 2.5.8 User Disabled

| Model           | Indications                                                                                                    | Resolutions                                                                                                    |
|-----------------|----------------------------------------------------------------------------------------------------|----------------------------------------------------------------------------------------------------|
| TLK 110         | The radio shows the following indica-<br>tions:                                                                                   | <ul> <li>On the WAVE PTX Portal, verify that the WAVE PTX user status is active.</li> </ul>                            |
| •               | The red LED blinks.                                                                                                    | Use one of the Authorized Users with Re-                                                                               |
|                 | • The radio display shows User Disa-<br>bled.                                                                                     | mote Supervision capability to enable the<br>user account.                                                             |
|                 | On the WAVE PTX Portal, the <b>Devices</b><br>and <b>User Management</b> pages shows that<br>the WAVE PTX user account is Deacti- | <ul> <li>If the WAVE PTX user account is still dis-<br/>abled, refer to one of the following man-<br/>uals:</li> </ul> |
|                 | vated.                                                                                                    | • "Remote Disable or Enable Fleet                                                                                      |
| TLK 25<br>Wi-Fi | The device shows the following indica-<br>tions:                                                                                  | <i>MN007932A01</i> manual.                                                                                             |

| The voice announcement sounds indi-                                                                                                    | Model | Indications                                                                                                    | Resolutions                                                                                                    |
|----------------------------------------------------------------------------------------------------|-------|----------------------------------------------------------------------------------------------------|----------------------------------------------------------------------------------------------------|
| <ul> <li>cating that the user has been disabled.</li> <li>The red crescent LED blinks rapidly.</li> <li>On the WAVE PTX Portal, the Devices and User Management pages shows that the WAVE PTX user account is Deacti-vated.</li> <li>User" in the iOS PTT Radio Application User Guide, MN006656A01 manual.</li> <li>See https://waveoncloud.com/Home/Help.</li> <li>After the WAVE PTX user account is enabled, press and hold the PTT button for 3 seconds to attempt login.</li> </ul> |       | <ul> <li>The voice announcement sounds indicating that the user has been disabled.</li> <li>The red crescent LED blinks rapidly.</li> <li>On the WAVE PTX Portal, the Devices and User Management pages shows that the WAVE PTX user account is Deacti-vated.</li> </ul> | <ul> <li>"Enabling PTT Service for Another<br/>User" in the <i>iOS PTT Radio Applica-</i><br/><i>tion User Guide, MN006656A01</i> man-<br/>ual.</li> <li>See https://waveoncloud.com/Home/Help.</li> <li>After the WAVE PTX user account is ena-<br/>bled, press and hold the PTT button for 3<br/>seconds to attempt login.</li> </ul> |

## 2.5.9 Reporting Wrong/Stale Location

| Model            | Indications                                                                                                    | Resolutions                                                                                                    |
|------------------|----------------------------------------------------------------------------------------------------|----------------------------------------------------------------------------------------------------|
| TLK 110          | The WAVE PTX Dispatcher/Application is<br>unable to view the location of a specific<br>radio or location reports are wrong/stale.  | • Verify that the <b>Decation Reporting</b> icon is displayed on your radio status bar.                                                                                         |
|                  |                                                                                                    | <ul> <li>Verify that Automatic Location Publish<br/>Control is enabled under Manage Con-<br/>tacts → Features in the WAVE PTX Por-<br/>tal.</li> </ul>                          |
|                  |                                                                                                    | • Verify that the location reporting radio (TLK 110) and the location watcher (WAVE PTX Dispatcher/Application) are in each other's contact list.                               |
|                  |                                                                                                    | <ul> <li>Verify the location reporting interval in the<br/>Dispatcher and Application.</li> </ul>                                                                               |
|                  |                                                                                                    | <b>NOTE:</b> Default location reporting is once every 10 minutes.                                                                                                    |
|                  |                                                                                                    | • After the WAVE PTX user account is ena-<br>bled, press and hold the <b>PTT</b> button on<br>the radio for 3 seconds to attempt login.                                         |
| TLK 25<br>Series | The WAVE PTX Dispatcher/Application is<br>unable to view the location of a specific<br>device or location reports are wrong/stale. | • Verify that the <b>Location</b> is enabled through voice command or in the <b>SET-TINGS</b> page in the WAVE PTX Portal.                                                      |
|                  |                                                                                                    | <ul> <li>Verify that Automatic Location Publish<br/>Control is enabled under Corporate<br/>Management → PTT Users → Features<br/>in the WAVE PTX Portal.</li> </ul>             |
|                  |                                                                                                    | <ul> <li>Verify that the location reporting device<br/>(TLK 25) and the location watcher (WAVE<br/>PTX Dispatcher/Application) are in each<br/>other's contact list.</li> </ul> |

| Model | Indications | Resolutions                                                                                                    |
|-------|-------------|----------------------------------------------------------------------------------------------------|
|       |             | <ul> <li>Verify the location reporting interval in the<br/>Dispatcher and Application.</li> </ul>                                                    |
|       |             | <b>NOTE:</b> Default location reporting is once every 10 minutes.                                                                                    |
|       |             | <ul> <li>After the WAVE PTX user account is ena-<br/>bled, press and hold the PTT button on<br/>the radio for 3 seconds to attempt login.</li> </ul> |

# 2.5.10 Scanning and Call Feature Problems

## Problem Enabling Talkgroup Scanning

| Model            | Indications                                                                                                    | Resolutions                                                                                                    |
|------------------|----------------------------------------------------------------------------------------------------|----------------------------------------------------------------------------------------------------|
| TLK 110          | If cannot enable Talkgroup Scanning,<br><b>Scan</b> turns off and the scan indicator is<br>not present on the radio status bar after<br>you enable the <b>Scan</b> feature from the ra-<br>dio menu.             | • Verify that Enable Talkgroup Scanning<br>is enabled in the Manage Contacts Fea-<br>tures page in the WAVE PTX Portal and<br>that one or more talkgroups are in the<br>scan list.                                               |
|                  |                                                                                                    | <ul> <li>Enable scanning in your radio through the<br/>radio menu or the Device Settings page in<br/>the WAVE PTX Portal.</li> </ul>                                                                                             |
| TLK 25<br>Series | If cannot enable Talkgroup Scanning,<br>Scan is not enabled after you enable the<br>Scan feature and the voice announcement<br>sounds, informing to contact the adminis-<br>trator as the feature is restricted. | <ul> <li>Verify that Enable Talkgroup Scanning<br/>is enabled under Corporate Manage-<br/>ment → PTT Users → Talkgroups in the<br/>WAVE PTX Portal and that one or more<br/>talkgroups are assigned in the scan list.</li> </ul> |
|                  |                                                                                                    | <ul> <li>Enable scanning in your device through voice command or under SETTINGS         → Voice Control Policy page in the WAVE PTX Portal.     </li> </ul>                                                                      |

## **Problem Receiving Group or Private Calls**

| Model   | Indications                                                                                                    | Resolutions                                                               |
|---------|----------------------------------------------------------------------------------------------------|---------------------------------------------------------------------------|
| TLK 110 | If cannot receive Group or Private Calls, the radio shows the following indications:                                                   | Disable <b>Do Not Disturb</b> from the radio menu or the WAVE PTX Portal. |
|         | <ul> <li>The radio is able to initiate new calls<br/>and reply to calls in progress but is<br/>unable to receive new calls.</li> </ul> |                                                                           |
|         | <ul> <li>The green and amber LEDs blink slow-<br/>ly.</li> </ul>                                                                       |                                                                           |

| Model            | Indications                                                                                                    | Resolutions                                                                                     |  |
|------------------|----------------------------------------------------------------------------------------------------|-------------------------------------------------------------------------------------------------|--|
|                  | <ul> <li>The radio status bar shows the Do<br/>Not Disturb icon.</li> </ul>                                                             |                                                                                                 |  |
| TLK 25<br>Series | If cannot receive Group or Private Calls,<br>the device shows the following indications:                                                | Disable <b>Do Not Disturb</b> from the device menu, through voice command or under <b>SET</b> - |  |
|                  | <ul> <li>The device is able to initiate new calls<br/>and reply to calls in progress but is<br/>unable to receive new calls.</li> </ul> | <b>TINGS</b> in the WAVE PTX Portal.                                                            |  |
|                  | <ul> <li>The green and yellow crescent LEDs<br/>blink alternately.</li> </ul>                                                           |                                                                                                 |  |

## 2.5.11 Downloading and Installing Software Update Problems

### Device Cannot Download the Software Update

| Model           | Indications                                                                                                    | Resolutions                                                                                                    |
|-----------------|----------------------------------------------------------------------------------------------------|----------------------------------------------------------------------------------------------------|
| TLK 110         | The radio display shows one of the fol-<br>lowing service codes:                                                                                                    |                                                                                                    |
|                 | • Error 0720                                                                                                    |                                                                                                    |
|                 | • Error 0721                                                                                                    |                                                                                                    |
|                 | The WAVE PTX Portal shows the following indications:                                                                                                    |                                                                                                    |
|                 | <ul> <li>On the Devices and Users pages, the<br/>LAST CONNECTED column shows<br/>Now and the SOFTWARE DOWN-<br/>LOADED column shows False for<br/>more than 30 minutes.</li> </ul> | <ul> <li>Periodically reload the <b>Devices</b> and<br/>Users pages.</li> </ul>                                                                          |
|                 | <ul> <li>On the WAVE Devices Management<br/>page, the Downloading Software<br/>Package shows False.</li> </ul>                                                                     | <ul> <li>Perform the Wiping Device Locally on page 11 task.</li> <li>If your device is only connected to Wi-Fi,</li> </ul>                               |
| TLK 25<br>Wi-Fi | The device shows the following indica-<br>tions:                                                                                                    | <ul> <li>configure the Wi-Fi access point through<br/>Maintenance Mode portal. For more infor-<br/>mation, refer to Connecting to the Mainte-</li> </ul> |
|                 | • The device vibrates.                                                                                                    | nance Mode Portal on page 9.                                                                                                    |
|                 | <ul> <li>The voice announcement sounds one<br/>of the following service codes:</li> </ul>                                                                                          |                                                                                                    |
|                 | • "Service code 0720"                                                                                                    |                                                                                                    |
|                 | <ul> <li>"Service code 0721"</li> </ul>                                                                                                    |                                                                                                    |
|                 | <ul> <li>The red crescent LED blinks twice mo-<br/>mentarily.</li> </ul>                                                                                                    |                                                                                                    |
|                 | The WAVE PTX Portal shows the following indications:                                                                                                    |                                                                                                    |

| Model | Indications                                                                                                    | Resolutions |
|-------|----------------------------------------------------------------------------------------------------|-------------|
|       | <ul> <li>On the Devices and Users pages, the<br/>LAST CONNECTED column shows<br/>Now and the SOFTWARE DOWN-<br/>LOADED column shows False for<br/>more than 30 minutes.</li> </ul> |             |
|       | <ul> <li>On the WAVE Devices Management<br/>page, the Downloading Software<br/>Package shows False.</li> </ul>                                                                     |             |

## Software Update Cannot Be Completed

This section is only applicable to TLK 110 model.

| Model                                                   | Indications                                                                                                    | Resolutions                                                          |
|---------------------------------------------------------|----------------------------------------------------------------------------------------------------|----------------------------------------------------------------------|
| TLK 110 The radio shows the following indica-<br>tions: |                                                                                                    |                                                                      |
|                                                         | <ul> <li>The radio status bar shows Soft-<br/>ware Available icon.</li> </ul>                                                  | Perform the Wiping Device Locally on page 11 task.                   |
|                                                         | <ul> <li>Restarting the radio does not initiate<br/>the software update installation.</li> </ul>                               | NOTE: Ensure that your radio battery capacity shows more than 20% to |
|                                                         | At the WAVE PTX Devices Summary page<br>of WAVE PTX Portal, the <b>SOFTWARE</b><br><b>DOWNLOADED</b> column shows <b>Yes</b> . |                                                                      |

### **Device Cannot Install Software Update**

| Model           | Indications                                                                                     | Resolutions                                  |  |
|-----------------|-------------------------------------------------------------------------------------------------|----------------------------------------------|--|
| TLK 110         | The radio shows the following indica-<br>tions:                                                 |                                              |  |
|                 | <ul> <li>Your radio status bar shows Soft-<br/>ware Downloading icon.</li> </ul>                |                                              |  |
|                 | <ul> <li>Rebooting the radio does not initiate<br/>the software update installation.</li> </ul> |                                              |  |
|                 | At the <b>Devices</b> and <b>Users</b> pages of WAVE                                            | 1. Reboot or power-cycle your device.        |  |
|                 | DED column shows True.                                                                          | 2. If issues persist, perform the Wiping De- |  |
| TLK 25<br>Wi-Fi | The device shows the following indica-<br>tions:                                                | - vice Locally on page Thask.                |  |
|                 | • The device vibrates.                                                                          |                                              |  |
|                 | <ul> <li>The voice announcement sounds<br/>"Service code 0724".</li> </ul>                      |                                              |  |
|                 | <ul> <li>The red crescent LED blinks twice mo-<br/>mentarily.</li> </ul>                        |                                              |  |

| Model | Indications                                                                                                    | Resolutions |
|-------|----------------------------------------------------------------------------------------------------|-------------|
|       | <ul> <li>Rebooting the device does not initiate the software update installation.</li> </ul>                                              |             |
|       | At the <b>Devices</b> and <b>Users</b> pages of WAVE<br>PTX Portal, the <b>SOFTWARE DOWNLOA-</b><br><b>DED</b> column shows <b>True</b> . |             |

## 2.5.12 Bluetooth Connectivity Problems

| Model           | Indications                                                                      | Resolutions                                                                                             |
|-----------------|----------------------------------------------------------------------------------|----------------------------------------------------------------------------------------------------|
| TLK 110         | The radio shows the following indica-<br>tions:                                  | 1. On your radio and Bluetooth accessory, clear the Bluetooth pairing. For more in-                     |
|                 | Bluetooth is enabled.                                                            | Portable Radio User Guide                                                                               |
|                 | <ul> <li>Bluetooth accessory name appears in<br/>the Bluetooth menu.</li> </ul>  | <ol> <li>On your radio or the WAVE PTX Portal,<br/>disable and enable the Bluetooth feature.</li> </ol> |
| TLK 25<br>Wi-Fi | The device shows the following indica-<br>tions:                                 | <ol> <li>On your device and Bluetooth accesso-<br/>ry, clear the Bluetooth pairing. For more</li> </ol> |
|                 | • Bluetooth is enabled.                                                          | information, see MN009911A01,WAVE                                                                       |
|                 | <ul> <li>Bluetooth accessory cannot be con-<br/>nected to the device.</li> </ul> | <ul><li>2. On your device or the WAVE PTX Portal, disable and enable the Bluetooth feature.</li></ul>   |

## 2.5.13 Hardware Problems

| Model            | Indications                                                                               | Resolutions                                                                                                    |
|------------------|-------------------------------------------------------------------------------------------|----------------------------------------------------------------------------------------------------|
| TLK 110          | The radio display shows one of the fol-<br>lowing service codes:<br>Error 1520            | Capture the logs manually and contact an au-<br>thorized Motorola Solutions dealer to pull the<br>logs remotely. |
|                  | Wi-Fi modem hardware error.                                                               |                                                                                                    |
|                  | Error 1620                                                                                |                                                                                                    |
|                  | Cellular modem hardware error.                                                            |                                                                                                    |
|                  | Error 1820                                                                                |                                                                                                    |
|                  | Insufficient memory error.                                                                |                                                                                                    |
| TLK 25<br>Series | The device shows the following indica-<br>tions:                                          |                                                                                                    |
|                  | <ul> <li>The voice announcement sounds one<br/>of the following service codes:</li> </ul> |                                                                                                    |

| Model                                                                                     | Indications                                                                                                    | Resolutions                                                                                                    |
|-------------------------------------------------------------------------------------------|----------------------------------------------------------------------------------------------------|----------------------------------------------------------------------------------------------------|
|                                                                                           | <ul> <li>"Error 1520": Wi-Fi modem hard-<br/>ware error.</li> </ul>                                                                                            |                                                                                                    |
|                                                                                           | <ul> <li>"Error 1620": Cellular modem hard-<br/>ware error.</li> </ul>                                                                                         |                                                                                                    |
|                                                                                           | <ul> <li>"Error 1820": Insufficient memory<br/>error.</li> </ul>                                                                                               |                                                                                                    |
|                                                                                           | • The device vibrates.                                                                                                    |                                                                                                    |
|                                                                                           | <ul> <li>The top and bottom red crescent LED<br/>blinks twice.</li> </ul>                                                                                      |                                                                                                    |
| TLK 25                                                                                    | The device shows the following indica-<br>tions:                                                                                                    | <ol> <li>Verify that the SIM Card is inserted cor-<br/>rectly.</li> </ol>                                                                        |
|                                                                                           | The voice announcement sounds     "Service Code 1420": Unable to recog-                                                                                        | <ol> <li>If the SIM card needs to be replaced, per-<br/>form the following actions:</li> </ol>                                                   |
|                                                                                           | nize or invalid SIM cara.                                                                                                    | a. Insert the new SIM card into the de-                                                                                                    |
|                                                                                           | Ine device vibrates.                                                                                                    | vice.                                                                                                    |
| <ul> <li>The top a blinks twi</li> <li>If you speak through the V about the LT</li> </ul> | <ul> <li>The top and bottom red crescent LED<br/>blinks twice.</li> </ul>                                                                                      | <b>b.</b> Enter maintenance mode.                                                                                                    |
|                                                                                           | If you speak your command to the device<br>through the Voice Assistant feature asking<br>about the LTE status, your device shows<br>the following indications: | <ul> <li>c. To lock the inserted SIM card, press<br/>and hold the Volume Up (+) and<br/>Voice Assistant buttons simultane-<br/>ously.</li> </ul> |
|                                                                                           | <ul> <li>The voice announcement sounds indi-<br/>cating a SIM card error.</li> </ul>                                                                           | If the SIM lock procedure is successful,<br>the device shows the following indica-<br>tions:                                                     |
|                                                                                           | • The one-bar LED blinks.                                                                                                    | • A positive tone sounds.                                                                                                    |
|                                                                                           | <ul> <li>The top and bottom red crescent LED<br/>blinks twice.</li> </ul>                                                                                      | <ul> <li>The top and bottom crescent green<br/>LED illuminates.</li> </ul>                                                                       |
|                                                                                           |                                                                                                    | If the SIM lock procedure is unsuccess-<br>ful, the device shows the following indica-<br>tions:                                                 |
|                                                                                           |                                                                                                    | • A negative tone sounds.                                                                                                    |
|                                                                                           |                                                                                                    | <ul> <li>The top and bottom crescent red LED<br/>blinks twice.</li> </ul>                                                                        |

## 2.5.14 Miscellaneous Problems

This section is only applicable to TLK 25 Series model.

| Model            | Indications                                      | Resolutions                                                                                                   |
|------------------|--------------------------------------------------|----------------------------------------------------------------------------------------------------|
| TLK 25<br>Series | The device shows the following indica-<br>tions: | Capture the logs manually and contact au-<br>thorized Motorola Solutions dealer to pull the<br>logs remotely. |

| Model | Indications F |                                                               | Resolutions |  |
|-------|---------------|---------------------------------------------------------------|-------------|--|
|       | • Th<br>of    | ne voice announcement sounds one the following service codes: |             |  |
|       | 0             | "Service Code xx01": Application exited abnormally.           |             |  |
|       | 0             | "Service Code xx02": Application resets abnormally.           |             |  |
|       | 0             | "Service Code xx03": Device reset.                            |             |  |
|       | • Th          | ne device vibrates.                                           |             |  |
|       | • Tł<br>bli   | ne top and bottom red crescent LED inks twice.                |             |  |

# Contenido

| Propiedad intelectual y avisos normativos                                       | 3  |
|---------------------------------------------------------------------------------|----|
| Prefacio                                                                        | 5  |
| Notaciones utilizadas en este manual                                            | 5  |
| Historial del documento                                                         | 6  |
| Publicaciones relacionadas                                                      | 7  |
| Capítulo 1: Introducción                                                        | 8  |
| Capítulo 2: Solución de problemas                                               | 10 |
| 2.1 Ingreso al modo de mantenimiento                                            | 10 |
| 2.2 Conexión al Portal del modo de mantenimiento                                | 10 |
| 2.3 Generación de registros de diagnóstico en forma local                       | 11 |
| 2.4 Limpieza local del dispositivo                                              | 12 |
| 2.5 Tipos de códigos de servicio o falla                                        | 12 |
| 2.5.1 Sin conexión                                                              | 13 |
| 2.5.2 Sin conexión con el Servidor de administración de dispositivo             | 14 |
| 2.5.3 Sin conexión con el servidor WAVE PTX                                     | 15 |
| 2.5.4 Problemas de conectividad de PWAP                                         | 16 |
| 2.5.5 Falla en la activación de WAVE PTX                                        | 17 |
| 2.5.6 Idioma incorrecto en los anuncios de voz y la pantalla                    | 17 |
| 2.5.7 Sin canales                                                               | 18 |
| 2.5.8 Usuario desactivado                                                       | 19 |
| 2.5.9 Informes de ubicación incorrecta/obsoleta                                 | 20 |
| 2.5.10 Problemas con la función de rastreo y llamada                            | 21 |
| 2.5.11 Problemas con la descarga e instalación de una actualización de software | 22 |
| 2.5.12 Problemas de conectividad Bluetooth                                      | 24 |
| 2.5.13 Problemas de hardware                                                    | 25 |
| 2.5.14 Diversos problemas                                                       | 26 |

# Propiedad intelectual y avisos normativos

#### Derechos de autor

Entre los productos Motorola Solutions que se describen en esta documentación, se pueden incluir programas informáticos de Motorola Solutions que están protegidos por derechos de autor. Las leyes de Estados Unidos y de otros países reservan para Motorola Solutions ciertos derechos exclusivos sobre los programas informáticos protegidos por derechos de autor. Del mismo modo, los programas informáticos protegidos por derechos de autor de Motorola Solutions incluidos en los productos de Motorola Solutions descritos en este documento no se podrán copiar ni reproducir de ninguna forma sin el expreso consentimiento por escrito de Motorola Solutions.

Ninguna parte de este documento se puede reproducir, transmitir, almacenar en un sistema recuperable ni traducir a ningún idioma ni lenguaje informático, de ninguna forma ni por ningún medio, sin la autorización expresa por escrito de Motorola Solutions, Inc.

#### Marcas comerciales

MOTOROLA, MOTO, MOTOROLA SOLUTIONS, and the Stylized M Logo are trademarks or registered trademarks of Motorola Trademark Holdings, LLC and are used under license. All other trademarks are the property of their respective owners.

#### Derechos de licencia

No se considerará que la compra de productos Motorola Solutions otorgue, de forma directa, implícita, por exclusión ni de ningún otro modo, una licencia sobre los derechos de autor, las patentes o las solicitudes de patentes de Motorola Solutions, excepto la licencia normal, no exclusiva y libre de regalías de uso que surge por efecto de la ley de la venta de un producto.

#### Contenido de código abierto

Este producto puede contener un software de código abierto utilizado con licencia. Consulte los medios de instalación del producto para obtener el contenido completo de atribución y avisos legales de código abierto.

# Directiva de Residuos de Aparatos Eléctricos y Electrónicos (RAEE) de la Unión Europea (UE) y el Reino Unido (RU)

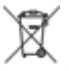

En la directiva de RAEE de la Unión Europea y el Reino Unido, se exige que los productos que se venden en los países de la UE y en el Reino Unido tengan la etiqueta de un bote de basura tachado sobre el producto (o en el paquete en algunos casos). Como se define en la directiva de RAEE, esta etiqueta con un bote de basura tachado indica que los clientes y los usuarios finales en los países de la UE y el Reino Unido no deben desechar equipos ni accesorios eléctricos y electrónicos en la basura doméstica.

Los clientes o los usuarios finales en los países de la UE y en el Reino Unido deben comunicarse con su representante distribuidor de equipos o centro de servicio locales para obtener información acerca del sistema de recolección de residuos de su país.

### Exención de responsabilidad

Tenga presente que determinadas funciones, características y capacidades que se describen en este documento pueden no ser aplicables o no tener licencia para su uso en un sistema específico, o bien ser

dependientes de las características de una unidad de suscriptor móvil específico o la configuración de ciertos parámetros. Comuníquese con un representante de Motorola Solutions para obtener más información.

#### © 2024 Motorola Solutions, Inc. All Rights Reserved

# Prefacio

Este manual sirve como una guía común para ayudarlo a solucionar problemas de los dispositivos por su cuenta mediante códigos de servicio y otras notificaciones.

Ciertos dispositivos WAVE PTX seleccionados cuentan con códigos de servicio que pueden ayudarlo a realizar tareas de servicio y soporte técnico.

La información contenida en este manual se aplica a:

- Radio portátil TLK 110
- Dispositivo de la serie TLK 25

# Notaciones utilizadas en este manual

A lo largo de esta publicación, observará que se utilizan notaciones de advertencia, precaución y aviso. Estas notaciones se utilizan para enfatizar que existe un riesgo de seguridad y que, por lo tanto, se debe tener cuidado.

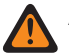

#### ADVERTENCIA:

ADVERTENCIA indica una situación potencialmente peligrosa que, si no se evita, podría ocasionar lesiones o la muerte.

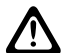

#### PRECAUCIÓN:

PRECAUCIÓN indica una situación potencialmente peligrosa que, si no se evita, podría ocasionar daños en el equipo.

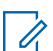

## NOTA:

AVISO indica un procedimiento, una práctica o una condición de operación que requiere fundamental atención.

# Historial del documento

Desde la edición anterior, se implementaron los siguientes cambios principales en este manual.

| Edición        | Descripción                                                                                                    | Fecha                 |
|----------------|----------------------------------------------------------------------------------------------------|-----------------------|
| MN009548A01-AA | Versión inicial.                                                                                                    | Noviembre<br>del 2022 |
| MN009548A01-AB | Se agregó el modelo TLK 25 Wi-Fi.                                                                                                    | Agosto del<br>2023    |
| MN009548A01-AC | <ul> <li>Se actualizaron los siguientes temas:</li> <li>Ingreso al modo de mantenimiento</li> <li>Conexión al Portal del modo de mantenimiento</li> </ul> | Enero del<br>2024     |
| MN009548A01-AD | <ul> <li>Se actualizaron los siguientes temas:</li> <li>Sin conexión</li> <li>Problemas de hardware</li> <li>Problemas de conectividad de PWAP</li> </ul> | Marzo del<br>2024     |

# **Publicaciones relacionadas**

En la siguiente lista, se incluyen números de pieza y títulos de publicaciones relacionadas.

- MN009326A01, Guía del usuario del radio portátil TLK 110
- MN009327A01, Manual de servicio básico del radio portátil TLK 110
- MN009911A01, Guía del usuario del dispositivo WAVE PTX™ de la serie TLK 25

### Capítulo 1

# Introducción

Si el dispositivo requiere servicio y soporte técnico, se mostrará una alerta de notificación.

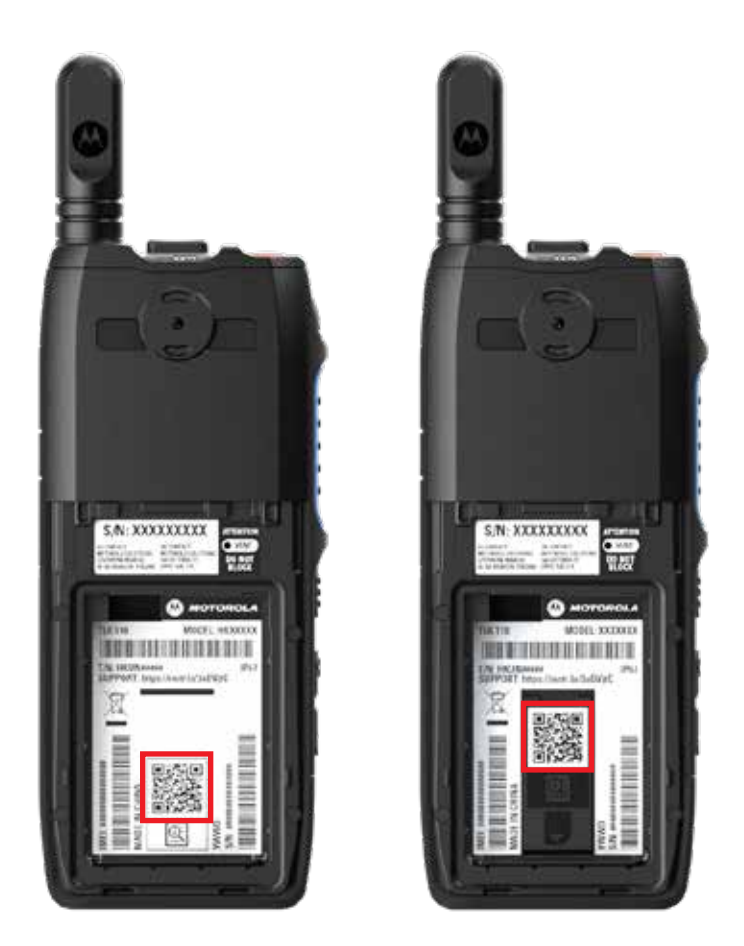

Puede identificar el tipo de servicio y soporte técnico que requiere el radio TLK 110 a través del código QR ubicado en la parte trasera del radio, en el compartimiento de la batería.

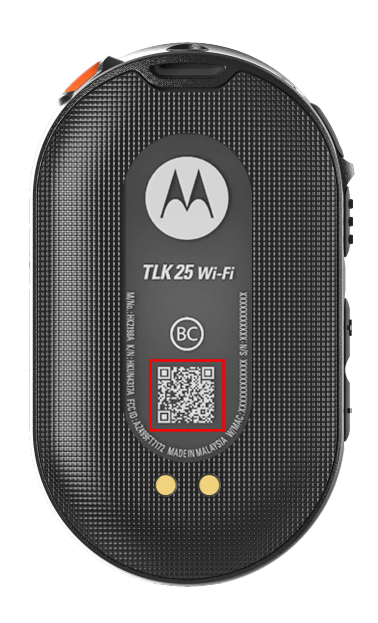

Puede identificar el tipo de servicio y soporte técnico que requiere el dispositivo de la serie TLK 25 a través del código QR ubicado en la parte trasera de este.

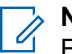

## NOTA:

El código QR impreso lo dirige a la página Primeros pasos. Puede encontrar más información sobre las necesidades del dispositivo si escribe el código de servicio en el cuadro de búsqueda.

### Capítulo 2

# Solución de problemas

## <sup>2.1</sup> Ingreso al modo de mantenimiento

#### **Requisitos:**

Apague el dispositivo.

#### **Procedimiento:**

Realice una de las siguientes acciones según el modelo de su dispositivo:

| Modelo          | Procedimientos                                                                                                    | Resultados                                                                              |
|-----------------|----------------------------------------------------------------------------------------------------|-----------------------------------------------------------------------------------------|
| TLK 110         | Mantenga presionados el botón PTT<br>y el Interruptor de desplazamiento<br>del grupo de conversación (CH-), y<br>encienda el radio. | <ul> <li>En la pantalla, aparece la animación de<br/>inicio.</li> </ul>                 |
|                 |                                                                                                    | • En la pantalla, se muestra<br>Mantenimiento.                                          |
| Serie<br>TLK 25 | Mantenga presionados los siguientes<br>botones simultáneamente:<br>• Botón de <b>encendido</b>                                      | <ul><li>Suena un tono indicador positivo.</li><li>Se emite el anuncio de voz.</li></ul> |
|                 | <ul> <li>Botón Bajar volumen</li> <li>Botón Push-To-Talk (PTT)</li> </ul>                                                           | <ul> <li>El LED blanco creciente parpadea.</li> </ul>                                   |

#### 2.2

# Conexión al Portal del modo de mantenimiento

#### **Requisitos:**

Asegúrese de que el dispositivo se encuentre en el modo de mantenimiento.

#### **Procedimiento:**

1. Si necesita configurar la red Wi-Fi o descargar registros, realice una de las siguientes acciones:

| Opción                                                                                        | Acciones                                                                                                    |  |
|-----------------------------------------------------------------------------------------------|----------------------------------------------------------------------------------------------------|--|
| Conectar el dispositivo<br>al Portal del modo de<br>mantenimiento a través de<br>un cable USB | Conecte un cable USB entre el dispositivo y la computadora.           NOTA:           Si utiliza Windows 10, no se necesitan controladores para conectar el dispositivo a la computadora. |  |
|                                                                                               | Una vez conectado el dispositivo, la computadora lo<br>muestra como <b>Dispositivo NDIS remoto</b> en <b>Adaptadores</b><br><b>de red</b> .                                               |  |

| Opción                                           | Acciones                                                                                                    |  |
|--------------------------------------------------|----------------------------------------------------------------------------------------------------|--|
| Conectar el dispositivo<br>al Portal del modo de | <ul> <li>Conecte sus dispositivos inteligentes o computadora a las<br/>siguientes redes Wi-Fi:</li> </ul>                  |  |
| Wi-Fi                                            | • Para TLK 110, TRS-XXXX <sup>1</sup> Red Wi-Fi.                                                                           |  |
|                                                  | Para TLK 25: red Wi-Fi TLK25-XXXX <sup>2</sup>                                                                             |  |
|                                                  | • Para TLK 25 Wi-Fi: TLK25-WIFI-XXXX <sup>2</sup> Red Wi-Fi.                                                               |  |
|                                                  | <ul> <li>Para la contraseña de Wi-Fi, ingrese los últimos ocho dígitos<br/>del número de serie del dispositivo.</li> </ul> |  |
|                                                  | NOTA:<br>El administrador de WAVE PTX Portal puede cambiar<br>la contraseña predeterminada.                                |  |

- 2. Abra su navegador web preferido.
- 3. En la barra de direcciones, ingrese https://192.168.100.1.

### NOTA:

Si se le solicita que ingrese el nombre de usuario y la contraseña requeridos, las credenciales predeterminadas son las siguientes:

- Nombre de usuario: vangogh\_adm
- Contraseña: <Los últimos ocho caracteres del número de serie del dispositivo>.

# <sup>2.3</sup> Generación de registros de diagnóstico en forma local

#### **Procedimiento:**

Realice una de las siguientes acciones según el modelo de su dispositivo:

| Modelo  | Procedimientos                                                                                                    | Resultados                                                                                                    |
|---------|----------------------------------------------------------------------------------------------------|----------------------------------------------------------------------------------------------------|
| TLK 110 | Mantenga presionados el botón <b>Subir el volumen</b> y el botón <b>Bajar el volumen</b> hasta que aparezca Creating Logs en la pantalla. | Si la solicitud de paquete de registros<br>se realiza correctamente, se mostrarán las<br>siguientes indicaciones en el radio: |
|         |                                                                                                    | • Se emite el anuncio de voz.                                                                                                 |
|         |                                                                                                    | • En la pantalla, se muestra Registros creados.                                                                               |
|         |                                                                                                    | El ícono de estado del registro de                                                                                            |
|         |                                                                                                    | diagnóstico 🗹 aparece en la barra de<br>estado.                                                                               |
|         |                                                                                                    | • En la pantalla de información del registro, se muestra Available.                                                           |

<sup>&</sup>lt;sup>1</sup> XXXX representa los últimos cuatro dígitos del número IMEI del radio.

<sup>&</sup>lt;sup>2</sup> XXXX representa los últimos cuatro dígitos del número IMEI del dispositivo. Red Wi-Fi.

| Modelo          | Procedimientos                                             | Resultados                                                                                                    |
|-----------------|------------------------------------------------------------|----------------------------------------------------------------------------------------------------|
| Serie<br>TLK 25 | Mantenga presionado el botón de encendido o Bajar volumen. | Si la solicitud de paquete de registros<br>se realiza correctamente, se mostrarán las<br>siguientes indicaciones en el dispositivo: |
|                 |                                                            | • Se emite el anuncio de voz.                                                                                                    |
|                 |                                                            | <ul> <li>El LED blanco creciente superior<br/>parpadea dos veces.</li> </ul>                                                        |

## <sup>2.4</sup> Limpieza local del dispositivo

#### **Requisitos:**

Asegúrese de que el dispositivo se encuentre en el modo de mantenimiento.

#### **Procedimiento:**

Realice una de las siguientes acciones según el modelo de su dispositivo:

| Modelo          | Procedimientos                                                                                                    | Resultados                                                                                                    |
|-----------------|----------------------------------------------------------------------------------------------------|----------------------------------------------------------------------------------------------------|
| TLK 110         | <ul> <li>Mantenga presionados el botón</li> <li>PTT, el de encendido y el</li> <li>Interruptor de desplazamiento del<br/>grupo de conversación (CH-)<br/>simultáneamente.</li> </ul>                                                    | El radio se reinicia y elimina la configuración<br>persistente que el usuario puede definir.<br>El código de activación debe regenerarse<br>manualmente a través de WAVE PTX Portal.                                                                                                    |
|                 | <ul> <li>b. Después de que aparezca<br/>Maintenance en la<br/>pantalla, mantenga presionados<br/>simultáneamente los botones Bajar<br/>el volumen y Menú/Programable<br/>hasta que se muestre Radio Wipe<br/>en la pantalla.</li> </ul> |                                                                                                    |
| Serie<br>TLK 25 | Mantenga presionados los botones<br><b>Bajar volumen</b> y <b>Asistente de voz</b><br>simultáneamente.                                                                                                    | <ul> <li>Se emite el anuncio de voz.</li> <li>El LED blanco creciente superior e<br/>inferior parpadea dos veces.</li> <li>El dispositivo se reinicia en el modo<br/>de recuperación y en la barra LED, se<br/>muestra un LED de dos barras.</li> <li>Si el borrado del dispositivo se realiza<br/>correctamente, el dispositivo se reinicia de<br/>forma automática.</li> </ul> |

## 2.5 Tipos de códigos de servicio o falla

En las siguientes secciones, se muestran los problemas, los mensajes de falla o los códigos de servicio que aparecen en el dispositivo y los pasos de solución de problemas que puede realizar por su cuenta.

Según el modelo de su dispositivo, los problemas se muestran a través de la pantalla o un anuncio de voz.

Si los problemas persisten, capture los registros manualmente y comuníquese con el distribuidor autorizado de Motorola Solutions para extraer los registros de forma remota.

## 2.5.1 Sin conexión

### Sin conexión celular

| Modelo  | Indicaciones                                                                                                    | Resoluciones                                                                                                    |
|---------|----------------------------------------------------------------------------------------------------|----------------------------------------------------------------------------------------------------|
| TLK 110 | En la pantalla del radio, se muestra Sin conexión.                                                                                                    | <ul> <li>Verifique que la antena esté conectada<br/>correctamente.</li> </ul>                                                                          |
|         | <ul> <li>En la barra de estado del radio, se<br/>muestran los siguientes íconos:</li> </ul>                                                                                                    | <ul> <li>En WAVE PTX Portal, verifique que en<br/>la columna PLAN DEL CELULAR se<br/>muestre Activado</li> </ul>                                       |
|         | • Red celular no conectada.                                                                                                    | NOTA:                                                                                                    |
|         | • Red celular no disponible.                                                                                                    | una tarjeta SIM incorporada.                                                                                                    |
|         | <ul> <li>Tarjeta SIM no válida.</li> </ul>                                                                                                    | <ul> <li>Verifique que la tarjeta SIM esté insertada<br/>correctamente.</li> </ul>                                                                     |
|         | <ul> <li>■ Tarjeta SIM faltante.</li> </ul>                                                                                                    |                                                                                                    |
|         | • Se emite un tono negativo.                                                                                                    |                                                                                                    |
|         | • El LED parpadea en color rojo.                                                                                                    |                                                                                                    |
| TLK 25  | Si no hay conexión debido a problemas<br>de red LTE, se mostrarán las siguientes<br>indicaciones en el dispositivo:                                                                                      | <ul> <li>Verifique que la tarjeta SIM esté instalada.</li> <li>Verifique que el dispositivo se encuentre<br/>on al érea de cohortura de LTE</li> </ul> |
|         | <ul> <li>El anuncio de voz se emite, lo que<br/>indica que la red del dispositivo no<br/>funciona.</li> </ul>                                                                                            | en el alea de cobertura de LTE.                                                                                                    |
|         | <ul> <li>El LED de tres barras se ilumina y se<br/>desplaza.</li> </ul>                                                                                                    |                                                                                                    |
|         | <ul> <li>El LED rojo creciente superior e<br/>inferior parpadea de manera continua.</li> </ul>                                                                                                    |                                                                                                    |
|         | Si no hay conexión con el proveedor<br>de servicios LTE, se mostrarán<br>las siguientes indicaciones en el<br>dispositivo:                                                                               | En WAVE PTX Portal, verifique que en la columna <b>PLAN DEL CELULAR</b> se muestre <b>Activado</b> .                                                   |
|         | <ul> <li>Se emite el anuncio de voz, lo que<br/>indica que no hay conexión a Internet<br/>aunque LTE esté activado.</li> </ul>                                                                           |                                                                                                    |
|         | <ul> <li>El LED rojo creciente superior e<br/>inferior parpadea de manera continua.</li> </ul>                                                                                                    |                                                                                                    |
|         | Si le dice un comando al dispositivo<br>a través de la función de asistente de<br>voz para preguntar sobre el estado de<br>LTE, la barra LED se ilumina y refleja la<br>intensidad de la señal de la red |                                                                                                    |
### Sin conexión Wi-Fi

| Modelo          | Indicaciones                                                                                                    | Resoluciones                                                                                                    |
|-----------------|----------------------------------------------------------------------------------------------------|----------------------------------------------------------------------------------------------------|
| Serie<br>TLK 25 | <ul> <li>Si no hay conexión debido a problemas de red Wi-Fi, en el dispositivo, se muestran las siguientes indicaciones:</li> <li>El anuncio de voz se emite, lo que indica que la red del dispositivo no funciona.</li> <li>El LED de tres barras se ilumina y se desplaza.</li> <li>El LED rojo creciente superior e inferior parpadea de manera continua.</li> </ul>                                                                                                   | <ul> <li>Verifique que el Wi-Fi esté activado.</li> <li>Verifique que el SSID y la contraseña de<br/>Wi-Fi configurados sean correctos.</li> <li>Verifique que el dispositivo se encuentre<br/>en el área de cobertura de Wi-Fi.</li> </ul> |
|                 | Si no hay conexión con el proveedor<br>de servicios de Internet, en el<br>dispositivo, se muestran las siguientes<br>indicaciones:                                                                                                    | Verifique que el enrutador Wi-Fi esté<br>funcionando normalmente.                                                                                                    |
|                 | <ul> <li>El anuncio de voz se emite, lo que indica que no hay conexión a Internet.</li> <li>El LED de barra se ilumina y refleja la intensidad de la señal de la red.</li> <li>El LED rojo creciente superior e inferior parpadea de manera continua.</li> <li>Si le dice un comando al dispositivo a través de la función de asistente de voz para preguntar sobre el estado de Wi-Fi, la barra LED se ilumina y refleja la intensidad de la señal de la red.</li> </ul> |                                                                                                    |

### 2.5.2

# Sin conexión con el Servidor de administración de dispositivo

| Modelo  | Indicaciones                                                                   | Resoluciones                                                                                              |
|---------|--------------------------------------------------------------------------------|----------------------------------------------------------------------------------------------------|
| TLK 110 | En la pantalla del radio, se muestra<br>Error 0824.                            | <ul> <li>Si se conecta a través de Wi-Fi, verifique<br/>si la conexión a Internet del punto de</li> </ul> |
|         | • En la barra de estado del radio, se                                          | acceso es adecuada.                                                                                       |
|         | muestran los íconos de Intensidad de<br>la red celular y Wi-Fi:                | <ul> <li>Verifique que un firewall no esté<br/>bloqueando el acceso a Internet.</li> </ul>                |
|         | ○ Solution Intensidad de la red celular.                                       | NOTA:<br>La dirección MAC de Wi-Fi se                                                                     |
|         | ∘ 📶 Intensidad de la red Wi-Fi.                                                | muestra en la página<br>Información del dispositivo o                                                     |
|         | <ul> <li>En WAVE PTX Portal, en la<br/>columna PLAN DEL CELULAR, se</li> </ul> | en la pantalla Información en el<br>modo de prueba.                                                       |

| Modelo           | Indicaciones                                                                                                    | Resoluciones                                                                                                    |
|------------------|----------------------------------------------------------------------------------------------------|----------------------------------------------------------------------------------------------------|
|                  | muestra <b>Activado</b> y, en la columna<br><b>CONECTADA</b> , se muestra <b>No</b> .<br><b>NOTA:</b><br>Solo se aplica a los radios con<br>una tarjeta SIM incorporada. | <ul> <li>Verifique que un firewall no esté<br/>bloqueando el acceso al puerto de<br/>destino TCP 8883.</li> </ul> |
| TLK 25 W<br>i-Fi | En el dispositivo, se muestran las siguientes indicaciones:                                                                                                    | <ul> <li>Si se conecta a través de Wi-Fi, verifique<br/>si la conexión a Internet del punto de</li> </ul>         |
|                  | Se emite el anuncio de voz "Service                                                                                                    | acceso es adecuada.                                                                                               |
|                  | code 0824".                                                                                                    | <ul> <li>Verifique que un firewall no esté<br/>bloqueando el acceso a Internet.</li> </ul>                        |
|                  | El dispositivo vibra.                                                                                                    |                                                                                                    |
|                  | <ul> <li>El LED rojo creciente superior e<br/>inferior parpadea dos veces.</li> </ul>                                                                                    | <ul> <li>Verifique que un firewall no esté<br/>bloqueando el acceso al puerto de<br/>destino TCP 8883.</li> </ul> |

## 2.5.3 Sin conexión con el servidor WAVE PTX

| Modelo          | Indicaciones                                                                                                    | Resoluciones                                                                                                    |
|-----------------|----------------------------------------------------------------------------------------------------|----------------------------------------------------------------------------------------------------|
| TLK 110         | En la pantalla del radio, se muestran<br>las siguientes indicaciones:                                                        | En WAVE PTX Portal, verifique que el nombre del dispositivo aparezca en la página                                                                                                    |
|                 | • Códigos de servicio Error 0620 o<br>Error 0621.                                                                            | <b>Usuarios</b> y que en la columna <b>ESTADO</b> se<br>muestre <b>Activo</b> . Si en la columna <b>ESTADO</b><br>se muestra <b>Desactivado</b> , debe volver a<br>activar el estado del usuario. |
|                 | <ul> <li>En la barra de estado del radio, se<br/>muestran los íconos de Intensidad de<br/>la red celular y Wi-Fi:</li> </ul> |                                                                                                    |
|                 |                                                                                                    | Realice las siguientes acciones para reactivar usuarios:                                                                                                    |
|                 | <ul> <li>Intensidad de la red Wi-Fi.</li> </ul>                                                                              | <ol> <li>Seleccione los usuarios en la página<br/>Usuarios.</li> </ol>                                                                                                    |
|                 | <ul> <li>Intensidad de la red celular.</li> </ul>                                                                            | 2. En el menú Acciones, haga clic en                                                                                                    |
|                 | • En WAVE PTX Portal, en la                                                                                                  | Activar.                                                                                                    |
|                 | columna PLAN DEL CELULAR, se                                                                                                 | 3. Haga clic en Aceptar.                                                                                                    |
|                 | CONECTADA, se muestra Sí.                                                                                                    | Verifique que los usuarios seleccionados vuelvan al estado <b>Activo</b> .                                                                                                    |
|                 | NOTA:<br>Solo se aplica a los radios con<br>una tarjeta SIM incorporada.                                                     | Haga clic en el vínculo <b>Reactivar</b> de la columna <b>Código de activación</b> para volver a iniciar la cuenta de WAVE PTX.                                                                   |
| Serie<br>TLK 25 | En el dispositivo, se muestran las<br>siguientes indicaciones:                                                               | En WAVE PTX Portal, verifique que el nombre del dispositivo aparezca en la página                                                                                                    |
| -               | <ul> <li>El anuncio de voz se emite con uno de<br/>los siguientes códigos de servicio:</li> </ul>                            | <b>Usuarios</b> y que en la columna <b>ESTADO</b> se muestre <b>Activo</b> .                                                                                                    |
|                 | <ul> <li>"Service code 0620"</li> </ul>                                                                                      | Si en la columna <b>ESTADO</b> , se muestra                                                                                                    |
|                 | <ul> <li>"Service code 0622"</li> </ul>                                                                                      |                                                                                                    |

| Modelo | Indicaciones                                                                                                    | Resoluciones                                                                                                    |
|--------|----------------------------------------------------------------------------------------------------|----------------------------------------------------------------------------------------------------|
|        | <ul> <li>"Service code 0624"</li> <li>El dispositivo vibra.</li> <li>El LED rojo creciente superior e inferior parpadea dos veces.</li> </ul> | <ol> <li>Haga clic en Activar en Estado de<br/>activación.</li> <li>Haga clic en Generar código de<br/>activación en Estado de activación<br/>para volver a iniciar la cuenta de WAVE.</li> </ol> |

## 2.5.4 **Problemas de conectividad de PWAP**

En esta sección, se proporcionan soluciones para problemas de conectividad de puntos de acceso Wi-Fi preconfigurados (PWAP), específicamente para el modelo de la serie TLK 25.

| Modelo          | Indicaciones                                                                                                    | Resoluciones                                                                                         |
|-----------------|----------------------------------------------------------------------------------------------------|----------------------------------------------------------------------------------------------------|
| Serie<br>TLK 25 | Si faltan las credenciales de Wi-Fi en<br>el WAVE PTX Portal y el dispositivo<br>está conectado a una conexión Wi-Fi<br>temporal, se mostrarán las siguientes<br>indicaciones en el dispositivo:                          | Configure las credenciales de Wi-Fi en el<br>WAVE PTX Portal.                                        |
|                 | <ul> <li>Se emite el anuncio de voz, lo<br/>que indica que el dispositivo está<br/>conectado a una red Wi-Fi temporal<br/>y le recuerda que configure las<br/>credenciales de Wi-Fi en el WAVE<br/>PTX Portal.</li> </ul> |                                                                                                    |
|                 | <ul> <li>El LED blanco creciente superior<br/>parpadea dos veces.</li> </ul>                                                                                                    |                                                                                                    |
|                 | <ul> <li>El anuncio de voz se repite cada ocho<br/>minutos, acompañado de un doble<br/>parpadeo del LED blanco creciente<br/>superior, hasta que se configuran las<br/>credenciales de Wi-Fi.</li> </ul>                  |                                                                                                    |
|                 | Si el dispositivo no se puede conectar<br>al PWAP después de 30 segundos de                                                                                                    | <ol> <li>Asegúrese de que el punto de acceso Wi-<br/>Fi temporal esté dentro del alcance.</li> </ol> |
|                 | búsqueda, se mostrarán las siguientes<br>indicaciones en este:                                                                                                    | 2. Configure cualquier Wi-Fi o punto de acceso que actúe como PWAP con las                           |
|                 | • Se emite el anuncio de voz, lo que<br>indica que el dispositivo no encuentra<br>la red Wi-Fi temporal y le recuerda que<br>debe asegurarse de que la red Wi-Fi                                                          | siguientes credenciales:                                                                             |
|                 |                                                                                                    | a. SSID: WaveRadio                                                                                   |
|                 |                                                                                                    | b. Contraseña: RadioManagement                                                                       |
|                 | temporal este dentro del alcance.                                                                                                    | c. Tipo: WPA/WPA2-Personal(PSK)                                                                      |
|                 | • EI LED de tres parras parpadea.                                                                                                    |                                                                                                    |
|                 | <ul> <li>El LED rojo creciente superior e<br/>inferior parpadea dos veces.</li> </ul>                                                                                                    |                                                                                                    |

### 2.5.5 Falla en la activación de WAVE PTX

| Modelo          | Indicaciones                                                                                                    | Resoluciones                                                                                                    |
|-----------------|----------------------------------------------------------------------------------------------------|----------------------------------------------------------------------------------------------------|
| TLK 110         | <ul> <li>En la pantalla del radio, se muestran<br/>las siguientes indicaciones:</li> <li>Códigos de servicio Error 0622 o<br/>Error 0623.</li> </ul> | En WAVE PTX Portal, verifique que el<br>nombre del dispositivo aparezca en la página<br><b>Usuarios</b> y que en la columna <b>ESTADO</b> se<br>muestre <b>Activo</b> . Si en la columna <b>ESTADO</b><br>se muestra <b>Desactivado</b> , debe volver a<br>activar el estado del usuario. |
|                 |                                                                                                    | Realice las siguientes acciones para reactivar<br>usuarios:                                                                                                    |
|                 |                                                                                                    | <ol> <li>Seleccione los usuarios en la página<br/>Usuarios.</li> </ol>                                                                                                    |
|                 |                                                                                                    | <ol> <li>En el menú Acciones, haga clic en<br/>Activar.</li> </ol>                                                                                                    |
|                 |                                                                                                    | 3. Haga clic en Aceptar.                                                                                                    |
|                 |                                                                                                    | Verifique que los usuarios seleccionados vuelvan al estado <b>Activo</b> .                                                                                                    |
|                 |                                                                                                    | Haga clic en el vínculo <b>Reactivar</b> de la<br>columna <b>Código de activación</b> para volver<br>a iniciar la cuenta de WAVE PTX.                                                                                                    |
| Serie<br>TLK 25 | En el dispositivo, se muestran las<br>siguientes indicaciones:                                                                                       | En WAVE PTX Portal, verifique que el<br>nombre del dispositivo aparezca en la página                                                                                                    |
|                 | <ul> <li>El anuncio de voz se emite con uno de<br/>los siguientes códigos de servicio:</li> </ul>                                                    | <b>Usuarios</b> y que en la columna <b>ESTADO</b> se muestre <b>Activo</b> .                                                                                                    |
|                 | <ul> <li>"Service code 0620"</li> </ul>                                                                                                    | Si en la columna <b>ESTADO</b> , se muestra                                                                                                    |
|                 | <ul><li> "Service code 0622"</li><li> "Service code 0624"</li></ul>                                                                                  | 1 Haga clic en Activar en Estado de                                                                                                    |
|                 |                                                                                                    | activación.                                                                                                    |
|                 | El dispositivo vibra.                                                                                                    | 2. Haga clic en Generar código de                                                                                                    |
|                 | <ul> <li>El LED rojo creciente superior e<br/>inferior parpadea dos veces.</li> </ul>                                                                | activación en Estado de activación<br>para volver a iniciar la cuenta de WAVE.                                                                                                    |

### 2.5.6 Idioma incorrecto en los anuncios de voz y la pantalla

Esta sección solo se aplica al modelo TLK 110.

| Indicación                                                                   | Resoluciones                                                                                                    |
|------------------------------------------------------------------------------|----------------------------------------------------------------------------------------------------|
| En el radio, se muestran anuncios de texto y voz<br>en el idioma incorrecto. | <ul> <li>Verifique que no haya una descarga de<br/>software en curso o una instalación pendiente<br/>para el WAVE PTX Portal.</li> </ul> |

| Indicación | Resoluciones                                                                                                    |
|------------|----------------------------------------------------------------------------------------------------|
|            | Si hay una actualización pendiente, la barra                                                                                                    |
|            | de estado del radio muestra el ícono 🖆                                                                                                    |
|            | <b>Descargar</b> o el ícono <b>E Actualización</b><br>disponible. En WAVE PTX Portal, se muestra<br>una de las siguientes opciones:                                                                                                    |
|            | <ul> <li>Software descargado aparece como<br/>Verdadero.</li> </ul>                                                                                                    |
|            | <ul> <li>Descarga del paquete de software<br/>aparece como Verdadero.</li> </ul>                                                                                                    |
|            | Si es necesario, reinicie el radio para instalar<br>las actualizaciones.                                                                                                    |
|            | <ul> <li>Verifique la configuración de idioma<br/>seleccionada en la página Detalles del<br/>dispositivo.</li> <li>El idioma predeterminado es el inglés de<br/>EE. UU., y el idioma seleccionado durante el<br/>registro de la cuenta de usuario se descarga e<br/>instala automáticamente cuando se conecta al<br/>Servidor de administración de dispositivo.</li> </ul> |
|            | <ul> <li>Cambie el idioma preferido y espere a que<br/>aparezca el nuevo idioma en el radio. A<br/>continuación, vuelva a seleccionar su idioma<br/>preferido.</li> </ul>                                                                                                    |

## 2.5.7 Sin canales

| Modelo                                                     | Indicaciones                                                                                                    | Resoluciones                                                                                                    |
|------------------------------------------------------------|----------------------------------------------------------------------------------------------------|----------------------------------------------------------------------------------------------------|
| TLK 110                                                    | En el radio, se muestran las siguientes indicaciones:                                                                                 | <ul> <li>En WAVE PTX Portal, verifique que el<br/>radio sea miembro de uno o más grupos</li> </ul>                                      |
|                                                            | La luz LED parpadea en color ámbar.                                                                                                   | de conversación.                                                                                                    |
| • En la pantalla del radio, se muestra • C<br>Sin canales. | Compruebe que el tipo de grupo de<br>conversación estándar tenga al menos                                                             |                                                                                                    |
|                                                            | <ul> <li>En la barra de estado del radio, se muestra el ícono Rastreo.</li> </ul>                                                     | de conversación de despacho tenga un<br>miembro despachador.                                                                            |
|                                                            | El rastreo no se puede desactivar<br>en el menú del radio ni la página<br><b>Administración de dispositivo</b> en WAVE<br>PTX Portal. | <ul> <li>Verifique la asignación de zona/posición<br/>del canal en las páginas Contactos y<br/>Funciones en WAVE PTX Portal.</li> </ul> |
| TLK 25 W<br>i-Fi                                           | Se muestra una de las siguientes<br>indicaciones en el dispositivo:                                                                   | • En WAVE PTX Portal, verifique que el<br>dispositivo sea miembro de uno o más<br>grupos de conversación.                               |

| Modelo | Indicaciones                                                                                                    | Resoluciones                                                                                                    |
|--------|----------------------------------------------------------------------------------------------------|----------------------------------------------------------------------------------------------------|
|        | <ul> <li>Si el dispositivo está listo, el anuncio de voz se emite para indicar que la lista de grupos de conversación está vacía.</li> <li>Si accede a la lista de grupos de conversación en el menú del dispositivo, se emite el anuncio de voz, lo que indica que la lista de grupos de conversación está vacía.</li> </ul> | <ul> <li>Compruebe que el tipo de grupo de conversación estándar tenga al menos dos miembros y que el tipo de grupo de conversación de despacho tenga un miembro despachador.</li> <li>Verifique la asignación de zona/posición del canal en la página Administración corporativa en WAVE PTX Portal.</li> </ul> |
|        | El rastreo no se puede desactivar en<br>el menú del dispositivo ni la página<br><b>Administración de dispositivo</b> en WAVE<br>PTX Portal. WAVE PTX Portal.                                                                                                    |                                                                                                    |

### 2.5.8 Usuario desactivado

| Modelo           | Indicaciones                                                                                                    | Resoluciones                                                                                                    |
|------------------|----------------------------------------------------------------------------------------------------|----------------------------------------------------------------------------------------------------|
| TLK 110          | En el radio, se muestran las siguientes indicaciones:                                                                                                    | <ul> <li>En WAVE PTX Portal, verifique que el<br/>estado del usuario de WAVE PTX esté</li> </ul>                                                                          |
|                  | • El LED parpadea en color rojo.                                                                                                    | activo.                                                                                                    |
|                  | <ul> <li>En la pantalla del radio, se muestra<br/>Usuario desactivado.</li> <li>En WAVE PTX Portal, en la página<br/>Dispositivos y Administración de<br/>usuarios, se muestra que la cuenta de<br/>usuario de WAVE PTX está en estado<br/>Desactivado.</li> </ul> | <ul> <li>Utilice uno de los usuarios autorizados<br/>con capacidad de supervisión remota<br/>para activar la cuenta de usuario.</li> </ul>                                |
|                  |                                                                                                    | <ul> <li>Si la cuenta de usuario de WAVE PTX<br/>permanece desactivada, consulte uno de<br/>los siguientes manuales:</li> </ul>                                           |
|                  |                                                                                                    | <ul> <li>"Activación o desactivación remota</li> </ul>                                                                                                    |
| TLK 25 W<br>i-Fi | En el dispositivo, se muestran las<br>siguientes indicaciones:                                                                                                    | <ul> <li>de un miembro de flota" en el<br/>manual Guía del usuario de Dispatch,<br/>MN007932A01.</li> </ul>                                                               |
|                  | <ul> <li>Se emite el anuncio de voz para<br/>indicar que el usuario se desactivó.</li> </ul>                                                                                                    | <ul> <li>"Activar el servicio PTT para otro<br/>usuario" en el manual Guía del</li> </ul>                                                                                 |
|                  | <ul> <li>El LED rojo creciente parpadea<br/>rápidamente.</li> </ul>                                                                                                    | usuario de la aplicación de radio PTT<br>para iOS, MN006656A01.                                                                                                    |
|                  | En WAVE PTX Portal, en la página<br>Dispositivos y Administración de<br>usuarios, se muestra que la cuenta de<br>usuario de WAVE PTX está en estado<br>Desactivado.                                                                                                | Consulte https://waveoncloud.com/Home/<br>Help.                                                                                                    |
|                  |                                                                                                    | <ul> <li>Después de activar la cuenta de usuario<br/>de WAVE PTX, mantenga presionado el<br/>botón PTT durante tres segundos para<br/>intentar iniciar sesión.</li> </ul> |

### 2.5.9 Informes de ubicación incorrecta/obsoleta

| Modelo          | Indicaciones                                                                                                    | Resoluciones                                                                                                    |
|-----------------|----------------------------------------------------------------------------------------------------|----------------------------------------------------------------------------------------------------|
| TLK 110         | El despachador o la aplicación WAVE PTX<br>no puede ver la ubicación de un radio<br>específico o los informes de ubicación son<br>incorrectos/obsoletos. | <ul> <li>Verifique que el ícono Informe de ubicación se muestre en la barra de estado del radio.</li> </ul>                                                                                                    |
|                 |                                                                                                    | <ul> <li>Verifique que Control de publicación de<br/>ubicación automática esté activado en<br/>Administrar contactos → Funciones en<br/>WAVE PTX Portal.</li> </ul>                                               |
|                 |                                                                                                    | <ul> <li>Verifique que el radio que informa la<br/>ubicación (TLK 110) y el observador de la<br/>ubicación (despachador/aplicación WAVE<br/>PTX) estén en sus respectivas listas de<br/>contacto.</li> </ul>      |
|                 |                                                                                                    | <ul> <li>Verifique el intervalo de informes de<br/>ubicación en el despachador y la<br/>aplicación.</li> </ul>                                                                                                    |
|                 |                                                                                                    | NOTA:<br>La frecuencia predeterminada del<br>informe de ubicación es una vez<br>cada 10 minutos.                                                                                                    |
|                 |                                                                                                    | <ul> <li>Después de activar la cuenta de usuario<br/>de WAVE PTX, mantenga presionado<br/>el botón PTT en el radio durante tres<br/>segundos para intentar iniciar sesión.</li> </ul>                             |
| Serie<br>TLK 25 | El despachador o la aplicación WAVE<br>PTX no puede ver la ubicación de un<br>dispositivo específico o los informes de                                   | <ul> <li>Verifique que la Ubicación esté activada<br/>mediante comando de voz o en la página<br/>CONFIGURACIÓN en WAVE PTX Portal.</li> </ul>                                                                     |
|                 | ubicación son incorrectos/obsoletos.                                                                                                    | <ul> <li>Verifique que Control de publicación de<br/>ubicación automática esté activado en<br/>Corporate Management → Usuarios de<br/>PTT → Funciones en WAVE PTX Portal.</li> </ul>                              |
|                 |                                                                                                    | <ul> <li>Verifique que el dispositivo que informa la<br/>ubicación (TLK 25) y el observador de la<br/>ubicación (despachador/aplicación WAVE<br/>PTX) estén en sus respectivas listas de<br/>contacto.</li> </ul> |
|                 |                                                                                                    | <ul> <li>Verifique el intervalo de informes de<br/>ubicación en el despachador y la<br/>aplicación.</li> </ul>                                                                                                    |
|                 |                                                                                                    | NOTA:<br>La frecuencia predeterminada del<br>informe de ubicación es una vez<br>cada 10 minutos.                                                                                                    |

| <ul> <li>Después de activar la cuenta de usuario<br/>de WAVE PTX, mantenga presionado<br/>el botón PTT en el radio durante tres</li> </ul> | Modelo | Indicaciones | Resoluciones                                                                                                    |
|----------------------------------------------------------------------------------------------------|--------|--------------|----------------------------------------------------------------------------------------------------|
| segundos para intentar iniciar sesión.                                                                                                    |        |              | • Después de activar la cuenta de usuario<br>de WAVE PTX, mantenga presionado<br>el botón <b>PTT</b> en el radio durante tres<br>segundos para intentar iniciar sesión. |

### 2.5.10 Problemas con la función de rastreo y llamada

### Problema para activar rastreo del grupo de conversación

| Modelo          | Indicaciones                                                                                                    | Resoluciones                                                                                                    |
|-----------------|----------------------------------------------------------------------------------------------------|----------------------------------------------------------------------------------------------------|
| TLK 110         | Si no se puede activar el Rastreo del<br>grupo de conversación, <b>Rastreo</b> se apaga<br>y el indicador de rastreo no está presente<br>en la barra de estado del radio después<br>de activar la función <b>Rastreo</b> en el menú<br>del radio.                                       | <ul> <li>Verifique que la opción Activar rastreo<br/>del grupo de conversación esté<br/>activada en la página Administrar<br/>contactos Funciones en WAVE PTX<br/>Portal y que haya uno o más grupos de<br/>conversación en la lista de rastreo.</li> </ul>                                         |
|                 |                                                                                                    | <ul> <li>Active el rastreo en el radio a través<br/>del menú del radio o en la página<br/>Configuración del dispositivo en WAVE<br/>PTX Portal.</li> </ul>                                                                                                    |
| Serie<br>TLK 25 | Si no se puede activar el rastreo de grupo<br>de conversación, <b>Rastreo</b> no se activa<br>después de activar la función <b>Rastreo</b><br>y de que se emita el anuncio de voz,<br>que informa que se comunique con el<br>administrador debido a que la función está<br>restringida. | <ul> <li>Verifique que la opción Activar rastreo<br/>del grupo de conversación esté<br/>activada en Corporate Management<br/>→ Usuarios de PTT → Grupos de<br/>conversación en WAVE PTX Portal<br/>y que haya uno o más grupos de<br/>conversación asignados en la lista de<br/>rastreo.</li> </ul> |
|                 |                                                                                                    | <ul> <li>Active el rastreo en el dispositivo<br/>mediante comando de voz o en la página<br/>CONFIGURACIÓN → Política de control<br/>de voz en WAVE PTX Portal.</li> </ul>                                                                                                    |

### Problema de recepción de llamadas grupales o privadas

| Modelo  | Indicaciones                                                                                                    | Resoluciones                                                               |
|---------|----------------------------------------------------------------------------------------------------|----------------------------------------------------------------------------|
| TLK 110 | Si no se pueden recibir llamadas grupales<br>ni privadas, se muestran las siguientes<br>indicaciones en el radio:                          | Desactive <b>No molestar</b> en el menú del radio<br>o en WAVE PTX Portal. |
|         | <ul> <li>El radio puede iniciar llamadas nuevas<br/>y responder a llamadas en curso, pero<br/>no puede recibir llamadas nuevas.</li> </ul> |                                                                            |
|         | <ul> <li>Los LED verde y ámbar parpadean<br/>con lentitud.</li> </ul>                                                                      |                                                                            |

| Modelo          | Indicaciones                                                                                                    | Resoluciones                                                                                                    |
|-----------------|----------------------------------------------------------------------------------------------------|----------------------------------------------------------------------------------------------------|
|                 | <ul> <li>La barra de estado del radio muestra<br/>el ícono ON Monolestar.</li> </ul>                                                                 |                                                                                                    |
| Serie<br>TLK 25 | Si no se pueden recibir llamadas grupales<br>ni privadas, se muestran las siguientes<br>indicaciones en el dispositivo:                              | Desactive <b>No molestar</b> en el menú del<br>dispositivo mediante comando de voz o en<br><b>CONFIGURACIÓN</b> en WAVE PTX Portal. |
|                 | <ul> <li>El dispositivo puede iniciar llamadas<br/>nuevas y responder a llamadas en<br/>curso, pero no puede recibir llamadas<br/>nuevas.</li> </ul> |                                                                                                    |
|                 | <ul> <li>Los LED verde y amarillo crecientes<br/>parpadean de manera alternante.</li> </ul>                                                          |                                                                                                    |

### 2.5.11

# Problemas con la descarga e instalación de una actualización de software

### No se puede descargar la actualización de software en el dispositivo

| Modelo           | Indicaciones                                                                                                    | Resoluciones                                                                                                    |
|------------------|----------------------------------------------------------------------------------------------------|----------------------------------------------------------------------------------------------------|
| TLK 110          | En la pantalla del radio, se muestra uno<br>de los siguientes códigos de servicio:                                                                                                    |                                                                                                    |
|                  | • Error 0720                                                                                                    |                                                                                                    |
|                  | • Error 0721                                                                                                    |                                                                                                    |
|                  | En WAVE PTX Portal, se muestran las siguientes indicaciones:                                                                                                    | Vuelva a cargar periódicamente las                                                                                                    |
|                  | <ul> <li>En las páginas Dispositivos y<br/>Usuarios, en la columna ÚLTIMA<br/>CONEXIÓN, se muestra Ahora<br/>y en la columna SOFTWARE<br/>DESCARGADO, se muestra Falso<br/>durante más de 30 minutos.</li> <li>En la página Administración de<br/>dispositivos WAVE, en Descargando<br/>el paquete de software, se muestra<br/>Falso.</li> </ul> | <ul> <li>Realice la tarea Limpieza local del dispositivo en la página 12.</li> <li>Si el dispositivo solo está conectado a Wi-Fi, configure el punto de acceso Wi-Fi a través del Portal del modo de mantenimiento. Para obtener más información, consulte Conexión al Portal del modo de mantenimiento en la página 10.</li> </ul> |
| TLK 25 W<br>i-Fi | En el dispositivo, se muestran las siguientes indicaciones:                                                                                                    | _                                                                                                    |
|                  | • El dispositivo vibra.                                                                                                    |                                                                                                    |
|                  | <ul> <li>El anuncio de voz se emite con uno de<br/>los siguientes códigos de servicio:</li> </ul>                                                                                                    |                                                                                                    |

| Modelo | Indicaciones                                                                                                    | Resoluciones |
|--------|----------------------------------------------------------------------------------------------------|--------------|
|        | • "Service code 0720"                                                                                                    |              |
|        | <ul> <li>"Service code 0721"</li> </ul>                                                                                                    |              |
|        | <ul> <li>El LED rojo creciente parpadea dos<br/>veces momentáneamente.</li> </ul>                                                                                                    |              |
|        | En WAVE PTX Portal, se muestran las<br>siguientes indicaciones:                                                                                                    |              |
|        | <ul> <li>En las páginas Dispositivos y<br/>Usuarios, en la columna ÚLTIMA<br/>CONEXIÓN, se muestra Ahora<br/>y en la columna SOFTWARE<br/>DESCARGADO, se muestra Falso<br/>durante más de 30 minutos.</li> </ul> |              |
|        | <ul> <li>En la página Administración de<br/>dispositivos WAVE, en Descargando<br/>el paquete de software, se muestra<br/>Falso.</li> </ul>                                                                       |              |

### No se puede completar la actualización de software

Esta sección solo se aplica al modelo TLK 110.

| Modelo  | Indicaciones                                                                                                    | Resoluciones                                                                          |
|---------|----------------------------------------------------------------------------------------------------|---------------------------------------------------------------------------------------|
| TLK 110 | En el radio, se muestran las siguientes indicaciones:                                                                                        |                                                                                       |
|         | • En la barra de estado del radio,                                                                                                    |                                                                                       |
|         | se muestra el ícono 🗹 Software<br>disponible.                                                                                                | Realice la tarea Limpieza local del dispositivo<br>en la página 12.                   |
|         | <ul> <li>Reiniciar el radio no inicia la<br/>instalación de la actualización de<br/>software.</li> </ul>                                     | NOTA:<br>Asegúrese de que la capacidad de la<br>batería del radio supere el 20 % para |
|         | En la página Resumen de dispositivos<br>WAVE PTX en WAVE PTX Portal, en la<br>columna <b>SOFTWARE DESCARGADO</b> , se<br>muestra <b>Sí</b> . |                                                                                       |

### No se puede instalar la actualización de software en el dispositivo

| Modelo  | Indicaciones                                                                                   | Resoluciones                                                                                                    |
|---------|------------------------------------------------------------------------------------------------|----------------------------------------------------------------------------------------------------|
| TLK 110 | En el radio, se muestran las siguientes indicaciones:                                          | <ol> <li>Reinicie o apague y encienda el<br/>dispositivo.</li> </ol>                                                     |
|         | <ul> <li>En la barra de estado del radio, se muestra el ícono Descargando software.</li> </ul> | <ol> <li>Si los problemas persisten, realice la<br/>tarea Limpieza local del dispositivo en la<br/>página 12.</li> </ol> |

| Modelo           | Indicaciones                                                                                                    | Resoluciones |
|------------------|----------------------------------------------------------------------------------------------------|--------------|
|                  | <ul> <li>Reiniciar el radio no inicia la<br/>instalación de la actualización de<br/>software.</li> </ul>                                                   |              |
|                  | En las páginas <b>Dispositivos</b> y <b>Usuarios</b><br>de WAVE PTX Portal, en la columna<br><b>SOFTWARE DESCARGADO</b> , se muestra<br><b>Verdadero</b> . |              |
| TLK 25 W<br>i-Fi | En el dispositivo, se muestran las<br>siguientes indicaciones:                                                                                             |              |
|                  | El dispositivo vibra.                                                                                                    |              |
|                  | <ul> <li>Se emite el anuncio de voz "Service<br/>code 0724".</li> </ul>                                                                                    |              |
|                  | <ul> <li>El LED rojo creciente parpadea dos<br/>veces momentáneamente.</li> </ul>                                                                          |              |
|                  | <ul> <li>Reiniciar el dispositivo no inicia la<br/>instalación de la actualización de<br/>software.</li> </ul>                                             |              |
|                  | En las páginas <b>Dispositivos</b> y <b>Usuarios</b><br>de WAVE PTX Portal, en la columna<br><b>SOFTWARE DESCARGADO</b> , se muestra<br><b>Verdadero</b> . |              |

### 2.5.12 Problemas de conectividad Bluetooth

| Modelo           | Indicaciones                                                                            | Resoluciones                                                                                             |
|------------------|-----------------------------------------------------------------------------------------|----------------------------------------------------------------------------------------------------|
| TLK 110          | En el radio, se muestran las siguientes indicaciones:                                   | <ol> <li>Borre el emparejamiento de Bluetooth<br/>en el radio y el accesorio Bluetooth.</li> </ol>       |
|                  | Bluetooth está activado.                                                                | Para obtener más información, consulte                                                                   |
|                  | <ul> <li>El nombre del accesorio Bluetooth<br/>aparece en el menú Bluetooth.</li> </ul> | portátil TLK 110.                                                                                        |
|                  |                                                                                         | <ol> <li>En el radio o en WAVE PTX Portal,<br/>desactive y active la función Bluetooth.</li> </ol>       |
| TLK 25 W<br>i-Fi | En el dispositivo, se muestran las siguientes indicaciones:                             | <ol> <li>Borre el emparejamiento de Bluetooth en<br/>el dispositivo y el accesorio Bluetooth.</li> </ol> |
|                  | Bluetooth está activado.                                                                | Para obtener más información, consulte                                                                   |
|                  | <ul> <li>El accesorio Bluetooth no se puede<br/>conectar al dispositivo.</li> </ul>     | dispositivo TLK 25 Wi-Fi WAVE PTX™.                                                                      |
|                  |                                                                                         | <ol> <li>En el dispositivo o en WAVE PTX Portal,<br/>desactive y active la función Bluetooth.</li> </ol> |

### 2.5.13 Problemas de hardware

| Modelo          | Indicaciones                                                                                                    | Resoluciones                                                                                                    |
|-----------------|----------------------------------------------------------------------------------------------------|----------------------------------------------------------------------------------------------------|
| TLK 110         | En la pantalla del radio, se muestra uno<br>de los siguientes códigos de servicio:<br>Error 1520                                                                            | Capture los registros manualmente y<br>comuníquese con un distribuidor autorizado<br>de Motorola Solutions para extraer los             |
|                 | Error de hardware del módem Wi-Fi.                                                                                                    | registros de forma remota.                                                                                                    |
|                 | Error 1620                                                                                                    |                                                                                                    |
|                 | Error de hardware del módem de señal<br>móvil.                                                                                                    |                                                                                                    |
|                 | Error 1820                                                                                                    |                                                                                                    |
|                 | Error de memoria insuficiente.                                                                                                    |                                                                                                    |
| Serie<br>FLK 25 | En el dispositivo, se muestran las siguientes indicaciones:                                                                                                    | _                                                                                                    |
|                 | <ul> <li>El anuncio de voz se emite con uno de<br/>los siguientes códigos de servicio:</li> </ul>                                                                           |                                                                                                    |
|                 | <ul> <li>"Error 1520": Error de hardware<br/>del módem Wi-Fi.</li> </ul>                                                                                                    |                                                                                                    |
|                 | <ul> <li>"Error 1620": Error de hardware<br/>del módem de señal móvil.</li> </ul>                                                                                           |                                                                                                    |
|                 | <ul> <li>"Error 1820": Error de memoria<br/>insuficiente.</li> </ul>                                                                                                    |                                                                                                    |
|                 | • El dispositivo vibra.                                                                                                    |                                                                                                    |
|                 | <ul> <li>El LED rojo creciente superior e<br/>inferior parpadea dos veces.</li> </ul>                                                                                       |                                                                                                    |
| TLK 25          | En el dispositivo, se muestran las siguientes indicaciones:                                                                                                    | <ol> <li>Verifique que la tarjeta SIM esté insertada<br/>correctamente.</li> </ol>                                                      |
|                 | <ul> <li>Se emite el anuncio de voz "Service<br/>Code 1420": no se puede reconocer la<br/>toriota SIM o no os vélido.</li> </ul>                                            | 2. Si es necesario reemplazar la tarjeta SIM realice las siguientes acciones:                                                           |
|                 | <ul> <li>El dispositivo vibra</li> </ul>                                                                                                    | a. Inserte la nueva tarjeta SIM en el                                                                                                   |
|                 | El LED rojo creciente superior e                                                                                                    | h Ingrese al modo de mantenimiento                                                                                                    |
|                 | inferior parpadea dos veces.                                                                                                    | c Para bloquear la tarieta SIM                                                                                                    |
|                 | Si le dice un comando al dispositivo a<br>través de la función de asistente de voz<br>para preguntar sobre el estado de LTE, se<br>mostrarán las siguientes indicaciones en | insertada, mantenga presionados<br>simultáneamente los botones Subir<br>volumen (+) y Asistente de voz.                                 |
|                 | el dispositivo:                                                                                                    | Si el procedimiento de bloqueo de SIM se                                                                                                |
|                 | <ul> <li>Se emite el anuncio de voz, lo que<br/>indica que ocurrió un error de tarjeta<br/>SIM.</li> </ul>                                                                  | <ul><li>realiza correctamente, se mostrarán las siguientes indicaciones en el dispositivo:</li><li>Se emite un tono positivo.</li></ul> |
|                 | • El LED de una barra parpadea.                                                                                                    |                                                                                                    |

| Modelo | Indicaciones                                                                          | Resoluciones                                                                                                    |
|--------|---------------------------------------------------------------------------------------|----------------------------------------------------------------------------------------------------|
|        | <ul> <li>El LED rojo creciente superior e<br/>inferior parpadea dos veces.</li> </ul> | <ul> <li>El LED verde creciente superior e<br/>inferior se ilumina.</li> </ul>                                                          |
|        |                                                                                       | Si el procedimiento de bloqueo de<br>SIM no se realiza correctamente, se<br>mostrarán las siguientes indicaciones en<br>el dispositivo: |
|        |                                                                                       | • Se emite un tono negativo.                                                                                                    |
|        |                                                                                       | <ul> <li>El LED rojo creciente superior e<br/>inferior parpadea dos veces.</li> </ul>                                                   |

## 2.5.14 **Diversos problemas**

Esta sección solo se aplica a los modelos de la serie TLK 25

| Modelo          | Indi                                                        | caciones                                                                                    | Resoluciones                                                                         |
|-----------------|-------------------------------------------------------------|---------------------------------------------------------------------------------------------|--------------------------------------------------------------------------------------|
| Serie<br>TLK 25 | En el dispositivo, se muestran las siguientes indicaciones: |                                                                                             | Capture los registros manualmente y<br>comuníquese con el distribuidor autorizado de |
|                 | • El<br>lo                                                  | El anuncio de voz se emite con uno de<br>os siguientes códigos de servicio:                 | Motorola Solutions para extraer los registros de forma remota.                       |
|                 | C                                                           | <ul> <li>"Service Code xx01": Se salió de<br/>la aplicación de manera anormal.</li> </ul>   |                                                                                      |
|                 | C                                                           | <ul> <li>"Service Code xx02": La aplicación<br/>se restablece de manera anormal.</li> </ul> |                                                                                      |
|                 | C                                                           | <ul> <li>"Service Code xx03":<br/>Restablecimiento de dispositivo.</li> </ul>               |                                                                                      |
|                 | • E                                                         | El dispositivo vibra.                                                                       |                                                                                      |
|                 | • E<br>i                                                    | El LED rojo creciente superior e<br>nferior parpadea dos veces.                             |                                                                                      |

## Índice

| Propriedade intelectual e comunicados regulatórios                | 3  |
|-------------------------------------------------------------------|----|
| Prefácio                                                          | 5  |
| Notações usadas neste manual                                      | 5  |
| Histórico do documento                                            | 6  |
| Publicações relacionadas                                          | 7  |
| Capítulo 1: Introdução                                            | 8  |
| Capítulo 2: Diagnóstico e solução de problemas                    | 10 |
| 2.1 Entrar no modo de manutenção                                  | 10 |
| 2.2 Conexão com o portal do modo de manutenção                    |    |
| 2.3 Gerar registros de diagnóstico locais                         | 11 |
| 2.4 Limpar o dispositivo localmente                               | 12 |
| 2.5 Tipos de códigos de serviço ou falha                          | 12 |
| 2.5.1 Sem conexão                                                 | 13 |
| 2.5.2 Sem conexão com o servidor de gerenciamento de dispositivos |    |
| 2.5.3 Sem conexão com o servidor WAVE PTX                         | 15 |
| 2.5.4 Problemas de conectividade do PWAP                          | 16 |
| 2.5.5 Falha na ativação do WAVE PTX                               | 17 |
| 2.5.6 Idioma de notificações de voz e do visor incorreto          | 17 |
| 2.5.7 Sem canais                                                  | 18 |
| 2.5.8 Usuário desativado                                          | 19 |
| 2.5.9 Localização informada errada/obsoleta                       |    |
| 2.5.10 Problemas de varredura e recursos de chamada               | 21 |
| 2.5.11 Problemas ao baixar e instalar atualizações de software    |    |
| 2.5.12 Problemas de conectividade Bluetooth                       | 24 |
| 2.5.13 Problemas de hardware                                      | 25 |
| 2.5.14 Problemas diversos                                         | 26 |

# Propriedade intelectual e comunicados regulatórios

### **Direitos autorais**

Os produtos da Motorola Solutions descritos neste documento podem incluir programas de computador da Motorola Solutions protegidos por direitos autorais. As leis dos Estados Unidos e de outros países garantem determinados direitos exclusivos da Motorola Solutions que envolvem programas de computador protegidos por direitos autorais. Sendo assim, nenhum programa de computador protegido por direitos autorais da Motorola Solutions, incluído nos produtos da Motorola Solutions descritos neste documento, pode ser copiado ou reproduzido, de qualquer forma, sem permissão expressa por escrito da Motorola Solutions.

Nenhuma parte deste documento pode ser reproduzida, transmitida, armazenada em sistema de recuperação ou traduzida para qualquer idioma ou linguagem de computador, de forma nenhuma nem por nenhum meio, sem permissão prévia por escrito da Motorola Solutions, Inc.

### Marcas registradas

MOTOROLA, MOTO, MOTOROLA SOLUTIONS, and the Stylized M Logo are trademarks or registered trademarks of Motorola Trademark Holdings, LLC and are used under license. All other trademarks are the property of their respective owners.

### Direitos de licença

A aquisição de produtos da Motorola Solutions não pressupõe garantia, explícita ou implícita, por impedimento ou qualquer outra forma, de qualquer licença de direito autoral, patente ou aplicação de patente da Motorola Solutions, exceto a licença de uso regular não exclusiva, isenta de exploração de patente concedida por força de lei na venda de um produto.

### Conteúdo de código aberto

Este produto pode conter software de código aberto usado conforme licença. Na mídia de instalação do produto, consulte o conteúdo completo sobre Atribuições e comunicados jurídicos de código aberto.

### Diretiva WEEE (Waste of Electrical and Electronic Equipment, resíduos de equipamentos elétricos e eletrônicos) da UE (União Europeia) e do Reino Unido

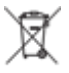

A diretiva WEEE da União Europeia e a regulamentação WEEE do Reino Unido exigem que os produtos vendidos nos países da União Europeia e do Reino Unido exibam a etiqueta de lixeira cruzada no produto (ou na embalagem, em alguns casos). Conforme definido pela diretiva WEEE, essa etiqueta de lixeira cruzada indica que os clientes e os usuários finais nos países da União Europeia e do Reino Unido não podem descartar equipamentos ou acessórios elétricos ou eletrônicos em lixo doméstico.

Os clientes ou usuários finais dos países da União Europeia e do Reino Unido devem entrar em contato com o representante do fornecedor do equipamento ou o centro de assistência local para obter informações sobre o sistema de coleta de lixo em seu país.

### Isenção de responsabilidade

Observe que alguns recursos e capacidades descritos neste documento podem não ser pertinentes ou licenciados para uso em um sistema específico ou podem depender das características de uma determinada

unidade de rádio móvel ou da configuração de determinados parâmetros. Consulte seu contato da Motorola Solutions para mais informações.

### © 2024 Motorola Solutions, Inc. All Rights Reserved

### **Prefácio**

Este manual serve como um guia comum para ajudar você a solucionar problemas nos dispositivos usando códigos de serviço e outras notificações.

Alguns modelos de dispositivos WAVE PTX fornecem códigos de serviço que podem ajudar você com tarefas de serviço e suporte.

As informações deste manual se aplicam ao:

- Rádio portátil TLK 110
- Dispositivo Série TLK 25

### Notações usadas neste manual

Em todo o texto desta publicação, você observará o uso de notações de aviso, atenção e nota. Essas notações são usadas para enfatizar que há riscos à segurança e, por isso, você deve ter cuidado e observálas.

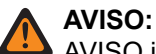

AVISO indica uma situação potencialmente perigosa que, se não evitada, pode resultar em ferimentos ou morte.

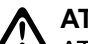

### ATENÇÃO:

ATENÇÃO indica uma situação potencialmente perigosa que, se não evitada, pode resultar em danos ao equipamento.

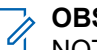

### OBSERVAÇÃO:

NOTA indica um procedimento, uma prática ou uma condição operacional que precisa ser enfatizada.

## Histórico do documento

As seguintes alterações importantes foram implementadas neste manual desde a edição anterior.

| Edição         | Descrição                                                                                                    | Data                |
|----------------|----------------------------------------------------------------------------------------------------|---------------------|
| MN009548A01-AA | Versão inicial.                                                                                                    | Novembro<br>de 2022 |
| MN009548A01-AB | Modelo TLK 25 Wi-Fi adicionado.                                                                                                    | Agosto de<br>2023   |
| MN009548A01-AC | <ul> <li>Os seguintes tópicos foram atualizados:</li> <li>Entrar no modo de manutenção</li> <li>Conexão com o portal do modo de manutenção</li> </ul> | Janeiro de<br>2024  |
| MN009548A01-AD | Os seguintes tópicos foram atualizados:<br>• Sem conexão<br>• Problema de hardware<br>• Problemas de conectividade do PWAP                            | Março de<br>2024    |

### Publicações relacionadas

A lista a seguir contém os números de peça e títulos de publicações relacionadas.

- MN009326A01, Guia do usuário do rádio portátil TLK 110
- MN009327A01, Manual de serviço básico do rádio portátil TLK 110
- MN009911A01, Guia do usuário do dispositivo WAVE PTX™ Série TLK 25

### Capítulo 1

### Introdução

Se o dispositivo precisar de serviço e suporte, ele mostrará um alerta de notificação.

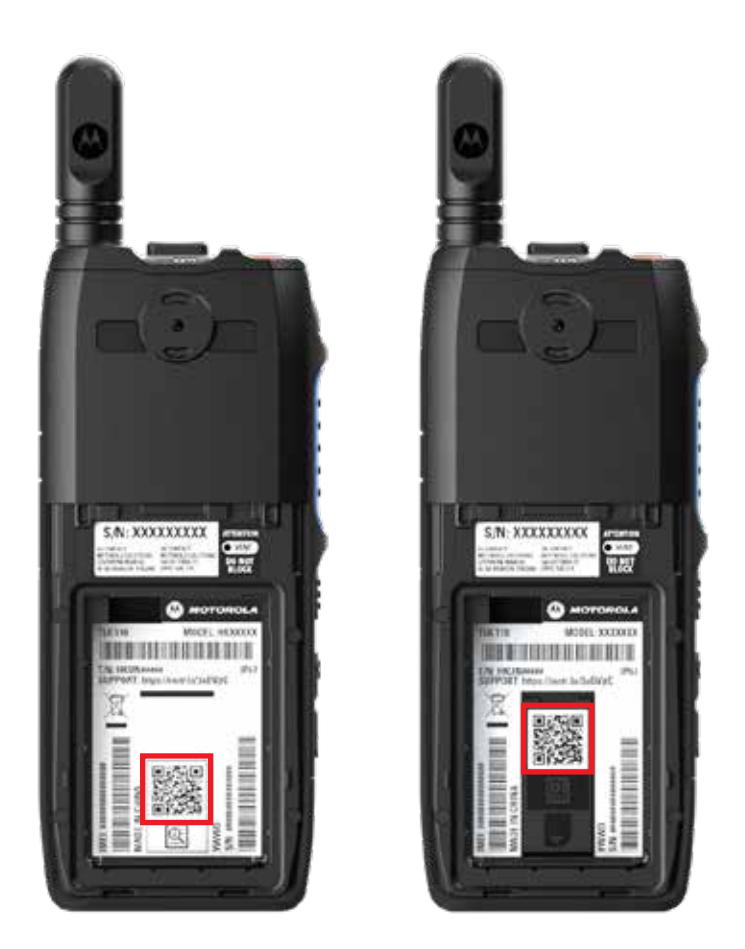

Você pode identificar os tipos de serviço e suporte de que seu rádio TLK 110 precisa por meio do código QR impresso na parte traseira do rádio, no compartimento da bateria.

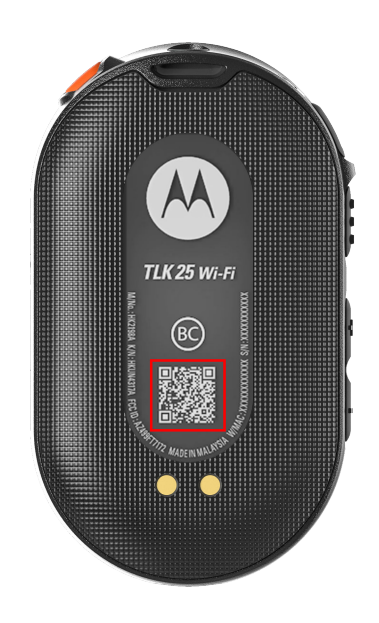

Você pode identificar os tipos de serviço e suporte de que seu dispositivo Série TLK 25 precisa por meio do código QR impresso na parte traseira do dispositivo.

#### OBSERVAÇÃO: O código QR imp

O código QR impresso direciona você para a página Início. Você pode encontrar mais informações sobre as necessidades do dispositivo digitando o código de serviço na caixa de pesquisa.

### Capítulo 2

## Diagnóstico e solução de problemas

## Entrar no modo de manutenção

#### Pré-requisitos:

Desligue o dispositivo.

#### **Procedimento:**

Realize uma das seguintes ações, de acordo com o modelo de seu dispositivo:

| Modelo          | Procedimentos                                                                                                | Resultados                                                                                         |
|-----------------|----------------------------------------------------------------------------------------------------|----------------------------------------------------------------------------------------------------|
| TLK 110         | Mantenha pressionado o botão PTT e<br>o Seletor de rolagem do grupo de<br>conversação (CH-) e ligue o rádio. | <ul> <li>O visor mostra a animação de inicialização.</li> <li>O visor exibe Manutenção.</li> </ul> |
| Série<br>TLK 25 | Mantenha pressionados os seguintes botões simultaneamente:                                                   | <ul> <li>É emitido um tom indicador positivo.</li> <li>O apúncio de voz será emitido.</li> </ul>   |
|                 | <ul> <li>Botão Liga/Desliga</li> <li>Botão Diminuir volume</li> <li>Botão Push-to-Talk (PTT)</li> </ul>      | <ul> <li>O LED crescente branco pisca.</li> </ul>                                                  |

### 2.2

### Conexão com o portal do modo de manutenção

#### Pré-requisitos:

Certifique-se de que o dispositivo esteja no modo de manutenção.

#### **Procedimento:**

1. Se você precisar configurar a rede Wi-Fi ou fazer download dos registros, execute uma das seguintes ações:

| Орção                   | Ações                                                                                                    |
|-------------------------|----------------------------------------------------------------------------------------------------|
| Conexão do dispositivo  | <ul> <li>Use um cabo USB para conectar o dispositivo a um computador.</li> <li>OBSERVAÇÃO:</li></ul>                   |
| com o portal do modo de | Se estiver usando o Windows 10, nenhum driver será                                                                     |
| manutenção por meio de  | necessário para conectar o dispositivo ao computador. <li>Quando conectado, o computador exibe o dispositivo como</li> |
| um cabo USB             | um Dispositivo remoto NDIS, em Adaptadores de rede.                                                                    |

| Opção                                             | Ações                                                                                                    |  |
|---------------------------------------------------|----------------------------------------------------------------------------------------------------|--|
| Conexão do dispositivo<br>com o portal do modo de | <ul> <li>Conecte seus dispositivos inteligentes ou computador às<br/>seguintes redes Wi-Fi:</li> </ul>               |  |
| rede Wi-Fi                                        | <ul> <li>Para TLK 110, TRS-XXXX<sup>1</sup> Rede Wi-Fi.</li> </ul>                                                   |  |
|                                                   | <ul> <li>Para rede Wi-Fi TLK 25, TLK25-XXXX<sup>2</sup>.</li> </ul>                                                  |  |
|                                                   | <ul> <li>Para Wi-Fi TLK 25, TLK25-WIFI-XXXX<sup>2</sup> Rede Wi-Fi.</li> </ul>                                       |  |
|                                                   | <ul> <li>b. Na senha da rede Wi-Fi, insira os últimos oito dígitos do número<br/>de série do dispositivo.</li> </ul> |  |
|                                                   | OBSERVAÇÃO:<br>O administrador do WAVE PTX Portal pode alterar a senha padrão.                                       |  |

- 2. Abra um navegador da web de sua preferência.
- 3. Na barra de endereços, digite https://192.168.100.1.

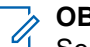

### > OBSERVAÇÃO:

Se você for solicitado a inserir o nome de usuário e a senha necessários, as credenciais padrão serão as seguintes:

- Nome de usuário: vangogh\_adm
- Senha: <Os últimos oito caracteres do número de série do dispositivo>.

### 2.3 Gerar registros de diagnóstico locais

#### **Procedimento:**

Realize uma das seguintes ações, de acordo com o modelo de seu dispositivo:

| Modelo          | Procedimentos                                                                                                    | Resultados                                                                                                    |
|-----------------|----------------------------------------------------------------------------------------------------|----------------------------------------------------------------------------------------------------|
| TLK 110         | Mantenha pressionado o botão<br>Aumentar volume e Diminuir volume<br>até que a opção Criando registros<br>seja exibida na tela. | Se a solicitação do pacote de registros for<br>bem-sucedida, o rádio exibirá as seguintes<br>indicações:       |
|                 |                                                                                                    | O anúncio de voz será emitido.                                                                                 |
|                 |                                                                                                    | • <b>O visor exibirá</b> Registros criados.                                                                    |
|                 |                                                                                                    | <ul> <li>O ícone de Status de registro de diagnóstico será exibido na barra de status.</li> </ul>              |
|                 |                                                                                                    | <ul> <li>A tela de Informações do registro exibirá<br/>Disponível.</li> </ul>                                  |
| Série<br>TLK 25 | Mantenha apertado o botão <b>Liga/</b><br>Desliga e o botão Diminuir volume.                                                    | Se a solicitação do pacote de registros<br>for bem-sucedida, o dispositivo exibirá as<br>seguintes indicações: |

<sup>&</sup>lt;sup>1</sup> O XXXX representa os últimos quatro dígitos do número IMEI do rádio.

<sup>&</sup>lt;sup>2</sup> O XXXX representa os últimos quatro dígitos do número IMEI do dispositivo. Rede Wi-Fi.

| Modelo | Procedimentos | Resultados                                                |
|--------|---------------|-----------------------------------------------------------|
|        |               | <ul> <li>O anúncio de voz será emitido.</li> </ul>        |
|        |               | <ul> <li>O LED crescente branco superior pisca</li> </ul> |

duas vezes.

### <sup>2.4</sup> Limpar o dispositivo localmente

#### Pré-requisitos:

Certifique-se de que o dispositivo esteja no modo de manutenção.

#### **Procedimento:**

Realize uma das seguintes ações, de acordo com o modelo de seu dispositivo:

| Modelo  | Procedimentos                                                                                                    | Resultados                                                                                                    |
|---------|----------------------------------------------------------------------------------------------------|----------------------------------------------------------------------------------------------------|
| TLK 110 | <ul> <li>a. Pressione e segure<br/>simultaneamente os botões PTT,<br/>Liga/Desliga e o Seletor<br/>de rolagem do grupo de<br/>conversação (CH-).</li> </ul>                                                                               | O rádio será reinicializado e as configurações<br>persistentes definidas pelo usuário serão<br>excluídas. É necessário fazer a geração<br>manual de um novo código de ativação,<br>através do WAVE PTX Portal. |
|         | <ul> <li>b. Depois que a opção Manutenção<br/>for exibida na tela, pressione<br/>e segure simultaneamente os<br/>botões Aumentar volume e Menu/<br/>Programável até que a opção<br/>Limpeza de rádio seja exibida<br/>na tela.</li> </ul> |                                                                                                    |
| Série   | Mantenha pressionados os botões                                                                                                    | O anúncio de voz será emitido.                                                                                                    |
| TLK 25  | Diminuir volume e Assistente de voz simultaneamente.                                                                                                    | <ul> <li>O LED crescente branco superior e<br/>inferior pisca duas vezes.</li> </ul>                                                                                                    |
|         |                                                                                                    | <ul> <li>O dispositivo é reiniciado para o modo de<br/>recuperação e a barra de LED exibe o<br/>LED de duas barras.</li> </ul>                                                                                 |
|         |                                                                                                    | Se a limpeza do dispositivo for bem-<br>sucedida, o dispositivo será reiniciado<br>automaticamente.                                                                                                    |

#### 2.5

### Tipos de códigos de serviço ou falha

As seções a seguir mostram os problemas, as mensagens de erro ou códigos de serviço mostrados no dispositivo e as etapas de solução automática de problemas que podem ser realizadas.

Dependendo do modelo do dispositivo, os problemas são exibidos no visor ou por anúncio de voz.

Se os problemas persistirem, capture os registros manualmente e entre em contato com um revendedor autorizado da Motorola Solutions para obter os registros remotamente.

### 2.5.1 Sem conexão

### Sem conexão móvel

| Modelo  | Indicações                                                                                                    | Soluções                                                                                                    |
|---------|----------------------------------------------------------------------------------------------------|----------------------------------------------------------------------------------------------------|
| TLK 110 | <ul> <li>O visor do rádio mostra Sem conexão.</li> <li>A barra de status do rádio mostra os seguintes ícones: <ul> <li>Rede móvel não conectada.</li> <li>Rede móvel indisponível.</li> <li>Rede móvel indisponível.</li> <li>Cartão SIM inválido.</li> <li>Cartão SIM não detectado.</li> </ul> </li> <li>É emitido um tom negativo.</li> <li>O LED vermelho pisca.</li> </ul>                                                                                                    | <ul> <li>Verifique se a antena está conectada corretamente.</li> <li>No WAVE PTX Portal, verifique se a coluna PLANO DE REDE MÓVEL mostra a opção Ativado.</li> <li>OBSERVAÇÃO:<br/>Isso se aplica somente a rádios com um cartão SIM integrado.</li> <li>Verifique se o cartão SIM está inserido corretamente.</li> </ul> |
| TLK 25  | <ul> <li>Se não houver conexão devido a problemas da rede LTE, o dispositivo mostrará as seguintes indicações:</li> <li>O anúncio de voz é emitido, indicando que a rede do dispositivo está fora do ar.</li> <li>O LED de três barras acende e percorre.</li> <li>O LED crescente vermelho superior e inferior pisca continuamente.</li> </ul>                                                                                                    | <ul> <li>Verifique se o cartão SIM está instalado.</li> <li>Verifique se o dispositivo está na área de cobertura do LTE.</li> </ul>                                                                                                    |
|         | <ul> <li>Se não houver conexão com o provedor de serviços de LTE, o dispositivo mostrará as seguintes indicações:</li> <li>O anúncio de voz é emitido, indicando que não há conexão com a Internet, mesmo que o LTE esteja ligado.</li> <li>O LED crescente vermelho superior e inferior pisca continuamente.</li> <li>Se você falar seu comando para o dispositivo por meio do recurso Assistente de Voz perguntando sobre o status do LTE, a barra de LED acenderá e refletirá a interneidado do sinal do rado.</li> </ul> | No WAVE PTX Portal, verifique se a coluna<br>PLANO DE REDE MÓVEL mostra a opção<br>Ativado.                                                                                                    |

### Sem conexão Wi-Fi

| Modelo          | Indicações                                                                                                    | Soluções                                                                                                    |
|-----------------|----------------------------------------------------------------------------------------------------|----------------------------------------------------------------------------------------------------|
| Série<br>TLK 25 | Se não houver conexão devido a<br>problemas de rede Wi-Fi, o dispositivo<br>mostrará as seguintes indicações:                                                           | <ul><li>Verifique se o Wi-Fi está ativado.</li><li>Verifique se o SSID e a senha do Wi-Fi</li></ul>                      |
|                 | <ul> <li>O anúncio de voz é emitido, indicando<br/>que a rede do dispositivo está fora do<br/>ar.</li> </ul>                                                            | <ul> <li>configurados estão corretos.</li> <li>Verifique se o dispositivo está na área de cobertura do Wi-Fi.</li> </ul> |
|                 | <ul> <li>O LED de três barras acende e<br/>percorre.</li> </ul>                                                                                                    |                                                                                                    |
|                 | <ul> <li>O LED crescente vermelho superior e<br/>inferior pisca continuamente.</li> </ul>                                                                               |                                                                                                    |
|                 | Se não houver conexão com o<br>provedor de serviços de Internet,<br>o dispositivo mostrará as seguintes<br>indicações:                                                  | Verifique se o roteador Wi-Fi está<br>funcionando normalmente.                                                           |
|                 | <ul> <li>O anúncio de voz é emitido, indicando<br/>que não há conexão com a Internet.</li> </ul>                                                                        |                                                                                                    |
|                 | <ul> <li>O LED da barra acende e reflete a<br/>intensidade do sinal da rede.</li> </ul>                                                                                 |                                                                                                    |
|                 | <ul> <li>O LED crescente vermelho superior e<br/>inferior pisca continuamente.</li> </ul>                                                                               |                                                                                                    |
|                 | Se você falar seu comando para o<br>dispositivo por meio do recurso Assistente<br>de voz perguntando sobre o status do Wi-<br>Fi, a barra de LED acenderá e refletirá a |                                                                                                    |

### 2.5.2

# Sem conexão com o servidor de gerenciamento de dispositivos

intensidade do sinal da rede.

| Modelo  | Indicações                                                                                                    | Soluções                                                                                                    |
|---------|----------------------------------------------------------------------------------------------------|----------------------------------------------------------------------------------------------------|
| TLK 110 | O visor do rádio mostra Erro 0824.                                                                                           | <ul> <li>Se estiver usando o Wi-Fi, verifique se<br/>a conexão com a Internet do ponto de<br/>acesso é boa.</li> </ul> |
|         | <ul> <li>A barra de status do rádio mostra uma<br/>boa intensidade de sinal nos ícones<br/>de rede Wi-Fi e móvel:</li> </ul> |                                                                                                    |
|         |                                                                                                    | <ul> <li>Verifique se não há um firewall<br/>bloguegado o acosso à internet</li> </ul>                                 |
|         | <ul> <li>Intensidade de sinal da rede<br/>móvel.</li> </ul>                                                                  | OBSERVAÇÃO:<br>O Endereco MAC de WiFi é                                                                                |
|         | <ul> <li>Intensidade de sinal da rede<br/>Wi-Fi.</li> </ul>                                                                  | exibido na página <b>Informações</b><br><b>do dispositivo</b> ou na tela<br>Informações, no modo de teste.             |

| Modelo          | Indicações                                                                                                    | Soluções                                                                                                    |
|-----------------|----------------------------------------------------------------------------------------------------|----------------------------------------------------------------------------------------------------|
|                 | <ul> <li>No WAVE PTX Portal, a coluna<br/>PLANO DE REDE MÓVEL mostra<br/>a opção Ativado e a coluna<br/>CONECTADO exibe Não.</li> </ul> | <ul> <li>Verifique se não há um firewall<br/>bloqueando o acesso à porta de destino<br/>TCP 8883.</li> </ul> |
|                 | OBSERVAÇÃO:<br>Isso se aplica somente a<br>rádios com um cartão SIM<br>integrado.                                                       |                                                                                                    |
| TLK 25<br>Wi-Fi | O dispositivo exibe as seguintes indicações:                                                                                            | <ul> <li>Se estiver usando o Wi-Fi, verifique se<br/>a conexão com a Internet do ponto de</li> </ul>         |
|                 | <ul> <li>O anúncio de voz emite "Service code<br/>0824".</li> </ul>                                                                     | acesso é boa.                                                                                                |
|                 |                                                                                                    | <ul> <li>Verifique se não há um firewall</li> </ul>                                                          |
|                 | <ul> <li>O dispositivo vibra.</li> </ul>                                                                                                | bloqueando o acesso à internet.                                                                              |
|                 | <ul> <li>O LED crescente vermelho superior e<br/>inferior pisca duas vezes.</li> </ul>                                                  | <ul> <li>Verifique se não há um firewall<br/>bloqueando o acesso à porta de destino<br/>TCP 8883.</li> </ul> |

## 2.5.3 Sem conexão com o servidor WAVE PTX

| Modelo                                              | Indicações                                                                           | Soluções                                                                                                    |
|-----------------------------------------------------|--------------------------------------------------------------------------------------|----------------------------------------------------------------------------------------------------|
| TLK 110                                             | O visor do rádio mostra as seguintes indicações:                                     | No WAVE PTX Portal, verifique se o nome do dispositivo aparece na página <b>Usuários</b> e                                                                  |
|                                                     | • Códigos de serviço Erro 0620 ou<br>Erro 0621.                                      | a coluna <b>STATUS</b> mostra a opção <b>Ativado</b> .<br>Se a coluna <b>STATUS</b> mostrar a opção<br><b>Desativado</b> , você precisará reativar o status |
|                                                     | • A barra de status do rádio mostra uma                                              | do usuário.                                                                                                    |
|                                                     | boa intensidade de sinal nos ícones<br>de rede Wi-Fi e móvel:                        | Realize as seguintes ações para reativar<br>usuários:                                                                                                    |
|                                                     | <ul> <li>Intensidade de sinal da rede<br/>Wi-Fi.</li> </ul>                          | <ol> <li>Selecione os usuários na página<br/>Usuários.</li> </ol>                                                                                           |
| <ul> <li>Intensidade de sinal<br/>móvel.</li> </ul> |                                                                                      | 2. No menu Ações, clique em Ativar.                                                                                                    |
|                                                     | <ul> <li>Intensidade de sinal da rede<br/>móvel.</li> </ul>                          | 3. Clique em OK.                                                                                                    |
|                                                     | <ul> <li>No WAVE PTX Portal, a coluna</li> <li>PLANO DE REDE MÓVEL mostra</li> </ul> | Verifique se o status dos usuários<br>selecionados agora é <b>Ativado</b> .                                                                                 |
|                                                     | a opção <b>Ativado</b> e a coluna<br><b>CONECTADO</b> exibe <b>Sim</b> .             | Clique no link <b>Reativar</b> na coluna <b>Código de</b><br>ativação para reinicializar a conta do WAVE                                                    |
|                                                     | OBSERVAÇÃO:<br>Isso se aplica somente a<br>rádios com um cartão SIM<br>integrado.    | PTX.                                                                                                    |
| Série<br>TLK 25                                     | O dispositivo exibe as seguintes<br>indicações:                                      | No WAVE PTX Portal, verifique se o nome do<br>dispositivo aparece na página <b>Usuários</b> e a                                                             |

coluna STATUS mostra a opção Ativado.

| Modelo | Indicações                                                                             | Soluções                                                                                                    |
|--------|----------------------------------------------------------------------------------------|----------------------------------------------------------------------------------------------------|
|        | <ul> <li>O anúncio de voz emite um dos<br/>seguintes códigos de serviço:</li> </ul>    | Se a coluna <b>STATUS</b> mostrar <b>Desativado</b> , realize as seguintes ações:                                      |
|        | <ul> <li>"Service code 0620"</li> </ul>                                                | 1. Clique em Ativar em Status de ativação.                                                                             |
|        | • "Service code 0622"                                                                  | <ol> <li>Clique em Gerar código de ativação e<br/>Status de ativação para reinicializar a<br/>conta do WAVE</li> </ol> |
|        | <ul> <li>"Service code 0624"</li> </ul>                                                |                                                                                                    |
|        | • O dispositivo vibra.                                                                 |                                                                                                    |
|        | <ul> <li>O LED crescente vermelho superior e<br/>inferior pisca duas vezes.</li> </ul> |                                                                                                    |

### 2.5.4 Problemas de conectividade do PWAP

Esta seção fornece soluções para problemas de conectividade do ponto de acesso Wi-Fi pré-configurado (PWAP), especificamente para o modelo da Série TLK 25.

| Modelo          | Indicações                                                                                                    | Soluções                                                                                                    |
|-----------------|----------------------------------------------------------------------------------------------------|----------------------------------------------------------------------------------------------------|
| Série<br>TLK 25 | Se as credenciais do Wi-Fi estiverem<br>ausentes no WAVE PTX Portal e o<br>dispositivo estiver conectado a uma<br>conexão Wi-Fi temporária, o dispositivo<br>mostrará as seguintes indicações:                | Configure as credenciais do Wi-Fi no WAVE<br>PTX Portal.                                                                        |
|                 | <ul> <li>O anúncio de voz é emitido, indicando<br/>que o dispositivo está conectado a um<br/>Wi-Fi temporário e lembrando você de<br/>configurar as credenciais de Wi-Fi no<br/>WAVE PTX Portal.</li> </ul>   |                                                                                                    |
|                 | <ul> <li>O LED crescente branco superior<br/>pisca duas vezes.</li> </ul>                                                                                                    |                                                                                                    |
|                 | <ul> <li>O anúncio de voz se repetirá a cada<br/>oito minutos, acompanhado por um<br/>piscar duplo do LED crescente branco<br/>superior, até que a credencial do Wi-Fi<br/>seja configurada.</li> </ul>       |                                                                                                    |
|                 | Se o dispositivo não conseguir se<br>conectar ao PWAP após 30 segundos<br>de pesquisa, o dispositivo mostrará as                                                                                              | <ol> <li>Certifique-se de que o ponto de acesso<br/>Wi-Fi temporário esteja dentro do<br/>alcance.</li> </ol>                   |
|                 | <ul> <li>O anúncio de voz é emitido, indicando<br/>que o dispositivo não consegue<br/>encontrar o Wi-Fi temporário e<br/>lembrando você de garantir que o Wi-<br/>Fi temporário esteja no alcance.</li> </ul> | <ol> <li>Configure qualquer Wi-Fi ou ponto de<br/>acesso que funcione como um PWAP<br/>com as seguintes credenciais:</li> </ol> |
|                 |                                                                                                    | <ul> <li>a. SSID (Service Set Identifier,<br/>identificador de conjunto de serviço):<br/>WaveRadio</li> </ul>                   |
|                 | • O LED de três barras pisca.                                                                                                    | <b>b.</b> Senha: RadioManagement                                                                                                |
|                 | <ul> <li>O LED crescente vermelho superior e<br/>inferior pisca duas vezes.</li> </ul>                                                                                                    | <b>c.</b> Tipo: WPA/WPA2-Personal(PSK)                                                                                          |

### 2.5.5 Falha na ativação do WAVE PTX

| Modelo               | Indicações                                                                                                    | Soluções                                                                                                    |
|----------------------|----------------------------------------------------------------------------------------------------|----------------------------------------------------------------------------------------------------|
| TLK 110              | <ul> <li>O visor do rádio mostra as seguintes indicações:</li> <li>Códigos de serviço Erro 0622 ou Erro 0623.</li> </ul>                                                   | No WAVE PTX Portal, verifique se o nome<br>do dispositivo aparece na página <b>Usuários</b> e<br>a coluna <b>STATUS</b> mostra a opção <b>Ativado</b> .<br>Se a coluna <b>STATUS</b> mostrar a opção<br><b>Desativado</b> , você precisará reativar o status<br>do usuário. |
|                      |                                                                                                    | Realize as seguintes ações para reativar<br>usuários:                                                                                                    |
|                      |                                                                                                    | <ol> <li>Selecione os usuários na página<br/>Usuários.</li> </ol>                                                                                                    |
|                      |                                                                                                    | 2. No menu Ações, clique em Ativar.                                                                                                    |
|                      |                                                                                                    | 3. Clique em OK.                                                                                                    |
|                      |                                                                                                    | Verifique se o status dos usuários<br>selecionados agora é <b>Ativado</b> .                                                                                                    |
|                      |                                                                                                    | Clique no link <b>Reativar</b> na coluna <b>Código de</b><br><b>ativação</b> para reinicializar a conta do WAVE<br>PTX.                                                                                                    |
| Série O<br>TLK 25 in | O dispositivo exibe as seguintes indicações:                                                                                                    | No WAVE PTX Portal, verifique se o nome do dispositivo aparece na página <b>Usuários</b> e a                                                                                                    |
|                      | <ul> <li>O anúncio de voz emite um dos<br/>seguintes códigos de serviço:</li> <li>"Service code 0620"</li> <li>"Service code 0622"</li> <li>"Service code 0624"</li> </ul> | coluna STATUS mostra a opção Ativado.                                                                                                    |
|                      |                                                                                                    | Se a coluna SIAIUS mostrar Desativado, realize as seguintes acões:                                                                                                    |
|                      |                                                                                                    | 1. Clique em Ativar em Status de ativação.                                                                                                    |
|                      |                                                                                                    | 2. Clique em Gerar código de ativação em                                                                                                    |
|                      |                                                                                                    | Status de ativação para reinicializar a                                                                                                    |
|                      | O dispositivo vibra.                                                                                                    | conta do WAVE.                                                                                                    |
|                      | • O LED crescente vermeino superior e inferior pisca duas vezes.                                                                                                    |                                                                                                    |

### 2.5.6 Idioma de notificações de voz e do visor incorreto

Esta seção é aplicável somente ao modelo TLK 110.

| Indicação                                                                 | Soluções                                                                                                    |
|---------------------------------------------------------------------------|----------------------------------------------------------------------------------------------------|
| O rádio está exibindo notificações de texto e voz<br>no idioma incorreto. | <ul> <li>Verifique se há algum download de software<br/>em andamento ou instalação pendente no<br/>WAVE PTX Portal.<br/>Se houver uma atualização pendente, a<br/>barra de status do rádio mostrará o ícone</li> </ul> |

| Indicação | Soluções                                                                                                    |
|-----------|----------------------------------------------------------------------------------------------------|
|           | Baixando ou Atualização disponível .<br>O WAVE PTX Portal exibe uma das seguintes<br>opções:                                                                                                    |
|           | <ul> <li>Software baixado exibe a opção<br/>Verdadeiro.</li> </ul>                                                                                                    |
|           | <ul> <li>Baixando pacote de software exibe a<br/>opção Verdadeiro.</li> </ul>                                                                                                    |
|           | Se necessário, reinicie o rádio para instalar as<br>atualizações.                                                                                                    |
|           | <ul> <li>Verifique a configuração do idioma selecionado<br/>na página Detalhes do dispositivo.</li> <li>O idioma padrão é o inglês dos EUA e o<br/>idioma selecionado quando a conta de usuário<br/>é registrada é automaticamente baixado e<br/>instalado no momento da conexão com o<br/>Servidor de gerenciamento de dispositivos.</li> </ul> |
|           | <ul> <li>Escolha o idioma de sua preferência e aguarde<br/>até esse novo idioma ser exibido no rádio. Em<br/>seguida, selecione novamente o idioma de sua<br/>preferência.</li> </ul>                                                                                                    |

## 2.5.7 Sem canais

| Modelo          | Indicações                                                                                                    | Soluções                                                                                                    |
|-----------------|----------------------------------------------------------------------------------------------------|----------------------------------------------------------------------------------------------------|
| TLK 110         | <ul> <li>O rádio exibe as seguintes indicações:</li> <li>O LED âmbar piscará.</li> <li>O visor do rádio mostra Sem canais.</li> <li>A barra de status do rádio mostra o ícone Varredura.</li> <li>A varredura não pode ser desativada nas páginas de menu do rádio nem de Gerenciamento de dispositivos no WAVE PTX Portal.</li> </ul> | <ul> <li>No WAVE PTX Portal, verifique se o rádio<br/>é membro de um ou mais grupos de<br/>conversação.</li> <li>Verifique se o tipo de grupo de<br/>conversação padrão tem pelo menos<br/>dois membros e se o tipo de grupo<br/>de conversação de despacho tem um<br/>membro despachador.</li> <li>Verifique a atribuição de zona/posição do<br/>canal nas páginas Contatos e Recursos,</li> </ul> |
| TLK 25<br>Wi-Fi | <ul> <li>O dispositivo exibe uma das seguintes indicações:</li> <li>Se o seu dispositivo estiver pronto, o anúncio de voz será emitido, indicando que a lista de grupos de conversação está vazia.</li> </ul>                                                                                                    | <ul> <li>No WAVE PTX Portal, verifique se o dispositivo é membro de um ou mais grupos de conversação.</li> <li>Verifique se o tipo de grupo de conversação padrão tem pelo menos dois membros e se o tipo de grupo de conversação de despacho tem um membro despachador.</li> </ul>                                                                                                    |

| Modelo | Indicações                                                                                                    | Soluções                                                                                                    |
|--------|----------------------------------------------------------------------------------------------------|----------------------------------------------------------------------------------------------------|
|        | <ul> <li>Se você acessar a lista de grupos de<br/>conversação no menu do dispositivo, o<br/>anúncio de voz será emitido, indicando<br/>que a lista de grupos de conversação<br/>está vazia.</li> </ul> | <ul> <li>Verifique a atribuição de zona/posição<br/>do canal na página Gerenciamento<br/>corporativo no WAVE PTX Portal.</li> </ul> |
|        | A varredura não pode ser desativada<br>nas páginas de menu do dispositivo nem<br>de <b>Gerenciamento de dispositivos</b> no<br>WAVE PTX Portal.                                                        |                                                                                                    |

### 2.5.8 **Usuário desativado**

| Modelo          | Indicações                                                                                                    | Soluções                                                                                                    |
|-----------------|----------------------------------------------------------------------------------------------------|----------------------------------------------------------------------------------------------------|
| TLK 110         | <ul> <li>O rádio exibe as seguintes indicações:</li> <li>O LED vermelho pisca.</li> <li>O visor do rádio exibe Usuário<br/>desativado.</li> <li>No WAVE PTX Portal, as páginas<br/>Dispositivos e Gerenciamento de<br/>usuários exibem que a conta de usuário<br/>WAVE PTX está Dosativada.</li> </ul>                                                             | <ul> <li>No WAVE PTX Portal, verifique se o status de usuário do WAVE PTX está ativo.</li> <li>Use um dos usuários autorizados com a capacidade de supervisão remota para ativar a conta do usuário.</li> <li>Se a conta de usuário do WAVE PTX permanecer desativada, consulte um dos</li> </ul>                                                                                                    |
| TLK 25<br>Wi-Fi | <ul> <li>O dispositivo exibe as seguintes<br/>indicações:</li> <li>O anúncio de voz é emitido indicando<br/>que o usuário foi desativado.</li> <li>O LED vermelho crescente pisca<br/>rapidamente.</li> <li>No WAVE PTX Portal, as páginas<br/>Dispositivos e Gerenciamento de<br/>usuários exibem que a conta de usuário<br/>WAVE PTX está Desativada.</li> </ul> | <ul> <li>seguintes manuais:         <ul> <li>"Desativar ou ativar membro da frota remotamente", no manual <i>Guia do usuário de despacho, MN007932A01.</i></li> <li>"Ativar o serviço PTT para outro usuário", no manual <i>Guia do usuário do aplicativo de rádio PTT iOS, MN006656A01.</i></li> </ul> </li> <li>Consulte https://waveoncloud.com/Home/ Help.</li> <li>Depois de ativar a conta de usuário do WAVE PTX, mantenha pressionado o botão PTT por três segundos, para tentar fazer login.</li> </ul> |

## 2.5.9 Localização informada errada/obsoleta

| Modelo          | Indicações                                                                                                    | Soluções                                                                                                    |
|-----------------|----------------------------------------------------------------------------------------------------|----------------------------------------------------------------------------------------------------|
| TLK 110         | O despachador/aplicativo do WAVE<br>PTX não está conseguindo visualizar<br>a localização de um rádio específico<br>ou a localização informada está errada/<br>obsoleta.       | <ul> <li>Verifique se o ícone Relatório de localização é exibido na barra de status do rádio.</li> <li>Verifique se a opeão Controlo do</li> </ul>                                                      |
|                 |                                                                                                    | <ul> <li>vernique se a opçao controle de publicação de localização automática está ativada em Gerenciar contatos</li> <li>→ Recursos no WAVE PTX Portal.</li> </ul>                                     |
|                 |                                                                                                    | <ul> <li>Verifique se o rádio relatando a<br/>localização (TLK 110) e o observador<br/>de localização (despachador/aplicativo<br/>WAVE PTX) estão na lista de contatos um<br/>do outro.</li> </ul>      |
|                 |                                                                                                    | <ul> <li>Verifique o intervalo de relatório de<br/>localização no despachador e no<br/>aplicativo.</li> </ul>                                                                                           |
|                 |                                                                                                    | OBSERVAÇÃO:<br>O padrão para relatório de<br>localização é uma vez a cada 10<br>minutos.                                                                                                    |
|                 |                                                                                                    | <ul> <li>Depois de ativar a conta de usuário do<br/>WAVE PTX, mantenha pressionado o<br/>botão PTT do rádio por três segundos,<br/>para tentar fazer login.</li> </ul>                                  |
| Série<br>TLK 25 | O despachador/aplicativo do WAVE PTX<br>não está conseguindo visualizar a<br>localização de um dispositivo específico<br>ou a localização informada está errada/<br>obsoleta. | <ul> <li>Verifique se a Localização está ativada<br/>por meio do comando de voz ou na<br/>página de CONFIGURAÇÕES no WAVE<br/>PTX Portal.</li> </ul>                                                    |
|                 |                                                                                                    | <ul> <li>Verifique se a opção Controle de<br/>publicação de localização automática<br/>está ativada em Corporate Management<br/>→ Usuários PTT → Recursos no WAVE<br/>PTX Portal.</li> </ul>            |
|                 |                                                                                                    | <ul> <li>Verifique se o dispositivo relatando a<br/>localização (TLK 25) e o observador<br/>de localização (despachador/aplicativo<br/>WAVE PTX) estão na lista de contatos um<br/>do outro.</li> </ul> |

| Modelo | Indicações | Soluções                                                                                                    |  |
|--------|------------|----------------------------------------------------------------------------------------------------|--|
|        |            | <ul> <li>Verifique o intervalo de relatório de<br/>localização no despachador e no<br/>aplicativo.</li> </ul>                                                          |  |
|        |            | OBSERVAÇÃO:<br>O padrão para relatório de<br>localização é uma vez a cada 10<br>minutos.                                                                               |  |
|        |            | <ul> <li>Depois de ativar a conta de usuário do<br/>WAVE PTX, mantenha pressionado o<br/>botão PTT do rádio por três segundos,<br/>para tentar fazer login.</li> </ul> |  |

### 2.5.10 Problemas de varredura e recursos de chamada

| Problema ao | ativar | varredura do | grupo | de | conversa | ção |
|-------------|--------|--------------|-------|----|----------|-----|
|             |        |              | 3     |    |          | 3   |

| Modelo          | Indicações                                                                                                    | Soluções                                                                                                    |
|-----------------|----------------------------------------------------------------------------------------------------|----------------------------------------------------------------------------------------------------|
| TLK 110         | Se não for possível ativar a varredura do<br>grupo de conversação, a opção <b>Varredura</b><br>é desativada e o indicador de varredura<br>não aparece na barra de status do rádio<br>depois que o recurso <b>Varredura</b> é ativado<br>no menu do rádio.                                                | <ul> <li>Verifique se a opção Ativar varredura do<br/>grupo de conversação está ativada na<br/>página Gerenciar contatos Recursos,<br/>no WAVE PTX Portal, e se um ou mais<br/>grupos de conversação estão na lista de<br/>varredura.</li> </ul>                                       |
|                 |                                                                                                    | <ul> <li>Ative a varredura no rádio usando o<br/>menu do rádio ou através da página<br/>Configurações do dispositivo, no WAVE<br/>PTX Portal.</li> </ul>                                                                                                    |
| Série<br>TLK 25 | Se não for possível ativar a varredura do<br>grupo de conversação, a opção <b>Varredura</b><br>não será ativada depois que você ativar<br>o recurso <b>Varredura</b> e o anúncio de voz<br>será emitido, indicando que você deve<br>entrar em contato com o administrador,<br>pois o recurso é restrito. | <ul> <li>Verifique se a opção Ativar varredura<br/>do grupo de conversação está ativada<br/>em Corporate Management → Usuários<br/>PTT → Grupos de conversação no<br/>WAVE PTX Portal e se um ou mais<br/>grupos de conversação estão atribuídos<br/>na lista de varredura.</li> </ul> |
|                 |                                                                                                    | <ul> <li>Ative a varredura do dispositivo por<br/>meio do comando de voz ou nas<br/>páginas CONFIGURAÇÕES → Política<br/>de controle por voz no WAVE PTX<br/>Portal.</li> </ul>                                                                                                    |

### Problema ao receber chamadas em grupo ou privadas

| Modelo          | Indicações                                                                                                    | Soluções                                                                                                    |
|-----------------|----------------------------------------------------------------------------------------------------|----------------------------------------------------------------------------------------------------|
| TLK 110         | Se não for possível receber chamadas<br>em grupo ou privadas, o rádio exibe as<br>seguintes indicações:                                             | Desative a opção <b>Não perturbe</b> no menu do<br>rádio ou no WAVE PTX Portal.                                                              |
|                 | <ul> <li>O rádio pode iniciar novas chamadas<br/>e responder a chamadas em<br/>andamento, mas não pode receber<br/>novas chamadas.</li> </ul>       |                                                                                                    |
|                 | <ul> <li>Os LEDs verde e âmbar piscam<br/>lentamente.</li> </ul>                                                                                    |                                                                                                    |
|                 | <ul> <li>A barra de status do rádio mostra o<br/>ícone Não perturbe.</li> </ul>                                                                     |                                                                                                    |
| Série<br>TLK 25 | Se não for possível receber chamadas em<br>grupo ou privadas, o dispositivo exibe as<br>seguintes indicações:                                       | Desative a opção <b>Não perturbe</b> no menu do<br>dispositivo, por meio de comando de voz ou<br>em <b>CONFIGURAÇÕES</b> no WAVE PTX Portal. |
|                 | <ul> <li>O dispositivo pode iniciar novas<br/>chamadas e responder a chamadas<br/>em andamento, mas não pode receber<br/>novas chamadas.</li> </ul> |                                                                                                    |
|                 | • Os LEDs crescentes verde e amarelo<br>piscam alternadamente.                                                                                      |                                                                                                    |

### 2.5.11

### Problemas ao baixar e instalar atualizações de software

### O dispositivo não consegue baixar uma atualização de software

| Modelo  | Indicações                                                                                                    | Soluções                                                                                                    |
|---------|----------------------------------------------------------------------------------------------------|----------------------------------------------------------------------------------------------------|
| TLK 110 | O rádio exibe um dos seguintes<br>códigos de serviço:                                                                                                    |                                                                                                    |
|         | • Erro 0720                                                                                                    | <ul> <li>Recarregue periodicamente as páginas</li> <li>Dispositivos e Usuários</li> </ul>                                                                                                    |
|         | <ul> <li>O WAVE PTX Portal exibe as seguintes<br/>indicações:</li> </ul>                                                                                                    | <ul> <li>Execute a tarefaLimpar o dispositivo<br/>localmente na página 12.</li> </ul>                                                                                                    |
|         | <ul> <li>Na página Dispositivos e Usuários,<br/>a coluna ÚLTIMA CONEXÃO exibe<br/>Agora e a coluna SOFTWARE<br/>BAIXADO mostra Falso por mais de<br/>30 minutos.</li> </ul> | <ul> <li>Se o seu dispositivo estiver conectado<br/>apenas à rede Wi-Fi, configure o ponto<br/>de acesso Wi-Fi através do portal do<br/>modo de manutenção. Para obter mais<br/>informações, consulte Conexão com o</li> </ul> |
|         | <ul> <li>Na página Gerenciamento de<br/>dispositivos WAVE, a opção<br/>Baixando pacote de software mostra<br/>Falso.</li> </ul>                                             | portal do modo de manutenção na página<br>10.                                                                                                    |

| Modelo          | Indicações                                                                                                    | Soluções |
|-----------------|----------------------------------------------------------------------------------------------------|----------|
| TLK 25<br>Wi-Fi | O dispositivo exibe as seguintes<br>indicações:                                                                                                    |          |
|                 | • O dispositivo vibra.                                                                                                    |          |
|                 | <ul> <li>O anúncio de voz emite um dos<br/>seguintes códigos de serviço:</li> </ul>                                                                                         |          |
|                 | • "Service code 0720"                                                                                                    |          |
|                 | • "Service code 0721"                                                                                                    |          |
|                 | • O LED vermelho crescente pisca duas vezes momentaneamente.                                                                                                    |          |
|                 | O WAVE PTX Portal exibe as seguintes<br>indicações:                                                                                                    |          |
|                 | <ul> <li>Na página Dispositivos e Usuários,<br/>a coluna ÚLTIMA CONEXÃO exibe<br/>Agora e a coluna SOFTWARE<br/>BAIXADO mostra Falso por mais de<br/>30 minutos.</li> </ul> |          |
|                 | <ul> <li>Na página Gerenciamento de<br/>dispositivos WAVE, a opção<br/>Baixando pacote de software mostra<br/>Falso.</li> </ul>                                             |          |

### Não é possível concluir a atualização de software

Esta seção é aplicável somente ao modelo TLK 110.

opção Sim.

| Modelo  | Indicações                                                                                                    | Soluções                                                         |
|---------|----------------------------------------------------------------------------------------------------|------------------------------------------------------------------|
| TLK 110 | O rádio exibe as seguintes indicações:                                                                           |                                                                  |
|         | A barra de status do rádio mostra o                                                                              |                                                                  |
|         | ícone <b>Software disponível</b>                                                                                 | Execute a tarefaLimpar o dispositivo<br>localmente na página 12. |
|         | <ul> <li>Reiniciar o rádio não inicia a<br/>instalação da atualização de software.</li> </ul>                    | <b>OBSERVAÇÃO:</b> Para concluir a instalação, certifique-       |
|         | Na página Resumo de dispositivos do<br>WAVE PTX do WAVE PTX Portal, a<br>coluna <b>SOFTWARE BAIXADO</b> mostra a | se de que a capacidade da bateria do rádio esteja acima de 20%.  |

### O dispositivo não consegue instalar uma atualização de software

| Modelo  | Indicações                                                                                              | Soluções                                                                                                    |  |
|---------|----------------------------------------------------------------------------------------------------|----------------------------------------------------------------------------------------------------|--|
| TLK 110 | <ul> <li>O rádio exibe as seguintes indicações:</li> <li>A barra de status do rádio mostra o</li> </ul> | <ol> <li>Reinicie ou desligue e ligue novamente o<br/>dispositivo.</li> </ol>                                           |  |
|         | ícone 😫 Baixando software.                                                                              | <ol> <li>Se os problemas persistirem, execute a<br/>tarefa Limpar o dispositivo localmente na<br/>página 12.</li> </ol> |  |

| Modelo          | Indicações                                                                                                    | Soluções |
|-----------------|----------------------------------------------------------------------------------------------------|----------|
|                 | <ul> <li>Reiniciar o rádio não inicia a<br/>instalação da atualização de software.</li> </ul>                                                  |          |
|                 | Nas páginas <b>Dispositivos</b> e <b>Usuários</b> do<br>WAVE PTX Portal a coluna <b>SOFTWARE</b><br><b>BAIXADO</b> mostra <b>Verdadeiro</b> .  |          |
| TLK 25<br>Wi-Fi | O dispositivo exibe as seguintes indicações:                                                                                                   | _        |
|                 | O dispositivo vibra.                                                                                                    |          |
|                 | <ul> <li>O anúncio de voz será emitido<br/>"Service code 0724".</li> </ul>                                                                     |          |
|                 | <ul> <li>O LED vermelho crescente pisca duas<br/>vezes momentaneamente.</li> </ul>                                                             |          |
|                 | <ul> <li>Reiniciar o dispositivo não inicia a<br/>instalação da atualização de software.</li> </ul>                                            |          |
|                 | Nas páginas <b>Dispositivos</b> e <b>Usuários</b> do<br>WAVE PTX Portal, a coluna <b>SOFTWARE</b><br><b>BAIXADO</b> mostra <b>Verdadeiro</b> . |          |

### 2.5.12 **Problemas de conectividade Bluetooth**

| Modelo          | Indicações                                                                                                    | Soluções                                                                                                    |
|-----------------|----------------------------------------------------------------------------------------------------|----------------------------------------------------------------------------------------------------|
| TLK 110         | <ul> <li>O rádio exibe as seguintes indicações:</li> <li>O Bluetooth está ativado.</li> <li>O nome do acessório Bluetooth<br/>aparece no menu de Bluetooth.</li> </ul> | <ol> <li>No rádio e no acessório Bluetooth,<br/>exclua o emparelhamento Bluetooth.<br/>Para obter mais informações, consulte<br/>MN009326A01, Guia do usuário do rádio<br/>portátil TLK 110.</li> </ol> |
|                 |                                                                                                    | <ol> <li>No rádio ou no WAVE PTX Portal,<br/>desative e ative o recurso Bluetooth.</li> </ol>                                                                                                    |
| TLK 25<br>Wi-Fi | O dispositivo exibe as seguintes<br>indicações:                                                                                                    | <ol> <li>No dispositivo e no acessório Bluetooth,<br/>exclua o emparelhamento Bluetooth.</li> </ol>                                                                                                    |
|                 | • O Bluetooth está ativado.                                                                                                    | Para obter mais informações, consulte                                                                                                    |
|                 | <ul> <li>Não é possível conectar o acessório<br/>Bluetooth ao dispositivo.</li> </ul>                                                                                  | MN009911A01, Gula do usuario do<br>dispositivo TLK 25 Wi-Fi WAVE PTX™.                                                                                                    |
|                 |                                                                                                    | 2. No dispositivo ou no WAVE PTX Portal, desative e ative o recurso Bluetooth.                                                                                                    |
### 2.5.13 Problemas de hardware

| O rádio exibe um dos seguintes<br>códigos de serviço:<br>Erro 1520<br>Erro de hardware do modem Wi-Fi.<br>Erro 1620<br>Erro de hardware do modem celular.<br>Erro 1820<br>Erro de memória insuficiente.                                                                                                    | Capture os registros manualmente e entre<br>em contato com um revendedor autorizado<br>da Motorola Solutions para obter os registros<br>remotamente.                                                                                                    |
|----------------------------------------------------------------------------------------------------|----------------------------------------------------------------------------------------------------|
| <ul> <li>O dispositivo exibe as seguintes indicações:</li> <li>O anúncio de voz emite um dos seguintes códigos de servico:</li> </ul>                                                                                                    | -                                                                                                    |
| <ul> <li>"Error 1520": Erro de hardware do<br/>modem Wi-Fi.</li> <li>"Error 1620": Erro de hardware do<br/>modem celular.</li> <li>"Error 1820": Erro de memória<br/>insuficiente.</li> <li>O dispositivo vibra.</li> <li>O LED crescente vermelho superior e<br/>inferior pisca duas vezes.</li> </ul>                                                                                                    |                                                                                                    |
| <ul> <li>O dispositivo exibe as seguintes indicações:</li> <li>O anúncio de voz emite "Service Code 1420": Não foi possível reconhecer ou o cartão SIM é inválido.</li> <li>O dispositivo vibra.</li> <li>O LED crescente vermelho superior e inferior pisca duas vezes.</li> <li>Se você falar seu comando para o dispositivo por meio do recurso Assistente de voz perguntando sobre o status LTE, seu dispositivo mostrará as seguintes indicações:</li> <li>O anúncio de voz é emitido indicando um erro no cartão SIM.</li> <li>O LED de uma barra pisca.</li> <li>O LED crescente vermelho superior e</li> </ul> | <ol> <li>Verifique se o cartão SIM está inserido<br/>corretamente.</li> <li>Se o cartão SIM precisar ser substituído,<br/>execute as seguintes ações:         <ol> <li>Insira o novo cartão SIM no<br/>dispositivo.</li> <li>Entre no modo de manutenção.</li> <li>Para bloquear o cartão SIM inserido,<br/>mantenha pressionados os botões<br/>Aumentar volume (+) e Assistente<br/>de voz simultaneamente.</li> <li>Se o procedimento de bloqueio do SIM for<br/>bem-sucedido, o dispositivo mostrará as<br/>seguintes indicações:</li></ol></li></ol>                                                                                                    |
|                                                                                                    | <ul> <li>Statulo exitie din dos seguintes</li> <li>Sódigos de serviço:</li> <li>Sirro 1520</li> <li>Erro de hardware do modem Wi-Fi.</li> <li>Sirro 1620</li> <li>Erro de hardware do modem celular.</li> <li>Sirro 1820</li> <li>Erro de memória insuficiente.</li> <li>O dispositivo exibe as seguintes ndicações: <ul> <li>O anúncio de voz emite um dos seguintes códigos de serviço:</li> <li>"Error 1520": Erro de hardware do modem Wi-Fi.</li> <li>"Error 1620": Erro de hardware do modem celular.</li> <li>"Error 1820": Erro de hardware do modem celular.</li> <li>"Error 1820": Erro de hardware do modem celular.</li> <li>"Error 1820": Erro de memória insuficiente.</li> </ul> </li> <li>O dispositivo vibra.</li> <li>O LED crescente vermelho superior e inferior pisca duas vezes.</li> <li>O dispositivo vibra.</li> <li>O anúncio de voz emite "Service Code 1420": Não foi possível reconhecer ou o cartão SIM é inválido.</li> <li>O dispositivo vibra.</li> <li>O LED crescente vermelho superior e inferior pisca duas vezes.</li> </ul> Se você falar seu comando para o dispositivo por meio do recurso Assistente de voz perguntando sobre o status LTE, seu dispositivo mostrará as seguintes ndicações: <ul> <li>O anúncio de voz é emitido indicando um erro no cartão SIM.</li> <li>O LED crescente vermelho superior e inferior pisca duas vezes.</li> </ul> |

| Modelo | Indicações | Soluções                                                                                                    |
|--------|------------|----------------------------------------------------------------------------------------------------|
|        |            | <ul> <li>Se o procedimento de bloqueio do<br/>SIM não for bem-sucedido, o dispositivo<br/>mostrará as seguintes indicações:</li> <li>É emitido um tom negativo.</li> <li>O LED crescente vermelho superior e<br/>inferior pisca duas vezes.</li> </ul> |
|        |            |                                                                                                    |

### 2.5.14 Problemas diversos

Esta seção é aplicável somente ao modelo da Série TLK 25.

| Modelo          | In      | dicações                                                                                    | Soluções                                                                                                    |
|-----------------|---------|---------------------------------------------------------------------------------------------|----------------------------------------------------------------------------------------------------|
| Série<br>TLK 25 | O<br>in | dispositivo exibe as seguintes<br>dicações:                                                 | Capture os registros manualmente e entre<br>em contato com um revendedor autorizado<br>da Motorola Solutions para obter os registros<br>remotamente. |
|                 | •       | O anúncio de voz emite um dos<br>seguintes códigos de serviço:                              |                                                                                                    |
|                 |         | <ul> <li>"Service Code xx01": O aplicativo<br/>foi encerrado de forma anormal.</li> </ul>   |                                                                                                    |
|                 |         | <ul> <li>"Service Code xx02": O aplicativo<br/>é restabelecido de forma anormal.</li> </ul> |                                                                                                    |
|                 |         | <ul> <li>"Service Code xx03": Restabelecer<br/>dispositivo.</li> </ul>                      |                                                                                                    |
|                 | •       | O dispositivo vibra.                                                                        |                                                                                                    |
|                 | ٠       | O LED crescente vermelho superior e<br>inferior pisca duas vezes.                           |                                                                                                    |

# 目次

| 知的財産および規制に関するご注意                      | 3  |
|---------------------------------------|----|
| 序文                                    | .4 |
| このマニュアルで使用されている表記                     | .4 |
| 文書履歴                                  | 5  |
| 関連資料                                  | 6  |
| 章 1: はじめに                             | 7  |
| 章 2: トラブルシューティング                      | .9 |
| 2.1 メンテナンス モードに入る                     | .9 |
| 2.2 メンテナンス モード ポータルへの接続               | .9 |
| 2.3 診断ログをローカルに生成する                    | 10 |
| 2.4 デバイスをローカルでワイプする                   | 11 |
| 2.5 サービス コードまたは障害のタイプ                 | 11 |
| 2.5.1 接続なし                            | 12 |
| 2.5.2 デバイス管理サーバーへの接続なし                | 13 |
| 2.5.3 WAVE PTX サーバーへの接続なし             | 14 |
| 2.5.4 PWAP 接続の問題                      | 15 |
| 2.5.5 WAVE PTX アクティベーション エラー          | 15 |
| 2.5.6 誤った表示と音声ガイド言語                   | 16 |
| 2.5.7 チャンネル無し                         | 17 |
| 2.5.8 ユーザー無効                          | 17 |
| 2.5.9 誤った/古い位置レポート                    | 18 |
| 2.5.10 スキャンおよび通信機能の問題                 | 19 |
| 2.5.11 ソフトウェア アップデートのダウンロードとインストールの問題 | 20 |
| 2.5.12 Bluetooth 接続の問題                | 22 |
| 2.5.13 ハードウェアの問題                      | 23 |
| 2.5.14 その他の問題                         | 24 |

# 知的財産および規制に関するご注意

#### 著作権

本書に記載されている Motorola Solutions 製品には、著作権取得済み Motorola Solutions コンピュータ プロ グラムが含まれている場合があります。米国およびその他諸国の法律で、著作権取得済みコンピュータ プロ グラムの一定の独占権が Motorola Solutions のために保護されています。したがって、本書で説明される Motorola Solutions 製品に含まれるいかなる著作権取得済み Motorola Solutions コンピュータ プログラムも、 Motorola Solutions からの書面による明確な許可なしに、いかなる方法においても複製または複写してはなり ません。

本書のいかなる部分についても、いかなる形式であろうと、いかなる手段によっても、Motorola Solutions, Inc. からの事前の書面による許可なしに複製、転送、情報検索システムへの格納、あらゆる言語への翻訳、コ ンピュータ言語への変換をしてはいけません。

#### 商標

MOTOROLA, MOTO, MOTOROLA SOLUTIONS, and the Stylized M Logo are trademarks or registered trademarks of Motorola Trademark Holdings, LLC and are used under license. All other trademarks are the property of their respective owners.

#### ライセンスの権利

Motorola Solutions 製品の購入は、直接的あるいは黙示的、禁反言的、またはその他の方法によって、Motorola Solutions の著作権、特許または特許申請の対象となる一切のライセンスを付与するものとはみなされないものとします。ただし、製品の販売において法の運用によって生じる通常の非独占的、ロイヤルティ不要の使用ライセンスについては、この限りではありません。

#### オープン ソース コンテンツ

この製品には、ライセンスの下で使用されるオープン ソース ソフトウェアが含まれている場合があります。 オープン ソースの法的通知および帰属の内容については、製品のインストール メディアを参照してくださ い。

#### 欧州連合 (EU) および英国 (UK) の電気電子廃棄物 (WEEE) 指令

# X

▶ ■ 欧州連合の WEEE 指令および英国の WEEE 規制では、EU 諸国および英国に販売される製品 (場合によってはパッケージ) にキャスター付きゴミ箱への投入禁止ラベルを貼ることを要求しています。WEEE 指令で規定されるとおり、このキャスター付きゴミ箱への投入禁止ラベルは、EU 諸国と英国の顧客とエンドユーザーが、電気および電子機器またはアクセサリを生活廃棄物として廃棄してはならないことを意味します。

EU 諸国と英国の顧客またはエンドユーザーは、自国の廃棄物収集システムについて、地元の機器販売代理店 またはサービス センターに問い合わせる必要があります。

#### 免責条項

特定のシステムに対して、本書で説明する特定の機能、設備、性能が適用されない、またはライセンス付与 されない場合や、特定のモバイル加入者ユニットの特性や特定のパラメータの設定に依存する場合があるこ とに注意してください。詳細については、Motorola Solutions の担当者にご確認ください。

© 2024 Motorola Solutions, Inc. All Rights Reserved

序文

このマニュアルは、サービス コードとその他の通知を使って、デバイスの問題をご自身で解決するための共 通ガイドとしてお使いいただけます。

ー部の WAVE PTX デバイスには、サービス タスクおよびサポート タスクに役立つサービス コードが用意さ れています。

本マニュアルに記載されている情報は、以下に適用されます。

- TLK 110 携帯型無線機
- TLK 25 シリーズ デバイス

# このマニュアルで使用されている表記

本書では、警告、注意、および注記という表記が使用されています。これらの表記は、安全性に対する危険 があることを強調するために使用され、十分な注意を払って遵守する必要があります。

▲ 警告:「警告」は、危険な状況を示すものであり、回避しなければ死亡または負傷に至る可能性があり ます。

♪ 注意 : 「注意」は、危険な状況を示すものであり、回避しなければ機器の破損につながる可能性があり ます。

🏹 注:「注記」は、強調する必要がある操作手順、使用方法、または条件を示しています。

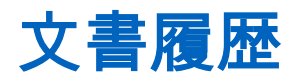

このマニュアルでは、前回のエディションから次の点が大きく変更されています。

| エディション         | 説明                                                                                 | 日付             |
|----------------|------------------------------------------------------------------------------------|----------------|
| MN009548A01-AA | 初回リリース                                                                             | 2022 年 11<br>月 |
| MN009548A01-AB | TLK 25 Wi-Fi モデルを追加。                                                               | 2023 年 8<br>月  |
| MN009548A01-AC | 次のトピックが更新されました:<br>● メンテナンス モードに入る<br>● メンテナンス モード ポータルへの接続                        | 2024 年 1<br>月  |
| MN009548A01-AD | 次のトピックが更新されました:<br><ul> <li>接続なし</li> <li>ハードウェアの問題</li> <li>PWAP 接続の問題</li> </ul> | 2024 年 3<br>月  |

関連資料

次のリストには、部品番号と参考資料のタイトルが記載されています。

- MN009326A01、TLK 110 携帯型無線機ユーザー ガイド
- MN009327A01、TLK 110 携帯型無線機基本サービス マニュアル
- MN009911A01、WAVE PTX<sup>™</sup> TLK 25 シリーズ デバイス ユーザー ガイド

# 章 1

# はじめに

デバイスにサービスおよびサポートが必要な場合は、デバイスに通知アラートが表示されます。

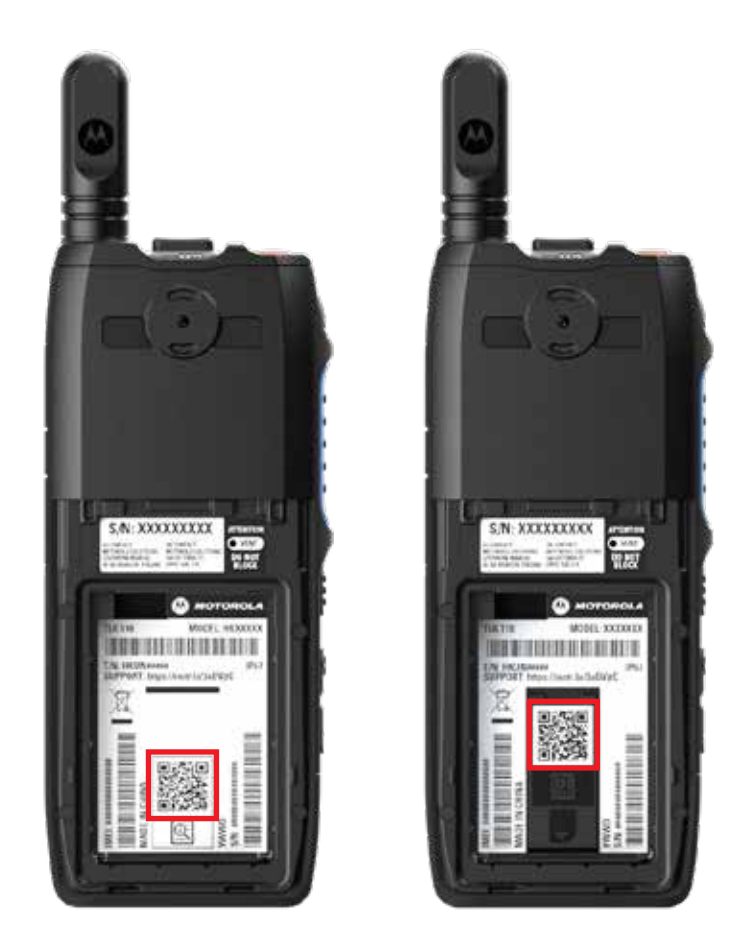

無線機の背面のバッテリ収納部に印刷された QR コードで、TLK 110 無線機に必要なサービスおよびサポー トのタイプを特定できます。

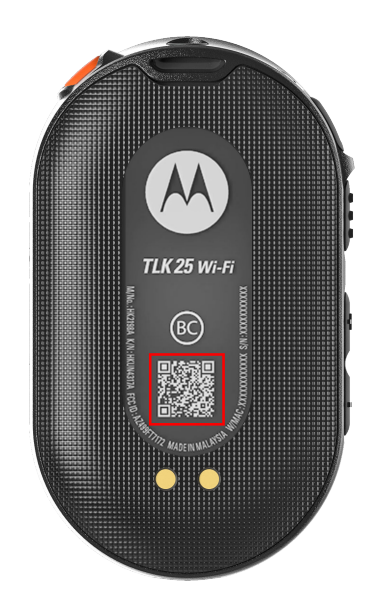

デバイスの背面に印刷された QR コードで、TLK 25 シリーズ デバイスに必要なサービスおよびサポートのタ イプを特定できます。

▶ 注: 印刷された QR コードから、[開始する] ページに移動します。検索ボックスにサービス コードを入力す ると、デバイスのニーズに関する詳細情報が表示されます。

#### 章 2

# トラブルシューティング

## <sup>2.1</sup> メンテナンス モードに入る

前提条件: デバイスの電源を切ります。

#### 手順:

デバイス モデルに応じて、次のいずれかの操作を実行します。

| モデル            | 手順                                                                        | 結果                                                                     |
|----------------|---------------------------------------------------------------------------|------------------------------------------------------------------------|
| TLK 110        | LK 110 PTT ボタンと <b>グループ スクロール ロッ</b><br>カー (CH-) を長押しし、無線機の電源を<br>オンにします。 | <ul> <li>ディスプレイに起動アニメーションが表示されます。</li> </ul>                           |
|                |                                                                           | <ul> <li>ディスプレイに [メンテナンス] と表示<br/>されます。</li> </ul>                     |
| TLK 25<br>シリーズ | 次のボタンを同時に押し続けます。<br>● <b>[電源]</b> ボタン<br>● <b>音量ダウン</b> ボタン               | <ul> <li>ポジティブ インジケータ トーンが鳴ります。</li> <li>音声ガイダンスにより設定されているチ</li> </ul> |
|                | <ul> <li>プッシュトゥトーク (PTT) ボタン</li> </ul>                                   | ャンネルの案内があります。<br>● 白色のクレセント LED が点滅します。                                |

### <sup>2.2</sup> メンテナンス モード ポータルへの接続

前提条件: デバイスがメンテナンス モードであることを確認します。

手順:

1. Wi-Fi ネットワークを設定する必要がある場合、またはログをダウンロードする必要がある場合は、次のいずれかの操作を実行します。

| オプション                                               | 操作                                                                                                    |
|-----------------------------------------------------|----------------------------------------------------------------------------------------------------|
| USB ケーブルを使用し<br>て、デバイスをメンテナン<br>ス モード ポータルに接続<br>する | デバイスとコンピュータを USB ケーブルで接続します。<br>注:<br>Windows 10 を使用している場合、デバイスをコンピュータ<br>に接続するためのドライバは必要ありません。<br>接続するとコンピュータには、デバイスが [ネットワーク ア<br>ダプタ] に、[リモート NDIS デバイス] として表示されます。 |

| オプション                            | 操作                                                                            |
|----------------------------------|-------------------------------------------------------------------------------|
| Wi-Fi 経由でデバイスをメ<br>ンテナンス モード ポータ | a. スマート デバイスまたはコンピュータを次の Wi-Fi ネットワー<br>クに接続します。                              |
| ルに按統9つ                           | ● TLK 110、TRS-XXXX <sup>1</sup> Wi-Fi ネットワークの場合。                              |
|                                  | ● TLK 25 の場合、TLK25-XXXX <sup>2</sup> Wi-Fi ネットワーク。                            |
|                                  | <ul> <li>TLK 25 Wi-Fi、TLK25-WIFI-XXXX<sup>2</sup> Wi-Fi ネットワークの場合。</li> </ul> |
|                                  | <b>b.</b> Wi-Fi パスワードには、デバイスのシリアル番号の下 8 桁を入力します。                              |
|                                  | ☑ 注:WAVE PTX Portal 管理者はデフォルトのパスワー<br>ドを変更できます。                               |

- 2. 任意の Web ブラウザを開きます。
- 3. アドレス バーに https://192.168.100.1 と入力します。
  - ☑ 注:必要なユーザー名とパスワードの入力を求められた場合、デフォルトの資格情報は次のようになります。
    - ユーザー名: vangogh\_adm
    - パスワード: <デバイスのシリアル番号の下 8 桁>。

## <sup>2.3</sup> 診断ログをローカルに生成する

#### 手順:

デバイス モデルに応じて、次のいずれかの操作を実行します。

| モデル                | 手順                                                                                    | 結果                                                                                                    |
|--------------------|---------------------------------------------------------------------------------------|----------------------------------------------------------------------------------------------------|
| TLK 110            | 画面 に [ログを作成しています] が表示<br>されるまで、 <b>音量アップ</b> ボタンと <b>音量ダ</b><br><b>ウン</b> ボタンを押し続けます。 | <ul> <li>ログ パッケージ リクエストが正常に行われた場合、無線機は次のように通知されます。</li> <li>音声ガイダンスにより設定されているチャンネルの案内があります。</li> <li>ディスプレイに「ログができました」と表示されます。</li> <li>ステータス バーに [診断ログ ステータス]<br/>アイコン ズ がま示されます</li> </ul> |
|                    |                                                                                       | ● [ログ情報] 画面に「利用可能」と表示され<br>ます。                                                                                                    |
| TLK 25<br>シリー<br>ズ | <b>電源</b> ボタンと <b>音量ダウン</b> ボタンを押し続<br>けます。                                           | ログ パッケージ リクエストが正常に行われ<br>た場合、デバイスは次のように動作します。                                                                                                    |

<sup>1</sup> XXXX は、無線 IMEI 番号の下 4 桁を表します。

<sup>2</sup> XXXX は、デバイス IMEI 番号の下 4 桁を表します。Wi-Fi ネットワークの場合。

| モデル | 手順 | 結果 |
|-----|----|----|
|     |    |    |

上クレセントの白色 LED が 2 回点滅します。

#### 2.4

# デバイスをローカルでワイプする

前提条件: デバイスがメンテナンス モードであることを確認します。

#### 手順:

デバイス モデルに応じて、次のいずれかの操作を実行します。

| モデル            | 手順                                                                                                    | 結果                                                                                                    |
|----------------|----------------------------------------------------------------------------------------------------|----------------------------------------------------------------------------------------------------|
| TLK 110        | <ul> <li>a. PTT、電源ボタン、およびグループ<br/>スクロール ロッカー (CH-) を同時に<br/>押し続ける。</li> <li>b. 画面に [メンテナンス] と表示され<br/>たら、画面に [無線機のワイプ] が表<br/>示されるまで、音量ダウンとメニュ<br/>ー/プログラマブル ボタンを同時に<br/>押し続けます。</li> </ul> | 無線機が再起動し、ユーザーが設定可能な永<br>続的設定が削除されます。アクティベーショ<br>ン コードは、WAVE PTX Portal から手動で再<br>生成する必要があります。                                                                                         |
| TLK 25<br>シリーズ | <b>音量ダウン</b> と <b>音声アシスタント</b> ボタン<br>を同時に押し続ける。                                                                                                    | <ul> <li>音声ガイダンスにより設定されているチャンネルの案内があります。</li> <li>上下クレセントの白色 LED が 2 回点滅します。</li> <li>デバイスが回復モードに再起動し、LED バーに 2 本バーの LED が表示されます。</li> <li>デバイス ワイプが成功すると、デバイスは自動的に再起動します。</li> </ul> |

#### 2.5

# サービス コードまたは障害のタイプ

次のセクションでは、デバイスに表示される問題、障害メッセージ、またはサービス コード、および問題を ご自身で解決するための手順について説明します。

お使いのデバイス モデルによっては、ディスプレイまたは音声ガイダンスで問題が表示されます。

問題が解決しない場合は、ログを手動で取得し、Motorola Solutions 認定代理店に連絡してリモートでログを プルしてください。 MN009548A01-AD 章 2: トラブルシューティング

### <sup>2.5.1</sup> 接続なし

## 携帯電話接続がありません

| モデル     | 表示                                                                                    | 解決策                                                                                           |
|---------|---------------------------------------------------------------------------------------|-----------------------------------------------------------------------------------------------|
| TLK 110 | <b>無線機のディスプレイに</b> 「接続なし」と表<br>示される。                                                  | <ul> <li>アンテナが正しく接続されていることを<br/>確認します。</li> </ul>                                             |
|         | <ul> <li>無線機のステータス バーに次のアイコンが表示される。</li> </ul>                                        | <ul> <li>WAVE PTX Portal で、[セル プラン] 列に<br/>[アクティブ] と表示されていることを確</li> </ul>                    |
|         | ○                                                                                     | 認します。                                                                                         |
|         | ○                                                                                     | ● SIM カードが正しく挿入されていること<br>を確認します。                                                             |
|         | っ Ш SIM カードが無効です。                                                                     |                                                                                               |
|         | ○   SIM カードがありません。                                                                    |                                                                                               |
|         | ● ネガティブ トーンが鳴ります。                                                                     |                                                                                               |
|         | ● 赤色の LED が点滅します。                                                                     |                                                                                               |
| TLK 25  | LTE ネットワークの問題により接続が確<br>立されていない場合、デバイスが次のよう<br>に動作する。                                 | <ul> <li>SIM カードが取り付けられていることを<br/>確認します。</li> <li>デバイスが LTE 通信範囲内にあることを<br/>確認します。</li> </ul> |
|         | <ul> <li>音声ガイダンスが鳴り、デバイス ネットワークがダウンしていることが示される。</li> </ul>                            |                                                                                               |
|         | ● 3 本バーの LED が点灯し、スクロール<br>する。                                                        |                                                                                               |
|         | ● 上下クレセントの赤色 LED が連続し<br>て点滅する。                                                       |                                                                                               |
|         | LTE サービス プロバイダに接続されてい<br>ない場合、デバイスが次のように動作す<br>る。                                     | WAVE PTX Portal で、 <b>[セル プラン]</b> 列に <b>[ア</b><br><b>クティブ]</b> と表示されていることを確認しま<br>す。         |
|         | ● 音声ガイダンスが鳴り、LTE がオンに<br>なっていてもインターネットに接続さ<br>れていないことを示します。                           |                                                                                               |
|         | ● 上下クレセントの赤色 LED が連続し<br>て点滅する。                                                       |                                                                                               |
|         | 音声支援機能を使用してデバイスにコマ<br>ンドを発声して、LTE ステータスについて<br>尋ねると、LED バーが点灯し、ネットワー<br>ク信号の強度を反映します。 |                                                                                               |

#### Wi-Fi が接続されていません

| モデル            | 表示                                                                                                    | 解決策                                                                                                    |
|----------------|----------------------------------------------------------------------------------------------------|----------------------------------------------------------------------------------------------------|
| TLK 25<br>シリーズ | <ul> <li>Wi-Fi ネットワークの問題により接続が確立されていない場合、デバイスが次のように動作する。</li> <li>音声ガイダンスが鳴り、デバイスネットワークがダウンしていることが示される。</li> <li>3本バーの LED が点灯し、スクロールする。</li> <li>上下クレセントの赤色 LED が連続して点滅する。</li> </ul>                            | <ul> <li>Wi-Fi が有効になっていることを確認します。</li> <li>設定されている Wi-Fi SSID とパスワードが正しいことを確認します。</li> <li>デバイスが Wi-Fi 通信範囲内にあることを確認します。</li> </ul> |
|                | インターネット サービス プロバイダに接<br>続されていない場合、デバイスが次のよう<br>に動作する。                                                                                                    | Wi-Fi ルーターが正常に動作していることを<br>確認します。                                                                                                   |
|                | <ul> <li>音声ガイダンスが鳴り、インターネットに接続されていないことを示す。</li> <li>バー LED が点灯し、ネットワーク信号強度を示す。</li> <li>上下クレセントの赤色 LED が連続して点滅する。</li> <li>音声支援機能を使用してデバイスにコマンドを発声して、Wi-Fi ステータスについて尋ねると、LED バーが点灯し、ネットワーク信号の強度を反映します。</li> </ul> |                                                                                                    |

2.5.2

# デバイス管理サーバーへの接続なし

| モデル     | 表示                                                                                                 | 解決策                                                                         |
|---------|----------------------------------------------------------------------------------------------------|-----------------------------------------------------------------------------|
| TLK 110 | <ul> <li>無線機のディスプレイに「エラー 0824」</li> <li>と表示される。</li> <li>● 毎線機のステータス バーに、IWi-Fi 良</li> </ul>       | <ul> <li>Wi-Fi 経由で接続している場合は、アクセスポイントのインターネット接続が良好かどうかを確認します。</li> </ul>     |
|         | 好] アイコンと [セルラー ネットワーク強度] アイコンが表示される。                                                               | <ul> <li>ファイアウォールがインターネット アク<br/>セスをブロックしていないことを確認し<br/>ます</li> </ul>       |
|         | ○ 🛜 セルラー ネットワーク強度。<br>○ 📶 Wi-Fi ネットワーク強度。                                                          | より。<br>注:[WiFi MAC アドレス] は、テ<br>スト モードの [デバイス情報] ペ<br>ージまたは (情報) 画面に表示さ     |
|         | <ul> <li>WAVE PTX Portal で、[セル プラン] 列</li> <li>に [アクティブ] が表示され、[接続済み] 列には [いいえ] が表示される。</li> </ul> | クまたは [情報] 画面に扱いと<br>れます。<br>● ファイアウォールが、宛先のポート TCP<br>8883 へのアクセスをブロックしていない |
|         | ☑ 注:SIM カードが内蔵された<br>無線機にのみ適用されます。                                                                 | ことを確認します。                                                                   |

| モデル             | 表示                                                                                | 解決策                                                                                                    |
|-----------------|-----------------------------------------------------------------------------------|----------------------------------------------------------------------------------------------------|
| TLK 25<br>Wi-Fi | <ul> <li>デバイスが、次のように動作する。</li> <li>音声ガイダンス「Service code 0824」<br/>が鳴る。</li> </ul> | <ul> <li>Wi-Fi 経由で接続している場合は、アクセスポイントのインターネット接続が良好かどうかを確認します。</li> </ul>                                                   |
|                 | <ul> <li>デバイスが振動する。</li> <li>上下クレセントの赤色 LED が 2 回点<br/>滅する。</li> </ul>            | <ul> <li>ファイアウォールがインターネット アクセスをブロックしていないことを確認します。</li> <li>ファイアウォールが、宛先のポート TCP 8883 へのアクセスをブロックしていないことを確認します。</li> </ul> |

## <sup>2.5.3</sup> WAVE PTX サーバーへの接続なし

| モデル            | 表示                                                                                                    | 解決策                                                                                                    |
|----------------|----------------------------------------------------------------------------------------------------|----------------------------------------------------------------------------------------------------|
| TLK 110        | <ul> <li>無線機のディスプレイに、次のような通知<br/>が表示される。</li> <li>「エラー 0620」または「エラー<br/>0621」のサービス コード。</li> <li>無線機のステータス バーに、[Wi-Fi 良<br/>好] アイコンと [セルラー ネットワー<br/>ク強度] アイコンが表示される。</li> <li>Wi-Fi ネットワーク強度。</li> <li>Wi-Fi ネットワーク強度。</li> <li>WAVE PTX Portal で、[セル プラン] 列<br/>に [アクティブ] が表示され、[接続済<br/>み] 列には [はい] が表示される。</li> <li>注: SIM カードが内蔵された<br/>無線機にのみ適用されます。</li> </ul> | <ul> <li>WAVE PTX Portal で、[ユーザー] ページにデ<br/>バイス名が表示され、[ステータス] 列に [アク<br/>ティブ] と表示されていることを確認します。</li> <li>[ステータス] 列に [無効] と表示されている場<br/>合は、ユーザーのステータスを再度アクティ<br/>ブ化する必要があります。</li> <li>ユーザーを再度アクティブ化するには、次の<br/>操作を実行します。</li> <li>1. [ユーザー] ページでユーザーを選択しま<br/>す。</li> <li>2. [アクション] メニューの [アクティブ化]<br/>をクリックします。</li> <li>3. [OK] をクリックします。</li> <li>選択したユーザーが [アクティブ] ステータス<br/>に戻っていることを確認します。</li> <li>[アクティベーション コード] 列の [再アクテ<br/>ィブ化] リンクをクリックして、WAVE PTX ア<br/>カウントを再初期化します。</li> </ul> |
| TLK 25<br>シリーズ | <ul> <li>デバイスが、次のように動作する。</li> <li>         音声ガイダンスが、次のいずれかのサ<br/>ービス コードを鳴らす。         <ul> <li>○「Service code 0620」</li> <li>○「Service code 0622」</li> <li>○「Service code 0624」</li> </ul> </li> <li>デバイスが振動する。</li> <li>上下クレセントの赤色 LED が 2 回点<br/>滅する。</li> </ul>                                                                                                   | <ul> <li>WAVE PTX Portal で、[ユーザー] ページにデ<br/>バイス名が表示され、[ステータス] 列に [アク<br/>ティプ] と表示されていることを確認します。</li> <li>[ステータス] 列に [非アクティブ] と表示され<br/>ている場合は、次の操作を実行します。</li> <li>1. [アクティブ化のステータス] の [アクティ<br/>ブ化] をクリックします。</li> <li>2. [アクティブ化のステータス] の [アクティ<br/>ブ化コードの生成] をクリックして、<br/>WAVE アカウントを再初期化します。</li> </ul>                                                                                                    |

#### <sup>2.5.4</sup> PWAP 接続の問題

このセクションでは、TLK 25 シリーズ モデル専用に事前設定された Wi-Fi アクセス ポイント (PWAP) 接続 の問題の解決方法について説明します。

| モデル            | 表示                                                                                                    | 解決策                                                                                                    |
|----------------|----------------------------------------------------------------------------------------------------|----------------------------------------------------------------------------------------------------|
| TLK 25<br>シリーズ | WAVE PTX Portal で Wi-Fi 資格情報が見<br>つからず、デバイスが一時的な Wi-Fi 接続<br>に接続されている場合、デバイスが次のよ<br>うに動作する。                                                 | WAVE PTX Portal で Wi-Fi 資格情報を設定し<br>ます。                                                                                             |
|                | ● 音声ガイダンスが鳴り、デバイスが一<br>時的な Wi-Fi に接続されていることを<br>示し、WAVE PTX Portal で Wi-Fi 資格<br>情報を設定するように指示されます。                                          |                                                                                                    |
|                | ● 上クレセントの白色 LED が 2 回点滅<br>する。                                                                                                    |                                                                                                    |
|                | ● 音声ガイダンスは 8 分ごとに繰り返さ<br>れ、Wi-Fi 資格情報が設定されるまで、<br>上クレセントの白色 LED が 2 回点滅<br>します。                                                             |                                                                                                    |
|                | 30 秒の検索後にデバイスが PWAP に接続<br>できない場合、デバイスが次のように動作                                                                                              | 1. 一時的な Wi-Fi アクセス ポイントが範囲<br>内にあることを確認します。                                                                                         |
|                | <ul> <li>する。</li> <li>● 音声ガイダンスが鳴り、デバイスが一時的な Wi-Fi を検出できないことを示し、一時的な Wi-Fi が範囲内にあることを確認するように指示されます。</li> <li>● 3 本バーの LED が点滅する。</li> </ul> | <ol> <li>次の資格情報を使用して、PWAP として動作する Wi-Fi またはホットスポットを設定します。</li> <li>a. SSID: WaveRadio</li> <li>b. パスワード: RadioManagement</li> </ol> |
|                | ● 上下クレセントの赤色 LED が 2 回点<br>滅する。                                                                                                    | <b>c.</b> タイプ: WPA/WPA2-Personal(PSK)                                                                                               |

#### 2.5.5 WAVE PTX アクティベーション エラー

| モデル     | 表示                                                                       | 解決策                                                                                                    |
|---------|--------------------------------------------------------------------------|----------------------------------------------------------------------------------------------------|
| TLK 110 | 無線機のディスプレイに、次のような通知<br>が表示される。<br>• 「エラー 0622」または「エラー<br>0623」のサービス コード。 | WAVE PTX Portal で、 <b>[ユーザー]</b> ページにデ<br>バイス名が表示され、 <b>[ステータス]</b> 列に <b>[アク</b><br><b>ティブ]</b> と表示されていることを確認します。<br><b>[ステータス]</b> 列に <b>[無効]</b> と表示されている場<br>合は、ユーザーのステータスを再度アクティ<br>ブ化する必要があります。 |
|         |                                                                          | ユーザーを再度アクティブ化するには、次の<br>操作を実行します。<br><b>1. [ユーザー]</b> ページでユーザーを選択しま<br>す。                                                                                                    |

| モデル    | 表示                                      | 解決策                                                                                                    |
|--------|-----------------------------------------|----------------------------------------------------------------------------------------------------|
|        |                                         | <ol> <li>[アクション] メニューの [アクティブ化]</li> <li>をクリックします。</li> </ol>                                                |
|        |                                         | 3. [OK] をクリックします。                                                                                            |
|        |                                         | 選択したユーザーが [ <b>アクティブ]</b> ステータス<br>に戻っていることを確認します。                                                           |
|        |                                         | [ <b>アクティベーション コード]</b> 列の <b>[再アクテ</b><br><b>ィブ化]</b> リンクをクリックして、WAVE PTX ア<br>カウントを再初期化します。                |
| TLK 25 | デバイスが、次のように動作する。                        | WAVE PTX Portal で、 <b>[ユーザー]</b> ページにデ<br>バイス名が表示され、[ <b>ステータス]</b> 列に [ <b>アク</b><br>ティブ] と表示されていることを確認します。 |
| シリーズ   | ● 音声ガイダンスが、次のいずれかのサ<br>ービス コードを鳴らす。     |                                                                                                    |
|        | <ul> <li>「Service code 0620」</li> </ul> | [ステータス] 列に [非アクティブ] と表示され<br>ている場合は、次の場体を実行します                                                               |
|        | <ul> <li>「Service code 0622」</li> </ul> | ている場合は、人の保住を美打しより。                                                                                           |
|        | <ul> <li>「Service code 0624」</li> </ul> | ブ化]をクリックします。                                                                                                 |
|        | ● デバイスが振動する。                            | 2. [アクティブ化のステータス] の [アクティ                                                                                    |
|        | ● 上下クレセントの赤色 LED が 2 回点<br>滅する。         | <b>プ化コードの生成]</b> をクリックして、<br>WAVE アカウントを再初期化します。                                                             |

### <sup>2.5.6</sup> 誤った表示と音声ガイド言語

このセクションは TLK 110 モデルにのみ適用されます。

| 表示                                 | 解決策                                                                                                    |
|------------------------------------|----------------------------------------------------------------------------------------------------|
| 無線機が、テキストおよび音声ガイドを間違った言<br>語で表示する。 | <ul> <li>ソフトウェア ダウンロードが進行中でないこと、または WAVE PTX Portal のインストールが保留中でないことを確認します。アップグレードが保留中の場合は、無線機のス</li> </ul> |
|                                    | テータス_バーに 🛃 [ダウンロード中] アイコン                                                                                   |
|                                    | または <b>ビュ[アップグレード利用可能]</b> アイコン<br>が表示されます。WAVE PTX Portal に次のい<br>ずれかが表示されます。                              |
|                                    | ○ <b>[アップデートのダウンロード]</b> に <b>[True]</b> が<br>表示されます。                                                       |
|                                    | ○ [ソフトウェア パッケージのダウンロード]<br>に [True] が表示されます。                                                                |
|                                    | 必要に応じて、無線機を再起動して更新をイン<br>ストールします。                                                                           |
|                                    | <ul> <li>デバイスの詳細ページで選択した言語設定を確認します。</li> <li>デフォルトの言語は英語 (米国) で、ユーザー アカウントの登録時に選択された言語は、デバイ</li> </ul>      |

表示

#### 解決策

ス管理サーバーに接続された際に自動的にダウ ンロードおよびインストールされます。

 使用言語を変更し、無線機が新しい言語を表示 するまで待ちます。次に、使用言語を再度選択 します。

#### <sup>2.5.7</sup> チャンネル無し

| モデル             | 表示                                                                                                    | 解決策                                                                                                    |
|-----------------|----------------------------------------------------------------------------------------------------|----------------------------------------------------------------------------------------------------|
| TLK 110         | <ul> <li>無線機が、次のように動作する。</li> <li>黄色の LED が点滅する。</li> <li>無線機のディスプレイに「チャンネル<br/>無し」と表示される。</li> <li>無線機のステータス バーに [] [ス<br/>キャン] アイコンが表示される。</li> <li>WAVE PTX Portal の無線機メニューまた<br/>は [デバイス管理] ページからスキャンを<br/>無効にすることはできません。</li> </ul> | <ul> <li>WAVE PTX Portal で、無線機が1つ以上<br/>のグループのメンバーであることを確認<br/>します。</li> <li>標準グループタイプに少なくとも2つの<br/>メンバーが存在し、管理コンソールグルー<br/>プタイプに1つのディスパッチャメンバ<br/>ーが存在することを確認します。</li> <li>WAVE PTX Portal の [連絡先] と [機能] ペ<br/>ージで、チャンネル ゾーン/位置の割り当<br/>てを確認します。</li> </ul> |
| TLK 25<br>Wi-Fi | <ul> <li>デバイスに、次のいずれが通知される。</li> <li>デバイスの準備が完了すると、グループリストが空であることを示す音声ガイダンスが鳴る。</li> <li>デバイスメニューからグループリストが空であることを示す音声ガイダンスが鳴る。</li> <li>デバイスメニューまたは次のポータルの<br/>[デバイス管理] ページからスキャンを無効にすることはできません: WAVE PTX<br/>Portal.</li> </ul>        | <ul> <li>WAVE PTX Portal で、デバイスが1つ以上のグループのメンバーであることを確認します。</li> <li>標準グループタイプに少なくとも2つのメンバーが存在し、管理コンソールグループタイプに1つのディスパッチャメンバーが存在することを確認します。</li> <li>WAVE PTX Portal の [企業の管理]ページで、チャネルゾーン/位置の割り当てを確認します。</li> </ul>                                           |

#### 2.5.8

ユーザー無効

| モデル     | 表示                                                                                               | 解決策                                                                                   |
|---------|--------------------------------------------------------------------------------------------------|---------------------------------------------------------------------------------------|
| TLK 110 | <ul> <li>無線機が、次のように動作する。</li> <li>赤色の LED が点滅します。</li> <li>無線機のディスプレイに「ユーザー無効」と表示される。</li> </ul> | <ul> <li>WAVE PTX Portal で、WAVE PTX ユーザ<br/>ー ステータスがアクティブであることを<br/>確認します。</li> </ul> |

| モデル    | 表示                                                                                                    | 解決策                                                                                                    |
|--------|----------------------------------------------------------------------------------------------------|----------------------------------------------------------------------------------------------------|
|        | WAVE PTX Portal で、 <b>[デバイス]</b> ページと<br><b>[ユーザー管理]</b> ページに WAVE PTX ユー<br>ザー アカウントが「非アクティブ」と表示<br>される。 | <ul> <li>リモート監視機能を持つ認証ユーザーを<br/>使用して、ユーザー アカウントを有効にし<br/>ます。</li> <li>WAVE PTX ユーザー アカウントがそれで</li> </ul>     |
| TLK 25 | デバイスが、次のように動作する。                                                                                          | も無効のままの場合は、次のいずれかのマ                                                                                          |
| Wi-Fi  | <ul> <li>ユーザーが無効になったことを示す音<br/>声ガイダンスが鳴る。</li> </ul>                                                      | ニュアルを参照してください。<br>○ 『 <i>管理コンソール ユーザー ガイド</i>                                                                |
|        | ● 赤色のクレセント LED が素早く点滅<br>する。                                                                              | <i>(MN007932A01)』</i> マニュアルの「フリ<br>ート メンバーをリモートで無効化ま<br>たは有効化」                                               |
|        | WAVE PTX Portal で、 <b>[デバイス]</b> ページと<br><b>[ユーザー管理]</b> ページに WAVE PTX ユー<br>ザー アカウントが「非アクティブ」と表示<br>される。 | <ul> <li>◎ 『iOS PTT 無線アプリケーション ユー<br/>ザー ガイド (MN006656A01)』マニュ<br/>アルの「別のユーザーの PTT サービス<br/>の有効化」</li> </ul> |
|        |                                                                                                    | https://waveoncloud.com/Home/Help を参<br>照してください。                                                             |

 WAVE PTX ユーザー アカウントが有効に なったら、PTT ボタンを3秒間押し続けて ログインを試行します。

### <sup>2.5.9</sup> 誤った/古い位置レポート

| モデル     | 表示                                                                               | 解決策                                                                                                    |
|---------|----------------------------------------------------------------------------------|----------------------------------------------------------------------------------------------------|
| TLK 110 | WAVE PTX ディスパッチャ/アプリケーシ<br>ョンが特定の無線機の位置を表示できな<br>い、または位置レポートが間違っているか<br>古くなっている。 | ● 無線機のステータス バーに <b>[位置レポ</b><br>ート] アイコンが表示されていることを確<br>認します。                                                  |
|         |                                                                                  | <ul> <li>WAVE PTX Portal の [連絡先の管理] → [機</li> <li>能] で [自動位置情報公開コントロール]</li> <li>が有効になっていることを確認します。</li> </ul> |
|         |                                                                                  | ● 位置レポート無線機 (TLK 110) と<br>Location Watcher (WAVE PTX ディスパッ<br>チャ/アプリケーション) が相互の連絡先<br>リストにあることを確認します。         |
|         |                                                                                  | <ul> <li>ディスパッチャおよびアプリケーション</li> <li>で位置レポート間隔を確認します。</li> </ul>                                               |
|         |                                                                                  |                                                                                                    |
|         |                                                                                  | <ul> <li>WAVE PTX ユーザー アカウントが有効に<br/>なったら、無線機の PTT ボタンを3秒間<br/>押し続けてログインを試行します。</li> </ul>                     |

| モデル                                                                                           | 表示                                                                                                    | 解決策                                                                                                    |
|-----------------------------------------------------------------------------------------------|----------------------------------------------------------------------------------------------------|----------------------------------------------------------------------------------------------------|
| TLK 25 WAVE PTX ディスパッチャ/アプリケーシ<br>シリーズ ヨンが特定のデバイスの位置を表示でき<br>ない、または位置レポートが間違っている<br>か古くなっている。 | WAVE PTX ディスパッチャ/アプリケーションが特定のデバイスの位置を表示できない、または位置レポートが間違っている                                                                        | ● 音声コマンドを介して、または WAVE<br>PTX Portal の <b>[設定]</b> ページで <b>[位置情報]</b><br>が有効になっていることを確認します。              |
|                                                                                               | <ul> <li>WAVE PTX Portal の [Corporate<br/>Management] → [PTT ユーザー] → [機能]<br/>で [自動位置情報公開コントロール] が有<br/>効になっていることを確認します。</li> </ul> |                                                                                                    |
|                                                                                               |                                                                                                    | ● 位置レポート デバイス (TLK 25) と<br>Location Watcher (WAVE PTX ディスパッ<br>チャ/アプリケーション) が相互の連絡先<br>リストにあることを確認します。 |
|                                                                                               |                                                                                                    | <ul> <li>ディスパッチャおよびアプリケーション</li> <li>で位置レポート間隔を確認します。</li> </ul>                                        |
|                                                                                               |                                                                                                    | ☑ 注:デフォルトの位置レポート<br>は、10 分ごとに1回です。                                                                      |
|                                                                                               |                                                                                                    | <ul> <li>WAVE PTX ユーザー アカウントが有効に<br/>なったら、無線機の PTT ボタンを3 秒間<br/>押し続けてログインを試行します。</li> </ul>             |
|                                                                                               |                                                                                                    |                                                                                                    |

### <sup>2.5.10</sup> スキャンおよび通信機能の問題

#### グループ スキャンの有効化の問題

| モデル            | 表示                                                                                                    | 解決策                                                                                                    |
|----------------|----------------------------------------------------------------------------------------------------|----------------------------------------------------------------------------------------------------|
| TLK 110        | グループ スキャンを有効にできないと、<br>[ <b>スキャン</b> ] がオフになり、無線機メニュー<br>から [ <b>スキャン</b> ] 機能を有効にした後にス<br>キャン インジケータが無線機ステータス<br>バーに表示されない。 | <ul> <li>WAVE PTX Portal の [連絡先と機能の管理] ページで [グループ スキャンの有効化] が有効になっており、スキャン リストに 1 つ以上のグループがあることを確認します。</li> </ul>                                                             |
|                |                                                                                                    | <ul> <li>無線機メニューまたは WAVE PTX Portal<br/>の [デバイスの設定] ページで、無線機のス<br/>キャンを有効にします。</li> </ul>                                                                                     |
| TLK 25<br>シリーズ | グループ スキャンを有効にできないと、<br>[スキャン] 機能を有効にした後に [スキャン] がオフになり、音声ガイダンスが鳴っ<br>て機能が制限されていることを管理者に<br>通知する。                             | <ul> <li>WAVE PTX Portal の [Corporate<br/>Management] → [PTT ユーザー] → [グル<br/>ープ] の [グループ スキャンの有効化] が<br/>有効になっていて、1 つ以上のグループが<br/>スキャン リストに割り当てられているこ<br/>とを確認します。</li> </ul> |
|                |                                                                                                    | <ul> <li>         音声コマンドを介して、または WAVE<br/>PTX Portal の [設定] → [音声制御ポリシ<br/>ー] ページでデバイスのスキャンを有効に<br/>します。     </li> </ul>                                                      |

#### グループ通信または個別通信の受信の問題

| モデル            | 表示                                                                                      | 解決策                                                                                           |
|----------------|-----------------------------------------------------------------------------------------|-----------------------------------------------------------------------------------------------|
| TLK 110        | グループ通信または個別通信を受信でき<br>ない場合、無線機が次のように動作する。                                               | 無線機メニューまたは WAVE PTX Portal か<br>ら <b>[作業中]</b> を無効にします。                                       |
|                | ● 無線機が新しい通信を開始し、進行中<br>の通信に応答することはできるが、新<br>しい通信を受信することができない。                           |                                                                                               |
|                | ● 緑と黄色の LED がゆっくり点滅する。                                                                  |                                                                                               |
|                | ● 無線機のステータス バーに [●作業<br>中] アイコンが表示される。                                                  |                                                                                               |
| TLK 25<br>シリーズ | グループ通信または個別通信を受信でき<br>ない場合、デバイスが次のように動作す<br>る。                                          | 音声コマンドを介して、または WAVE PTX<br>Portal の <b>[設定]</b> のデバイス メニューから <b>[作</b><br><b>業中]</b> を無効にします。 |
|                | <ul> <li>デバイスが新しい通信を開始し、進行<br/>中の通信に応答することはできるが、<br/>新しい通信を受信することができな<br/>い。</li> </ul> |                                                                                               |
|                | ● クレセントの緑色と黄色の LED が交<br>互に点滅する。                                                        |                                                                                               |

2.5.11

# ソフトウェア アップデートのダウンロードとインストール の問題

#### デバイスがソフトウェア アップデートをダウンロードできない

| モデル             | 表示                                                                                                    | 解決策                                                                                                    |
|-----------------|----------------------------------------------------------------------------------------------------|----------------------------------------------------------------------------------------------------|
| TLK 110         | 無線機に次のいずれかのサービス コード<br>が表示される。                                                                                                    |                                                                                                    |
|                 | <ul> <li>エラー 0720</li> <li>エラー 0721</li> <li>WAVE PTX Portal で、次のように通知される。</li> <li>[デバイス] ページと [ユーザー] ページで [最後の接続] 列に [今すく] と表示され、[アップデートのダウンロード] 列に 30 分以上 [False] と表示される。</li> <li>[WAVE デバイス管理] ページで、[ソフトウェア パッケージのダウンロード] に [False] と表示される。</li> </ul> | <ul> <li>[デバイス] ページと [ユーザー] ページを<br/>定期的に再ロードします。</li> <li>デバイスをローカルでワイプする ページ<br/>11 のタスクを実行します。</li> <li>デバイスが Wi-Fi のみに接続されている<br/>場合は、メンテナンス モード ポータルを<br/>使用して Wi-Fi アクセス ポイントを設定<br/>します。詳細については、本書の「メンテ<br/>ナンス モード ポータルへの接続 ページ<br/>9」を参照してください。</li> </ul> |
| TLK 25<br>Wi-Fi | デバイスが、次のように動作する。                                                                                                    | _                                                                                                    |

| モデル | 表示                                                                                                    | 解決策 |
|-----|----------------------------------------------------------------------------------------------------|-----|
|     | ● デバイスが振動する。                                                                                                    |     |
|     | ● 音声ガイダンスが、次のいずれかのサ<br>ービス コードを鳴らす。                                                                                        |     |
|     | <ul> <li>「Service code 0720」</li> </ul>                                                                                    |     |
|     | <ul> <li>「Service code 0721」</li> </ul>                                                                                    |     |
|     | ● 赤色のクレセント LED が一瞬 2 回点<br>滅する。                                                                                            |     |
|     | WAVE PTX Portal で、次のように通知され<br>る。                                                                                          |     |
|     | <ul> <li>[デバイス] ページと [ユーザー] ページ<br/>で [最後の接続] 列に [今すぐ] と表示<br/>され、[アップデートのダウンロード]<br/>列に 30 分以上 [False] と表示される。</li> </ul> |     |
|     | <ul> <li>[WAVE デバイス管理] ページで、[ソフ<br/>トウェア パッケージのダウンロード]<br/>に [False] と表示される。</li> </ul>                                    |     |

#### ソフトウェア アップデートを完了できない

このセクションは TLK 110 モデルにのみ適用されます。

| モデル     | 表示                                                                                                    | 解決策                                                                                             |
|---------|----------------------------------------------------------------------------------------------------|-------------------------------------------------------------------------------------------------|
| TLK 110 | 無線機に、次のように通知される。                                                                                           |                                                                                                 |
|         | <ul> <li>無線機のステータス バーに 「ソフトウェア利用可能」 アイコンが表示される。</li> <li>無線機を再起動しても、ソフトウェアアップデートのインストールが開始されない。</li> </ul> | デバイスをローカルでワイプする ページ 11<br>のタスクを実行します。<br>注:インストールを完了するには、無<br>線機のバッテリ容量が 20% 以上であ<br>ることを確認します。 |
|         | WAVE PTX Portal の WAVE PTX デバイス<br>サマリ ページで、 <b>[アップデートのダウン</b><br><b>ロード]</b> 列に <b>[はい]</b> が表示される。      |                                                                                                 |

#### デバイスがソフトウェア アップデートをインストールできない

| モデル     | 表示                                                                                                    | 解決策                                                                                               |
|---------|----------------------------------------------------------------------------------------------------|---------------------------------------------------------------------------------------------------|
| TLK 110 | 無線機に、次のように通知される。                                                                                               |                                                                                                   |
|         | <ul> <li>無線機のステータス バーに [ ソフトウェアダウンロード中] アイコンが表示される。</li> <li>無線機を再起動しても、ソフトウェアアップデートのインストールが開始されない。</li> </ul> | <ol> <li>デバイスを再起動するか、電源を入れ直します。</li> <li>問題が解決しない場合は、デバイスをローカルでワイプするページ 11 のタスクを実行します。</li> </ol> |

| モデル    | 表示                                                                                                    | 解決策 |
|--------|----------------------------------------------------------------------------------------------------|-----|
|        | WAVE PTX Portal の <b>[デバイス]</b> ページと<br><b>[ユーザー]</b> ページで、 <b>[アップデートのダウ</b><br>ンロード] 列に [True] と表示される。               |     |
| TLK 25 | デバイスが、次のように動作する。                                                                                                    | _   |
| Wi-Fi  | ● デバイスが振動する。                                                                                                    |     |
|        | ● 音声ガイダンス「Service code 0724」<br>が鳴る。                                                                                   |     |
|        | ● 赤色のクレセント LED が一瞬 2 回点<br>滅する。                                                                                        |     |
|        | <ul> <li>デバイスを再起動しても、ソフトウェ<br/>ア アップデートのインストールが開始<br/>されない。</li> </ul>                                                 |     |
|        | WAVE PTX Portal の <b>[デバイス]</b> ページと<br><b>[ユーザー]</b> ページで、 <b>[アップデートのダウ</b><br><b>ンロード]</b> 列に <b>[True]</b> と表示される。 |     |

### <sup>2.5.12</sup> Bluetooth 接続の問題

| モデル             | 表示                                                                                                    | 解決策                                                                                                    |
|-----------------|----------------------------------------------------------------------------------------------------|----------------------------------------------------------------------------------------------------|
| TLK 110         | <ul> <li>無線機に、次のように通知される。</li> <li>Bluetooth が有効になっている。</li> <li>Bluetooth アクセサリ名が Bluetooth メニューに表示されている。</li> </ul> | <ol> <li>無線機と Bluetooth アクセサリで、<br/>Bluetooth ペアリングをクリアします。詳<br/>細については、MN009326A01、『<i>TLK 110<br/>携帯型無線機ユーザー ガイド</i>』を参照して<br/>ください。</li> </ol>                                                                                |
|                 |                                                                                                    | <ol> <li>無線機または WAVE PTX Portal で、<br/>Bluetooth 機能を無効にして有効にしま<br/>す。</li> </ol>                                                                                                    |
| TLK 25<br>Wi-Fi | <ul> <li>デバイスが、次のように動作する。</li> <li>Bluetooth が有効になっている。</li> <li>Bluetooth アクセサリをデバイスに接続できない。</li> </ul>              | <ol> <li>デバイスと Bluetooth アクセサリで、<br/>Bluetooth ペアリングをクリアします。詳<br/>細については、MN009911A01、『WAVE<br/>PTX™ TLK 25 Wi-Fi デバイス ユーザー ガ<br/>イド』を参照してください。</li> <li>デバイスまたは WAVE PTX Portal で、<br/>Bluetooth 機能を無効にして有効にしま<br/>す。</li> </ol> |

## <sup>2.5.13</sup> ハードウェアの問題

| モデル            | 表示                                                                                                    | 解決策                                                                                                    |
|----------------|----------------------------------------------------------------------------------------------------|----------------------------------------------------------------------------------------------------|
| TLK 110        | <ul> <li>無線機に次のいずれかのサービス コード<br/>が表示される。</li> <li>エラー 1520</li> <li>Wi-Fi モデム ハードウェア エラー。</li> <li>エラー 1620</li> <li>セルラー モデム ハードウェア エラー。</li> <li>エラー 1820</li> <li>メモリ不足エラー。</li> </ul>                                                                                                    | ログを手動で取得し、Motorola Solutions 認定<br>代理店に連絡してリモートでログをプルして<br>ください。                                                                                                    |
| TLK 25<br>シリーズ | <ul> <li>デバイスが、次のように動作する。</li> <li>音声ガイダンスが、次のいずれかのサービス コードを鳴らす。</li> <li>「Error 1520」: Wi-Fi モデム ハードウェア エラー。</li> <li>「Error 1620」: セルラー モデム ハードウェア エラー。</li> <li>「Error 1820」: メモリ不足エラー。</li> <li>デバイスが振動する。</li> <li>上下クレセントの赤色 LED が 2 回点滅する。</li> </ul>                                                                                              |                                                                                                    |
| TLK 25         | <ul> <li>デバイスが、次のように動作する。</li> <li>音声ガイダンスが鳴る「Service Code 1420」。SIM カードが認識できないか 無効です。</li> <li>デバイスが振動する。</li> <li>デバイスが振動する。</li> <li>上下クレセントの赤色 LED が 2 回点 滅する。</li> <li>音声支援機能を使用してデバイスにコマンドを発声して、LTE ステータスについて 尋ねると、デバイスが次のように動作す る。</li> <li>音声ガイダンスが鳴り、SIM カードエ ラーを示します。</li> <li>1 本バーの LED が点滅する。</li> <li>上下クレセントの赤色 LED が 2 回点 滅する。</li> </ul> | <ol> <li>SIM カードが正しく挿入されていることを確認します。</li> <li>SIM カードを交換する必要がある場合は、次の操作を実行します。         <ol> <li>新しい SIM カードをデバイスに挿入します。</li> <li>新しい SIM カードをデバイスに挿入します。</li> <li>メンテナンス モードに入ります。</li> <li>メンテナンス モードに入ります。</li> <li>挿入した SIM カードをロックするには、音量アップ(+)ボタンと音声支援ボタンを同時に長押しします。</li> </ol> </li> <li>SIM ロックの手順が正常に完了すると、デバイスが次のように動作する。</li> <li>上下クレセントの緑色 LED が点灯する。</li> <li>シブティブ トーンが鳴ります。</li> <li>ネガティブ トーンが鳴ります。</li> </ol> |

モデル表示

解決策

 上下クレセントの赤色 LED が 2 回点 滅する。

# 2.5.14

# その他の問題

このセクションは TLK 25 シリーズ モデルにのみ適用されます。

| モデル    | 表示                                             | 解決策                             |
|--------|------------------------------------------------|---------------------------------|
| TLK 25 | デバイスが、次のように動作する。                               | ログを手動で取得し、Motorola Solutions 認定 |
| シリーズ   | ● 音声ガイダンスが、次のいずれかのサ<br>ービス コードを鳴らす。            | 代理店に連絡してリモートでログをプルして<br>ください。   |
|        | ○ 「Service Code xx01」: アプリケー<br>ションが異常終了する。    |                                 |
|        | ○ 「Service Code xx02」: アプリケー<br>ションが異常リセットされる。 |                                 |
|        | ○ 「Service Code xx03」: デバイスが<br>リセットされる。       |                                 |
|        | ● デバイスが振動する。                                   |                                 |
|        | ● 上下クレセントの赤色 LED が 2 回点<br>滅する。                |                                 |

# 목차

| 지적 재산권 및 규제 고지                               | 3  |
|----------------------------------------------|----|
| 서문                                           | 4  |
| 이 설명서에 사용된 기호                                | 4  |
| 문서 변경 내역                                     | 5  |
| 관련 간행물                                       | 6  |
| 장1:소개                                        | 7  |
| 장 2: 문제 해결                                   | 9  |
| 2.1 유지 관리 모드 전환                              | 9  |
| 2.2 유지 관리 모드 포털에 연결                          | 9  |
| 2.3 로컬로 진단 로그 생성                             | 10 |
| 2.4 로컬로 장치 삭제                                | 11 |
| 2.5 서비스 코드 또는 오류 유형                          | 11 |
| 2.5.1 연결 없음                                  | 11 |
| 2.5.2 DMS(Device Management Server)에 연결되지 않음 | 13 |
| 2.5.3 WAVE PTX 서버에 연결되지 않음                   | 13 |
| 2.5.4 PWAP 연결 문제                             | 14 |
| 2.5.5 WAVE PTX 활성화 오류                        | 15 |
| 2.5.6 잘못된 디스플레이 및 음성 안내 언어                   | 15 |
| 2.5.7 채널 없음                                  | 16 |
| 2.5.8 사용자 비활성화됨                              | 17 |
| 2.5.9 잘못된 위치/오래된 위치 보고                       | 17 |
| 2.5.10 스캔 및 통화 기능 문제                         | 18 |
| 2.5.11 소프트웨어 업데이트 다운로드 및 설치 문제               | 19 |
| 2.5.12 Bluetooth 연결 문제                       | 21 |
| 2.5.13 하드웨어 문제                               | 22 |
| 2.5.14 기타 문제                                 | 23 |

# 지적 재산권 및 규제 고지

#### 저작권

이 문서에 설명되어 있는 Motorola Solutions 제품에는 저작권 보호를 받는 Motorola Solutions 컴퓨터 프로그 램이 포함되어 있을 수 있습니다. 미국과 기타 국가의 법률은 저작권 보호를 받는 컴퓨터 프로그램에 대한 독 점적인 권리를 Motorola Solutions에 부여합니다. 따라서 본 문서에 수록된 Motorola Solutions 제품에 포함되 어 있으며 Motorola Solutions이 저작권을 보유한 모든 컴퓨터 프로그램은 Motorola Solutions의 서면 승인이 없는 한 어떠한 형식으로도 복사 또는 복제할 수 없습니다.

이 문서의 어떤 부분도 Motorola Solutions, Inc.의 사전 서면 허가 없이는 어떤 형태나 방식으로든 검색 시스템 에 복사, 전송, 저장하거나 다른 언어나 컴퓨터 언어로 번역할 수 없습니다.

#### 등록 상표

MOTOROLA, MOTO, MOTOROLA SOLUTIONS, and the Stylized M Logo are trademarks or registered trademarks of Motorola Trademark Holdings, LLC and are used under license. All other trademarks are the property of their respective owners.

#### 라이선스 권한

제품 판매 관련 법규에 의해 사용이 허가된 일반적인 비배타적, 사용료가 면제된 라이선스를 제외하고는 Motorola Solutions 제품의 구매를 통해 저작권, 특허 또는 Motorola Solutions 특허 출원 하의 어떠한 라이선스 도 직접적, 암시적, 금반언 또는 그 밖의 어떤 형식으로든 권리를 부여받은 것으로 간주되지 않습니다.

#### 오픈 소스 콘텐츠

이 제품에는 라이선스에 의거하여 사용되는 오픈 소스 소프트웨어가 포함되어 있을 수 있습니다. 오픈 소스 법 적 고지 및 귀속과 관련된 전체 내용은 제품 설치 미디어를 참조하십시오.

#### 유럽 연합(EU) 및 영국(UK) 전기 전자 폐기물(WEEE: Waste Electrical and Electronic Equipment) 지침

X

➡ 유럽 연합의 WEEE 규정 및 영국의 WEEE 규정에 의하면 유럽 연합 및 영국에서 판매되는 제품(또는 포 장)에는 가위표가 표시된 바퀴 달린 쓰레기통 라벨이 부착되어 있어야 합니다. WEEE 규정에 따라, 가위표가 표시된 바퀴 달린 쓰레기통 라벨이 부착되어 있으면 유럽 연합 및 영국의 고객과 최종 사용자는 전기 전자 장 비 또는 부속품을 생활 쓰레기로 폐기해서는 안 됩니다.

유럽 연합 및 영국의 고객 또는 최종 사용자는 현지 장비 공급업체 대리점이나 서비스 센터에 연락해 해당 국 가의 쓰레기 수거 시스템에 대한 정보를 참조해야 합니다.

#### 면책고지

본 문서에 수록된 일부 기능, 설비 및 능력은 특정 시스템용으로 적용하거나 사용하도록 라이선스가 부여되지 않을 수 있으며 특정 모바일 가입자 장치의 특성 또는 일부 매개변수의 구성에 따라 달라질 수 있습니다. 자세 한 내용은 현지 Motorola Solutions 대리점에 문의하십시오.

#### © 2024 Motorola Solutions, Inc. All Rights Reserved

# 서문

이 설명서는 서비스 코드 및 기타 알림을 사용하여 장치 문제를 사용자 스스로 해결할 수 있도록 도와주는 일 반 가이드입니다.

일부 WAVE PTX 장치는 서비스 및 지원 작업에 유용한 서비스 코드를 제공합니다.

이 설명서의 정보는 다음 제품에 적용됩니다.

- TLK 110 휴대형 무전기
- TLK 25 시리즈 장치

# 이 설명서에 사용된 기호

이 발행물의 본문 전체에 걸쳐 경고, 주의 및 공지 표기법이 사용되는 것을 볼 수 있습니다. 이러한 기호는 위험 요소의 존재를 강조하므로 주의 및 기호의 준수가 필요합니다.

**☆ 경고:** 경고는 방지하지 않을 경우 사망 또는 상해를 초래할 수 있는 잠재적 위험 상황을 나타냅니다.

▲ 주의: 주의는 방지하지 않을 경우 장비 손상을 초래할 수 있는 잠재적 위험 상황을 나타냅니다.

참고: 공지는 작동 절차, 관행 또는 강조해야 하는 조건을 나타냅니다.

# 문서 변경 내역

이전 판 이후 이 설명서에서 다음과 같은 주요 변경 사항이 구현되었습니다.

| 판              | 설명                                                | 날짜            |
|----------------|---------------------------------------------------|---------------|
| MN009548A01-AA | 최초 릴리스.                                           | 2022년 11<br>월 |
| MN009548A01-AB | TLK 25 Wi-Fi 모델이 추가되었습니다.                         | 2023년 8월      |
| MN009548A01-AC | 업데이트된 항목:<br>● 유지 관리 모드 전환<br>● 유지 관리 모드 포털에 연결   | 2024년 1월      |
| MN009548A01-AD | 업데이트된 항목:<br>• 연결 없음<br>• 하드웨어 문제<br>• PWAP 연결 문제 | 2024년 3월      |

# 관련 간행물

다음 목록에는 부품 번호 및 관련 간행물의 제목이 포함됩니다.

- MN009326A01, TLK 110 휴대형 무전기 사용 설명서
- MN009327A01, TLK 110 휴대형 무전기 기본 서비스 설명서
- MN009911A01, *WAVE PTX™ TLK 25 시리즈 장치 사용 설명서*

# 장 1

# 소개

장치에 서비스 및 지원이 필요한 경우 장치에 알림 경보가 표시됩니다.

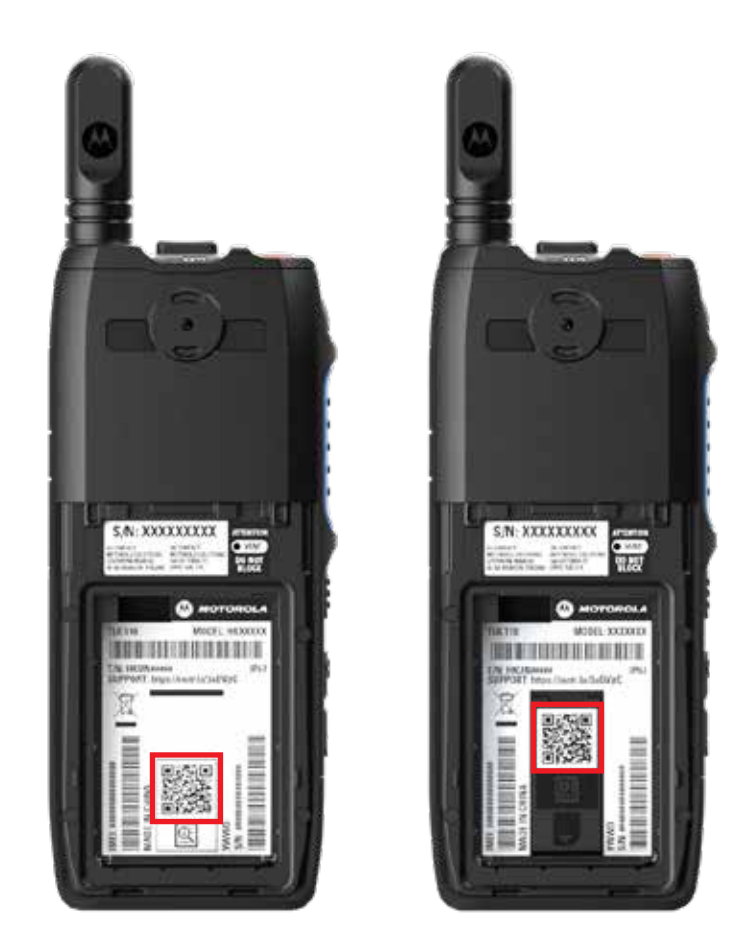

TLK 110 무전기 후면의 배터리 수납 칸에 인쇄된 QR 코드를 통해 무전기에 필요한 지원과 서비스 유형을 식별 할 수 있습니다.

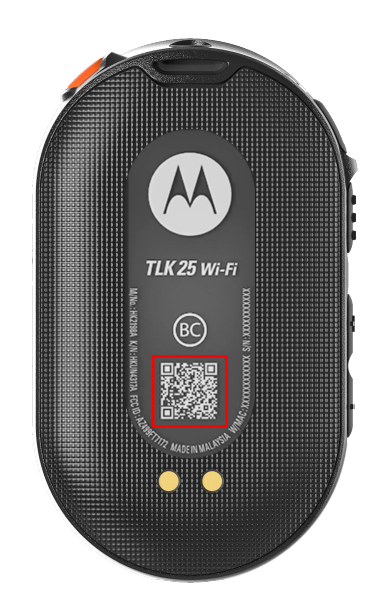

TLK 25 시리즈 장치 후면에 인쇄된 QR 코드를 통해 장치에 필요한 지원과 서비스 유형을 식별할 수 있습니다.

**참고:** 인쇄된 QR 코드는 시작하기 페이지로 연결됩니다. 검색 상자에 서비스 코드를 입력하여 장치 요구 사항 에 대한 자세한 정보를 찾을 수 있습니다.

### 장 2

# 문제 해결

## <sup>2.1</sup> 유지 관리 모드 전환

선수 과정: 장치를 끕니다.

#### 절차:

장치 모델에 따라 다음 작업 중 하나를 수행합니다.

| 모델            | 절차(Procedures)                                                         | 결과                                                                                  |
|---------------|------------------------------------------------------------------------|-------------------------------------------------------------------------------------|
| TLK 110       | <b>PTT</b> 버튼 및 <b>통화 그룹 스크롤 락커</b><br>(CH-)를 길게 누르고 무전기를 켭니다.         | <ul> <li>디스플레이에 부팅 애니메이션이 표시됩<br/>니다.</li> </ul>                                    |
|               |                                                                        | • 디스플레이에 유지 관리가 표시됩니다.                                                              |
| TLK 25<br>시리즈 | 다음 버튼을 동시에 길게 누릅니다.<br>• 전원 버튼<br>• 볼륨 감소 버튼<br>• PTT(Push-to-Talk) 버튼 | <ul> <li>선택음이 울립니다.</li> <li>음성 안내가 들립니다.</li> <li>초승달 모양 흰색 LED가 깜박입니다.</li> </ul> |

## <sup>2.2</sup> 유지 관리 모드 포털에 연결

선수 과정: 장치가 유지 관리 모드인지 확인합니다.

#### 절차:

1. Wi-Fi 네트워크를 구성하거나 로그를 다운로드해야 하는 경우 다음 작업 중 하나를 수행합니다.

| 옵션                                      | 작업                       |
|-----------------------------------------|--------------------------|
| USB 케이블을 통해 장<br>치를 유지 관리 모드 포<br>털에 연결 | USB 케이블로 장치와 컴퓨터를 연결합니다. |

| 옵션                                    | 작업                                                                                                    |  |
|---------------------------------------|----------------------------------------------------------------------------------------------------|--|
| Wi-Fi를 통해 장치를 유<br>지 관리 모드 포털에 연<br>경 | <ul> <li>a. 스마트 장치 또는 컴퓨터를 다음 Wi-Fi 네트워크에 연결합니다.</li> <li>● TLK 110, TRS-XXXX<sup>1</sup> Wi-Fi 네트워크.</li> </ul> |  |
| 2                                     | ● TLK 25, TLK25-XXXX <sup>2</sup> Wi-Fi 네트워크의 경우<br>● TLK 25 Wi-Fi TLK25-WIFLXXXX의 경우 <sup>2</sup> Wi-Fi 네트워크    |  |
|                                       | b. Wi-Fi 암호로 장치 일련 번호의 마지막 8자리를 입력합니다.                                                                           |  |
|                                       | ☑ 참고: WAVE PTX Portal 관리자는 기본 암호를 변경할 수 있<br>습니다.                                                                |  |

- 2. 기본 웹 브라우저를 엽니다.
- 3. 주소 표시줄에 https://192.168.100.1을 입력합니다.

☑ 참고: 필요한 사용자 이름과 암호를 입력하라는 메시지가 나타나면 기본 자격 증명은 다음과 같습 니다.

- 사용자 이름: vangogh\_adm
- 암호: <장치 일련 번호의 마지막 여덟 문자>.

### <sup>2.3</sup> 로컬로 진단 로그 생성

#### 절차:

장치 모델에 따라 다음 작업 중 하나를 수행합니다.

| 모델            | 절차(Procedures)                                             | 결과                                                                                                    |
|---------------|------------------------------------------------------------|----------------------------------------------------------------------------------------------------|
| TLK 110       | 화면에 로그 생성 중이 표시될 때까지 볼<br>륨 증가 버튼 및 볼륨 감소 버튼을 길게 누<br>릅니다. | 로그 패키지 요청에 성공한 경우 무전기에 다<br>음과 같은 표시가 나타납니다.<br>• 음성 안내가 들립니다.<br>• 디스플레이에 로그 생성 완료가 표시됩<br>니다.<br>• 진단 로그 상태 아이콘 ☞이 상태 표시줄<br>에 나타납니다.<br>• 로그 정보 화면에 사용 가능이 표시됩니<br>다. |
| TLK 25<br>시리즈 | <b>전원</b> 또는 <b>볼륨 감소</b> 버튼을 길게 누릅니<br>다.                 | 로그 패키지 요청에 성공한 경우 장치에 다음<br>과 같은 표시가 나타납니다.<br>• 음성 안내가 들립니다.<br>• 상단의 초승달 모양 흰색 LED가 두 번 깜<br>박입니다.                                                                     |

<sup>&</sup>lt;sup>1</sup> XXXX는 무전기 IMEI 번호의 마지막 4자리를 나타냅니다.

<sup>&</sup>lt;sup>2</sup> XXXX는 장치 IMEI 번호의 마지막 4자리를 나타냅니다. Wi-Fi 네트워크.

### <sup>2.4</sup> 로컬로 장치 삭제

선수 과정: 장치가 유지 관리 모드인지 확인합니다.

#### 절차:

장치 모델에 따라 다음 작업 중 하나를 수행합니다.

| 모델            | 절차(Procedures)                                                                                                    | 결과                                                                                                    |
|---------------|----------------------------------------------------------------------------------------------------|----------------------------------------------------------------------------------------------------|
| TLK 110       | <ul> <li>a. PTT, 전원 버튼 및 통화 그룹 스크롤<br/>락커(CH-)를 동시에 길게 누릅니다.</li> <li>b. 화면에 유지 관리가 나타난 후 화면<br/>에 무전기 삭제가 나타날 때까지 볼<br/>륨 감소 및 메뉴/프로그래밍 가능 버<br/>튼을 동시에 길게 누릅니다.</li> </ul> | 무전기가 재부팅되고 사용자 구성 가능한 영<br>구 설정이 삭제됩니다. 활성화 코드는 WAVE<br>PTX Portal을 통해 수동으로 다시 생성해야 합<br>니다.                                                                                          |
| TLK 25<br>시리즈 | <b>볼륨 감소</b> 및 <b>음성 지원</b> 버튼을 동시에 길<br>게 누릅니다.                                                                                                    | <ul> <li>음성 안내가 들립니다.</li> <li>상단 및 하단의 초승달 모양 흰색 LED가<br/>두 번 깜박입니다.</li> <li>장치가 복구 모드로 재부팅되고 LED 표시<br/>줄에 2줄 막대 LED가 표시됩니다.</li> <li>장치가 초기화되면 장치가 자동으로 다시 시<br/>작됩니다.</li> </ul> |

## <sup>2.5</sup> 서비스 코드 또는 오류 유형

다음 섹션에서는 장치에 표시되는 문제, 오류 메시지 또는 서비스 코드와 사용자가 수행할 수 있는 자체 문제 해결 단계를 보여줍니다.

장치 모델에 따라 디스플레이 또는 음성 안내를 통해 문제가 표시됩니다.

문제가 지속되는 경우 수동으로 로그를 캡처하고 Motorola Solutions 공인 대리점에 문의하여 원격으로 로그를 가져옵니다.

### <sup>2.5.1</sup> 연결 없음

#### 이동통신 연결 없음

| 모델      | 설명                                                 | 해결                                                                         |
|---------|----------------------------------------------------|----------------------------------------------------------------------------|
| TLK 110 | 연결  없음 <b>이 무전기 디스플레이에 표시됩</b><br>니다.              | <ul> <li>안테나가 올바르게 연결되었는지 확인합<br/>니다.</li> </ul>                           |
|         | <ul> <li>무전기 상태 표시줄에 다음 아이콘이<br/>표시됩니다.</li> </ul> | <ul> <li>WAVE PTX Portal에서 이동통신 요금제 열<br/>이 활성화됨으로 표시되는지 확인합니다.</li> </ul> |
|         |                                                    | ☑ 참고: SIM 카드가 내장된 무전기<br>에만 적용됩니다.                                         |

| 모델     | 설명                                                                             | 해결                                                                                 |
|--------|--------------------------------------------------------------------------------|------------------------------------------------------------------------------------|
|        | ○ 📕 셀룰러 네트워크가 연결되지<br>않음                                                       | <ul> <li>SIM 카드가 올바르게 삽입되었는지 확인<br/>합니다.</li> </ul>                                |
|        | ○ 👗 셀룰러 네트워크 사용 불가                                                             |                                                                                    |
|        | ○ 🕒 잘못된 SIM 카드입니다.                                                             |                                                                                    |
|        | <ul> <li>SIM 카드가 없습니다.</li> <li>해제음이 울립니다.</li> <li>빨간색 LED가 깜박입니다.</li> </ul> |                                                                                    |
| TLK 25 | LTE 네트워크 문제로 인해 연결되지 않으<br>면 장치에 다음 표시가 나타납니다.<br>● 장치 네트워크가 작동하지 않음을 알리       | <ul> <li>SIM 카드가 설치되었는지 확인합니다.</li> <li>장치가 LTE 통신 영역 내에 있는지 확인합<br/>니다</li> </ul> |
|        | <ul> <li>● 3줄 막대 LED가 켜지고 스크롤됩니다.</li> </ul>                                   | 니니.                                                                                |
|        | ● 상단 및 하단의 빨간색 초승달 모양<br>LED가 계속 깜박입니다.                                        |                                                                                    |
|        | LTE 서비스 제공업체에 연결되지 않으면<br>장치에 다음 표시가 나타납니다.                                    | WAVE PTX Portal에서 <b>이동통신 요금제</b> 열이<br><b>활성화됨</b> 으로 표시되는지 확인합니다.                |
|        | <ul> <li>LTE가 켜져 있어도 인터넷에 연결되어<br/>있지 않다는 음성 안내가 들립니다.</li> </ul>              |                                                                                    |
|        | <ul> <li>상단 및 하단의 빨간색 초승달 모양<br/>LED가 계속 깜박입니다.</li> </ul>                     |                                                                                    |
|        | 음성 지원 기능을 통해 LTE 상태를 묻는 명<br>령을 말하면 막대형 LED에 불빛이 들어오<br>고, 네트워크 신호 강도가 반영됩니다.  |                                                                                    |

## Wi-Fi 연결 없음

| 모델            | 설명                                                                                                    | 해결                                                                                                    |
|---------------|----------------------------------------------------------------------------------------------------|----------------------------------------------------------------------------------------------------|
| TLK 25<br>시리즈 | Wi-Fi 네트워크 문제로 인해 Wi-Fi에 연결<br>되지 않으면 장치에 다음 표시가 나타납니<br>다.         • 장치 네트워크가 작동하지 않음을 알리<br>는 음성 안내가 들립니다.         • 3줄 막대 LED가 켜지고 스크롤됩니다.         • 상단 및 하단의 빨간색 초승달 모양<br>LED가 계속 깜박입니다. | <ul> <li>Wi-Fi가 활성화되어 있는지 확인합니다.</li> <li>구성된 Wi-Fi SSID 및 암호가 올바른지 확<br/>인합니다.</li> <li>장치가 Wi-Fi 통신 영역 내에 있는지 확인<br/>합니다.</li> </ul> |
|               | <ul> <li>ISP(Internet Service Provider)에 연결되<br/>지 않으면 장치에 다음 표시가 나타납니다.</li> <li>● 인터넷 연결이 없음을 나타내는 음성<br/>안내가 들립니다.</li> </ul>                                                              | Wi-Fi 라우터가 정상적으로 작동하는지 확인합<br>니다.                                                                                                    |
| 모델 | 설명                                                                                     | 해결 |
|----|----------------------------------------------------------------------------------------|----|
|    | <ul> <li>막대형 LED에 불빛이 들어오고 네트워<br/>크 신호 강도를 반영합니다.</li> </ul>                          |    |
|    | <ul> <li>상단 및 하단의 빨간색 초승달 모양<br/>LED가 계속 깜박입니다.</li> </ul>                             |    |
|    | 음성 지원 기능을 통해 장치에 Wi-Fi 상태<br>를 묻는 명령을 말하면 막대형 LED에 불빛<br>이 들어오고 네트워크 신호 강도가 반영됩<br>니다. |    |

# <sup>2.5.2</sup> DMS(Device Management Server)에 연결되지 않음

| 모델                                                                                                    | 설명                                                                                                  | 해결                                                                            |
|----------------------------------------------------------------------------------------------------|----------------------------------------------------------------------------------------------------|-------------------------------------------------------------------------------|
| TLK 110                                                                                                    | 오류 0824 <b>가 무전기 디스플레이에 표시됩</b><br>니다.                                                              | <ul> <li>Wi-Fi를 통해 연결하는 경우 액세스 포인트</li> <li>의 인터넷 연결 상태가 양호한지 확인합니</li> </ul> |
| <ul> <li>무전기 상태 표시줄에 양호한 상태의</li> <li>Wi-Fi 및 셀룰러 네트워크 강도 아이콘</li> <li>방화벽이 인터넷 '</li> <li>이 표시됩니다.</li> </ul> | 다.<br>● 방화벽이 인터넷 액세스를 차단하고 있지<br>않은지 확인합니다.                                                         |                                                                               |
|                                                                                                    | ○ 🛜 셀룰러 네트워크 강도.                                                                                    | 삼고: WiFi MAC 주소는 테스트<br>모드에서 장치 정보 페이지 또는<br>정보 화면에 표시됩니다.                    |
|                                                                                                    | 이 메니 WI-FI 네트워크 강도.                                                                                 | ● 방화벽이 대상 포트 TCP 8883에 대한 액                                                   |
|                                                                                                    | <ul> <li>WAVE PTX Portal에서 이동동신 요금</li> <li>제 열이 활성화됨으로 표시되고 연결됨</li> <li>열이 아니요로 표시됩니다.</li> </ul> | 세스를 차단하고 있지 않은지 확인합니다.                                                        |
|                                                                                                    | ☑ 참고: SIM 카드가 내장된 무전<br>기에만 적용됩니다.                                                                  |                                                                               |
| TLK 25                                                                                                    | 장치에 다음과 같은 표시가 나타납니다.                                                                               | ● Wi-Fi를 통해 연결하는 경우 액세스 포인트                                                   |
| Wi-Fi                                                                                                    | ● "Service code 0824"와 같은 음성 안내<br>가 들립니다.                                                          | 의 인터넷 연결 상태가 양호한지 확인합니<br>다.                                                  |
|                                                                                                    | • 장치가 진동합니다.                                                                                        | • 방화벽이 인터넷 액세스를 차단하고 있지                                                       |
|                                                                                                    | ● 상단 및 하단의 빨간색 초승달 모양                                                                               | 않는지 확인합니다.                                                                    |
|                                                                                                    | LED가 두 번 깜박입니다.                                                                                     | <ul> <li>방화벽이 대상 포트 TCP 8883에 대한 액<br/>세스를 차단하고 있지 않은지 확인합니다.</li> </ul>      |

2.5.3

# WAVE PTX 서버에 연결되지 않음

| 모델      | 설명                              | 해결                                                                                                    |
|---------|---------------------------------|----------------------------------------------------------------------------------------------------|
| TLK 110 | 무전기 디스플레이에 다음과 같은 표시가<br>나타납니다. | WAVE PTX Portal에서 <b>사용자</b> 페이지에 장치<br>이름이 표시되고 <b>상태</b> 열이 <b>활성</b> 으로 표시되는<br>지 확인합니다. <b>상태</b> 열이 <b>비활성화됨</b> 으로 표 |

| 모델     | 설명                                                                          | 해결                                                                |
|--------|-----------------------------------------------------------------------------|-------------------------------------------------------------------|
|        | • 오류 0620 또는 오류 0621 서비스 코<br>드.                                            | 시되면 사용자 상태를 다시 활성화해야 합니<br>다.                                     |
|        | <ul> <li>무전기 상태 표시줄에 양호한 상태의</li> <li>Wi-Fi 및 셀룰러 네트워크 강도 아이콘</li> </ul>    | 사용자를 다시 활성화하려면 다음 작업을 수행<br>합니다.                                  |
|        | 이 표시됩니다.                                                                    | <ol> <li>사용자 페이지에서 사용자를 선택합니다.</li> </ol>                         |
|        | ○ 📶 Wi-Fi 네트워크 강도.                                                          | <ol> <li>작업 메뉴에서 활성화를 클릭합니다.</li> </ol>                           |
|        |                                                                             | <b>3. 확인</b> 을 클릭합니다.                                             |
|        | ○ <b>▶</b> 젤 젤물러 네트워크 강도.                                                   | 선택한 사용자가 <b>활성</b> 상태로 돌아가는지 확인                                   |
|        | <ul> <li>WAVE PTX Portal에서 이동동신 요금</li> <li>제 역이 활성화됨으로 표시되고 여겹됨</li> </ul> | 합니다.                                                              |
|        | 열이 예로 표시됩니다.                                                                | <b>활성화 코드</b> 열에서 <b>새활성화</b> 링크들 클릭하여<br>WAVE PTX 계정을 다시 초기화합니다. |
|        | ☑ 참고: SIM 카드가 내장된 무전<br>기에만 적용됩니다.                                          |                                                                   |
| TLK 25 | 장치에 다음과 같은 표시가 나타납니다.                                                       | WAVE PTX Portal에서 <b>사용자</b> 페이지에 장치                              |
| 시리즈    | <ul> <li>음성 안내에서 다음 서비스 코드 중 하<br/>나가 들립니다.</li> </ul>                      | 이름이 표시되고 <b>상태</b> 열이 <b>활성</b> 으로 표시되는<br>지 확인합니다.               |
|        | • "Service code 0620"                                                       | <b>상태</b> 열에 <b>비활성화됨</b> 이 표시되면 다음 작업을<br>수행합니다.                 |
|        | • "Service code 0622"                                                       | 1. 활성화 상태에서 활성화를 클릭합니다.                                           |
|        | • "Service code 0624"                                                       | 2. 활성화 상태 아래에서 활성화 코드 생성을                                         |
|        | ● 장치가 진동합니다.                                                                | 클릭하여 WAVE 계정을 다시 초기화합니                                            |
|        | <ul> <li>상단 및 하단의 빨간색 초승달 모양<br/>LED가 두 번 깜박입니다.</li> </ul>                 | 다.                                                                |

### <sup>2.5.4</sup> PWAP 연결 문제

이 섹션에서는 특히 TLK 25 시리즈 모델의 사전 구성된 Wi-Fi 액세스 포인트(PWAP) 연결 문제에 대한 해결책 을 제시합니다.

| 모델            | 설명                                                                                                    | 해결                                       |
|---------------|----------------------------------------------------------------------------------------------------|------------------------------------------|
| TLK 25<br>시리즈 | WAVE PTX Portal에 Wi-Fi 자격 증명이 없<br>고 장치가 임시 Wi-Fi 연결에 연결된 경우<br>장치에 다음과 같이 표시됩니다.                            | WAVE PTX Portal에서 Wi-Fi 자격 증명을 구성<br>합니다 |
|               | <ul> <li>장치가 임시 Wi-Fi에 연결되었으며<br/>WAVE PTX Portal에서 Wi-Fi 자격 증명<br/>을 구성하도록 알리는 음성 안내가 들<br/>립니다.</li> </ul> |                                          |
|               | <ul> <li>상단의 흰색 초승달 모양 LED가 두 번<br/>깜박입니다.</li> </ul>                                                        |                                          |
|               | <ul> <li>Wi-Fi 자격 증명이 구성될 때까지 음성<br/>안내가 8분마다 반복되고 상단의 흰색<br/>초승달 LED가 두 번 깜박입니다.</li> </ul>                 |                                          |

| 모델 | 설명                                                   | 해결                                                                      |
|----|------------------------------------------------------|-------------------------------------------------------------------------|
|    | 30초 동안 검색한 후에도 장치가 PWAP에<br>연결할 수 없는 경우 장치에 다음과 같이 표 | <ol> <li>임시 Wi-Fi 액세스 포인트가 범위 내에 있<br/>는지 확인합니다.</li> </ol>             |
|    | 시됩니다.<br>● 장치가 임시 Wi-Fi를 찾지 못했으며 임                   | <ol> <li>다음 자격 증명을 사용하여 PWAP 역할을<br/>하는 Wi-Fi 또는 핫스팟을 구성합니다.</li> </ol> |
|    | 지 WI-FI가 됩行 내에 있는지 꼭 인하다<br>는 음성 안내가 들립니다.           | a. SSID: WaveRadio                                                      |
|    | • 3줄 막대형 LED가 깜박입니다.                                 | <b>b.</b> 암호: RadioManagement                                           |
|    | ● 상단 및 하단의 빨간색 초승달 모양                                | <b>c.</b> 유형: WPA/WPA2-Personal(PSK)                                    |

### <sup>2.5.5</sup> WAVE PTX 활성화 오류

LED가 두 번 깜박입니다.

| 모델            | 설명                                                                                                    | 해결                                                                                                    |
|---------------|----------------------------------------------------------------------------------------------------|----------------------------------------------------------------------------------------------------|
| TLK 110       | 무전기 디스플레이에 다음과 같은 표시가<br>나타납니다.<br>• 오류 0622 또는 오류 0623 서비스 코<br>드.                                                                                                    | WAVE PTX Portal에서 사용자 페이지에 장치         이름이 표시되고 상태 열이 활성으로 표시되는         지확인합니다. 상태 열이 비활성화됨으로 표시되는         지되면 사용자 상태를 다시 활성화해야 합니다.         사용자를 다시 활성화하려면 다음 작업을 수행         합니다.         1. 사용자 페이지에서 사용자를 선택합니다.         2. 작업 메뉴에서 활성화를 클릭합니다.         3. 확인을 클릭합니다.         선택한 사용자가 활성 상태로 돌아가는지 확인         합니다.         활성화 코드 열에서 재활성화 링크를 클릭하여         WAVE PTX 계정을 다시 초기화합니다. |
| TLK 25<br>시리즈 | 장치에 다음과 같은 표시가 나타납니다.         ● 음성 안내에서 다음 서비스 코드 중 하나가 들립니다.         ● "Service code 0620"         ● "Service code 0622"         ● "Service code 0624"         ● 장치가 진동합니다.         ● 상단 및 하단의 빨간색 초승달 모양<br>LED가 두 번 깜박입니다. | <ul> <li>WAVE PTX Portal에서 사용자 페이지에 장치<br/>이름이 표시되고 상태 열이 활성으로 표시되는<br/>지 확인합니다.</li> <li>상태 열에 비활성화됨이 표시되면 다음 작업을<br/>수행합니다.</li> <li>1. 활성화 상태에서 활성화를 클릭합니다.</li> <li>2. 활성화 상태 아래에서 활성화 코드 생성을<br/>클릭하여 WAVE 계정을 다시 초기화합니<br/>다.</li> </ul>                                                                                                    |

### <sup>2.5.6</sup> 잘못된 디스플레이 및 음성 안내 언어

이 섹션은 TLK 110 모델에만 적용됩니다.

| 표시동                                 | 해결                                                                                                    |
|-------------------------------------|----------------------------------------------------------------------------------------------------|
| 무전기에 문자 및 음성 안내가 잘못된 언어로 표시<br>됩니다. | <ul> <li>WAVE PTX Portal에서 설치 보류 중이거나 진<br/>행 중인 소프트웨어 다운로드가 없는지 확인합<br/>니다.</li> <li>보류 중인 업그레이드가 있는 경우 무전기 상태</li> </ul>                        |
|                                     | 표시줄에 🛃 다운로드 중 아이콘 또는 🗹 업그<br>레이드 사용 가능 아이콘이 표시됩니다. WAVE<br>PTX Portal에 다음 중 하나가 나타납니다.                                                            |
|                                     | <ul> <li>소프트웨어 다운로드됨이 True로 표시됩니</li> <li>다.</li> </ul>                                                                                           |
|                                     | <ul> <li>소프트웨어 패키지 다운로드 중이 True로<br/>표시됩니다.</li> </ul>                                                                                            |
|                                     | 필요한 경우 무전기를 다시 시작하여 업데이트<br>를 설치합니다.                                                                                                    |
|                                     | • 장치 세부 정보 페이지에서 선택한 언어 설정을<br>확인합니다.<br>기본 언어는 미국 영어이며, 사용자 계정을 등록<br>할 때 선택한 언어가 DMS(Device Management<br>Server)에 연결할 때 자동으로 다운로드되어 설<br>치됩니다. |
|                                     | <ul> <li>기본 언어를 변경하고 무전기에 새 언어가 표시<br/>될 때까지 기다립니다. 그런 다음, 기본 언어를<br/>다시 선택합니다.</li> </ul>                                                        |

# <sup>2.5.7</sup> 채널 없음

| 모델      | 설명                                                                                      | 해결                                                                                         |
|---------|-----------------------------------------------------------------------------------------|--------------------------------------------------------------------------------------------|
| TLK 110 | <b>무전기에 다음과 같은 표시가 나타납니다.</b><br>● 황색 LED가 깜박입니다.                                       | <ul> <li>WAVE PTX Portal에서 무전기가 하나 이상<br/>의 통화 그룹 구성원인지 확인합니다.</li> </ul>                  |
|         | <ul> <li>무전기 디스플레이에 채널 없음이 표<br/>시됩니다.</li> </ul>                                       | <ul> <li>표준 통화 그룹 유형에 둘 이상의 구성원이<br/>있고 디스패치 통화 그룹 유형에 디스패처<br/>구성원이 있는지 확인합니다.</li> </ul> |
|         | <ul> <li>무전기 상태 표시줄에  - 전 아이콘</li> <li>이 표시됩니다.</li> </ul>                              | <ul> <li>WAVE PTX Portal의 연락처 및 기능 페이<br/>지에서 채널 존/위치 지정을 확인합니다.</li> </ul>                |
|         | WAVE PTX Portal의 무전기 메뉴 또는 <b>장</b><br><b>치 관리</b> 페이지에서는 스캔을 비활성화할<br>수 없습니다.          |                                                                                            |
| TLK 25  | 장치에 다음 표시 중 하나가 나타납니다.                                                                  | • WAVE PTX Portal에서 장치가 하나 이상의                                                             |
| Wi-Fi   | • 장치가 준비되면 통화 그룹 목록이 비                                                                  | 통화 그룹 구성원인지 확인합니다.                                                                         |
|         | 어 있음을 나타내는 음성 안내가 들립<br>니다.                                                             | <ul> <li>표준 통화 그룹 유형에 둘 이상의 구성원이<br/>있고 디스패치 통화 그룹 유형에 디스패처</li> </ul>                     |
|         | <ul> <li>장치 메뉴에서 통화 그룹 목록에 액세<br/>스하면 통화 그룹 목록이 비어 있음을<br/>나타내는 음성 안내가 들립니다.</li> </ul> | 구성원이 있는지 확인합니다.                                                                            |
|         |                                                                                         | <ul> <li>WAVE PTX Portal의 <b>회사 관리</b> 페이지에서<br/>채널 존/위치 지정을 확인합니다.</li> </ul>             |

\_

| 모델 | 설명                                                                           | 해결 |
|----|------------------------------------------------------------------------------|----|
|    | WAVE PTX Portal 장치 메뉴 또는 <b>장치 관</b><br><b>리</b> 페이지에서 스캔을 비활성화할 수 없습<br>니다. |    |

### <sup>2.5.8</sup> 사용자 비활성화됨

| 모델              | 설명                                                                                       | 해결                                                                                             |
|-----------------|------------------------------------------------------------------------------------------|------------------------------------------------------------------------------------------------|
| TLK 110         | <b>무전기에 다음과 같은 표시가 나타납니다.</b><br>● 빨간색 LED가 깜박입니다.                                       | <ul> <li>WAVE PTX Portal에서 WAVE PTX 사용자<br/>상태가 활성 상태인지 확인합니다.</li> </ul>                      |
|                 | <ul> <li>무전기 디스플레이에 사용자 비활성화<br/>됨이 표시됩니다.</li> </ul>                                    | <ul> <li>원격 감독 기능이 있는 권한 있는 사용자</li> <li>중 하나로 사용자 계정을 활성화합니다.</li> </ul>                      |
|                 | WAVE PTX Portal에서 <b>장치</b> 및 <b>사용자 관</b><br>리 페이지에 WAVE PTX 사용자 계정이 비<br>활성화됨으로 표시됩니다. | <ul> <li>WAVE PTX 사용자 계정이 여전히 비활성<br/>화된 경우 다음 설명서 중 하나를 참조하십<br/>시오.</li> </ul>               |
| TLK 25<br>Wi-Fi | <b>장치에 다음과 같은 표시가 나타납니다.</b><br>● 사용자가 비활성화되었음을 알리는 음                                    | <ul> <li><i>디스패치 사용 설명서, MN007932A01</i></li> <li>설명서의 "차량 구성원 원격 비활성화<br/>또는 활성화."</li> </ul> |
|                 | 성 안내가 들립니다.<br>● 초승달 모양 빨간색 LED가 빠르게 깜<br>박입니다.                                          | ○ <i>iOS PTT 무전기 애플리케이션 사용 설<br/>명서, MN006656A01</i> 설명서의 "다른<br>사용자를 위해 PTT 서비스 활성화."         |
|                 | WAVE PTX Portal에서 <b>장치 및 사용자 관</b><br>리 페이지에 WAVE PTX 사용자 계정이 비                         | https://waveoncloud.com/Home/Help을 참<br>조하십시오.                                                 |
|                 | 활영와펌으도 표시됩니나.<br>                                                                        | <ul> <li>WAVE PTX 사용자 계정이 활성화된 후</li> <li>PTT 버튼을 3초 동안 길게 눌러 로그인을<br/>시도합니다.</li> </ul>       |

# <sup>2.5.9</sup> 잘못된 위치/오래된 위치 보고

| 모델      | 설명                                                                        | 해결                                                                                                    |
|---------|---------------------------------------------------------------------------|----------------------------------------------------------------------------------------------------|
| TLK 110 | WAVE PTX 디스패처/애플리케이션이 특정<br>무전기의 위치를 볼 수 없거나, 위치 보고서<br>가 잘못되었거나 오래되었습니다. | <ul> <li>무전기 상태 표시줄에 위치 보고 아이<br/>콘이 표시되는지 확인합니다.</li> </ul>                                           |
|         |                                                                           | <ul> <li>WAVE PTX Portal의 연락처 관리 → 기능에<br/>서 자동 위치 게시 제어가 활성화되어 있는<br/>지 확인합니다.</li> </ul>             |
|         |                                                                           | <ul> <li>위치 보고 무전기(TLK 110)와 위치 감시자<br/>(WAVE PTX 디스패처/애플리케이션)가 서<br/>로의 연락처 목록에 있는지 확인합니다.</li> </ul> |

| 모델            | 설명                                                                      | 해결 |                                                                                                    |
|---------------|-------------------------------------------------------------------------|----|----------------------------------------------------------------------------------------------------|
|               |                                                                         | •  | 디스패처 및 애플리케이션에서 위치 보고<br>간격을 확인합니다.                                                                  |
|               |                                                                         |    | ☑ 참고: 기본 위치 보고는 10분마다<br>한 번씩 수행합니다.                                                                 |
|               |                                                                         | •  | WAVE PTX 사용자 계정이 활성화된 후 무<br>전기의 <b>PTT</b> 버튼을 3초 동안 길게 눌러 로<br>그인을 시도합니다.                          |
| TLK 25<br>시리즈 | WAVE PTX 디스패처/애플리케이션이 특정<br>장치의 위치를 볼 수 없거나, 위치 보고서가<br>잘못되었거나 오래되었습니다. | •  | 음성 안내 또는 WAVE PTX Portal의 <b>설정</b><br>페이지를 통해 <b>위치</b> 가 활성화되었는지 확<br>인합니다.                        |
|               |                                                                         | •  | WAVE PTX Portal의 <b>Corporate</b><br>Management → PTT 사용자 → 기능에서<br>자동 위치 게시 제어가 활성화되어 있는지<br>확인합니다. |
|               |                                                                         | •  | 위치 보고 장치(TLK 25)와 위치 감시자<br>(WAVE PTX 디스패처/애플리케이션)가 서<br>로의 연락처 목록에 있는지 확인합니다.                       |
|               |                                                                         | •  | 디스패처 및 애플리케이션에서 위치 보고<br>간격을 확인합니다.                                                                  |
|               |                                                                         |    | ☑ 참고: 기본 위치 보고는 10분마다<br>한 번씩 수행합니다.                                                                 |
|               |                                                                         | •  | WAVE PTX 사용자 계정이 활성화된 후 무<br>전기의 <b>PTT</b> 버튼을 3초 동안 길게 눌러 로<br>그인을 시도합니다.                          |

### <sup>2.5.10</sup> 스캔 및 통화 기능 문제

### 통화 그룹 스캔 활성화 문제

| 모델            | 설명                                                                                                    | 해 | 2                                                                                                    |
|---------------|----------------------------------------------------------------------------------------------------|---|----------------------------------------------------------------------------------------------------|
| TLK 110       | 통화 그룹 스캔을 활성화할 수 없는 경우 무<br>전기 메뉴에서 <b>스캔</b> 기능을 활성화한 후 <b>스</b><br><b>캔</b> 이 꺼지고 무전기 상태 표시줄에 스캔 표<br>시기가 나타나지 않습니다. | • | WAVE PTX Portal의 <b>연락처 관리 기능</b> 페<br>이지에서 <b>통화 그룹 스캔 활성화</b> 가 활성화<br>되어 있고 스캔 목록에 하나 이상의 통화<br>그룹이 있는지 확인합니다.                                      |
|               |                                                                                                    | • | WAVE PTX Portal의 무전기 메뉴 또는 장<br>치 설정 페이지를 통해 무전기에서 스캔을<br>활성화합니다.                                                                                      |
| TLK 25<br>시리즈 | 통화 그룹 스캔을 활성화할 수 없는 경우 <b>스<br/>캔</b> 기능을 활성화한 후 <b>스캔</b> 이 활성화되지<br>않으며 기능이 제한되어 관리자에게 문의<br>하라는 음성 안내가 들립니다.        | • | WAVE PTX Portal의 <b>Corporate</b><br><b>Management → PTT 사용자 → 통화 그룹</b><br>에서 <b>통화 그룹 스캔 활성화</b> 가 활성화되어<br>있고 스캔 목록에 하나 이상의 통화 그룹이<br>할당되었는지 확인합니다. |

| 모델 | 설명 | 해결                                                                                     |  |
|----|----|----------------------------------------------------------------------------------------|--|
|    |    | ● 음성 명령 또는 WAVE PTX Portal의 <b>설정</b><br>→ <b>음성 제어 정책</b> 페이지를 통해 장치에서<br>스캔을 활성화합니다. |  |

#### 그룹 또는 개별 통화 수신 문제

| 모델            | 설명                                                                                            | 해결                                                                         |
|---------------|-----------------------------------------------------------------------------------------------|----------------------------------------------------------------------------|
| TLK 110       | 그룹 또는 개별 통화를 수신할 수 없는 경우<br>무전기에 다음 표시가 나타납니다.                                                | 무전기 메뉴 또는 WAVE PTX Portal에서 <b>방해</b><br><b>금지</b> 를 비활성화합니다.              |
|               | <ul> <li>무전기에서 새 통화를 시작하고 진행</li> <li>중인 통화에 응답할 수 있지만 새 통화</li> <li>를 수신할 수 없습니다.</li> </ul> |                                                                            |
|               | ● 녹색 및 황색 LED가 느리게 깜박입니<br>다.                                                                 |                                                                            |
|               | <ul> <li>무전기 상태 표시줄에  방해 금지 아이콘이 표시됩니다.</li> </ul>                                            |                                                                            |
| TLK 25<br>시리즈 | 그룹 또는 개별 통화를 수신할 수 없는 경우<br>장치에 다음 표시가 나타납니다.                                                 | 음성 명령 또는 WAVE PTX Portal의 <b>설정</b> 을 통<br>해 장치 메뉴에서 <b>방해 금지</b> 를 비활성화합니 |
|               | <ul> <li>장치에서 새 통화를 시작하고 진행 중<br/>인 통화에 응답할 수 있지만 새 통화를<br/>수신할 수 없습니다.</li> </ul>            | 다.                                                                         |
|               | <ul> <li>녹색 및 노란색 초승달 모양 LED가 교<br/>대로 깜박입니다.</li> </ul>                                      |                                                                            |

#### 2.5.11

# 소프트웨어 업데이트 다운로드 및 설치 문제

#### 장치에서 소프트웨어 업데이트를 다운로드할 수 없음

| 모델                                                                                                    | 설명                                                                                                    | 해결                                                                            |
|----------------------------------------------------------------------------------------------------|----------------------------------------------------------------------------------------------------|-------------------------------------------------------------------------------|
| TLK 110         무전기 디스플           하나가 표시됩         • Error 07                                                                                                    | 무전기 디스플레이에 다음 서비스 코드 중<br>하나가 표시됩니다.                                                                     | ● <b>장치</b> 및 <b>사용자</b> 페이지를 주기적으로 다시                                        |
|                                                                                                    | • Error 0720                                                                                             | 로드합니다.                                                                        |
| <ul> <li>Error 0721</li> <li>WAVE PTX Portal에 다음과 같은 표시가<br/>나타납니다.</li> <li>장치 및 사용자 페이지에서 마지막 연<br/>결 열이 지금으로 표시되고 소프트웨어<br/>다운로드됨 열이 30분 넘게 False로 표<br/>시됩니다</li> </ul> | • 로컬로 장치 삭제 페이지의 11 작업을 수행                                                                               |                                                                               |
|                                                                                                    | WAVE PTX Portal에 다음과 같은 표시가<br>나타납니다.                                                                    | 합니다.<br>● 장치가 ₩i-Fi에만 연결된 경우 유지 관리                                            |
|                                                                                                    | <ul> <li>장치 및 사용자 페이지에서 마지막 연<br/>결 열이 지금으로 표시되고 소프트웨어<br/>다운로드됨 열이 30분 넘게 False로 표<br/>시됩니다.</li> </ul> | 모드 포털을 통해 Wi-Fi 액세스 포인트를<br>구성합니다. 자세한 내용은 유지 관리 모드<br>포털에 연결 페이지의 9을 참고하십시오. |

| 모델     | 설명                                                                                                    | 해결 |
|--------|----------------------------------------------------------------------------------------------------|----|
|        | <ul> <li>WAVE 장치 관리 페이지에서 소프트웨<br/>어 패키지 다운로드 중이 False로 표시<br/>됩니다.</li> </ul>                           |    |
| TLK 25 | 장치에 다음과 같은 표시가 나타납니다.                                                                                    | -  |
| Wi-Fi  | • 장치가 진동합니다.                                                                                             |    |
|        | <ul> <li>음성 안내에서 다음 서비스 코드 중 하<br/>나가 들립니다.</li> </ul>                                                   |    |
|        | • "Service code 0720"                                                                                    |    |
|        | • "Service code 0721"                                                                                    |    |
|        | ● 초승달 모양의 빨간색 LED가 잠깐 두<br>번 깜박입니다.                                                                      |    |
|        | WAVE PTX Portal에 다음과 같은 표시가<br>나타납니다.                                                                    |    |
|        | <ul> <li>장치 및 사용자 페이지에서 마지막 연<br/>결 열이 지금으로 표시되고 소프트웨어<br/>다운로드됨 열이 30분 넘게 False로 표<br/>시됩니다.</li> </ul> |    |
|        | <ul> <li>WAVE 장치 관리 페이지에서 소프트웨<br/>어 패키지 다운로드 중이 False로 표시<br/>됩니다.</li> </ul>                           |    |

#### 소프트웨어 업데이트를 완료할 수 없음

이 섹션은 TLK 110 모델에만 적용됩니다.

| 모델      | 설명                                                                                                    | 해결                               |
|---------|----------------------------------------------------------------------------------------------------|----------------------------------|
| TLK 110 | 무전기에 다음과 같은 표시가 나타납니다.                                                                                                    |                                  |
|         | <ul> <li>무전기 상태 표시줄에 소프트웨어 사용 가능 아이콘이 표시됩니다.</li> <li>무전기를 다시 시작해도 소프트웨어 업 데이트 설치가 시작되지 않습니다.</li> <li>WAVE PTX Portal의 WAVE PTX 장치 요약 페이지에서 소프트웨어 다운로드됨 열이 예로 표시됩니다.</li> </ul> | 로컬로 장치 삭제 페이지의 11 작업을 수행합<br>니다. |

### 장치에서 소프트웨어 업데이트를 설치할 수 없음

| 모델                                             | 설명                                                                             | 해결                                                                  |
|------------------------------------------------|--------------------------------------------------------------------------------|---------------------------------------------------------------------|
| TLK 110 <b>무전기에 디</b><br>• 무전기<br><b>다운로</b> 도 | 무전기에 다음과 같은 표시가 나타납니다.                                                         | <ol> <li>장치를 재부팅하거나 전원을 껐다가 켭니<br/>다.</li> </ol>                    |
|                                                | <ul> <li>무전기 상태 표시줄에 <sup>1</sup> 소프트웨어</li> <li>다운로드 중 아이콘이 표시됩니다.</li> </ul> | <ol> <li>문제가 지속되면 로컬로 장치 삭제 페이지</li> <li>의 11 작업을 수행합니다.</li> </ol> |

| 모델     | 설명                                                                                              | 해결 |
|--------|-------------------------------------------------------------------------------------------------|----|
|        | <ul> <li>무전기를 재부팅해도 소프트웨어 업데<br/>이트 설치가 시작되지 않습니다.</li> </ul>                                   |    |
|        | WAVE PTX Portal의 <b>장치</b> 및 <b>사용자</b> 페이<br>지에서 <b>소프트웨어 다운로드됨</b> 열이 <b>True</b><br>로 표시됩니다. |    |
| TLK 25 | 장치에 다음과 같은 표시가 나타납니다.                                                                           |    |
| Wi-Fi  | • 장치가 진동합니다.                                                                                    |    |
|        | <ul> <li>"Service code 0724"와 같은 음성 안내<br/>가 들립니다.</li> </ul>                                   |    |
|        | <ul> <li>초승달 모양의 빨간색 LED가 잠깐 두<br/>번 깜박입니다.</li> </ul>                                          |    |
|        | <ul> <li>장치를 재부팅해도 소프트웨어 업데이<br/>트 설치가 시작되지 않습니다.</li> </ul>                                    |    |
|        | WAVE PTX Portal의 <b>장치</b> 및 <b>사용자</b> 페이<br>지에서 <b>소프트웨어 다운로드됨</b> 열이 <b>True</b><br>로 표시됩니다. |    |

### <sup>2.5.12</sup> Bluetooth 연결 문제

| 모델              | 설명                                                                                                    | 해결                                                                                                    |
|-----------------|----------------------------------------------------------------------------------------------------|----------------------------------------------------------------------------------------------------|
| TLK 110         | 무전기에 다음과 같은 표시가 나타납니다.         Bluetooth가 활성화되었습니다.         Bluetooth 액세서리 이름이 Bluetooth 메뉴에 나타납니다.                      | <ol> <li>무전기와 Bluetooth 액세서리에서<br/>Bluetooth 페어링을 해제합니다. 자세한 내<br/>용은 MN009326A01, <i>TLK 110 휴대용 무전<br/>기 사용 설명서</i>를 참조하십시오.</li> <li>무전기 또는 WAVE PTX Portal에서<br/>Bluetooth 기능을 비활성화한 후 활성화합<br/>니다.</li> </ol> |
| TLK 25<br>Wi-Fi | <ul> <li>장치에 다음과 같은 표시가 나타납니다.</li> <li>● Bluetooth가 활성화되었습니다.</li> <li>● Bluetooth 액세서리를 장치에 연결할<br/>수 없습니다.</li> </ul> | <ol> <li>장치와 Bluetooth 액세서리에서 Bluetooth<br/>페어링을 해제합니다. 자세한 내용은<br/>MN009911A01, WAVE PTX™ TLK 25 Wi-<br/>Fi 장치 사용 설명서를 참조하십시오.</li> <li>장치 또는 WAVE PTX Portal에서<br/>Bluetooth 기능을 비활성화한 후 활성화합<br/>니다.</li> </ol> |

### <sup>2.5.13</sup> 하드웨어 문제

| 모델      | 설명                                                               | 해결                                                                   |
|---------|------------------------------------------------------------------|----------------------------------------------------------------------|
| TLK 110 | <b>무전기 디스플레이에 다음 서비스 코드 중</b><br><b>하나가 표시됩니다.</b><br>Error 1520 | 수동으로 로그를 캡처하고 Motorola Solutions<br>공인 대리점에 문의하여 원격으로 로그를 가져<br>옵니다. |
|         | Wi-Fi 모뎀 하드웨어 오류입니다.                                             |                                                                      |
|         | Error 1620                                                       |                                                                      |
|         | 셀룰러 모뎀 하드웨어 오류입니다.                                               |                                                                      |
|         | Error 1820                                                       |                                                                      |
|         | 메모리 부족 오류입니다.                                                    |                                                                      |
| TLK 25  | 장치에 다음과 같은 표시가 나타납니다.                                            | -                                                                    |
| 시리즈     | <ul> <li>음성 안내에서 다음 서비스 코드 중 하<br/>나가 들립니다.</li> </ul>           |                                                                      |
|         | ○ "Error 1520": Wi-Fi 모뎀 하드웨어<br>오류입니다.                          |                                                                      |
|         | ○ "Error 1620": 셀룰러 모뎀 하드웨어<br>오류입니다.                            |                                                                      |
|         | ○ "Error 1820": 메모리 부족 오류입니<br>다.                                |                                                                      |
|         | ● 장치가 진동합니다.                                                     |                                                                      |
|         | ● 상단 및 하단의 빨간색 초승달 모양<br>LED가 두 번 깜박입니다.                         |                                                                      |
| TLK 25  | 장치에 다음과 같은 표시가 나타납니다.                                            | 1. SIM 카드가 올바르게 삽입되었는지 확인                                            |
|         | • 다음과 같은 음성 안내가 들립니다.                                            | 합니다.                                                                 |
|         | 할 수 없거나 잘못된 SIM 카드일니다.                                           | <ol> <li>SIM 카드를 교체해야 하는 경우 다음 작업<br/>을 수행합니다.</li> </ol>            |
|         | • 장치가 진동합니다.                                                     | a. 새 SIM 카드를 장치에 삽입합니다.                                              |
|         | <ul> <li>상단 및 하단의 빨간색 초승달 모양</li> </ul>                          | b. 유지 관리 모드로 전환합니다.                                                  |
|         | 음성 지원 기능을 통해 장치에 LTE 상태를<br>묻는 명령어를 말하면 장치에 다음과 같은               | c. 삽입된 SIM 카드를 잠그려면 볼륨 증<br>가(+) 버튼과 음성 지원 버튼을 동시에<br>길게 누릅니다.       |
|         | 표시가 나타납니다.                                                       | SIM 잠금 절차가 성공한 경우 장치에 다음                                             |
|         | <ul> <li>SIM 카드 오류를 나타내는 음성 안내가<br/>들립니다</li> </ul>              | 과 같이 표시됩니다.                                                          |
|         | ● 1줄 막대 LED가 깜박입니다.                                              | • 선택음이 울립니다.                                                         |
|         | ● 상단 및 하단의 빨간색 초승달 모양<br>LED가 두 번 깜박입니다.                         | <ul> <li>장난 및 하난의 조승날 모양 폭색 LED</li> <li>가 켜집니다.</li> </ul>          |
|         |                                                                  | SIM 잠금 절차가 실패하면 장치에 다음과<br>같이 표시됩니다.                                 |
|         |                                                                  |                                                                      |

• 해제음이 울립니다.

MN009548A01-AD 장 2: 문제 해결

| 모델 | 설명 | 해결 |                                        |
|----|----|----|----------------------------------------|
|    |    | •  | 상단 및 하단의 초승달 모양 빨간색<br>LED가 두 번 깜박입니다. |

# <sup>2.5.14</sup> 기타 문제

이 섹션은 TLK 25 시리즈 모델에만 적용됩니다.

| 모델     | 설명                    | 8                                                                                     | 해결                               |
|--------|-----------------------|---------------------------------------------------------------------------------------|----------------------------------|
| TLK 25 | 장치에 다음과 같은 표시가 나타납니다. |                                                                                       | 수동으로 로그를 캡처하고 Motorola Solutions |
| 시리즈    | •                     | 음성 안내에서 다음 서비스 코드 중 하<br>나가 들립니다.                                                     | 공인 대리점에 문의하여 원격으로 로그를 가져<br>옵니다. |
|        |                       | <ul> <li> "Service Code xx01": 애플리케이</li> <li>션이 비정상적으로 종료되었습니</li> <li>다.</li> </ul> |                                  |
|        |                       | ○ "Service Code xx02": 애플리케이<br>션이 비정상적으로 재설정됩니다.                                     |                                  |
|        |                       | ○ "Service Code xx03": 장치가 리셋<br>됩니다.                                                 |                                  |
|        | •                     | 장치가 진동합니다.                                                                            |                                  |
|        | •                     | 상단 및 하단의 빨간색 초승달 모양<br>LED가 두 번 깜박입니다.                                                |                                  |

# Inhalt

| Hinweise zu geistigem Eigentum und gesetzlichen Bestimmungen                     | 3    |
|----------------------------------------------------------------------------------|------|
| Vorwort                                                                          | 5    |
| In diesem Handbuch verwendete Anmerkungen                                        | 5    |
| Dokumentverlauf                                                                  | 6    |
| Verwandte Publikationen                                                          | 7    |
| Kapitel 1: Einführung                                                            | 8    |
| Kapitel 2: Fehlerbehebung                                                        | . 10 |
| 2.1 Wartungsmodus aktivieren                                                     | 10   |
| 2.2 Eine Verbindung zum Wartungsmodus-Portal herstellen                          | 10   |
| 2.3 Diagnoseprotokolle lokal erstellen                                           | 11   |
| 2.4 Gerät lokal bereinigen                                                       | 12   |
| 2.5 Arten von Service-Codes oder Fehlern                                         | 12   |
| 2.5.1 Keine Verbindung                                                           | 13   |
| 2.5.2 Keine Verbindung zum Geräteverwaltungsserver                               | 14   |
| 2.5.3 Keine Verbindung zum WAVE PTX-Server                                       | 15   |
| 2.5.4 PWAP-Konnektivitätsprobleme                                                | 16   |
| 2.5.5 WAVE PTX-Aktivierungsfehler                                                | 17   |
| 2.5.6 Falsche Sprache der Textanzeigen und Sprachansagen                         | 18   |
| 2.5.7 Keine Kanäle                                                               | 19   |
| 2.5.8 Nutzer deakt                                                               | 19   |
| 2.5.9 Funkgerät meldet falschen/veralteten Standort                              | 20   |
| 2.5.10 Probleme mit der Scan- und Anruffunktion                                  | 21   |
| 2.5.11 Probleme beim Herunterladen und Installieren von Softwareaktualisierungen | 22   |
| 2.5.12 Bluetooth-Verbindungsprobleme                                             | 25   |
| 2.5.13 Hardwareprobleme                                                          | 25   |
| 2.5.14 Sonstige Probleme                                                         | 26   |

# Hinweise zu geistigem Eigentum und gesetzlichen Bestimmungen

#### Copyright

Die im vorliegenden Dokument beschriebenen Motorola Solutions-Produkte können durch Copyright geschützte Computerprogramme von Motorola Solutions enthalten. Nach dem Recht der USA und anderer Staaten sind bestimmte exklusive Rechte an der urheberrechtlich geschützten Software der Firma Motorola Solutions vorbehalten. Demzufolge dürfen urheberrechtlich geschützte Computerprogramme von Motorola Solutions, die zusammen mit den in diesem Dokument beschriebenen Motorola Solutions-Produkten ausgeliefert werden, ohne die vorherige schriftliche Genehmigung von Motorola Solutions weder kopiert noch in jeglicher Form reproduziert werden.

Vervielfältigung, Übertragung, Speicherung in einem Abrufsystem oder Übersetzung in eine Sprache oder Computersprache ist ohne vorherige schriftliche Genehmigung von Motorola Solutions Inc. für keinen Teil dieses Dokuments in keiner Form und durch keinerlei Methode gestattet.

#### Marken

MOTOROLA, MOTO, MOTOROLA SOLUTIONS, and the Stylized M Logo are trademarks or registered trademarks of Motorola Trademark Holdings, LLC and are used under license. All other trademarks are the property of their respective owners.

#### Lizenzrechte

Mit dem Kauf von Produkten von Motorola Solutions werden weder ausdrücklich noch stillschweigend, durch Rechtsverwirkung oder auf andere Weise Lizenzen unter dem Copyright, dem Patent oder den Patentanwendungen von Software von Motorola Solutions ausgegeben, außer der Nutzung von gewöhnlichen, nicht exklusiv erteilten, gebührenfreien Lizenzen, die sich aus der Anwendung der Gesetze beim Verkauf eines Produkts ergeben.

#### **Open-Source-Inhalt**

Dieses Produkt kann Open-Source-Software enthalten, die unter Lizenz verwendet wird. Vollständige rechtliche Hinweise und Attributionsinformationen zu Open Source finden Sie in den Produktinstallationsmedien.

# Richtlinie zu Elektro- und Elektronik-Altgeräten (WEEE) der Europäischen Union (EU) und des Vereinigten Königreichs (UK)

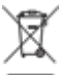

Gemäß WEEE-Richtlinie (Waste of Electrical and Electronic Equipment, Richtlinie über Elektro- und Elektronik-Altgeräte) der EU und des Vereinigten Königreichs besteht für Elektro- und Elektronikgeräte, die in den Mitgliedsländern der Europäischen Union und dem Vereinigten Königreich in Verkehr gebracht werden, Kennzeichnungspflicht. Die Kennzeichnung erfolgt durch ein Etikett mit einer durchgestrichenen Mülltonne, das am Produkt selbst oder an der Verpackung angebracht wird. Wie in der WEEE-Richtlinie festgelegt, bedeutet diese Kennzeichnung, dass Kunden und Endverbraucher in Ländern der EU und des Vereinigten Königreichs elektrische und elektronische Geräte und Zubehör nicht mit dem Haushaltsmüll entsorgen sollten.

Endverbraucher in den Mitgliedsländern der Europäischen Union und dem Vereinigten Königreich sind angehalten, bei ihrem lokalen Händler oder beim Kundendienst des Herstellers Informationen zum Rücknahmesystem ihres Landes einzuholen.

#### Haftungsausschluss

Beachten Sie, dass bestimmte Funktionen, Eigenschaften und Möglichkeiten, die in diesem Dokument beschrieben werden, für ein bestimmtes System möglicherweise nicht gelten oder nicht lizenziert sind oder von den Eigenschaften bestimmter Kfz-Funkgerät oder von der Konfiguration bestimmter Parameter abhängen können. Wenden Sie sich für weitere Informationen an Ihren Ansprechpartner von Motorola Solutions.

#### © 2024 Motorola Solutions, Inc. All Rights Reserved

# Vorwort

Dieses Handbuch dient als allgemeiner Leitfaden, der Ihnen hilft, Fehler bei Geräten mithilfe von Service-Codes und anderen Hinweisen selbst zu beheben.

Bestimmte WAVE PTX-Geräte verfügen über Service-Codes, die Ihnen bei Service- und Supportaufgaben helfen können.

Die Informationen in diesem Handbuch gelten für:

- Handfunkgerät der TLK 110-Serie
- Gerät der TLK 25-Serie

# In diesem Handbuch verwendete Anmerkungen

In den Texten dieser Publikation finden Sie die Darstellungsweisen "Warnung", "Vorsicht" und "Hinweis". Diese Darstellungsweisen werden verwendet, um auf bestimmte Gefahren hinzuweisen, bei denen besondere Vorsicht geboten ist und entsprechende Hinweise einzuhalten sind.

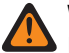

#### WARNUNG:

Mit WARNUNG wird auf eine möglicherweise gefährliche Situation hingewiesen, die zu Verletzungen oder zum Tod führen kann, wenn sie nicht vermieden wird.

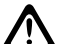

#### VORSICHT:

Mit VORSICHT wird auf eine möglicherweise gefährliche Situation hingewiesen, die zu einem Geräteschaden führen kann, wenn sie nicht vermieden wird.

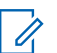

#### NOTIZ:

Mit HINWEIS wird auf Arbeitsvorgänge, Vorgehensweisen oder Zustände hingewiesen, die besonders hervorgehoben werden sollen.

# Dokumentverlauf

In diesem Handbuch wurden seit der vorherigen Ausgabe die folgenden wesentlichen Änderungen vorgenommen.

| Ausgabe                                        | Beschreibung                                                                                                    | Datum            |
|------------------------------------------------|----------------------------------------------------------------------------------------------------|------------------|
| MN009548A01-AA                                 | Erste veröffentlichte Version.                                                                                                    | November<br>2022 |
| MN009548A01-AB TLK 25 WIFI-Modell hinzugefügt. |                                                                                                    | August<br>2023   |
| MN009548A01-AC                                 | <ul> <li>Die folgenden Elemente wurden aktualisiert:</li> <li>Wartungsmodus aktivieren</li> <li>Eine Verbindung zum Wartungsmodus-<br/>Portal herstellen</li> </ul> | Januar<br>2024   |
| MN009548A01-AD                                 | <ul> <li>Die folgenden Elemente wurden aktualisiert:</li> <li>Keine Verbindung</li> <li>Hardwareproblem</li> <li>PWAP-Konnektivitätsprobleme</li> </ul>             | März 2024        |

# **Verwandte Publikationen**

Die folgende Liste enthält Teilenummern und Titel von verwandten Publikationen.

- MN009326A01, Handfunkgerät der Serie TLK 110 Benutzerhandbuch
- MN009327A01, Handfunkgerät der Serie TLK 110 Basis-Servicehandbuch
- MN009911A01, WAVE PTX™ Gerät der TLK 25-Serie Benutzerhandbuch

#### Kapitel 1

# Einführung

Wenn Ihr Gerät Service und Support benötigt, zeigt Ihr Gerät eine Benachrichtigung an.

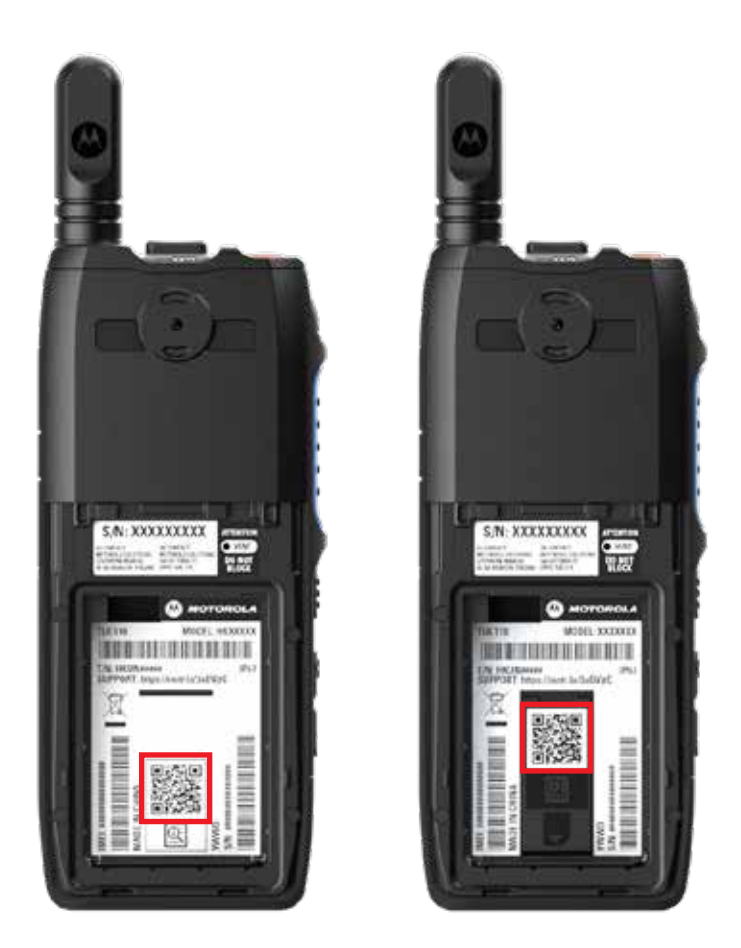

Sie können über den im Akkufach aufgedruckten QR-Code erfahren, welche Arten von Service und Support das TLK 110 Funkgerät benötigt.

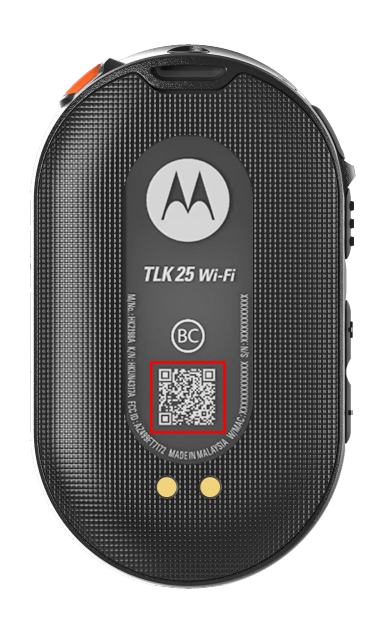

Sie können über den im Akkufach aufgedruckten QR-Code erfahren, welche Arten von Service und Support das Gerät der TLK 25-Serie benötigt.

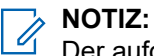

Der aufgedruckte QR-Code leitet Sie zur Seite "Erste Schritte" weiter. Weitere Informationen zu den Anforderungen des Geräts finden Sie durch Eingabe des Service-Codes in das Suchfeld.

#### Kapitel 2

# Fehlerbehebung

# 2.1 Wartungsmodus aktivieren

#### Voraussetzungen:

Schalten Sie das Gerät aus.

#### Vorgehensweise:

Führen Sie je nach Gerätemodell eine der folgenden Aktionen aus:

| Modell           | Verfahren                                                                                                    | Ergebnisse                                                                                                    |
|------------------|----------------------------------------------------------------------------------------------------|----------------------------------------------------------------------------------------------------|
| TLK 110          | Halten Sie die Taste <b>PTT</b> und<br>den <b>Gesprächsgruppen-Wippschalter</b><br>gedrückt. Schalten Sie anschließend<br>das Funkgerät ein. | <ul> <li>Das Display zeigt eine Startanimation.</li> <li>Das Display zeigt: Wartung.</li> </ul>                                       |
| TLK 25-<br>Serie | <ul> <li>Halten Sie die folgenden Tasten gleichzeitig gedrückt:</li> <li>Ein/Aus-Taste</li> <li>Leiser-Taste</li> </ul>                      | <ul> <li>Ein positiver Hinweiston ertönt.</li> <li>Die Sprachansage ertönt.</li> <li>Die weiße halbmondförmige LED blinkt.</li> </ul> |
|                  | <ul> <li>Sendetaste (PTT)</li> </ul>                                                                                                    |                                                                                                    |

#### 2.2

# Eine Verbindung zum Wartungsmodus-Portal herstellen

#### Voraussetzungen:

Stellen Sie sicher, dass sich das Gerät im Wartungsmodus befindet.

#### Vorgehensweise:

1. Wenn Sie das WLAN-Netzwerk konfigurieren oder Protokolle herunterladen möchten, führen Sie eine der folgenden Aktionen aus:

| Option                                                                       | Aktionen                                                                                                    |
|------------------------------------------------------------------------------|----------------------------------------------------------------------------------------------------|
| Das Gerät über ein<br>USB-Kabel mit dem<br>Wartungsmodus-Portal<br>verbinden | <ul> <li>Schließen Sie das Gerät mit einem USB-Kabel an Ihren Computer an.</li> <li>NOTIZ:<br/>Wenn Sie Windows 10 verwenden, sind keine Treiber zur Verbindung des Geräts mit dem Computer erforderlich.</li> </ul> |
|                                                                              | Sobald die Verbindung hergestellt ist, zeigt der Computer das Gerät unter <b>Netzwerkadapter</b> als <b>Remote-NDIS-Gerät</b> an.                                                                                    |

| Option                                        | Aktionen                                                                                                    |  |  |
|-----------------------------------------------|----------------------------------------------------------------------------------------------------|--|--|
| Das Gerät über WLAN<br>mit dem Wartungsmodus- | <ul> <li>Verbinden Sie Ihre Smart-Geräte oder Ihren Computer mit den<br/>folgenden WLAN-Netzwerken:</li> </ul>     |  |  |
| Portal verbinden                              | <ul> <li>Für TLK 110, TRS-XXXX<sup>1</sup> WLAN-Netzwerk.</li> </ul>                                               |  |  |
|                                               | <ul> <li>Für das WLAN-Netzwerk TLK 25, TLK25-XXX<sup>2</sup>.</li> </ul>                                           |  |  |
|                                               | <ul> <li>Für TLK25 Wi-Fi, TLK25-WIFI-XXXX<sup>2</sup> WLAN-Netzwerk.</li> </ul>                                    |  |  |
|                                               | <ul> <li>b. Geben Sie als WLAN-Passwort die letzten acht Ziffern der<br/>Seriennummer Ihres Geräts ein.</li> </ul> |  |  |
|                                               | NOTIZ:<br>Der WAVE PTX Portal Administrator kann das<br>Standardkennwort ändern.                                   |  |  |

- **2.** Öffnen Sie einen Webbrowser.
- 3. Geben Sie in der Adressleiste https://192.168.100.1ein.

#### 

Wenn Sie zur Eingabe des erforderlichen Benutzernamens und Passworts aufgefordert werden, lauten die Standardanmeldeinformationen wie folgt:

- Benutzername: vangogh\_adm
- Passwort: < Die letzten acht Zeichen der Seriennummer Ihres Geräts>.

# 2.3 Diagnoseprotokolle lokal erstellen

#### Vorgehensweise:

Führen Sie je nach Gerätemodell eine der folgenden Aktionen aus:

| Modell           | Verfahren                                                                                                    | Ergebnisse                                                                                            |
|------------------|----------------------------------------------------------------------------------------------------|----------------------------------------------------------------------------------------------------|
| TLK 110          | Halten Sie die Tasten Lauter und<br>Leiser gedrückt, bis der Bildschirm<br>die Meldung Protokolle werden<br>erstellt anzeigt. | Wenn die Anforderung des Protokollpakets<br>erfolgreich war, verhält sich das Funkgerät<br>wie folgt: |
|                  |                                                                                                    | Die Sprachansage ertönt.                                                                              |
|                  |                                                                                                    | • Das Display zeigt an: Protokolle verfügbar.                                                         |
|                  |                                                                                                    | In der Statusleiste wird das                                                                          |
|                  |                                                                                                    | Diagnoseprotokoll-Status-Symbol 🗹 angezeigt.                                                          |
|                  |                                                                                                    | • Der Bildschirm für Protokollinformationen zeigt die Meldung Verfügbar an.                           |
| TLK 25-<br>Serie | Halten Sie die <b>Ein/Aus</b> - oder <b>Leiser-</b><br>Taste gedrückt.                                                        | Wenn die Anforderung des Protokollpakets<br>erfolgreich war, verhält sich das Gerät wie<br>folgt:     |

<sup>&</sup>lt;sup>1</sup> XXXX steht für die letzten vier Ziffern der IMEI-Nummer Ihres Funkgeräts.

<sup>&</sup>lt;sup>2</sup> XXXX steht für die letzten vier Ziffern der IMEI-Nummer Ihres Geräts. WLAN-Netzwerk.

| Modell | Verfahren | Ergebnisse                                                                  |
|--------|-----------|-----------------------------------------------------------------------------|
|        |           | Die Sprachansage ertönt.                                                    |
|        |           | <ul> <li>Die obere weiße halbmondförmige LED<br/>blinkt zweimal.</li> </ul> |

# <sup>2.4</sup> Gerät lokal bereinigen

#### Voraussetzungen:

Stellen Sie sicher, dass sich das Gerät im Wartungsmodus befindet.

#### Vorgehensweise:

Führen Sie je nach Gerätemodell eine der folgenden Aktionen aus:

| Modell                                                                             | Verfah                                           | ren                                                                                                    | Erg                       | ebnisse                                                                                                    |
|------------------------------------------------------------------------------------|--------------------------------------------------|----------------------------------------------------------------------------------------------------|---------------------------|----------------------------------------------------------------------------------------------------|
| TLK 110                                                                            | a. Hal<br>und<br>Ges<br>glei                     | lten Sie die Tasten <b>PTT</b><br>d <b>Ein/Aus</b> sowie den<br><b>sprächsgruppen-Wippschalter</b><br>ichzeitig gedrückt.                                                                       | Das<br>vom<br>Eins<br>Sie | Funkgerät startet neu und löscht die<br>Benutzer konfigurierbaren persistenten<br>stellungen. Den Aktivierungscode müssen<br>manuell über das WAVE PTX Portal neu |
|                                                                                    | b. Der<br>Mel<br>Sie<br>die<br>Tas<br>bis<br>Ber | r Bildschirm zeigt die<br>Idung Wartung an. Halten<br>e die Taste Leiser und<br>Menü-Taste/programmierbare<br>ste gleichzeitig gedrückt,<br>die Meldung Funkgerät-<br>reinigung angezeigt wird. | geneneren.                | eneren.                                                                                                    |
| TLK 25-Halten Sie die Tasten Leiser undSerieSprachassistent gleichzeitig gedrückt. |                                                  | Sie die Tasten <b>Leiser</b> und                                                                                                    | •                         | Die Sprachansage ertönt.                                                                                                    |
|                                                                                    |                                                  | nassistent gieichzeitig gedruckt.                                                                                                    | •                         | Die obere und die untere weiße<br>halbmondförmige LED blinken zweimal.                                                                                            |
|                                                                                    |                                                  |                                                                                                    | •                         | Das Gerät wird in den<br>Wiederherstellungsmodus neu gestartet<br>und die LED-Anzeige zeigt eine LED mit<br>zwei Balken an.                                       |
|                                                                                    |                                                  |                                                                                                    | Wer<br>starf              | nn das Gerät-Bereinigung erfolgreich war,<br>tet es automatisch neu.                                                                                              |

# <sup>2.5</sup> Arten von Service-Codes oder Fehlern

In den folgenden Abschnitten werden die auf dem Gerät angezeigten Probleme, Fehlermeldungen oder Service-Codes beschrieben. Außerdem werden Schritte zur Fehlerbehebung erläutert.

Je nach Gerätemodell erscheinen die Probleme auf der Anzeige oder als Sprachansagen.

Erfassen Sie die Protokolle manuell, wenn die Probleme weiterhin bestehen. Wenden Sie sich anschließend an einen autorisierten Motorola Solutions-Händler, damit dieser die Protokolle Remote abrufen kann.

# 2.5.1 Keine Verbindung

### Keine Mobilfunkverbindung

| Modell  | Anzeige                                                                                                    | Lösungen                                                                                                    |
|---------|----------------------------------------------------------------------------------------------------|----------------------------------------------------------------------------------------------------|
| TLK 110 | <ul> <li>Auf dem Display des Funkgeräts wird<br/>Keine Verbindung angezeigt.</li> <li>In der Statusleiste des Funkgeräts<br/>werden die folgenden Symbole<br/>angezeigt: <ul> <li>Im der Statusleiste des Funkgeräts<br/>werden die folgenden Symbole</li> <li>Im Keine Verbindung zum<br/>Mobilfunknetz.</li> <li>Im Keine Verbindung zum<br/>Mobilfunknetz.</li> <li>Im Keine Verbindung zum<br/>Mobilfunknetz.</li> <li>Im SIM-Karte ungültig.</li> <li>Im Fehlende SIM-Karte.</li> </ul> </li> <li>Ein negativer Hinweiston ertönt.</li> <li>Die rote LED blinkt.</li> </ul> | <ul> <li>Überprüfen Sie, ob die Antenne ordnungsgemäß montiert ist.</li> <li>Stellen Sie sicher, dass im WAVE PTX Portal die Spalte MOBILFUNKTARIFSTATUS den Eintrag Aktiviert enthält.</li> <li>NOTIZ: Dies gilt nur für Funkgeräte mit integrierter SIM-Karte.</li> <li>Überprüfen Sie, ob die SIM-Karte richtig eingesetzt ist.</li> </ul> |
| TLK 25  | <ul> <li>Wenn aufgrund von LTE-<br/>Netzwerkproblemen keine Verbindung<br/>besteht, verhält sich das Funkgerät wie<br/>folgt:</li> <li>Die Sprachansage ertönt, um<br/>anzuzeigen, dass Ihr Gerätenetzwerk<br/>ausgefallen ist.</li> <li>Die Balken-LED leuchtet mit drei<br/>Balken auf und scrollt.</li> <li>Die obere und untere rote<br/>halbmondförmige LED blinken<br/>ununterbrochen.</li> </ul>                                                                                                    | <ul> <li>Überprüfen Sie, ob die SIM-Karte richtig<br/>eingesetzt ist.</li> <li>Überprüfen Sie, ob sich das Gerät im<br/>LTE-Abdeckungsbereich befindet.</li> </ul>                                                                                                    |
|         | <ul> <li>Wenn keine Verbindung zum LTE-<br/>Dienstanbieter besteht, verhält sich das<br/>Gerät wie folgt:</li> <li>Die Sprachansage ertönt und gibt an,<br/>dass keine Internetverbindung besteht,<br/>obwohl LTE eingeschaltet ist.</li> <li>Die obere und untere rote<br/>halbmondförmige LED blinken<br/>ununterbrochen.</li> <li>Wenn Sie Ihren Befehl über den<br/>Sprachassistenten geben und nach</li> </ul>                                                                                                    | Stellen Sie sicher, dass im WAVE PTX Portal<br>die Spalte <b>MOBILFUNKTARIFSTATUS</b> den<br>Eintrag <b>Aktiviert</b> enthält.                                                                                                    |

| Modell | Anzeige | Lösungen |
|--------|---------|----------|
|        |         |          |

die Balken-LED auf und zeigt die Netzwerksignalstärke an.

#### Keine WLAN-Verbindung

| Modell           | Anzeige                                                                                                    | Lösungen                                                                                                    |
|------------------|----------------------------------------------------------------------------------------------------|----------------------------------------------------------------------------------------------------|
| TLK 25-<br>Serie | <ul> <li>Wenn aufgrund von WLAN-<br/>Netzwerkproblemen keine Verbindung<br/>besteht, verhält sich das Funkgerät wie<br/>folgt:</li> <li>Die Sprachansage ertönt, um<br/>anzuzeigen, dass Ihr Gerätenetzwerk<br/>ausgefallen ist.</li> <li>Die Balken-LED leuchtet mit drei<br/>Balken auf und scrollt.</li> <li>Die obere und untere rote<br/>halbmondförmige LED blinken<br/>ununterbrochen.</li> </ul>                                                                                                    | <ul> <li>Überprüfen Sie, ob das WLAN aktiviert ist.</li> <li>Überprüfen Sie, ob die konfigurierte<br/>WLAN-SSID und das Passwort korrekt<br/>sind.</li> <li>Überprüfen Sie, ob sich das Gerät im<br/>WLAN-Abdeckungsbereich befindet.</li> </ul> |
|                  | <ul> <li>Wenn keine Verbindung zum<br/>Internetdienstanbieter besteht, verhält<br/>sich das Funkgerät wie folgt:</li> <li>Die Sprachansage ertönt,<br/>um anzuzeigen, dass keine<br/>Internetverbindung besteht.</li> <li>Die Balken-LED leuchtet auf und gibt<br/>die Netzwerksignalstärke an.</li> <li>Die obere und untere rote<br/>halbmondförmige LED blinken<br/>ununterbrochen.</li> <li>Wenn Sie Ihren Befehl über den<br/>Sprachassistenten geben und nach<br/>dem WLAN-Status fragen, leuchtet<br/>die Balken-LED auf und zeigt die<br/>Netzwerksignalstärke an.</li> </ul> | Überprüfen Sie, ob der WLAN-Router<br>ordnungsgemäß funktioniert.                                                                                                    |

# 2.5.2 Keine Verbindung zum Geräteverwaltungsserver

| Modell  | Anzeige                                                                                       | Lösungen                                                                                 |
|---------|-----------------------------------------------------------------------------------------------|------------------------------------------------------------------------------------------|
| TLK 110 | Auf dem Display des Funkgeräts wird<br>Fehler 0824 angezeigt.                                 | <ul> <li>Überprüfen Sie bei der Herstellung<br/>einer WLAN-Verbindung, ob die</li> </ul> |
|         | <ul> <li>In der Statusleiste des Funkgeräts<br/>werden die Symbole f ür gute WLAN-</li> </ul> | Internetverbindung des Access Points in<br>Ordnung ist.                                  |

| Modell                                                                                                    | Anzeige                                                                                                    | Lösungen                                                                                                    |
|----------------------------------------------------------------------------------------------------|----------------------------------------------------------------------------------------------------|----------------------------------------------------------------------------------------------------|
|                                                                                                    | Signalstärke sowie gute Signalstärke<br>des Mobilfunknetzes angezeigt:                                               | <ul> <li>Stellen Sie sicher, dass keine Firewall den<br/>Internetzugang blockiert.</li> </ul>                                     |
|                                                                                                    | <ul> <li>Signalstärke des<br/>Mobilfunknetzes.</li> <li>Signalstärke des WLAN-<br/>Netzwerks.</li> </ul>             | NOTIZ:<br>Die WLAN-MAC-Adresse wird<br>auf der Seite<br>Geräteinformationen oder im<br>Testmodus im Info-Bildschirm<br>angezeigt. |
| <ul> <li>Im WAVE PTX Portal enthält die<br/>Spalte MOBILFUNKTARIFSTATUS<br/>den Eintrag Aktiviert und die Spalte<br/>VERBUNDEN den Eintrag Nein.</li> </ul> | <ul> <li>Stellen Sie sicher, dass keine Firewall<br/>den Zugriff auf den Zielport TCP 8883<br/>blockiert.</li> </ul> |                                                                                                    |
|                                                                                                    | NOTIZ:<br>Dies gilt nur für Funkgeräte<br>mit integrierter SIM-Karte.                                                |                                                                                                    |
| TLK 25                                                                                                    | Das Gerät verhält sich wie folgt:                                                                                    | Überprüfen Sie bei der Herstellung                                                                                                |
| WIFI                                                                                                    | <ul> <li>Die Sprachansage gibt "Service code<br/>0824" aus.</li> </ul>                                               | einer WLAN-Verbindung, ob die<br>Internetverbindung des Access Points in<br>Ordnung ist                                           |
|                                                                                                    | Das Gerät vibriert.                                                                                                  | Stallan Sia sishar dass kaina Eirowall dan                                                                                        |
|                                                                                                    | <ul> <li>Die obere und untere rote<br/>halbmondförmige LED blinken<br/>zweimal.</li> </ul>                           | Internetzugang blockiert.                                                                                                    |
|                                                                                                    |                                                                                                    | <ul> <li>Stellen Sie sicher, dass keine Firewall<br/>den Zugriff auf den Zielport TCP 8883<br/>blockiert.</li> </ul>              |

# 2.5.3 Keine Verbindung zum WAVE PTX-Server

| Modell  | Anzeige                                                                                                    | Lösungen                                                                                                    |
|---------|----------------------------------------------------------------------------------------------------|----------------------------------------------------------------------------------------------------|
| TLK 110 | Das Display des Funkgeräts zeigt<br>Folgendes:                                                              | Stellen Sie sicher, dass im WAVE PTX Portal der Gerätename auf der Seite <b>Benutzer</b>                                           |
|         | • Service-Codes Fehler 0620 oder Fehler 0621.                                                               | angezeigt wird und dass die Spalte STATUS<br>den Eintrag Aktiv enthält. Wenn die Spalte<br>STATUS den Eintrag Deaktiviert enthält. |
|         | In der Statusleiste des Funkgeräts                                                                          | müssen Sie den Benutzerstatus reaktivieren.                                                                                        |
|         | werden die Symbole für gute WLAN-<br>Signalstärke sowie gute Signalstärke<br>des Mobilfunknetzes angezeigt: | Führen Sie die folgenden Aktionen aus, um<br>Benutzer erneut zu aktivieren:                                                        |
|         | <ul> <li>Signalstärke des WLAN-</li> </ul>                                                                  | <ol> <li>Wählen Sie auf der Seite Benutzer die<br/>Benutzer aus.</li> </ol>                                                        |
|         | Netzwerks.                                                                                                  | <ol> <li>Klicken Sie im Menü Aktionen auf<br/>Aktivieren.</li> </ol>                                                               |
|         | <ul> <li>Mobilfunknetzes.</li> </ul>                                                                        | 3. Klicken Sie auf OK.                                                                                                    |
|         | <ul> <li>Im WAVE PTX Portal enthält die<br/>Spalte MOBILFUNKTARIFSTATUS</li> </ul>                          | Stellen Sie sicher, dass der Status der<br>ausgewählten Benutzer nun <b>Aktiv</b> ist.                                             |

| Modell           | Anzeige                                                                                                    | Lösungen                                                                                                    |
|------------------|----------------------------------------------------------------------------------------------------|----------------------------------------------------------------------------------------------------|
|                  | den Eintrag <b>Aktiviert</b> und die Spalte<br><b>VERBUNDEN</b> den Eintrag <b>Ja</b> .<br><b>NOTIZ:</b><br>Dies gilt nur für Funkgeräte<br>mit integrierter SIM-Karte. | Klicken Sie in der Spalte <b>Aktivierungscode</b><br>den Link <b>Reaktivieren</b> , um das WAVE PTX-<br>Konto neu zu initialisieren.                                                 |
| TLK 25-<br>Serie | <ul> <li>Das Gerät verhält sich wie folgt:</li> <li>Die Sprachansage gibt einen der folgenden Service-Codes aus:</li> </ul>                                             | Stellen Sie sicher, dass im WAVE PTX Portal<br>der Gerätename auf der Seite <b>Benutzer</b><br>angezeigt wird und dass die Spalte <b>STATUS</b><br>den Eintrag <b>Aktiv</b> enthält. |
|                  | <ul> <li>"Service code 0620"</li> <li>"Service code 0622"</li> <li>"Service code 0624"</li> </ul>                                                                       | Wenn in der Spalte <b>STATUS Deaktiviert</b><br>angezeigt wird, führen Sie die folgenden<br>Aktionen durch:                                                                          |
|                  | <ul> <li>Das Gerät vibriert.</li> <li>Die obere und untere rote<br/>halbmondförmige LED blinken</li> </ul>                                                              | <ol> <li>Klicken Sie unter Aktivierungsstatus auf<br/>Aktivieren.</li> <li>Klicken Sie unter Aktivierungsstatus auf</li> </ol>                                                       |
|                  | zweimal.                                                                                                    | <b>Aktivierungscode generieren</b> , um das WAVE-Konto neu zu initialisieren.                                                                                                    |

# 2.5.4 **PWAP-Konnektivitätsprobleme**

Dieser Abschnitt enthält Lösungen für Konnektivitätsprobleme mit dem vorkonfigurierten WLAN-Access-Point (PWAP), speziell für das Modell der TLK 25-Serie.

| Modell           | Anzeige                                                                                                    | Lösungen                                                                |
|------------------|----------------------------------------------------------------------------------------------------|-------------------------------------------------------------------------|
| TLK 25-<br>Serie | Wenn die WLAN-Anmeldeinformationen<br>im WAVE PTX Portal fehlen und das<br>Gerät mit einer temporären WLAN-<br>Verbindung verbunden ist, verhält sich<br>das Gerät wie folgt:                                                    | Konfigurieren Sie die WLAN-<br>Anmeldeinformationen im WAVE PTX Portal. |
|                  | <ul> <li>Die Sprachansage ertönt und gibt<br/>an, dass das Gerät mit einem<br/>temporären WLAN verbunden ist,<br/>und erinnert Sie daran, die WLAN-<br/>Anmeldeinformationen im WAVE PTX<br/>Portal zu konfigurieren.</li> </ul> |                                                                         |
|                  | <ul> <li>Die obere weiße halbmondförmige<br/>LED blinkt zweimal.</li> </ul>                                                                                                    |                                                                         |
|                  | <ul> <li>Die Sprachansage wird alle acht<br/>Minuten wiederholt, begleitet von<br/>einem doppelten Blinken der oberen<br/>weißen halbmondfärmigen LED,<br/>bis die WLAN-Anmeldeinformationen<br/>konfiguriert wurden.</li> </ul> |                                                                         |

| Modell | Anzeige                                                                                                    | Lösungen                                                                                                    |
|--------|----------------------------------------------------------------------------------------------------|----------------------------------------------------------------------------------------------------|
|        | Wenn das Gerät nach 30 Sekunden der<br>Suche keine Verbindung zum PWAP<br>herstellen kann, verhält sich das Gerät<br>wie folgt:1. Stellen Sie siche<br>der temporäre W<br>Reichweite befin2. Konfigurieren Si                                                                                                    | <ol> <li>Stellen Sie sicher, dass sich<br/>der temporäre WLAN-Access-Point in<br/>Reichweite befindet.</li> </ol>                                                                                                    |
|        | <ul> <li>Die Sprachansage ertönt und gibt<br/>an, dass das Gerät das temporäre<br/>WLAN nicht findet, und erinnert<br/>Sie daran, sicherzustellen, dass sich<br/>das temporäre WLAN in Reichweite<br/>befindet.</li> <li>Die Balken-LED blinkt mit drei Balken.</li> <li>Die obere und untere rote<br/>halbmondförmige LED blinken</li> </ul> | <ol> <li>Konfigurieren Sie alle WLAN-Netzwerke<br/>oder Hotspots, die als PWAP fungieren,<br/>mit den folgenden Anmeldeinformationen:         <ul> <li>a. SSID: WaveRadio</li> <li>b. Passwort: RadioManagement</li> <li>c. Typ: WPA/WPA2-Personal(PSK)</li> </ul> </li> </ol> |

# 2.5.5 WAVE PTX-Aktivierungsfehler

| Modell  | Anzeige                                                                                                    | Lösungen                                                                                                    |
|---------|----------------------------------------------------------------------------------------------------|----------------------------------------------------------------------------------------------------|
| TLK 110 | <ul> <li>Das Display des Funkgeräts zeigt<br/>Folgendes:</li> <li>Service-Codes Fehler 0622 oder<br/>Fehler 0623.</li> </ul> | Stellen Sie sicher, dass im WAVE PTX Portal<br>der Gerätename auf der Seite <b>Benutzer</b><br>angezeigt wird und dass die Spalte <b>STATUS</b><br>den Eintrag <b>Aktiv</b> enthält. Wenn die Spalte<br><b>STATUS</b> den Eintrag <b>Deaktiviert</b> enthält,<br>müssen Sie den Benutzerstatus reaktivieren. |
|         |                                                                                                    | Führen Sie die folgenden Aktionen aus, um<br>Benutzer erneut zu aktivieren:                                                                                                    |
|         |                                                                                                    | <ol> <li>Wählen Sie auf der Seite Benutzer die<br/>Benutzer aus.</li> </ol>                                                                                                    |
|         |                                                                                                    | <ol> <li>Klicken Sie im Menü Aktionen auf<br/>Aktivieren.</li> </ol>                                                                                                    |
|         |                                                                                                    | 3. Klicken Sie auf OK.                                                                                                    |
|         |                                                                                                    | Stellen Sie sicher, dass der Status der<br>ausgewählten Benutzer nun <b>Aktiv</b> ist.                                                                                                    |
|         |                                                                                                    | Klicken Sie in der Spalte <b>Aktivierungscode</b><br>den Link <b>Reaktivieren</b> , um das WAVE PTX-<br>Konto neu zu initialisieren.                                                                                                    |
| TLK 25- | Das Gerät verhält sich wie folgt:                                                                                            | Stellen Sie sicher, dass im WAVE PTX Portal                                                                                                    |
| Serie   | <ul> <li>Die Sprachansage gibt einen der<br/>folgenden Service-Codes aus:</li> </ul>                                         | der Gerätename auf der Seite <b>Benutzer</b><br>angezeigt wird und dass die Spalte <b>STATUS</b><br>den Eintrag <b>Aktiv</b> enthält.                                                                                                    |
|         | <ul><li>"Service code 0620"</li><li>"Service code 0622"</li></ul>                                                            | Wenn in der Spalte <b>STATUS Deaktiviert</b><br>angezeigt wird, führen Sie die folgenden<br>Aktionen durch:                                                                                                    |

| Modell | Anzeige                                                                                    | Lösungen                                                                                                    |
|--------|--------------------------------------------------------------------------------------------|----------------------------------------------------------------------------------------------------|
|        | <ul> <li>"Service code 0624"</li> <li>Das Gerät vibriert.</li> </ul>                       | <ol> <li>Klicken Sie unter Aktivierungsstatus auf<br/>Aktivieren.</li> </ol>                                                               |
|        | <ul> <li>Die obere und untere rote<br/>halbmondförmige LED blinken<br/>zweimal.</li> </ul> | <ol> <li>Klicken Sie unter Aktivierungsstatus auf<br/>Aktivierungscode generieren, um das<br/>WAVE-Konto neu zu initialisieren.</li> </ol> |

# <sup>2.5.6</sup> Falsche Sprache der Textanzeigen und Sprachansagen

Dieser Abschnitt gilt nur für das Modell TLK 110.

| Anzeige                                                                                | Lösungen                                                                                                    |
|----------------------------------------------------------------------------------------|----------------------------------------------------------------------------------------------------|
| Die Textanzeigen und Sprachansagen des<br>Funkgeräts erfolgen in der falschen Sprache. | <ul> <li>Stellen Sie sicher, dass f ür das WAVE PTX<br/>Portal kein Software-Download durchgef ührt<br/>wird und keine Installation aussteht.<br/>Bei ausstehenden Upgrades zeigt die<br/>Statusleiste des Funkger äts entweder das</li> </ul>                                                                               |
|                                                                                        | Symbol 🔛 Wird heruntergeladen oder das                                                                                                    |
|                                                                                        | Symbol 🗹 Upgrade verfügbar an. Im WAVE<br>PTX Portal ist Folgendes zu sehen:                                                                                                    |
|                                                                                        | <ul> <li>Bei Software heruntergeladen ist<br/>Trueangegeben oder</li> </ul>                                                                                                    |
|                                                                                        | <ul> <li>bei Softwarepaket wird heruntergeladen<br/>ist True angegeben.</li> </ul>                                                                                                    |
|                                                                                        | Starten Sie bei Bedarf das Funkgerät neu, um<br>Updates zu installieren.                                                                                                    |
|                                                                                        | Überprüfen Sie die ausgewählte<br>Spracheinstellung auf der Seite <b>Gerätedetails</b> .<br>Die Standardsprache ist US-Englisch. Die<br>bei der Registrierung des Benutzerkontos<br>ausgewählte Sprache wird automatisch<br>heruntergeladen und installiert, wenn eine<br>Verbindung zum Geräteverwaltungsserver<br>besteht. |
|                                                                                        | <ul> <li>Ändern Sie die Sprache, und warten Sie,<br/>bis das Funkgerät die neue Sprache anzeigt.<br/>Wählen Sie dann wieder Ihre bevorzugte<br/>Sprache aus.</li> </ul>                                                                                                    |

# 2.5.7 Keine Kanäle

| Modell         | Anzeige                                                                                                    | Lösungen                                                                                                    |
|----------------|----------------------------------------------------------------------------------------------------|----------------------------------------------------------------------------------------------------|
| TLK 110        | <ul> <li>Das Funkgerät verhält sich wie folgt:</li> <li>Die gelbe LED blinkt.</li> <li>Das Display des Funkgeräts zeigt an:<br/>Keine Kanäle.</li> <li>In der Statusleiste des Funkgeräts ist<br/>das Symbol Scan zu sehen.</li> <li>Die Scan-Funktion kann nicht über das<br/>Menü des Funkgeräts oder im WAVE PTX<br/>Portal über die Seiten Geräteverwaltung<br/>deaktiviert werden.</li> </ul>                                                                                                    | <ul> <li>Überprüfen Sie im WAVE PTX Portal, ob<br/>Ihr Funkgerät Mitglied mindestens einer<br/>Gesprächsgruppe ist.</li> <li>Überprüfen Sie, ob der Standard-<br/>Gesprächsgruppentyp mindestens zwei<br/>Mitglieder hat und ob der Dispatch-<br/>Gesprächsgruppentyp ein Dispatcher-<br/>Mitglied hat.</li> <li>Überprüfen Sie die Zuordnung von<br/>Kanalzonen/-positionen im WAVE PTX<br/>Portal auf den Seiten Kontakte und<br/>Funktionen.</li> </ul> |
| TLK 25<br>WIFI | <ul> <li>Das Gerät verhält sich wie folgt:</li> <li>Wenn das Gerät bereit ist, wird über<br/>die Sprachansage gemeldet, dass die<br/>Gesprächsgruppenliste leer ist.</li> <li>Wenn Sie über das Gerätemenü auf<br/>die Gesprächsgruppenliste zugreifen,<br/>wird über die Sprachansage gemeldet,<br/>dass die Gesprächsgruppenliste leer<br/>ist.</li> <li>Die Scan-Funktion kann nicht über das<br/>Menü des Geräts oder über die Seite<br/>Geräteverwaltung im WAVE PTX Portal<br/>deaktiviert werden. WAVE PTX Portal.</li> </ul> | <ul> <li>Überprüfen Sie im WAVE PTX Portal, ob<br/>Ihr Funkgerät Mitglied mindestens einer<br/>Gesprächsgruppe ist.</li> <li>Überprüfen Sie, ob der Standard-<br/>Gesprächsgruppentyp mindestens zwei<br/>Mitglieder hat und ob der Dispatch-<br/>Gesprächsgruppentyp ein Dispatcher-<br/>Mitglied hat.</li> <li>Überprüfen Sie die Zuordnung von<br/>Kanalzonen/-positionen auf der Seite<br/>Corporate Management im WAVE PTX<br/>Portal.</li> </ul>     |

# 2.5.8 Nutzer deakt.

| Modell         | Anzeige                                                                                                    | Lösungen                                                                                                    |
|----------------|----------------------------------------------------------------------------------------------------|----------------------------------------------------------------------------------------------------|
| TLK 110        | <ul> <li>Das Funkgerät verhält sich wie folgt:</li> <li>Die rote LED blinkt.</li> <li>Auf dem Display des Funkgeräts wird</li> </ul>                                    | <ul> <li>Stellen Sie sicher, dass im WAVE PTX<br/>Portal der WAVE PTX-Benutzerstatus<br/>aktiv ist.</li> </ul>                                                                                                    |
|                | Benutzer deaktiviert angezeigt.<br>Im WAVE PTX Portal sehen Sie auf den<br>Seiten Geräte und Benutzerverwaltung,<br>dass das WAVE PTX-Benutzerkonto<br>Deaktiviert ist. | <ul> <li>Aktivieren Sie mithilfe eines autorisierten<br/>Benutzerkontos mit Berechtigung zur<br/>Fern-Supervision das deaktivierte<br/>Benutzerkonto.</li> <li>Sollte das WAVE PTX-Benutzerkonto<br/>immer noch deaktiviert sein, finden</li> </ul> |
| TLK 25<br>WIFI | Das Gerät verhält sich wie folgt:                                                                                                    | Sie weitere Informationen in einem der folgenden Handbücher:                                                                                                    |

| Modell | Anzeige                                                                                                    | Lösungen                                                                                                    |
|--------|----------------------------------------------------------------------------------------------------|----------------------------------------------------------------------------------------------------|
|        | <ul> <li>Die Sprachansage gibt an, dass der<br/>Benutzer deaktiviert wurde.</li> </ul>                                                                       | <ul> <li>"Deaktivieren oder Aktivieren eines<br/>Flottenmitglieds per Fernzugriff"</li> </ul>                                                                     |
|        | <ul> <li>Die rote halbmondförmige LED blinkt<br/>schnell.</li> </ul>                                                                                         | im <i>Dispatch-Benutzerhandbuch,</i><br>MN007932A01.                                                                                                    |
|        | Im WAVE PTX Portal sehen Sie auf den<br>Seiten <b>Geräte</b> und <b>Benutzerverwaltung</b> ,<br>dass das WAVE PTX-Benutzerkonto<br>Deaktiviert i <b>st</b> . | <ul> <li>"Aktivieren des PTT-Dienstes für<br/>einen anderen Benutzer" im <i>iOS</i><br/><i>PTT-Anwendungsbenutzerhandbuch,</i><br/><i>MN006656A01</i>.</li> </ul> |
|        |                                                                                                    | Siehe https://waveoncloud.com/Home/<br>Help.                                                                                                    |
|        |                                                                                                    | <ul> <li>Nachdem das WAVE PTX-Benutzerkonto<br/>aktiviert wurde, halten Sie die Taste</li> <li>PTT 3 Sekunden lang gedrückt, um sich</li> </ul>                   |

anzumelden.

# 2.5.9 Funkgerät meldet falschen/veralteten Standort

| Modell           | Anzeige                                                                                                    | Lösungen                                                                                                    |
|------------------|----------------------------------------------------------------------------------------------------|----------------------------------------------------------------------------------------------------|
| TLK 110          | Der/Die WAVE PTX-Dispatcher/-<br>Anwendung kann den Standort eines<br>bestimmten Funkgeräts nicht anzeigen,<br>oder Standortberichte sind falsch/veraltet. | <ul> <li>Stellen Sie sicher, dass in der<br/>Statusleiste des Funkgeräts das Symbol</li> <li>Standortberichterstattung angezeigt<br/>wird.</li> </ul>                                                                   |
|                  |                                                                                                    | <ul> <li>Überprüfen Sie, ob im WAVE PTX<br/>Portal unter Kontakte verwalten</li> <li>→ Funktionen die Option Autom.<br/>Standortveröff.steuerung aktiviert ist.</li> </ul>                                              |
|                  |                                                                                                    | <ul> <li>Überprüfen Sie, dass sich das Funkgerät<br/>für Standortberichte (TLK 110) und<br/>der Location Watcher (WAVE PTX-<br/>Dispatcher/-Anwendung) jeweils in der<br/>Kontaktliste des anderen befinden.</li> </ul> |
|                  |                                                                                                    | <ul> <li>Prüfen Sie das Intervall für die<br/>Standortberichterstattung im Dispatcher<br/>und in der Anwendung.</li> </ul>                                                                                              |
|                  |                                                                                                    | NOTIZ:<br>Der Standardstandort wird alle<br>10 Minuten gemeldet.                                                                                                    |
|                  |                                                                                                    | <ul> <li>Nachdem das WAVE PTX-Benutzerkonto<br/>aktiviert wurde, halten Sie auf dem<br/>Funkgerät die Taste PTT 3 Sekunden lang<br/>gedrückt, um sich anzumelden.</li> </ul>                                            |
| TLK 25-<br>Serie | Der/Die WAVE PTX-Dispatcher/-<br>Anwendung kann den Standort eines                                                                                         | Überprüfen Sie, ob der <b>Standort</b> über<br>Sprachbefehle oder auf der Seite                                                                                                    |

| Modell | Anzeige                                                                          | Lösungen                                                                                                    |
|--------|----------------------------------------------------------------------------------|----------------------------------------------------------------------------------------------------|
|        | bestimmten Geräts nicht anzeigen, oder<br>Standortberichte sind falsch/veraltet. | EINSTELLUNGEN im WAVE PTX Portal aktiviert ist.                                                                                                    |
|        |                                                                                  | <ul> <li>Überprüfen Sie, ob im WAVE PTX Portal<br/>unter Corporate Management → PTT-<br/>Benutzer → Funktionen die Option<br/>Autom. Standortveröff.steuerung<br/>aktiviert ist.</li> </ul>                        |
|        |                                                                                  | <ul> <li>Überprüfen Sie, dass sich das Gerät<br/>für Standortberichte (TLK 25) und<br/>der Location Watcher (WAVE PTX-<br/>Dispatcher/-Anwendung) jeweils in der<br/>Kontaktliste des anderen befinden.</li> </ul> |
|        |                                                                                  | <ul> <li>Pr üfen Sie das Intervall f ür die<br/>Standortberichterstattung im Dispatcher<br/>und in der Anwendung.</li> </ul>                                                                                       |
|        |                                                                                  | NOTIZ:<br>Der Standardstandort wird alle<br>10 Minuten gemeldet.                                                                                                    |
|        |                                                                                  | <ul> <li>Nachdem das WAVE PTX-Benutzerkonto<br/>aktiviert wurde, halten Sie auf dem<br/>Funkgerät die Taste PTT 3 Sekunden lang<br/>gedrückt, um sich anzumelden.</li> </ul>                                       |

### 2.5.10 Probleme mit der Scan- und Anruffunktion

# Problem beim Aktivieren des Gesprächsgruppen-Scans

| Modell           | Anzeige                                                                                                    | Lösungen                                                                                                    |
|------------------|----------------------------------------------------------------------------------------------------|----------------------------------------------------------------------------------------------------|
| TLK 110          | Nachdem Sie die <b>Scan</b> -Funktion im<br>Funkgerätmenü aktiviert haben, schaltet<br>sich der <b>Scan</b> aus und wird nicht<br>in der Statusleiste des Funkgeräts<br>angezeigt, wenn Gesprächsgruppen-Scan<br>nicht aktiviert werden kann.       | <ul> <li>Stellen Sie sicher, dass im WAVE<br/>PTX Portal auf der Seite Kontakte<br/>und Funktionen verwalten die Option<br/>GesprächsgrScan aktiv. aktiviert ist<br/>und dass sich mindestens eine<br/>Gesprächsgruppe in der Scanliste<br/>befindet.</li> </ul> |
|                  |                                                                                                    | <ul> <li>Aktivieren Sie das Scannen über das<br/>Menü des Funkgeräts oder die Seite<br/>"Geräteeinstellungen" im WAVE PTX<br/>Portal.</li> </ul>                                                                                                    |
| TLK 25-<br>Serie | Wenn Sie Gesprächsgruppen-Scans nicht<br>aktivieren können, nachdem Sie die <b>Scan</b> -<br>Funktion aktiviert haben, werden Sie<br>über eine Sprachansage angewiesen,<br>den Administrator zu kontaktieren, da die<br>Funktion eingeschränkt ist. | <ul> <li>Stellen Sie sicher, dass die<br/>Option GesprächsgrScan aktiv.<br/>unter Corporate Management → PTT-<br/>Benutzer → Gesprächsgruppe im<br/>WAVE PTX Portal aktiviert ist und dass</li> </ul>                                                            |

| Modell | Anzeige | Lösungen                                                                                                    |
|--------|---------|----------------------------------------------------------------------------------------------------|
|        |         | sich mindestens eine Gesprächsgruppe in der Scanliste befindet.                                                                                                    |
|        |         | <ul> <li>Aktivieren Sie das Scannen in<br/>Ihrem Gerät über Sprachbefehle oder<br/>unter der Seite EINSTELLUNGEN<br/>→ Sprachsteuerungsrichtlinie im WAVE<br/>PTX Portal.</li> </ul> |

#### Problem beim Empfang von Gruppen- oder Einzelrufen

| Modell           | Anzeige                                                                                                    | Lösungen                                                                                                    |
|------------------|----------------------------------------------------------------------------------------------------|----------------------------------------------------------------------------------------------------|
| TLK 110          | Wenn Gruppen- oder Einzelrufe nicht<br>empfangen werden können, verhält sich<br>das Funkgerät wie folgt:                                   | Deaktivieren Sie über das Menü des<br>Funkgeräts oder im WAVE PTX Portal die<br>Funktion <b>Nicht stören</b> .                  |
|                  | <ul> <li>Das Funkgerät kann neue Anrufe<br/>tätigen und laufende Anrufe<br/>beantworten, aber keine neuen Anrufe<br/>empfangen.</li> </ul> |                                                                                                    |
|                  | • Die grüne LED und gelbe LED blinken.                                                                                                    |                                                                                                    |
|                  | In der Statusleiste des Funkgeräts                                                                                                    |                                                                                                    |
|                  | wird das Symbol <b>Sicht stören</b><br>angezeigt.                                                                                          |                                                                                                    |
| TLK 25-<br>Serie | Wenn Gruppen- oder Einzelrufe nicht<br>empfangen werden können, verhält sich<br>das Funkgerät wie folgt:                                   | Deaktivieren Sie <b>Nicht stören</b> im<br>Gerätemenü, über Sprachbefehl oder unter<br><b>EINSTELLUNGEN</b> im WAVE PTX Portal. |
|                  | <ul> <li>Das Gerät kann neue Anrufe tätigen<br/>und laufende Anrufe beantworten,<br/>aber keine neuen Anrufe empfangen.</li> </ul>         |                                                                                                    |
|                  | <ul> <li>Die grüne und gelbe halbmondförmige<br/>LED blinken abwechselnd.</li> </ul>                                                       |                                                                                                    |

#### 2.5.11

# Probleme beim Herunterladen und Installieren von Softwareaktualisierungen

#### Das Gerät kann die Softwareaktualisierung nicht herunterladen

| Modell  | Anzeige                                                                   | Lösungen                                                                                 |
|---------|---------------------------------------------------------------------------|------------------------------------------------------------------------------------------|
| TLK 110 | Das Display des Funkgeräts zeigt einen<br>der folgenden Service-Codes an: | <ul> <li>Laden Sie die Seiten Geräte und<br/>Benutzer regelmäßig neu.</li> </ul>         |
|         | • Fehler 0720                                                             | <ul> <li>Führen Sie die Funktion Gerät lokal<br/>bereinigen auf Seite 12 aus.</li> </ul> |

| Modell | Anzeige                                                                                                    | Lösungen                                                                    |
|--------|----------------------------------------------------------------------------------------------------|-----------------------------------------------------------------------------|
|        | • Fehler 0721                                                                                                    |                                                                             |
|        | Im WAVE PTX Portal ist Folgendes zu sehen:                                                                                                    |                                                                             |
|        | <ul> <li>Auf den Seiten Geräte und Benutzer<br/>steht in der Spalte ZULETZT<br/>VERBUNDEN der Eintrag Jetzt,<br/>und in der Spalte SOFTWARE<br/>HERUNTERGELADEN steht seit über<br/>30 Minuten Falsch.</li> </ul> |                                                                             |
|        | <ul> <li>Auf der Seite WAVE-<br/>Geräteverwaltung wird bei<br/>Softwarepaket wird heruntergeladen<br/>Falsch angegeben.</li> </ul>                                                                                |                                                                             |
| TLK 25 | Das Gerät verhält sich wie folgt:                                                                                                    | <ul> <li>Wenn das Gerät nur mit WI AN</li> </ul>                            |
| WIFI   | Das Gerät vibriert.                                                                                                    | verbunden ist, konfigurieren Sie über                                       |
|        | <ul> <li>Die Sprachansage gibt einen der<br/>folgenden Service-Codes aus:</li> </ul>                                                                                                    | das Wartungsmodus-Portal den WLAN-<br>Access Point. Weitere Informationen   |
|        | <ul> <li>"Service code 0720"</li> </ul>                                                                                                    | finden Sie unter Eine Verbindung zum<br>Wartungsmodus-Portal herstellen auf |
|        | <ul> <li>"Service code 0721"</li> </ul>                                                                                                    | Seite 10.                                                                   |
|        | <ul> <li>Die rote halbmondförmige LED blinkt<br/>zweimal kurz.</li> </ul>                                                                                                    |                                                                             |
|        | Im WAVE PTX Portal ist Folgendes zu<br>sehen:                                                                                                    |                                                                             |
|        | <ul> <li>Auf den Seiten Geräte und Benutzer<br/>steht in der Spalte ZULETZT<br/>VERBUNDEN der Eintrag Jetzt,<br/>und in der Spalte SOFTWARE<br/>HERUNTERGELADEN steht seit über<br/>30 Minuten Falsch.</li> </ul> |                                                                             |
|        | <ul> <li>Auf der Seite WAVE-<br/>Geräteverwaltung wird bei<br/>Softwarepaket wird heruntergeladen<br/>Falsch angegeben.</li> </ul>                                                                                |                                                                             |

### Die Softwareaktualisierung kann nicht abgeschlossen werden

Dieser Abschnitt gilt nur für das Modell TLK 110.

| Modell  | Anzeige                                                                                                    | Lösungen                                                                    |
|---------|----------------------------------------------------------------------------------------------------|-----------------------------------------------------------------------------|
| TLK 110 | Das Funkgerät verhält sich wie folgt:                                                                                                    |                                                                             |
|         | In der Statusleiste des Funkgeräts wird                                                                                                    |                                                                             |
|         | das Symbol <b>Software verfügbar</b> angezeigt.                                                                                                    | Führen Sie die Funktion Gerät lokal<br>bereinigen auf Seite 12 aus.         |
|         | <ul> <li>Ein Neustart des Funkgeräts<br/>initiiert die Installation des<br/>Softwareaktualisierung nicht.</li> </ul>                                                    | NOTIZ:<br>Stellen Sie sicher, dass die<br>Akkukapazität des Funkgeräts mehr |
|         | Im WAVE PTX Portal auf der Seite<br>"Zusammenfassung der WAVE PTX-<br>Geräte" befindet sich in der Spalte<br><b>SOFTWARE HERUNTERGELADEN</b> der<br>Eintrag <b>Ja</b> . | als 20 % betragt, damit die<br>Installation abgeschlossen werden<br>kann.   |

# Das Gerät kann die Softwareaktualisierung nicht installieren

| Modell  | Anzeige                                                                                                    | Lösungen                                                                                      |
|---------|----------------------------------------------------------------------------------------------------|-----------------------------------------------------------------------------------------------|
| TLK 110 | Das Funkgerät verhält sich wie folgt:                                                                                                    |                                                                                               |
|         | In der Statusleiste des Funkgeräts                                                                                                    |                                                                                               |
|         | ist das Symbol <b>En Software wird</b><br>heruntergeladen zu sehen.                                                                                               |                                                                                               |
|         | <ul> <li>Ein Neustart des Funkgeräts<br/>initiiert die Installation des<br/>Softwareaktualisierung nicht.</li> </ul>                                              |                                                                                               |
|         | Auf den Seiten <b>Geräte</b> und <b>Benutzer</b> im<br>WAVE PTX Portal steht nun in der Spalte<br><b>SOFTWARE HERUNTERGELADEN</b> der<br>Eintrag <b>Richtig</b> . | 1. Starten Sie das Gerät neu, oder schalten                                                   |
| TLK 25  | Das Gerät verhält sich wie folgt:                                                                                                    | <ul> <li>Sie es aus und wieder ein.</li> <li>Warn die Drebleme weiterbin bestehen.</li> </ul> |
| WIFI    | • Das Gerät vibriert.                                                                                                    | 2. vvenn die Probleme weiternin bestenen,<br>führen Sie die Funktion Gerät lokal              |
|         | <ul> <li>Die Sprachansage gibt "Service code<br/>0724" aus.</li> </ul>                                                                                            | bereinigen auf Seite 12 aus.                                                                  |
|         | <ul> <li>Die rote halbmondförmige LED blinkt<br/>zweimal kurz.</li> </ul>                                                                                         |                                                                                               |
|         | <ul> <li>Ein Neustart des Funkgeräts<br/>initiiert die Installation der<br/>Softwareaktualisierung nicht.</li> </ul>                                              |                                                                                               |
|         | Auf den Seiten <b>Geräte</b> und <b>Benutzer</b> im<br>WAVE PTX Portal steht nun in der Spalte<br><b>SOFTWARE HERUNTERGELADEN</b> der<br>Eintrag <b>Richtig</b> . |                                                                                               |

# 2.5.12 Bluetooth-Verbindungsprobleme

| Modell                              | Anzeige                                                                                                    | Lösungen                                                                                                    |
|-------------------------------------|----------------------------------------------------------------------------------------------------|----------------------------------------------------------------------------------------------------|
| TLK 110 Das F<br>• BI<br>• Do<br>wi | <ul> <li>Das Funkgerät verhält sich wie folgt:</li> <li>Bluetooth ist aktiviert.</li> <li>Der Name des Bluetooth-Zubehörs<br/>wird im Bluetooth-Menü angezeigt.</li> </ul> | <ol> <li>Löschen Sie auf dem Funkgerät sowie<br/>dem Bluetooth-Zubehör die Bluetooth-<br/>Kopplung. Weitere Informationen finden<br/>Sie unter MN009326A01,<i>Handfunkgerät</i><br/>der Serie TLK 110 – Benutzerhandbuch.</li> </ol> |
|                                     |                                                                                                    | <ol> <li>Deaktivieren und aktivieren Sie auf dem<br/>Funkgerät oder im WAVE PTX Portal die<br/>Bluetooth-Funktion.</li> </ol>                                                                                                    |
| TLK 25                              | Das Gerät verhält sich wie folgt:                                                                                                    | 1. Löschen Sie auf dem Gerät sowie                                                                                                    |
| WIFI                                | Bluetooth ist aktiviert.                                                                                                    | dem Bluetooth-Zubehör die Bluetooth-                                                                                                    |
|                                     | <ul> <li>Bluetooth-Zubehör kann nicht mit dem<br/>Gerät verbunden werden.</li> </ul>                                                                                       | sie unter MN009911A01, <i>WIFI-Gerät</i><br>der Serie WAVE PTX™ TLK 25 –<br>Benutzerhandbuch.                                                                                                    |
|                                     |                                                                                                    | <ol> <li>Deaktivieren und aktivieren Sie auf dem<br/>Gerät oder im WAVE PTX Portal die<br/>Bluetooth-Funktion.</li> </ol>                                                                                                    |

# 2.5.13 Hardwareprobleme

| Modell  | Anzeige                                                                                  | Lösungen                                                                                                    |
|---------|------------------------------------------------------------------------------------------|----------------------------------------------------------------------------------------------------|
| TLK 110 | Das Display des Funkgeräts zeigt einen<br>der folgenden Service-Codes an:<br>Fehler 1520 | Erfassen Sie die Protokolle manuell. Wenden<br>Sie sich anschließend an einen autorisierten<br>Motorola Solutions-Händler, damit dieser die<br>Protokolle Remote abrufen kann. |
|         | Hardwarefehler des WLAN-Modems.                                                          |                                                                                                    |
|         | Fehler 1620                                                                              |                                                                                                    |
|         | Hardwarefehler des Mobilfunk-Modems.                                                     |                                                                                                    |
|         | Fehler 1820                                                                              |                                                                                                    |
|         | Fehler: Nicht genügend Speicher.                                                         |                                                                                                    |
| TLK 25- | Das Gerät verhält sich wie folgt:                                                        | _                                                                                                    |
| Serie   | <ul> <li>Die Sprachansage gibt einen der<br/>folgenden Service-Codes aus:</li> </ul>     |                                                                                                    |
|         | <ul> <li>"Error 1520": Hardwarefehler des<br/>WLAN-Modems.</li> </ul>                    |                                                                                                    |
|         | <ul> <li>"Error 1620": Hardwarefehler des<br/>Mobilfunk-Modems.</li> </ul>               |                                                                                                    |
|         | <ul> <li>"Error 1820": Fehler: Nicht<br/>genügend Speicher.</li> </ul>                   |                                                                                                    |

| Modell | Anzeige                                                                                                    | Lösungen                                                                                                    |
|--------|----------------------------------------------------------------------------------------------------|----------------------------------------------------------------------------------------------------|
|        | Das Gerät vibriert.                                                                                                    |                                                                                                    |
|        | <ul> <li>Die obere und untere rote<br/>halbmondförmige LED blinken<br/>zweimal.</li> </ul>                                        |                                                                                                    |
| TLK 25 | Das Gerät verhält sich wie folgt:                                                                                                 | 1. Überprüfen Sie, ob die SIM-Karte richtig                                                                                                    |
|        | • Die Sprachansage gibt "Service Code                                                                                             | eingesetzt ist.                                                                                                    |
|        | 1420" aus: SIM-Karte nicht erkannt oder ungültig.                                                                                 | <ol> <li>Wenn die SIM-Karte ersetzt werden muss<br/>führen Sie die folgenden Schritte aus:</li> </ol>                                                   |
|        | Das Gerät vibriert.                                                                                                    | a. Setzen Sie die neue SIM-Karte in das                                                                                                    |
|        | <ul> <li>Die obere und untere rote<br/>halbmondförmige LED blinken</li> </ul>                                                     | Gerät ein.                                                                                                    |
|        |                                                                                                    | <b>b.</b> Aktivieren Sie den Wartungsmodus.                                                                                                    |
|        | Wenn Sie Ihren Befehl über den<br>Sprachassistenten geben und nach dem<br>LTE-Status fragen, verhält sich das Gerät<br>wie folgt: | <ul> <li>c. Um die eingelegte SIM-Karte zu sperren, halten Sie die Lauter</li> <li>(+)- und die Sprachassistent-Taste gleichzeitig gedrückt.</li> </ul> |
|        | • Die Sprachansage ertönt und weist auf<br>einen SIM-Kartenfehler hin.                                                            | Wenn der Sperrvorgang für die SIM-Karte<br>erfolgreich war, verhält sich das Gerät wie<br>folgt:                                                        |
|        | • Die Balken-LED blinkt mit einem                                                                                                 | • Ein positiver Hinweiston ertönt.                                                                                                    |
|        | <ul> <li>Balken.</li> <li>Die obere und untere rote<br/>halbmondförmige LED blinken<br/>zweimal.</li> </ul>                       | <ul> <li>Die obere und untere grüne<br/>halbmondförmige LED blinken.</li> </ul>                                                                         |
|        |                                                                                                    | Wenn der Sperrvorgang für die SIM-Karte fehlgeschlagen ist, verhält sich das Gerät wie folgt:                                                           |
|        |                                                                                                    | • Ein negativer Hinweiston ertönt.                                                                                                    |
|        |                                                                                                    | <ul> <li>Die obere und untere rote<br/>halbmondförmige LED blinken</li> </ul>                                                                           |

# 2.5.14 Sonstige Probleme

Dieser Abschnitt gilt nur für das Modell der TLK 25-Serie.

| Modell           | Anzeige                                                                                                    | Lösungen                                                                                                    |
|------------------|----------------------------------------------------------------------------------------------------|----------------------------------------------------------------------------------------------------|
| TLK 25-<br>Serie | <ul> <li>Das Gerät verhält sich wie folgt:</li> <li>Die Sprachansage gibt einen der<br/>folgenden Service-Codes aus:         <ul> <li>"Service Code xx01": Anwendung<br/>nicht ordnungsgemäß beendet.</li> </ul> </li> </ul> | Erfassen Sie die Protokolle manuell. Wenden<br>Sie sich anschließend an einen autorisierten<br>Motorola Solutions-Händler, damit dieser die<br>Protokolle Remote abrufen kann. |

zweimal.
| Modell | Anzeige                                                                                       | Lösungen |
|--------|-----------------------------------------------------------------------------------------------|----------|
|        | <ul> <li>"Service Code xx02":<br/>Anwendung nicht ordnungsgemäß<br/>zurückgesetzt.</li> </ul> |          |
|        | <ul> <li>"Service Code xx03":<br/>Gerätezurücksetzung</li> </ul>                              |          |
|        | Das Gerät vibriert.                                                                           |          |
|        | <ul> <li>Die obere und untere rote<br/>halbmondförmige LED blinken<br/>zweimal.</li> </ul>    |          |

# Contenido

| Propiedad intelectual y avisos normativos                                 | 3  |
|---------------------------------------------------------------------------|----|
| Prólogo                                                                   | 5  |
| Notaciones utilizadas en este manual                                      | 5  |
| Historial de la documentación                                             | 6  |
| Publicaciones relacionadas                                                | 7  |
| Capítulo 1: Introducción                                                  | 8  |
| Capítulo 2: Resolución de problemas                                       | 10 |
| 2.1 Acceso al modo de mantenimiento                                       |    |
| 2.2 Conexión al portal del modo de mantenimiento                          | 10 |
| 2.3 Generación de registros de diagnóstico localmente                     | 11 |
| 2.4 Borrado del dispositivo localmente                                    | 12 |
| 2.5 Tipos de códigos de servicio o errores                                | 12 |
| 2.5.1 Sin conexión                                                        | 13 |
| 2.5.2 No hay conexión con el servidor de gestión de dispositivos          | 14 |
| 2.5.3 No hay conexión con el servidor WAVE PTX                            | 15 |
| 2.5.4 Problemas de conectividad PWAP                                      | 16 |
| 2.5.5 Error de activación de WAVE PTX                                     | 17 |
| 2.5.6 Idioma de visualización y anuncios de voz incorrecto                | 17 |
| 2.5.7 No hay canales                                                      | 18 |
| 2.5.8 Usuario desactivado                                                 | 19 |
| 2.5.9 Informes de ubicación erróneos/obsoletos                            | 20 |
| 2.5.10 Problemas con la función de rastreo y llamada                      | 21 |
| 2.5.11 Problemas de descarga e instalación de actualizaciones de software | 22 |
| 2.5.12 Problemas de conectividad Bluetooth                                | 24 |
| 2.5.13 Problemas con el hardware                                          | 25 |
| 2.5.14 Problemas varios                                                   | 26 |

# Propiedad intelectual y avisos normativos

#### Copyright

Los productos de Motorola Solutions descritos en el presente documento pueden incluir programas informáticos de Motorola Solutions protegidos por derechos de copyright. Las leyes de Estados Unidos y otros países garantizan determinados derechos exclusivos a Motorola Solutions sobre los programas informáticos protegidos por copyright. Por consiguiente, ningún programa informático de Motorola Solutions protegido por copyright incluido en los productos de Motorola Solutions descritos en este documento podrá copiarse ni reproducirse de ninguna forma sin el consentimiento expreso por escrito de Motorola Solutions.

Este documento no se podrá reproducir, transmitir, almacenar en un sistema de recuperación o traducir a ningún idioma o lenguaje informático, independientemente del formato o el medio, en su totalidad o en parte, sin el consentimiento previo por escrito de Motorola Solutions, Inc.

#### Marcas comerciales

MOTOROLA, MOTO, MOTOROLA SOLUTIONS, and the Stylized M Logo are trademarks or registered trademarks of Motorola Trademark Holdings, LLC and are used under license. All other trademarks are the property of their respective owners.

#### Derechos de licencia

La adquisición de los productos de Motorola Solutions no garantiza, ya sea de forma implícita o explícita, por impedimento legal o de la forma que fuese, ningún tipo de licencia con respecto a los derechos de autor, las patentes o las solicitudes de patentes de Motorola Solutions, excepto en los casos de uso de licencias normales no excluyentes sin regalías derivados de la aplicación de la ley en la venta de un producto.

#### Contenido de código abierto

Este producto puede contener software de código abierto utilizado bajo licencia. Consulte los medios de instalación del producto para ver el contenido completo sobre avisos legales de código abierto y atribución.

### Directiva sobre residuos de aparatos eléctricos y electrónicos (RAEE) de la Unión Europea y Reino Unido

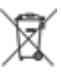

La directiva de la Unión Europea y la regulación de Reino Unido sobre residuos de aparatos eléctricos y electrónicos (RAEE) requieren que los productos que se vendan en los países de la UE y Reino Unido tengan el símbolo de la papelera tachada en la etiqueta del producto y, en algunos casos, en el embalaje. De acuerdo con lo establecido en la directiva RAEE, el símbolo de la papelera tachada significa que los clientes y los usuarios finales residentes en la UE y Reino Unido no deben desechar equipos ni accesorios eléctricos o electrónicos como residuos domésticos.

Los clientes o los usuarios finales de los países de la UE y Reino Unido deben ponerse en contacto con el representante del proveedor o centro de servicio local del equipo para obtener información sobre el sistema de recogida de residuos de su país.

#### Descargo de responsabilidad

Tenga en cuenta que determinadas características, funciones y prestaciones descritas en este documento podrían no ser aplicables a un sistema específico o incluirse en la licencia de uso de este; también pueden depender de las características particulares de la unidad de abonado móvil específica o de la configuración

de ciertos parámetros. Póngase en contacto con su distribuidor o representante de Motorola Solutions para obtener más información.

#### © 2024 Motorola Solutions, Inc. All Rights Reserved

# Prólogo

Este manual sirve como guía común para ayudarle a resolver los problemas de los dispositivos mediante códigos de servicio y otras notificaciones.

Algunos dispositivos WAVE PTX proporcionan códigos de servicio que pueden ayudarle con las tareas de servicio y asistencia.

La información de este manual se aplica a:

- Radio portátil TLK 110
- Dispositivo serie TLK 25

### Notaciones utilizadas en este manual

A lo largo del texto de esta publicación, observará que se han utilizado los términos "advertencia", "precaución" y "aviso". Estas notaciones se utilizan para resaltar que existen peligros para la seguridad y que se debe actuar con precaución.

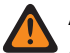

#### **ADVERTENCIA:**

ADVERTENCIA indica que existe una situación potencialmente peligrosa y que, si no se evita, podría provocar lesiones o incluso la muerte.

#### PRECAUCIÓN:

PRECAUCIÓN indica que existe una situación potencialmente peligrosa y que, si no se evita, podría dañar el equipo.

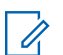

#### NOTA:

AVISO indica un procedimiento operativo, una práctica o una condición que es imprescindible destacar.

# Historial de la documentación

Desde la anterior edición, en este manual se han implementado los siguientes cambios principales.

| Edición        | Descripción                                                                                                    | Fecha                |
|----------------|----------------------------------------------------------------------------------------------------|----------------------|
| MN009548A01-AA | Publicación inicial.                                                                                                    | Noviembre<br>de 2022 |
| MN009548A01-AB | Se ha añadido el modelo TLK 25 Wi-Fi.                                                                                                    | Agosto de<br>2023    |
| MN009548A01-AC | <ul> <li>Se han actualizado los siguientes temas:</li> <li>Acceso al modo de mantenimiento</li> <li>Conexión al portal del modo de mantenimiento</li> </ul>   | Enero de<br>2024     |
| MN009548A01-AD | <ul> <li>Se han actualizado los siguientes temas:</li> <li>Sin conexión</li> <li>Problemas con el hardware</li> <li>Problemas de conectividad PWAP</li> </ul> | Marzo de<br>2024     |

# **Publicaciones relacionadas**

La siguiente lista contiene números de referencia y títulos de publicaciones relacionadas.

- MN009326A01, Guía de usuario de la radio portátil TLK 110
- MN009327A01, Manual de servicio básico de la radio portátil TLK 110
- MN009911A01, Guía de usuario del dispositivo WAVE PTX™ serie TLK 25

#### Capítulo 1

### Introducción

En caso de que el dispositivo requiera servicio y asistencia técnica, se mostrará una alerta de notificación.

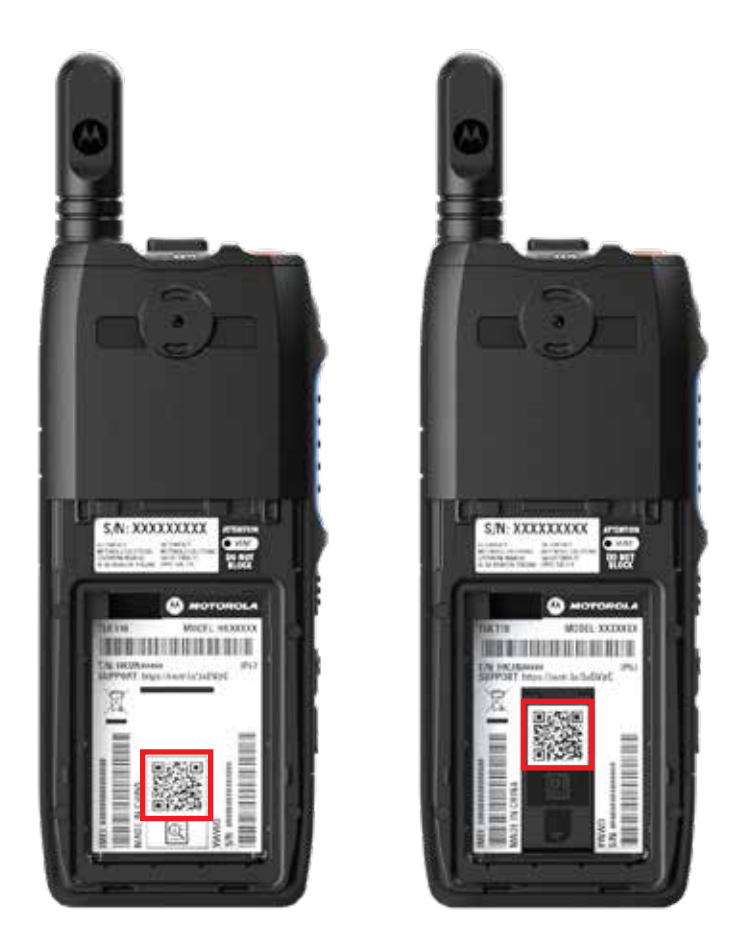

Puede identificar los tipos de servicio y asistencia que necesita su radio TLK 110 a través del código QR impreso en la parte posterior de la radio en el compartimento de la batería.

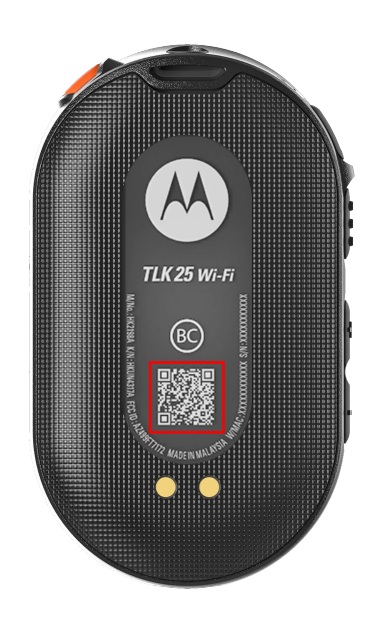

Puede identificar los tipos de servicio y asistencia que necesita su dispositivo de la serie TLK 25 a través del código QR impreso en la parte posterior del dispositivo.

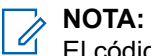

El código QR impreso le dirige a la página de Primeros pasos. Puede encontrar más información sobre las necesidades del dispositivo escribiendo el código de servicio en el cuadro de búsqueda.

#### Capítulo 2

## **Resolución de problemas**

# Acceso al modo de mantenimiento

#### **Requisitos previos:**

Apague el dispositivo.

#### **Procedimiento:**

Realice una de las siguientes acciones según el modelo de dispositivo:

| Modelo                                                                                                    | Procedimientos                                                                                                    | Resultados                                                                                                    |
|----------------------------------------------------------------------------------------------------|----------------------------------------------------------------------------------------------------|----------------------------------------------------------------------------------------------------|
| TLK 110                                                                                                    | Mantenga pulsado el botón <b>PTT</b> y<br><b>Talkgroup Scroll Rocker (CH-)</b> , y<br>encienda la radio.                               | <ul> <li>En la pantalla se muestra una animación<br/>de arranque.</li> <li>En la pantalla se muestra Maintenance.</li> </ul> |
| Serie       Mantenga pulsados los siguientes       • Suena un to         TLK 25       botones simultáneamente:       • Sonará el a         • Botón Power       • El LED de r | <ul> <li>Suena un tono indicador positivo.</li> <li>Sonará el anuncio de voz.</li> <li>El LED de medialuna blanco parpadea.</li> </ul> |                                                                                                    |
|                                                                                                    | • Botón Push-to-Talk (PTT)                                                                                                    |                                                                                                    |

#### 2.2

### Conexión al portal del modo de mantenimiento

#### Requisitos previos:

Asegúrese de que el dispositivo se encuentra en modo de mantenimiento.

#### **Procedimiento:**

1. Si necesita configurar la red Wi-Fi o descargar los registros, lleve a cabo una de las siguientes acciones:

| Opción                                                                                         | Acciones                                                                                                    |  |
|------------------------------------------------------------------------------------------------|----------------------------------------------------------------------------------------------------|--|
| Conexión del dispositivo<br>al portal del modo de<br>mantenimiento a través<br>de un cable USB | Conecte un cable USB entre el dispositivo y el ordenador.           NOTA:           Si utiliza Windows 10, no se necesitan controladores para conectar el dispositivo al ordenador. |  |
|                                                                                                | Una vez conectado, en el ordenador se muestra el<br>dispositivo como <b>Remote NDIS Device</b> en <b>Adaptadores</b><br><b>de red</b> .                                             |  |

| Opción                                            | Acciones                                                                                                    |  |
|---------------------------------------------------|----------------------------------------------------------------------------------------------------|--|
| Conexión del dispositivo<br>al portal del modo de | <ul> <li>Conecte sus dispositivos inteligentes o su ordenador a las<br/>siguientes redes Wi-Fi:</li> </ul>                    |  |
| de Wi-Fi                                          | <ul> <li>Para TLK 110, red Wi-Fi TRS-XXXX.<sup>1</sup> Red Wi-Fi.</li> </ul>                                                  |  |
|                                                   | <ul> <li>Para TLK 25, red Wi-Fi TLK25-XXXX<sup>2</sup>.</li> </ul>                                                            |  |
|                                                   | <ul> <li>Para TLK 25 Wi-Fi, TLK25-WIFI-XXXX<sup>2</sup> Red Wi-Fi.</li> </ul>                                                 |  |
|                                                   | <ul> <li>Para la contraseña de Wi-Fi, introduzca los ocho últimos dígitos<br/>del número de serie del dispositivo.</li> </ul> |  |
|                                                   | NOTA:<br>El administrador de WAVE PTX Portal puede cambiar la contraseña predeterminada.                                      |  |

- 2. Abra el navegador web que prefiera.
- 3. En la barra de direcciones, introduzca https://192.168.100.1.

#### NOTA:

Si se le pide que introduzca el nombre de usuario y la contraseña, las credenciales predeterminadas son las siguientes:

- Nombre de usuario: vangogh\_adm
- Contraseña: <Los ocho últimos caracteres del número de serie del dispositivo>.

#### 2.3 Generación de registros de diagnóstico localmente

#### **Procedimiento:**

Realice una de las siguientes acciones según el modelo de dispositivo:

| Modelo  | Procedimientos                                                                                                 | Resultados                                                                                                    |
|---------|----------------------------------------------------------------------------------------------------|----------------------------------------------------------------------------------------------------|
| TLK 110 | Mantenga pulsados los botones Volume<br>Up y Volume Down hasta que se<br>muestre Creating Logs en la pantalla. | Si la solicitud del paquete de registros<br>se realiza correctamente, en la radio se<br>muestran las siguientes indicaciones: |
|         |                                                                                                    | Sonará el anuncio de voz.                                                                                                    |
|         |                                                                                                    | • En la pantalla se muestra Logs<br>Created.                                                                                  |
|         |                                                                                                    | El icono de estado de registro de                                                                                             |
|         |                                                                                                    | diagnóstico 🗹 aparece en la barra de<br>estado.                                                                               |
|         |                                                                                                    | • En la pantalla Log Info se muestra<br>Available.                                                                            |

<sup>&</sup>lt;sup>1</sup> XXXX representa los últimos cuatro dígitos del número IMEI de la radio.

<sup>&</sup>lt;sup>2</sup> XXXX representa los últimos cuatro dígitos del número IMEI del dispositivo. Red Wi-Fi.

| Modelo          | Procedimientos                                                             | Resultados                                                                                                    |
|-----------------|----------------------------------------------------------------------------|----------------------------------------------------------------------------------------------------|
| Serie<br>TLK 25 | Mantenga pulsados el botón <b>Power</b> y el<br>botón <b>Volume Down</b> . | Si la solicitud del paquete de registros se<br>realiza correctamente, en el dispositivo se<br>muestran las siguientes indicaciones: |
|                 |                                                                            | Sonará el anuncio de voz.                                                                                                    |
|                 |                                                                            | <ul> <li>El LED de medialuna blanco superior<br/>parpadea dos veces.</li> </ul>                                                     |

# <sup>2.4</sup> Borrado del dispositivo localmente

#### **Requisitos previos:**

Asegúrese de que el dispositivo se encuentra en modo de mantenimiento.

#### **Procedimiento:**

Realice una de las siguientes acciones según el modelo de dispositivo:

| Modelo                                                                                                    | Procedimientos                                                                                                    | Resultados                                                                                                    |
|----------------------------------------------------------------------------------------------------|----------------------------------------------------------------------------------------------------|----------------------------------------------------------------------------------------------------|
| TLK 110                                                                                                    | <ul> <li>Mantenga pulsados el botón PTT,<br/>el botón Power y Talkgroup Scroll<br/>Rocker (CH-) simultáneamente.</li> </ul>                                                                                                  | La radio se reinicia y elimina los ajustes<br>persistentes configurables por el usuario.<br>El código de activación se debe volver a                                                                                    |
|                                                                                                    | <ul> <li>b. Cuando aparezca Maintenance<br/>en la pantalla, mantenga pulsados<br/>el botón Volume Down y<br/>el botón Menu/Programmable<br/>simultáneamente hasta que<br/>aparezca Radio Wipe en la<br/>pantalla.</li> </ul> | generar manualmente a traves de WAVE<br>PTX Portal.                                                                                                    |
| Serie Mantenga pulsados el botón Volume<br>TLK 25 <b>Down</b> y el botón Voice Assistant<br>simultáneamente. | Sonará el anuncio de voz.                                                                                                    |                                                                                                    |
|                                                                                                    | <b>Down</b> y el boton <b>Voice Assistant</b><br>simultáneamente.                                                                                                    | <ul> <li>Los LED de medialuna blancos inferior y<br/>superior parpadean dos veces.</li> <li>El dispositivo se reinicia en el modo<br/>de recuperación y en la barra LED se<br/>ilumina el LED de dos barras.</li> </ul> |
|                                                                                                    |                                                                                                    |                                                                                                    |
|                                                                                                    |                                                                                                    | SI el dispositivo se borra correctamente, se reinicia de forma automática.                                                                                                    |

#### 2.5

### Tipos de códigos de servicio o errores

En las siguientes secciones se muestran los problemas, los mensajes de error o los códigos de servicio que aparecen en el dispositivo y los pasos de resolución de problemas que puede llevar a cabo.

En función del modelo de dispositivo, los problemas se muestran a través de la pantalla o mediante anuncios de voz.

Si el problema persiste, capture los registros manualmente o póngase en contacto con un distribuidor autorizado de Motorola Solutions para que extraiga los registros a distancia.

#### 2.5.1 Sin conexión

#### Sin conexión móvil

| Modelo  | Indicaciones                                                                                                    | Resoluciones                                                                                               |
|---------|----------------------------------------------------------------------------------------------------|----------------------------------------------------------------------------------------------------|
| TLK 110 | <b>En la radio se muestra</b> No<br>Connection.                                                                                                    | <ul> <li>Compruebe que la antena está<br/>correctamente conectada.</li> </ul>                              |
|         | <ul> <li>En la barra de estado de la radio se<br/>muestran los siguientes iconos:</li> </ul>                                                                                                    | <ul> <li>En WAVE PTX Portal, compruebe que<br/>en la columna CELL PLAN se muestra<br/>Activated</li> </ul> |
|         | <ul> <li>Red móvil no conectada.</li> </ul>                                                                                                    | NOTA:                                                                                                    |
|         | • Red móvil no disponible.                                                                                                    | Solo se aplica a las radios con<br>una tarjeta SIM integrada.                                              |
|         | <ul> <li>Tarjeta SIM no válida.</li> </ul>                                                                                                    | <ul> <li>Compruebe que la tarjeta SIM está<br/>insertada correctamente.</li> </ul>                         |
|         | ∘  Nalta la tarjeta SIM.                                                                                                    |                                                                                                    |
|         | Suena un tono negativo.                                                                                                    |                                                                                                    |
|         | • El LED rojo parpadea.                                                                                                    |                                                                                                    |
| TLK 25  | Si no hay conexión debido a problemas<br>de la red LTE, en el dispositivo se<br>muestran las siguientes indicaciones:                                                                           | Compruebe que la tarjeta SIM está colocada.                                                                |
|         | <ul> <li>Suena el anuncio de voz que indica<br/>que la red del dispositivo no está<br/>disponible.</li> </ul>                                                                                   | <ul> <li>Compluebe que el dispositivo esta en el<br/>área de cobertura LTE.</li> </ul>                     |
|         | <ul> <li>El LED de tres barras se ilumina y se<br/>desplaza.</li> </ul>                                                                                                    |                                                                                                    |
|         | <ul> <li>Los LED crecientes rojos superior e<br/>inferior parpadean de forma continua.</li> </ul>                                                                                               |                                                                                                    |
|         | Si no hay conexión al proveedor de<br>servicios LTE, en el dispositivo se<br>muestran las siguientes indicaciones:                                                                              | En WAVE PTX Portal, compruebe que en la columna <b>CELL PLAN</b> se muestra <b>Activated</b> .             |
|         | <ul> <li>Suena el anuncio de voz que indica<br/>que no hay conexión a Internet<br/>aunque la función LTE esté activada.</li> </ul>                                                              |                                                                                                    |
|         | <ul> <li>Los LED crecientes rojos superior e<br/>inferior parpadean de forma continua.</li> </ul>                                                                                               |                                                                                                    |
|         | Si dice el comando al dispositivo a través<br>de la función de asistente de voz y<br>pregunta sobre el estado de LTE, la barra<br>LED se ilumina y refleja la intensidad de la<br>señal de red. |                                                                                                    |

#### Sin conexión Wi-Fi

| Modelo          | Indicaciones                                                                                                    | Resoluciones                                                                                                    |
|-----------------|----------------------------------------------------------------------------------------------------|----------------------------------------------------------------------------------------------------|
| Serie TLK<br>25 | <ul> <li>Si no hay conexión debido a problemas<br/>de la red Wi-Fi, en el dispositivo se<br/>muestran las siguientes indicaciones:</li> <li>Suena el anuncio de voz que indica<br/>que la red del dispositivo no está<br/>disponible.</li> <li>El LED de tres barras se ilumina y se<br/>desplaza.</li> <li>Los LED crecientes rojos superior e<br/>inferior parpadean de forma continua.</li> </ul> | <ul> <li>Compruebe que la conexión Wi-Fi está activada.</li> <li>Compruebe que el SSID de Wi-Fi configurado y la contraseña son correctos.</li> <li>Compruebe que el dispositivo está en el área de cobertura de la red Wi-Fi.</li> </ul> |
|                 | Si no hay conexión al proveedor<br>de servicios de Internet, en el<br>dispositivo se muestran las siguientes<br>indicaciones:                                                                                                    | Compruebe que el router Wi-Fi funciona con<br>normalidad.                                                                                                    |
|                 | <ul> <li>Suena el anuncio de voz que indica<br/>que no hay conexión a Internet.</li> </ul>                                                                                                    |                                                                                                    |
|                 | <ul> <li>La barra LED se ilumina y refleja la<br/>intensidad de la señal de red.</li> </ul>                                                                                                    |                                                                                                    |
|                 | <ul> <li>Los LED crecientes rojos superior e<br/>inferior parpadean de forma continua.</li> </ul>                                                                                                    |                                                                                                    |
|                 | Si dice el comando al dispositivo a través<br>de la función de asistente de voz y<br>pregunta sobre el estado de la conexión<br>Wi-Fi, la barra LED se ilumina y refleja la                                                                                                    |                                                                                                    |

#### 2.5.2 No hay conexión con el servidor de gestión de dispositivos

intensidad de la señal de red.

| Modelo  | Indicaciones                                                                             | Resoluciones                                                                                          |
|---------|------------------------------------------------------------------------------------------|----------------------------------------------------------------------------------------------------|
| TLK 110 | En la pantalla de la radio se muestra<br>Error 0824.                                     | <ul> <li>Si la conexión es a través de Wi-Fi,<br/>compruebe si la conexión de Internet del</li> </ul> |
|         | • En la barra de estado de la radio se                                                   | punto de acceso es correcta.                                                                          |
|         | muestran los iconos de intensidad de<br>las redes Wi-Fi y móvil correcta:                | <ul> <li>Compruebe que el firewall no bloquea el<br/>acceso a Internet.</li> </ul>                    |
|         | ○ intensidad de la red móvil.                                                            | NOTA:<br>Se muestra WiFi MAC Address                                                                  |
|         | ∘ 📶 intensidad de la red Wi-Fi.                                                          | en la página <b>Device Info</b> o la<br>pantalla Info en el modo de                                   |
|         | <ul> <li>En WAVE PTX Portal, en la columna<br/>CELL PLAN se muestra Activated</li> </ul> | prueba.                                                                                               |

| Modelo          | Indicaciones                                                           | Resoluciones                                                                                          |
|-----------------|------------------------------------------------------------------------|----------------------------------------------------------------------------------------------------|
|                 | y en la columna <b>CONNECTED</b> se<br>muestra <b>No</b> .             | <ul> <li>Compruebe que el firewall no bloquea el<br/>acceso al puerto de destino TCP 8883.</li> </ul> |
|                 | NOTA:<br>Solo se aplica a las radios con<br>una tarjeta SIM integrada. |                                                                                                    |
| TLK 25<br>Wi-Fi | En el dispositivo se muestran las siguientes indicaciones:             | <ul> <li>Si la conexión es a través de Wi-Fi,<br/>compruebe si la conexión de Internet del</li> </ul> |
|                 | Sonará el anuncio de voz "Service                                      | punto de acceso es correcta.                                                                          |
|                 | code 0824".                                                            | Compruebe que el firewall no bloquea el                                                               |
|                 | El dispositivo vibra.                                                  | acceso a Internet.                                                                                    |
|                 | • Los LED crecientes rojos superior e<br>inferior parpadean dos veces. | • Compruebe que el firewall no bloquea el acceso al puerto de destino TCP 8883.                       |

# 2.5.3 No hay conexión con el servidor WAVE PTX

| Modelo          | Indicaciones                                                                                                    | Resoluciones                                                                                                    |
|-----------------|----------------------------------------------------------------------------------------------------|----------------------------------------------------------------------------------------------------|
| TLK 110         | En la pantalla de la radio se muestran<br>las siguientes indicaciones:                                                                                                    | En WAVE PTX Portal, compruebe que el<br>nombre del dispositivo aparece en la página                                                                                  |
|                 | • Códigos de servicio Error 0620 o<br>Error 0621.                                                                                                    | <b>Users</b> y que en la columna <b>STATUS</b> se<br>muestra <b>Active</b> . Si en la columna <b>STATUS</b><br>se muestra <b>Disabled</b> , debe volver a activar el |
|                 | • En la barra de estado de la radio se                                                                                                    | estado del usuario.                                                                                                    |
|                 | muestran los iconos de intensidad de<br>las redes Wi-Fi y móvil correcta:<br>                                                                                                    | Realice las siguientes acciones para volver a a activar usuarios:                                                                                                    |
|                 | <ul> <li>Intensidad de la red Wi-Fi.</li> </ul>                                                                                                    | <ol> <li>Seleccione los usuarios en la página<br/>Users.</li> </ol>                                                                                                  |
|                 | <ul> <li>○ a intensidad de la red móvil.</li> </ul>                                                                                                    | 2. En el menú Actions, haga clic en                                                                                                    |
|                 | <ul> <li>En WAVE PTX Portal, en la columna<br/>CELL PLAN se muestra Activated<br/>y en la columna CONNECTED se<br/>muestra Yes.</li> <li>NOTA:<br/>Solo se aplica a las radios con<br/>una tarjeta SIM integrada.</li> </ul> | Activate.                                                                                                    |
|                 |                                                                                                    | 3. Haga clic en OK.                                                                                                    |
|                 |                                                                                                    | Compruebe que los usuarios seleccionados<br>vuelven al estado <b>Active</b> .                                                                                        |
|                 |                                                                                                    | Haga clic en el enlace <b>Reactivate</b> de la columna <b>Activation Code</b> para volver a iniciar la cuenta de WAVE PTX.                                           |
| Serie TLK<br>25 | En el dispositivo se muestran las<br>siguientes indicaciones:                                                                                                    | En WAVE PTX Portal, compruebe que el nombre del dispositivo aparece en la página                                                                                     |
|                 | <ul> <li>El anuncio de voz emite uno de los<br/>siguientes códigos de servicio:</li> </ul>                                                                                                    | <b>Users</b> y que en la columna <b>STATUS</b> se<br>muestra <b>Active</b> .                                                                                         |
|                 | <ul> <li>"Service code 0620"</li> </ul>                                                                                                    | Si en la columna <b>STATUS</b> se muestra<br><b>Deactivated</b> , realice las siguientes acciones:                                                                   |
|                 | <ul> <li>"Service code 0622"</li> </ul>                                                                                                    | <ol> <li>Haga clic en Activate en Activation<br/>Status.</li> </ol>                                                                                                  |

- "Service code 0624"
- El dispositivo vibra.
- Los LED crecientes rojos superior e inferior parpadean dos veces.

#### Resoluciones

2. Haga clic en Generate Activation Code en Activation Status para volver a iniciar la cuenta de WAVE.

#### 2.5.4 Problemas de conectividad PWAP

Esta sección proporciona soluciones para problemas de conectividad de punto de acceso Wi-Fi preconfigurado (PWAP) específicamente para el modelo de la serie TLK 25.

| Modelo          | Indicaciones                                                                                                    | Resoluciones                                                                                                    |
|-----------------|----------------------------------------------------------------------------------------------------|----------------------------------------------------------------------------------------------------|
| Serie TLK<br>25 | Si faltan las credenciales de la red Wi-<br>Fi en WAVE PTX Portal y el dispositivo<br>está conectado a una conexión Wi-Fi<br>temporal, en el dispositivo se muestran<br>las siguientes indicaciones:                                                                                                    | Configure las credenciales de Wi-Fi en WAVE<br>PTX Portal.                                                                                                    |
|                 | <ul> <li>Suena el anuncio de voz que indica<br/>que el dispositivo está conectado a<br/>una red Wi-Fi temporal y le recuerda<br/>que configure las credenciales de Wi-<br/>Fi en WAVE PTX Portal.</li> </ul>                                                                                                    |                                                                                                    |
|                 | <ul> <li>El LED creciente blanco superior<br/>parpadea dos veces.</li> </ul>                                                                                                    |                                                                                                    |
|                 | <ul> <li>Se repite el anuncio de voz cada ocho<br/>minutos, acompañado de un doble<br/>parpadeo del LED creciente blanco<br/>superior, hasta que se configuran las<br/>credenciales de Wi-Fi.</li> </ul>                                                                                                    |                                                                                                    |
|                 | Si el dispositivo no se puede conectar<br>al PWAP después de 30 segundos<br>de búsqueda, en el dispositivo se<br>muestran las siguientes indicaciones:                                                                                                    | <ol> <li>Asegúrese de que el punto de acceso Wi-<br/>Fi temporal está dentro del alcance.</li> <li>Configure cualquier red Wi-Fi o punto de<br/>acceso que astúe somo DWAR son las</li> </ol> |
|                 | <ul> <li>Suena el anuncio de voz que indica<br/>que el dispositivo no encuentra la<br/>red Wi-Fi temporal y le recuerda que<br/>debe asegurarse de que la red Wi-Fi<br/>temporal está dentro del alcance.</li> <li>El LED de tres barras parpadea.</li> <li>Los LED crecientes rojos superior e<br/>inforior parpadean des vases</li> </ul> | <ul> <li>acceso que actue como PWAP com as siguientes credenciales:</li> <li>a. SSID: WaveRadio</li> <li>b. Contraseña: RadioManagement</li> <li>c. Tipo: WPA/WPA2-Personal(PSK)</li> </ul>   |

# 2.5.5 **Error de activación de WAVE PTX**

| Modelo                                                                                                    | Indicaciones                                                                                                    | Resoluciones                                                                                                    |
|----------------------------------------------------------------------------------------------------|----------------------------------------------------------------------------------------------------|----------------------------------------------------------------------------------------------------|
| TLK 110                                                                                                    | <ul> <li>En la pantalla de la radio se muestran<br/>las siguientes indicaciones:</li> <li>Códigos de servicio Error 0622 o<br/>Error 0623.</li> </ul>                                                       | En WAVE PTX Portal, compruebe que el<br>nombre del dispositivo aparece en la página<br><b>Users</b> y que en la columna <b>STATUS</b> se<br>muestra <b>Active</b> . Si en la columna <b>STATUS</b><br>se muestra <b>Disabled</b> , debe volver a activar el<br>estado del usuario. |
|                                                                                                    |                                                                                                    | Realice las siguientes acciones para volver a activar usuarios:                                                                                                    |
|                                                                                                    |                                                                                                    | <ol> <li>Seleccione los usuarios en la página<br/>Users.</li> </ol>                                                                                                    |
|                                                                                                    |                                                                                                    | <ol> <li>En el menú Actions, haga clic en<br/>Activate.</li> </ol>                                                                                                    |
|                                                                                                    |                                                                                                    | 3. Haga clic en OK.                                                                                                    |
|                                                                                                    |                                                                                                    | Compruebe que los usuarios seleccionados vuelven al estado <b>Active</b> .                                                                                                    |
|                                                                                                    |                                                                                                    | Haga clic en el enlace <b>Reactivate</b> de la columna <b>Activation Code</b> para volver a iniciar la cuenta de WAVE PTX.                                                                                                    |
| Serie TLKEn el dispositivo se muestran las<br>siguientes indicaciones:En WAVE PTX Porta<br>nombre del dispositi | En WAVE PTX Portal, compruebe que el<br>nombre del dispositivo aparece en la página                                                                                                    |                                                                                                    |
|                                                                                                    | <ul> <li>El anuncio de voz emite uno de los<br/>siguientes códigos de servicio:</li> </ul>                                                                                                    | muestra Active.                                                                                                    |
|                                                                                                    | <ul> <li>"Service code 0620"</li> <li>"Service code 0622"</li> <li>"Service code 0624"</li> <li>El dispositivo vibra.</li> <li>Los LED crecientes rojos superior e inferior parpadean dos veces.</li> </ul> | Si en la columna <b>STATUS</b> se muestra<br><b>Deactivated</b> , realice las siguientes acciones:                                                                                                    |
|                                                                                                    |                                                                                                    | 1. Haga clic en Activate en Activation Status.                                                                                                    |
|                                                                                                    |                                                                                                    | 2. Haga clic en Generate Activation Code                                                                                                    |
|                                                                                                    |                                                                                                    | en <b>Activation Status</b> para volver a iniciar la cuenta de WAVE.                                                                                                    |

#### 2.5.6 Idioma de visualización y anuncios de voz incorrecto

Esta sección solo se aplica al modelo TLK 110.

| Indicación                                                               | Resoluciones                                                                                                    |
|--------------------------------------------------------------------------|----------------------------------------------------------------------------------------------------|
| En la radio se muestran anuncios de texto y voz en el idioma incorrecto. | <ul> <li>Compruebe que no hay una descarga de<br/>software en curso o pendiente de instalación<br/>en WAVE PTX Portal.</li> </ul> |

| Indicación | Resoluciones                                                                                                    |
|------------|----------------------------------------------------------------------------------------------------|
|            | Si hay una actualización pendiente, en la barra<br>de estado de la radio se muestra el icono                                                                                                    |
|            | <b>Downloading</b> o el icono <b>D Upgrade</b><br><b>Available</b> . En WAVE PTX Portal se muestra<br>una de las siguientes opciones:                                                                                                    |
|            | <ul> <li>En Software Downloaded se muestra<br/>True.</li> </ul>                                                                                                    |
|            | <ul> <li>En Downloading Software Package se<br/>muestra True.</li> </ul>                                                                                                    |
|            | SI es necesario, reinicie la radio para instalar<br>las actualizaciones.                                                                                                    |
|            | <ul> <li>Compruebe la configuración de idioma<br/>seleccionada en la página Device Details.</li> <li>El idioma predeterminado es inglés de EE. UU.<br/>y el idioma seleccionado al registrar la<br/>cuenta de usuario se descarga e instala<br/>automáticamente al conectarse al servidor de<br/>gestión de dispositivos.</li> </ul> |
|            | <ul> <li>Cambie el idioma preferido y espere a que la<br/>radio muestre el nuevo idioma. A continuación,<br/>vuelva a seleccionar el idioma que prefiera.</li> </ul>                                                                                                    |

#### 2.5.7 No hay canales

| Modelo          | Indicaciones                                                                                                    | Resoluciones                                                                                                    |
|-----------------|----------------------------------------------------------------------------------------------------|----------------------------------------------------------------------------------------------------|
| TLK 110         | En la radio se muestran las siguientes indicaciones:                                                                                | <ul> <li>En WAVE PTX Portal, compruebe que la<br/>radio es miembro de uno o más grupos</li> </ul>                                                                                    |
|                 | • El indicador LED parpadea en ámbar.                                                                                               | de conversación.                                                                                                    |
|                 | • En la radio se muestra No Channels.                                                                                               | Compruebe que el tipo de grupo de     conversación Standard tipos al manas                                                                                                    |
|                 | • En la barra de estado de la radio se                                                                                              | dos miembros y el grupo de conversación                                                                                                    |
|                 | muestra el icono 🍊 Scan.                                                                                                    | Dispatch tiene un miembro Dispatcher.                                                                                                    |
|                 | El rastreo no se puede desactivar desde<br>el menú de la radio o las páginas <b>Device</b><br><b>Management</b> en WAVE PTX Portal. | <ul> <li>Compruebe la asignación de zona/<br/>posición de canales en las páginas</li> <li>Contacts y Features de WAVE PTX<br/>Portal.</li> </ul>                                     |
| TLK 25<br>Wi-Fi | En el dispositivo se muestra una de las siguientes indicaciones:                                                                    | • En WAVE PTX Portal, compruebe que<br>el dispositivo es miembro de uno o más                                                                                                    |
|                 | Si el dispositivo está listo, suena el                                                                                              | grupos de conversación.                                                                                                    |
|                 | anuncio de voz que indica que la lista<br>de grupos de conversación está vacía.                                                     | <ul> <li>Compruebe que el tipo de grupo de<br/>conversación Standard tiene al menos<br/>dos miembros y el grupo de conversación<br/>Dispatch tiene un miembro Dispatcher.</li> </ul> |

| Modelo | Indicaciones                                                                                                    | Resoluciones                                                                                                    |
|--------|----------------------------------------------------------------------------------------------------|----------------------------------------------------------------------------------------------------|
|        | • Si accede a la lista de grupos de conversación desde el menú del dispositivo, suena el anuncio de voz que indica que la lista de grupos de conversación está vacía. | <ul> <li>Compruebe la asignación de zona/<br/>posición de canales en la página</li> <li>Corporate Management de WAVE PTX<br/>Portal.</li> </ul> |
|        | El rastreo no se puede desactivar desde el<br>menú del dispositivo o las páginas <b>Device</b><br><b>Management</b> de WAVE PTX Portal.                               |                                                                                                    |

# 2.5.8 **Usuario desactivado**

| Modelo          | Indicaciones                                                                                                    | Resoluciones                                                                                                    |
|-----------------|----------------------------------------------------------------------------------------------------|----------------------------------------------------------------------------------------------------|
| TLK 110         | En la radio se muestran las siguientes indicaciones:                                                                                                    | En WAVE PTX Portal, compruebe que<br>el estado del usuario de WAVE PTX es                                                                                                    |
|                 | <ul> <li>El LED rojo parpadea.</li> <li>En la pantalla de la radio se muestra<br/>User Disabled.</li> <li>En WAVE PTX Portal, en las páginas</li> <li>Devices y User Management se muestra<br/>que la cuenta de usuario de WAVE PTX</li> <li>está en estado Deactivated</li> </ul>                                                                                       | <ul> <li>Utilice uno de los usuarios autorizados con capacidad de supervisión remota para activar la cuenta de usuario.</li> <li>Si la cuenta de usuario de WAVE PTX sigue desactivada, consulte uno de los siguientes manuales:</li> </ul>                                                                                                    |
| TLK 25<br>Wi-Fi | <ul> <li>En el dispositivo se muestran las siguientes indicaciones:</li> <li>El anuncio de voz suena para indicar que el usuario se ha desactivado.</li> <li>El LED de medialuna rojo parpadea rápidamente.</li> <li>En WAVE PTX Portal, en las páginas Devices y User Management se muestra que la cuenta de usuario de WAVE PTX está en estado Deactivated.</li> </ul> | <ul> <li>"Activación o desactivación remota<br/>de un miembro de la flota" en el<br/>manual <i>Guía de usuario de despacho,</i><br/><i>MN007932A01.</i></li> <li>"Activación del servicio PTT para otro<br/>usuario" en el manual <i>Guía de usuario</i><br/><i>de la aplicación de radio PTT para</i><br/><i>iOS, MN006656A01.</i></li> <li>Consulte https://waveoncloud.com/Home/<br/>Help.</li> <li>Una vez activada la cuenta de usuario de<br/>WAVE PTX, mantenga pulsado el botón<br/><b>PTT</b> durante 3 segundos para intentar<br/>iniciar sesión.</li> </ul> |

#### 2.5.9 Informes de ubicación erróneos/obsoletos

| Modelo          | Indicaciones                                                                                                    | Resoluciones                                                                                                    |
|-----------------|----------------------------------------------------------------------------------------------------|----------------------------------------------------------------------------------------------------|
| TLK 110         | El despachador/la aplicación WAVE PTX<br>no puede ver la ubicación de una radio<br>específica o los informes de ubicación son<br>erróneos o están obsoletos.      | <ul> <li>Compruebe que el icono Location</li> <li>Reporting se muestra en la barra de estado de la radio.</li> </ul>                                                                                                 |
|                 |                                                                                                    | <ul> <li>Compruebe que la opción Automatic<br/>Location Publish Control está activada<br/>en Manage Contacts → Features en<br/>WAVE PTX Portal.</li> </ul>                                                           |
|                 |                                                                                                    | <ul> <li>Compruebe que la radio que informa de<br/>la ubicación (TLK 110) y el observador de<br/>ubicación (despachador/aplicación WAVE<br/>PTX) están en la lista de contactos el uno<br/>del otro.</li> </ul>      |
|                 |                                                                                                    | <ul> <li>Compruebe el intervalo de generación de<br/>informes de ubicación en el despachador<br/>y la aplicación.</li> </ul>                                                                                         |
|                 |                                                                                                    | NOTA:<br>La generación de informes sobre<br>ubicación predeterminada es una<br>vez cada 10 minutos.                                                                                                    |
|                 |                                                                                                    | <ul> <li>Una vez activada la cuenta de usuario de<br/>WAVE PTX, mantenga pulsado el botón</li> <li>PTT en la radio durante 3 segundos para<br/>intentar iniciar sesión.</li> </ul>                                   |
| Serie TLK<br>25 | El despachador/la aplicación WAVE PTX<br>no puede ver la ubicación de un<br>dispositivo específico o los informes de<br>ubicación son erróneos o están obsoletos. | <ul> <li>Compruebe que la opción Location está<br/>activada a través del comando de voz o<br/>en la página SETTINGS de WAVE PTX<br/>Portal.</li> </ul>                                                               |
|                 |                                                                                                    | <ul> <li>Compruebe que la opción Automatic<br/>Location Publish Control está activada<br/>en Corporate Management → PTT<br/>Users → Features en WAVE PTX Portal.</li> </ul>                                          |
|                 |                                                                                                    | <ul> <li>Compruebe que el dispositivo que informa<br/>de la ubicación (TLK 25) y el observador<br/>de ubicación (despachador/aplicación<br/>WAVE PTX) están en la lista de contactos<br/>el uno del otro.</li> </ul> |
|                 |                                                                                                    | <ul> <li>Compruebe el intervalo de generación de<br/>informes de ubicación en el despachador<br/>y la aplicación.</li> </ul>                                                                                         |
|                 |                                                                                                    | NOTA:<br>La generación de informes sobre<br>ubicación predeterminada es una<br>vez cada 10 minutos.                                                                                                    |

| <ul> <li>Una vez activada la cuenta de usuario de<br/>WAVE PTX, mantenga pulsado el botón<br/>PTT en la radio durante 3 segundos para<br/>intentar iniciar sesión.</li> </ul> | Modelo | Indicaciones | Resoluciones                                                                                                    |
|----------------------------------------------------------------------------------------------------|--------|--------------|----------------------------------------------------------------------------------------------------|
|                                                                                                    |        |              | <ul> <li>Una vez activada la cuenta de usuario de<br/>WAVE PTX, mantenga pulsado el botón<br/>PTT en la radio durante 3 segundos para<br/>intentar iniciar sesión.</li> </ul> |

#### 2.5.10 Problemas con la función de rastreo y llamada

#### Problema al activar el rastreo de grupos de conversación

| Modelo          | Indicaciones                                                                                                    | Resoluciones                                                                                                    |
|-----------------|----------------------------------------------------------------------------------------------------|----------------------------------------------------------------------------------------------------|
| TLK 110         | Si no se puede activar el rastreo<br>de grupos de conversación, <b>Scan</b> se<br>desactiva y el indicador de rastreo no está<br>presente en la barra de estado de la radio<br>después de activar la función <b>Scan</b> desde<br>el menú de la radio.                                   | <ul> <li>Compruebe que la opción Enable<br/>Talkgroup Scanning está activada en la<br/>página Manage Contacts Features de<br/>WAVE PTX Portal y que hay uno o más<br/>grupos de conversación en la lista de<br/>rastreo.</li> </ul>                          |
|                 |                                                                                                    | <ul> <li>Active el rastreo en la radio a través del<br/>menú de esta o a través de la página<br/>Device Settings de WAVE PTX Portal.</li> </ul>                                                                                                    |
| Serie TLK<br>25 | Si no se puede activar el rastreo de<br>grupos de conversación, la opción <b>Scan</b><br>no se activa después de activar la función<br><b>Scan</b> y suena el anuncio de voz que<br>indica que se debe poner en contacto con<br>el administrador, ya que la función está<br>restringida. | <ul> <li>Compruebe que la opción Enable<br/>Talkgroup Scanning está activada en<br/>Corporate Management → PTT Users<br/>→ Talkgroups en WAVE PTX Portal<br/>y que hay uno o más grupos de<br/>conversación asignados en la lista de<br/>rastreo.</li> </ul> |
|                 |                                                                                                    | <ul> <li>Active el rastreo en el dispositivo a través<br/>del comando de voz o en la página</li> <li>SETTINGS → Voice Control Policy de<br/>WAVE PTX Portal.</li> </ul>                                                                                      |

#### Problema al recibir llamadas de grupo o privadas

| Modelo                                                                                                    | Indicaciones                                                                                                    | Resoluciones                                                                    |
|----------------------------------------------------------------------------------------------------|----------------------------------------------------------------------------------------------------|---------------------------------------------------------------------------------|
| TLK 110 Si no se pueden recibir llamadas de grupo<br>o privadas, en la radio se muestran las<br>siguientes indicaciones: |                                                                                                    | Desactive <b>Do Not Disturb</b> en el menú de la<br>radio o en WAVE PTX Portal. |
|                                                                                                    | <ul> <li>La radio puede iniciar nuevas<br/>llamadas y responder las que están en<br/>curso, pero no puede recibir nuevas<br/>llamadas.</li> </ul> |                                                                                 |
|                                                                                                    | <ul> <li>Los LED verde y ámbar parpadean<br/>lentamente.</li> </ul>                                                                               |                                                                                 |

| Modelo          | Indicaciones                                                                                                    | Resoluciones                                                                                                    |  |
|-----------------|----------------------------------------------------------------------------------------------------|----------------------------------------------------------------------------------------------------|--|
|                 | • En la barra de estado de la radio se muestra el icono Do Not Disturb.                                                                                 |                                                                                                    |  |
| Serie TLK<br>25 | Si no se pueden recibir llamadas de grupo<br>o privadas, en el dispositivo se muestran<br>las siguientes indicaciones:                                  | Desactive <b>Do Not Disturb</b> en el menú del<br>dispositivo, a través del comando de voz o en<br><b>SETTINGS</b> en WAVE PTX Portal. |  |
|                 | <ul> <li>El dispositivo puede iniciar nuevas<br/>llamadas y responder las que están en<br/>curso, pero no puede recibir nuevas<br/>llamadas.</li> </ul> |                                                                                                    |  |
|                 | <ul> <li>Los LED crecientes verde y amarillo<br/>parpadean alternativamente.</li> </ul>                                                                 |                                                                                                    |  |

#### 2.5.11 Problemas de descarga e instalación de actualizaciones de software

#### El dispositivo no puede descargar la actualización de software

| Modelo Indicaciones                                                                                                    |                                                                                                    | Resoluciones                                                                                                    |  |
|----------------------------------------------------------------------------------------------------|----------------------------------------------------------------------------------------------------|----------------------------------------------------------------------------------------------------|--|
| TLK 110                                                                                                    | En la pantalla de la radio se muestra<br>uno de los siguientes códigos de<br>servicio:                                |                                                                                                    |  |
|                                                                                                    | • Error 0720                                                                                                    |                                                                                                    |  |
|                                                                                                    | • Error 0721                                                                                                    |                                                                                                    |  |
|                                                                                                    | En WAVE PTX Portal se muestran las<br>siguientes indicaciones:                                                        | <ul> <li>Vuelva a cargar periódicamente las<br/>páginas <b>Devices</b> y <b>Users</b>.</li> </ul>                                                                                       |  |
| <ul> <li>En las páginas Devices y Users,<br/>en la columna LAST CONNECTED<br/>se muestra Now y en la columna<br/>SOFTWARE DOWNLOADED se<br/>muestra False durante más de<br/>30 minutos.</li> <li>En la página WAVE Devices<br/>Management, en Downloading<br/>Software Package se muestra False.</li> </ul> | <ul> <li>En las páginas Devices y Users,<br/>en la columna LAST CONNECTED</li> </ul>                                  | <ul> <li>Realice la tarea Borrado del dispositivo<br/>localmente en la página 12.</li> </ul>                                                                                            |  |
|                                                                                                    | se muestra <b>Now</b> y en la columna<br>SOFTWARE DOWNLOADED se<br>muestra <b>False</b> durante más de<br>30 minutos. | <ul> <li>Si el dispositivo solo está conectado<br/>a la red Wi-Fi, configure el punto de<br/>acceso Wi-Fi a través del portal de modo<br/>de mantenimiento. Para obtener más</li> </ul> |  |
|                                                                                                    | información, consulte Conexión al portal<br>del modo de mantenimiento en la página<br>10.                             |                                                                                                    |  |
| TLK 25<br>Wi-Fi                                                                                                    | En el dispositivo se muestran las siguientes indicaciones:                                                            | -                                                                                                    |  |
|                                                                                                    | El dispositivo vibra.                                                                                                 |                                                                                                    |  |
|                                                                                                    | <ul> <li>El anuncio de voz emite uno de los<br/>siguientes códigos de servicio:</li> </ul>                            |                                                                                                    |  |

| Modelo | Indicaciones                                                                                                    | Resoluciones |
|--------|----------------------------------------------------------------------------------------------------|--------------|
|        | • "Service code 0720"                                                                                                    |              |
|        | <ul> <li>"Service code 0721"</li> </ul>                                                                                                    |              |
|        | <ul> <li>El LED de medialuna rojo parpadea<br/>dos veces momentáneamente.</li> </ul>                                                                                                    |              |
|        | En WAVE PTX Portal se muestran las<br>siguientes indicaciones:                                                                                                    |              |
|        | <ul> <li>En las páginas Devices y Users,<br/>en la columna LAST CONNECTED<br/>se muestra Now y en la columna<br/>SOFTWARE DOWNLOADED se<br/>muestra False durante más de<br/>30 minutos.</li> </ul> |              |
|        | <ul> <li>En la página WAVE Devices<br/>Management, en Downloading<br/>Software Package se muestra False.</li> </ul>                                                                                 |              |

#### No se puede completar la actualización de software

Esta sección solo se aplica al modelo TLK 110.

| Modelo  | Indicaciones                                                                                                    | Resoluciones                                                                                                    |  |
|---------|----------------------------------------------------------------------------------------------------|----------------------------------------------------------------------------------------------------|--|
| TLK 110 | En la radio se muestran las siguientes<br>indicaciones:                                                                                                    |                                                                                                    |  |
|         | <ul> <li>En la barra de estado de la radio<br/>se muestra el icono Software<br/>Available.</li> <li>Al reiniciar la radio no se inicia la<br/>instalación de la actualización de<br/>software.</li> <li>En la página WAVE PTX Devices<br/>Summary de WAVE PTX Portal, en la<br/>columna SOFTWARE DOWNLOADED se<br/>muestra Yes</li> </ul> | Realice la tarea Borrado del dispositivo<br>localmente en la página 12.<br><b>NOTA:</b><br>Asegúrese de que en la capacidad<br>de la batería de la radio se muestra<br>más del 20 % para completar la<br>instalación. |  |

#### El dispositivo no puede instalar la actualización de software

| Modelo  | Indicaciones                                                                                            | Resoluciones                                                                                                    |
|---------|----------------------------------------------------------------------------------------------------|----------------------------------------------------------------------------------------------------|
| TLK 110 | En la radio se muestran las siguientes<br>indicaciones:                                                 | <ol> <li>Reinicie o apague y encienda el<br/>dispositivo.</li> </ol>                                                         |
|         | <ul> <li>En la barra de estado de la radio<br/>se muestra el icono Software<br/>Downloading.</li> </ul> | <ol> <li>Si los problemas persisten, realice la<br/>tarea Borrado del dispositivo localmente<br/>en la página 12.</li> </ol> |

| Modelo          | Indicaciones                                                                                                    | Resoluciones |
|-----------------|----------------------------------------------------------------------------------------------------|--------------|
|                 | <ul> <li>Al reiniciar la radio no se inicia la<br/>instalación de la actualización de<br/>software.</li> </ul>                                  |              |
|                 | En las páginas <b>Devices</b> y <b>Users</b> de WAVE<br>PTX Portal, en la columna <b>SOFTWARE</b><br><b>DOWNLOADED</b> se muestra <b>True</b> . |              |
| TLK 25<br>Wi-Fi | En el dispositivo se muestran las siguientes indicaciones:                                                                                      | _            |
|                 | • El dispositivo vibra.                                                                                                    |              |
|                 | <ul> <li>Sonará el anuncio de voz "Service<br/>code 0724".</li> </ul>                                                                           |              |
|                 | <ul> <li>El LED de medialuna rojo parpadea<br/>dos veces momentáneamente.</li> </ul>                                                            |              |
|                 | <ul> <li>Al reiniciar el dispositivo no se inicia<br/>la instalación de la actualización de<br/>software.</li> </ul>                            |              |
|                 | En las páginas <b>Devices</b> y <b>Users</b> de WAVE<br>PTX Portal, en la columna <b>SOFTWARE</b><br><b>DOWNLOADED</b> se muestra <b>True</b> . |              |

#### 2.5.12 Problemas de conectividad Bluetooth

| Modelo          | Indicaciones                                                                            | Resoluciones                                                                                             |  |
|-----------------|-----------------------------------------------------------------------------------------|----------------------------------------------------------------------------------------------------|--|
| TLK 110         | En la radio se muestran las siguientes<br>indicaciones:                                 | <ol> <li>En la radio y el accesorio Bluetooth,<br/>borre el emparejamiento Bluetooth.</li> </ol>         |  |
|                 | Bluetooth activado.                                                                     | Para obtener más información, consulte                                                                   |  |
|                 | <ul> <li>El nombre del accesorio Bluetooth<br/>aparece en el menú Bluetooth.</li> </ul> | radio portátil TLK 110.                                                                                  |  |
|                 |                                                                                         | <ol> <li>En la radio o en WAVE PTX Portal,<br/>desactive y active la función Bluetooth.</li> </ol>       |  |
| TLK 25<br>Wi-Fi | En el dispositivo se muestran las<br>siguientes indicaciones:                           | <ol> <li>En el dispositivo y el accesorio Bluetooth,<br/>borre el emparejamiento Bluetooth.</li> </ol>   |  |
|                 | Bluetooth activado.                                                                     | Para obtener más información, consulte                                                                   |  |
|                 | <ul> <li>El accesorio Bluetooth no se puede<br/>conectar al dispositivo.</li> </ul>     | dispositivo WAVE PTX™ serie TLK 25.                                                                      |  |
|                 |                                                                                         | <ol> <li>En el dispositivo o en WAVE PTX Portal,<br/>desactive y active la función Bluetooth.</li> </ol> |  |

#### 2.5.13 Problemas con el hardware

| Modelo          | Indicaciones                                                                                                    | Resoluciones                                                                                                    |  |
|-----------------|----------------------------------------------------------------------------------------------------|----------------------------------------------------------------------------------------------------|--|
| TLK 110         | En la pantalla de la radio se muestra<br>uno de los siguientes códigos de<br>servicio:<br>Error 1520                                                                  | Capture los registros manualmente y póngase<br>en contacto con un distribuidor autorizado<br>de Motorola Solutions para que extraiga los<br>registros a distancia. |  |
|                 | Error de hardware del módem Wi-Fi.                                                                                                    | U U U U U U U U U U U U U U U U U U U                                                                                                    |  |
|                 | Error 1620                                                                                                    |                                                                                                    |  |
|                 | Error de hardware del módem móvil.                                                                                                    |                                                                                                    |  |
|                 | Error 1820                                                                                                    |                                                                                                    |  |
|                 | Error de memoria insuficiente.                                                                                                    |                                                                                                    |  |
| Serie TLK<br>25 | En el dispositivo se muestran las<br>siguientes indicaciones:                                                                                                    | _                                                                                                    |  |
|                 | <ul> <li>El anuncio de voz emite uno de los<br/>siguientes códigos de servicio:</li> </ul>                                                                            |                                                                                                    |  |
|                 | <ul> <li>"Error 1520": Error de hardware<br/>del módem Wi-Fi.</li> </ul>                                                                                              |                                                                                                    |  |
|                 | <ul> <li>"Error 1620": Error de hardware<br/>del módem móvil.</li> </ul>                                                                                              |                                                                                                    |  |
|                 | <ul> <li>"Error 1820": Error de memoria<br/>insuficiente.</li> </ul>                                                                                                  |                                                                                                    |  |
|                 | El dispositivo vibra.                                                                                                    |                                                                                                    |  |
|                 | <ul> <li>Los LED crecientes rojos superior e<br/>inferior parpadean dos veces.</li> </ul>                                                                             |                                                                                                    |  |
| TLK 25          | En el dispositivo se muestran las<br>siguientes indicaciones:                                                                                                    | <ol> <li>Compruebe que la tarjeta SIM está<br/>insertada correctamente.</li> </ol>                                                                                 |  |
|                 | <ul> <li>Suena el anuncio de voz "Service<br/>Code 1420": no se puede reconocer la<br/>tariota SIM o no os válida.</li> </ul>                                         | <b>2.</b> Si es necesario sustituir la tarjeta SIM, realice las siguientes acciones:                                                                               |  |
|                 | <ul> <li>El dispositivo vibra.</li> </ul>                                                                                                    | a. Inserte la nueva tarjeta SIM en el                                                                                                    |  |
|                 | <ul> <li>Los LED crecientes roios superior e</li> </ul>                                                                                                    | <b>b</b> Acceda al modo de mantenimiento                                                                                                    |  |
|                 | inferior parpadean dos veces.                                                                                                    | <ul> <li>Acceda al modo de manenimiento.</li> <li>Para bloquear la tarieta SIM</li> </ul>                                                                          |  |
|                 | Si dice el comando al dispositivo a través<br>de la función de asistente de voz y<br>pregunta sobre el estado de LTE, en<br>el dispositivo se muestran las siguientes | insertada, mantenga pulsados los<br>botones de <b>subir volumen (+)</b> y<br><b>asistente de voz</b> a la vez.                                                     |  |
|                 | indicaciones:                                                                                                    | Si el procedimiento de bloqueo de la                                                                                                    |  |
|                 | <ul> <li>Suena el anuncio de voz que indicar<br/>un error en la tarjeta SIM.</li> </ul>                                                                               | el dispositivo se muestran las siguientes<br>indicaciones:                                                                                                    |  |
|                 | • El LED de una barra parpadea.                                                                                                    | • Suena un tono positivo.                                                                                                    |  |
|                 | <ul> <li>Los LED crecientes rojos superior e<br/>inferior parpadean dos veces.</li> </ul>                                                                             |                                                                                                    |  |

| Modelo | Indicaciones | Resoluciones                                                                                                    |
|--------|--------------|----------------------------------------------------------------------------------------------------|
|        |              | <ul> <li>Los LED crecientes verdes superior e<br/>inferior se iluminan.</li> </ul>                                                                |
|        |              | Si el procedimiento de bloqueo de la<br>tarjeta SIM no se realiza correctamente,<br>en el dispositivo se muestran las<br>siguientes indicaciones: |
|        |              | <ul> <li>Suena un tono negativo.</li> </ul>                                                                                                    |
|        |              | <ul> <li>Los LED crecientes rojos superior e<br/>inferior parpadean dos veces.</li> </ul>                                                         |

#### 2.5.14 Problemas varios

Esta sección solo se aplica al modelo de la serie TLK 25.

| Modelo          | Indicaciones                                                                                       |                                                                                             | Resoluciones                                                                   |  |
|-----------------|----------------------------------------------------------------------------------------------------|---------------------------------------------------------------------------------------------|--------------------------------------------------------------------------------|--|
| Serie TLK<br>25 | En el dispositivo se muestran las<br>siguientes indicaciones:                                      |                                                                                             | Capture los registros manualmente o<br>póngase en contacto con un distribuidor |  |
|                 | <ul> <li>El anuncio de voz emite uno de los<br/>siguientes códigos de servicio:</li> </ul>         | El anuncio de voz emite uno de los<br>siguientes códigos de servicio:                       | autorizado de Motorola Solutions para que extraiga los registros a distancia.  |  |
|                 | C                                                                                                  | <ul> <li>"Service Code xx01": se ha salido<br/>de la aplicación de modo anormal.</li> </ul> |                                                                                |  |
|                 | <ul> <li>"Service Code xx02": la aplicación<br/>se ha restablecido de modo<br/>anormal.</li> </ul> |                                                                                             |                                                                                |  |
|                 | C                                                                                                  | <ul> <li>"Service Code xx03": se ha<br/>restablecido el dispositivo.</li> </ul>             |                                                                                |  |
|                 | El dispositivo vibra.                                                                              |                                                                                             |                                                                                |  |
|                 | • L<br>i                                                                                           | Los LED crecientes rojos superior e<br>nferior parpadean dos veces.                         |                                                                                |  |

# **Table des matières**

| Propriété intellectuelle et avis réglementaires                                    | 3  |
|------------------------------------------------------------------------------------|----|
| Avant-propos                                                                       | 5  |
| Symboles utilisés dans ce manuel                                                   | 5  |
| Historique du document                                                             | 6  |
| Publications connexes                                                              | 7  |
| Chapitre 1 : Introduction                                                          | 8  |
| Chapitre 2 : Dépannage                                                             | 10 |
| 2.1 Accès au mode Maintenance                                                      | 10 |
| 2.2 Connexion au portail en mode Maintenance                                       | 10 |
| 2.3 Génération locale des journaux de diagnostic                                   | 11 |
| 2.4 Effacer localement les information de l'appareil                               | 12 |
| 2.5 Types de codes de maintenance ou de défaillance                                | 12 |
| 2.5.1 Aucune connexion                                                             | 13 |
| 2.5.2 Aucune connexion au serveur de gestion des terminaux                         | 14 |
| 2.5.3 Aucune connexion au serveur WAVE PTX                                         | 15 |
| 2.5.4 Problèmes de connectivité PWAP                                               | 16 |
| 2.5.5 Échec d'activation de WAVE PTX                                               | 17 |
| 2.5.6 Langue d'affichage et des annonces vocales incorrecte                        | 18 |
| 2.5.7 Aucun canal                                                                  | 18 |
| 2.5.8 Utilisateur désactivé                                                        | 19 |
| 2.5.9 Signalement d'un emplacement incorrect/obsolète                              | 20 |
| 2.5.10 Problèmes de balayage et d'appel                                            | 21 |
| 2.5.11 Problèmes de téléchargement et d'installation de la mise à jour du logiciel | 22 |
| 2.5.12 Problèmes de connectivité Bluetooth                                         | 24 |
| 2.5.13 Problèmes matériels                                                         | 25 |
| 2.5.14 Problèmes divers                                                            |    |

# Propriété intellectuelle et avis réglementaires

#### Copyrights

Les produits Motorola Solutions décrits dans ce document peuvent inclure des programmes informatiques Motorola Solutions protégés par un copyright. Les lois des États-Unis et d'autres pays garantissent certains droits exclusifs à Motorola Solutions pour ces programmes informatiques protégés par un copyright. En conséquence, il est interdit de copier ou de reproduire, de quelque manière que ce soit, les programmes informatiques Motorola Solutions protégés par un copyright contenus dans les produits Motorola Solutions décrits dans ce document sans l'autorisation expresse et écrite de Motorola Solutions.

Aucune partie du présent document ne peut être reproduite, transmise, stockée dans un système de récupération ou traduite dans toute autre langue ou tout autre langage informatique, sous quelque forme ou par quelque moyen que ce soit, sans l'autorisation écrite préalable de Motorola Solutions, Inc.

#### Marques

MOTOROLA, MOTO, MOTOROLA SOLUTIONS, and the Stylized M Logo are trademarks or registered trademarks of Motorola Trademark Holdings, LLC and are used under license. All other trademarks are the property of their respective owners.

#### Droits de licence

L'acquisition de produits Motorola Solutions ne saurait en aucun cas conférer de licence, directement, indirectement ou de toute autre manière, en vertu des droits d'auteur, brevets ou demandes de brevet appartenant à Motorola Solutions, autres que la licence habituelle d'utilisation non exclusive et libre de droit qui découle légalement de la vente du produit.

#### **Contenu Open Source**

Ce produit peut contenir un logiciel Open Source utilisé sous licence. Reportez-vous au support d'installation du produit pour consulter les mentions légales et les informations d'attribution Open Source complètes.

### Directive relative aux déchets d'équipements électriques et électroniques (DEEE) pour l'Union européenne et pour le Royaume-Uni

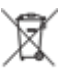

La directive DEEE de l'Union européenne et celle du Royaume-Uni stipulent que les produits vendus au sein de l'UE et du Royaume-Uni doivent présenter le symbole d'une poubelle barrée (directement sur le produit ou sur l'emballage dans certains cas). Comme indiqué par la directive DEEE, l'étiquette de la poubelle barrée signifie que les clients et les utilisateurs finaux au sein de l'UE et du Royaume-Uni ne doivent pas mettre au rebut les équipements et les accessoires électriques et électroniques avec les déchets ménagers.

Les clients ou les utilisateurs finaux au sein de l'UE et du Royaume-Uni doivent prendre contact avec le représentant local du fournisseur de leur équipement ou le centre de service pour obtenir des informations sur le système de collecte des déchets dans leur pays.

#### Limitation de responsabilité

Notez que certaines fonctionnalités, fonctions et caractéristiques décrites dans ce document peuvent ne pas s'appliquer ou faire l'objet d'une licence pour une utilisation sur un système spécifique, ou peuvent dépendre

des caractéristiques d'un terminal radio mobile spécifique ou de la configuration de certains paramètres. Contactez votre représentant Motorola Solutions pour en savoir plus.

#### © 2024 Motorola Solutions, Inc. All Rights Reserved

# **Avant-propos**

Ce manuel vous aidera à dépanner vous-même vos terminaux en utilisant les codes de maintenance et autres notifications.

Certains terminaux WAVE PTX fournissent des codes de maintenance qui peuvent vous aider dans les tâches de maintenance et d'assistance.

Les informations contenues dans ce manuel s'appliquent aux appareils suivants :

- Radio portative TLK 110
- Terminal série TLK 25

### Symboles utilisés dans ce manuel

Dans ce document, vous trouverez des symboles signalant des avertissements, des mises en garde et des remargues. Ils sont destinés à attirer votre attention sur les dangers existants et sur les précautions à prendre et à respecter.

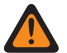

#### **AVERTISSEMENT:**

La mention « AVERTISSEMENT » signale une situation potentiellement dangereuse qui, si elle se produit, peut entraîner des blessures graves, voire la mort.

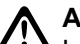

#### ATTENTION :

La mention « ATTENTION » signale une situation potentiellement dangereuse qui, si elle se produit, pourrait endommager l'équipement.

#### **REMARQUE**: 1

La mention « REMARQUE » signale une procédure, une pratique ou une condition de fonctionnement qui doit être soulignée.

# Historique du document

Les principales modifications apportées à ce manuel depuis l'édition précédente sont les suivantes :

| Édition        | Description                                                                                                    | Date             |
|----------------|----------------------------------------------------------------------------------------------------|------------------|
| MN009548A01-AA | Version initiale.                                                                                                    | Novembre<br>2022 |
| MN009548A01-AB | Ajout du modèle TLK 25 Wi-Fi.                                                                                                    | Août 2023        |
| MN009548A01-AC | <ul> <li>Mise à jour des rubriques suivantes :</li> <li>Accès au mode Maintenance</li> <li>Connexion au portail en mode Maintenance</li> </ul>         | Janvier 202<br>4 |
| MN009548A01-AD | <ul> <li>Mise à jour des rubriques suivantes :</li> <li>Aucune connexion</li> <li>Problème matériel</li> <li>Problèmes de connectivité PWAP</li> </ul> | Mars 2024        |

### **Publications connexes**

La liste suivante contient des numéros de référence et des titres de publications connexes.

- MN009326A01, Guide de l'utilisateur de la radio portative TLK 110
- MN009327A01, Manuel d'entretien de base de la radio portative TLK 110
- MN009911A01, Guide de l'utilisateur du terminal WAVE PTX™ série TLK 25

#### **Chapitre 1**

### Introduction

Si votre terminal a besoin d'une maintenance et d'une assistance, il affiche une alerte de notification.

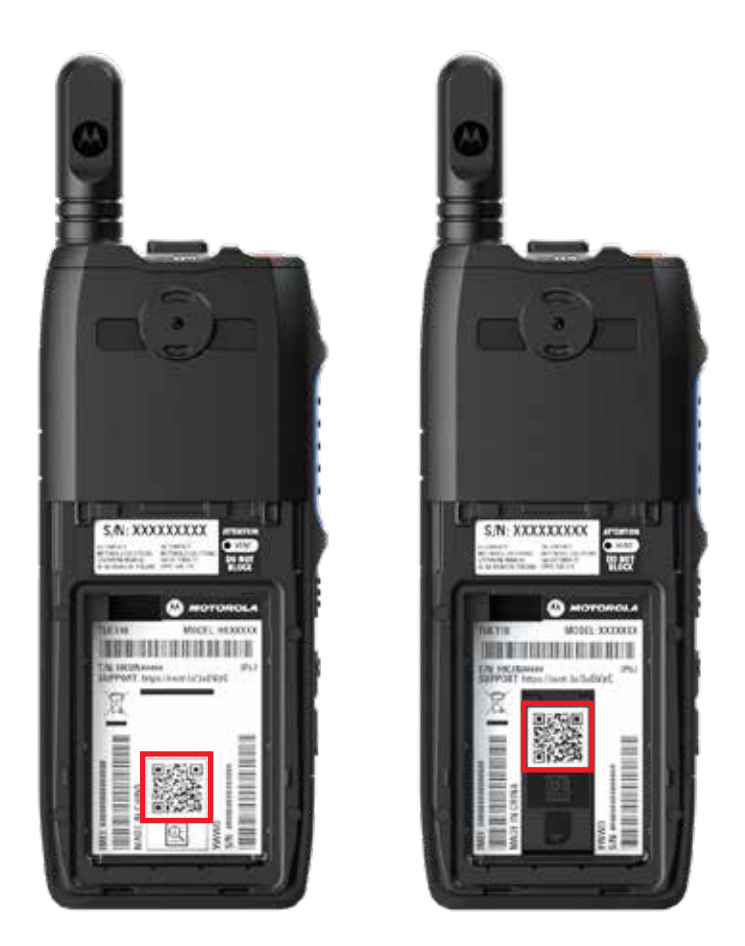

Vous pouvez identifier les types de maintenance et d'assistance dont votre radio TLK 110 a besoin à l'aide du code QR imprimé à l'arrière de la radio, dans le compartiment de la batterie.

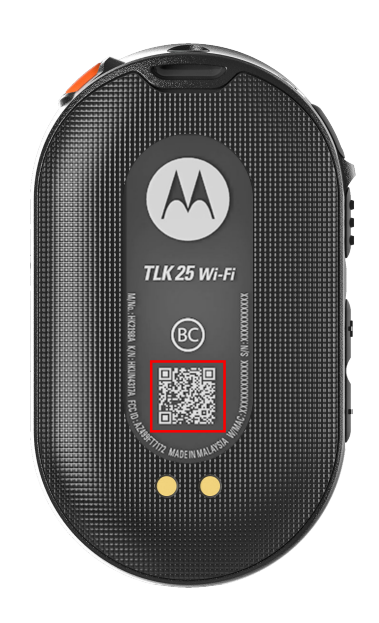

Vous pouvez identifier les types de maintenance et d'assistance dont votre terminal série TLK 25 a besoin à l'aide du code QR imprimé au dos du terminal.

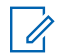

#### **REMARQUE** :

Le code QR imprimé vous redirige vers la page Mise en route. Vous pouvez trouver plus d'informations sur les besoins de votre terminal en saisissant le code de maintenance dans le champ de recherche.

#### **Chapitre 2**

### Dépannage

# Accès au mode Maintenance

#### Prérequis :

mettez votre terminal hors tension.

#### Procédure :

Effectuez l'une des opérations suivantes en fonction de votre modèle de terminal :

| Modèle          | Procédures                                                                                                    | Résultats                                                                                           |
|-----------------|----------------------------------------------------------------------------------------------------|----------------------------------------------------------------------------------------------------|
| TLK 110         | Appuyez sur le bouton <b>PTT</b> et sur<br>le <b>bouton de sélection du groupe</b><br><b>de parole (CH-)</b> et maintenez-les<br>enfoncés, puis allumez votre radio. | <ul> <li>L'écran affiche l'animation de démarrage.</li> <li>L'écran affiche Maintenance.</li> </ul> |
| Série<br>TLK 25 | Appuyez de manière prolongée sur les boutons suivants :                                                                                                    | <ul> <li>Une tonalité d'indication positive est<br/>émise.</li> </ul>                               |
|                 | <ul> <li>Bouton d'alimentation</li> <li>Bouton de volume bas</li> <li>Bouton PTT (Push-to-Talk)</li> </ul>                                                           | <ul><li>L'annonce vocale retentit.</li><li>La LED blanche en arc de cercle clignote.</li></ul>      |

#### 2.2

### **Connexion au portail en mode Maintenance**

#### Prérequis :

assurez-vous que votre terminal est en mode Maintenance.

#### Procédure :

1. Si vous devez configurer le réseau Wi-Fi ou télécharger les journaux, effectuez l'une des opérations suivantes :

| Option                 | Actions                                                                                                    |
|------------------------|----------------------------------------------------------------------------------------------------|
| Connexion de votre     | <ul> <li>Reliez votre terminal et votre ordinateur à l'aide d'un câble USB.</li> <li>REMARQUE :</li></ul>            |
| terminal au portail en | Si vous utilisez Windows 10, aucun pilote n'est nécessaire                                                           |
| mode Maintenance via   | pour connecter votre terminal à votre ordinateur. <li>Une fois la connexion établie, l'ordinateur affiche votre</li> |
| un câble USB           | terminal comme Terminal NDIS distant sous Cartes réseau.                                                             |

| Option                                       | Actions                                                                                                    |  |
|----------------------------------------------|----------------------------------------------------------------------------------------------------|--|
| Connexion de votre<br>terminal au portail en | <ul> <li>Connectez vos appareils intelligents ou votre ordinateur aux<br/>réseaux Wi-Fi suivants :</li> </ul> |  |
| Wi-Fi                                        | • Pour le modèle TLK 110, TRS-XXXX <sup>1</sup> .                                                             |  |
|                                              | • Pour le modèle TLK 25, TLK25-XXXX <sup>2</sup> .                                                            |  |
|                                              | • Pour le modèle TLK 25 Wi-Fi, TLK25-WIFI-XXXX <sup>2</sup> .                                                 |  |
|                                              | b. Pour le mot de passe Wi-Fi, saisissez les huit derniers chiffres du<br>numéro de série de votre terminal.  |  |
|                                              | <b>REMARQUE :</b><br>l'administrateur du portail WAVE PTX Portal peut modifier<br>le mot de passe par défaut. |  |

- 2. Ouvrez le navigateur Web de votre choix.
- 3. Dans la barre d'adresse, saisissez https://192.168.100.1.

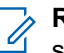

#### REMARQUE :

si vous êtes invité à saisir un nom d'utilisateur et un mot de passe, les identifiants par défaut sont les suivants :

- Nom d'utilisateur : vangogh\_adm
- Mot de passe: <Les huit derniers caractères du numéro de série de votre appareil>.

#### <sup>2.3</sup> Génération locale des journaux de diagnostic

#### Procédure :

Effectuez l'une des opérations suivantes en fonction de votre modèle de terminal :

| Modèle          | Procédures                                                                                                    | Résultats                                                                                             |
|-----------------|----------------------------------------------------------------------------------------------------|----------------------------------------------------------------------------------------------------|
| TLK 110         | Appuyez sur les boutons<br>d'augmentation du volume et de<br>diminution du volume et maintenez-<br>les enfoncés jusqu'à ce que l'option<br>Création de journaux s'affiche à<br>l'écran. | Si la demande de package de journaux<br>réussit, votre radio se comporte de la façon<br>suivante :    |
|                 |                                                                                                    | L'annonce vocale retentit.                                                                            |
|                 |                                                                                                    | <ul> <li>L'écran affiche le message Journaux<br/>créés.</li> </ul>                                    |
|                 |                                                                                                    | <ul> <li>L'icône État des journaux de diagnostic</li> <li>apparaît dans la barre d'état.</li> </ul>   |
|                 |                                                                                                    | • L'écran Infos journal affiche le message<br>Disponible.                                             |
| Série<br>TLK 25 | Appuyez de manière prolongée sur les boutons <b>Alimentation</b> et <b>Diminution du volume</b> .                                                                                       | Si la demande de package de journaux<br>aboutit, votre terminal se comporte de la<br>façon suivante : |

<sup>&</sup>lt;sup>1</sup> Les caractères XXXX représentent les quatre derniers chiffres du numéro IMEI de votre radio.

<sup>&</sup>lt;sup>2</sup> Les caractères XXXX représentent les quatre derniers chiffres du numéro IMEI de votre terminal. .
| Modèle | Procédures | Résultats                  |
|--------|------------|----------------------------|
|        |            | L'annonce vocale retentit. |
|        |            |                            |

 La LED blanche supérieure en arc de cercle clignote deux fois.

## 2.4 Effacer localement les information de l'appareil

#### Prérequis :

assurez-vous que votre terminal est en mode Maintenance.

#### Procédure :

Effectuez l'une des opérations suivantes en fonction de votre modèle de terminal :

| Modèle  | Procédures                                                                                                    | Résultats                                                                                                    |
|---------|----------------------------------------------------------------------------------------------------|----------------------------------------------------------------------------------------------------|
| TLK 110 | <ul> <li>a. Appuyez simultanément sur le<br/>bouton PTT, sur le bouton<br/>d'alimentation et sur le bouton<br/>de sélection du groupe de paro<br/>(CH-), et maintenez-les enfoncés.</li> </ul>                                                                                                   | Votre radio redémarre et supprime les<br>paramètres permanents configurables par<br>l'utilisateur. Le code d'activation doit être<br>régénéré manuellement via le portail WAVE<br>PTX Portal. |
|         | <ul> <li>b. Une fois que le message<br/>Maintenance s'affiche à l'écran,<br/>appuyez simultanément sur le<br/>bouton de diminution du volume<br/>sur le bouton Menu/Programmak<br/>et maintenez-les enfoncés jusqu'à<br/>ce que le message Effacement<br/>radio apparaisse à l'écran.</li> </ul> | e et<br>Ile,                                                                                                    |
| Série   | Appuyez simultanément sur les bouto                                                                                                    | ns                                                                                                    |
| TLK 25  | vocal et maintenez-les enfoncés.                                                                                                    | <ul> <li>La LED blanche supérieure et inférieure<br/>en arc de cercle clignote deux fois.</li> </ul>                                                                                          |
|         |                                                                                                    | <ul> <li>Le terminal redémarre en mode de<br/>récupération et la barre lumineuse affiche<br/>une LED à deux barres.</li> </ul>                                                                |
|         |                                                                                                    | Si le nettoyage du terminal réussit, le terminal redémarre automatiquement.                                                                                                    |

#### 2.5

## Types de codes de maintenance ou de défaillance

Les sections suivantes présentent les problèmes, les messages d'échec ou les codes de maintenance affichés sur votre terminal, ainsi que les étapes de dépannage que vous pouvez suivre.

Selon le modèle de votre terminal, les problèmes sont signalés sur l'écran ou par annonce vocale.

Si le problème persiste, capturez les journaux manuellement et contactez un revendeur Motorola Solutions agréé pour extraire les journaux à distance.

# 2.5.1 Aucune connexion

### Aucune connexion mobile

| Modèle  | Indications                                                                                                    | Résolutions                                                                                                    |
|---------|----------------------------------------------------------------------------------------------------|----------------------------------------------------------------------------------------------------|
| TLK 110 | <ul><li>L'écran de la radio affiche le message</li><li>Aucune connexion.</li><li>La barre d'état de la radio affiche les</li></ul>                                                                  | <ul> <li>Vérifiez que l'antenne est correctement<br/>fixée.</li> <li>Dans le portail WAVE PTX Portal, vérifiez</li> </ul>                                                                                                    |
|         | <ul> <li>icônes suivantes :</li> <li>Réseau cellulaire non connecté.</li> <li>Réseau cellulaire indisponible.</li> <li>Carte SIM non valide.</li> </ul>                                             | <ul> <li>que la colonne FORFAIT CELLULAIRE<br/>affiche le message Activé.</li> <li>REMARQUE :<br/>s'applique uniquement aux radios<br/>équipées d'une carte SIM<br/>intégrée.</li> <li>Vérifiez que la carte SIM est correctement<br/>insérée.</li> </ul> |
|         | <ul> <li>Sarte SIM manquante.</li> </ul>                                                                                                    |                                                                                                    |
|         | Une tonalité négative est émise.                                                                                                    |                                                                                                    |
|         | La LED clignote en rouge.                                                                                                    |                                                                                                    |
| TLK 25  | En l'absence de connexion en raison<br>de problèmes de réseau LTE, l'appareil<br>affiche les indications suivantes :                                                                                | <ul> <li>Vérifiez que la carte SIM est installée.</li> <li>Vérifiez que l'appareil se trouve dans la zone de couverture LTE.</li> </ul>                                                                                                    |
|         | <ul> <li>L'annonce vocale retentit, indiquant<br/>que le réseau de votre terminal est en<br/>panne.</li> </ul>                                                                                      |                                                                                                    |
|         | <ul> <li>La LED à trois barres s'allume et<br/>défile.</li> </ul>                                                                                                    |                                                                                                    |
|         | <ul> <li>Les LED rouges supérieure et<br/>inférieure en arc de cercle clignotent<br/>en continu.</li> </ul>                                                                                         |                                                                                                    |
|         | En l'absence de connexion au<br>fournisseur d'accès LTE, l'appareil<br>affiche les indications suivantes :                                                                                          | Dans le portail WAVE PTX Portal, vérifiez que<br>la colonne <b>FORFAIT CELLULAIRE</b> affiche le<br>message <b>Activé</b> .                                                                                                    |
|         | <ul> <li>L'annonce vocale retentit, indiquant<br/>qu'il n'y a pas de connexion Internet<br/>alors que le LTE est activé.</li> </ul>                                                                 |                                                                                                    |
|         | <ul> <li>Les LED rouges supérieure et<br/>inférieure en arc de cercle clignotent<br/>en continu.</li> </ul>                                                                                         |                                                                                                    |
|         | Si vous énoncez votre commande<br>l'appareil par le biais de la fonction<br>d'assistant vocal pour demander l'état du<br>LTE, la barre de LED s'allume et indique la<br>puissance du signal réseau. |                                                                                                    |

### Aucune connexion Wi-Fi

| Modèle          | Indications                                                                                                    | Résolutions                                                                                                    |  |
|-----------------|----------------------------------------------------------------------------------------------------|----------------------------------------------------------------------------------------------------|--|
| Série<br>TLK 25 | En l'absence de connexion en raison de<br>problèmes de réseau Wi-Fi, le terminal<br>affiche les indications suivantes :                                                                                 | <ul><li>Vérifiez que le Wi-Fi est activé.</li><li>Vérifiez que le SSID Wi-Fi configuré et le</li></ul>                        |  |
|                 | <ul> <li>L'annonce vocale retentit, indiquant<br/>que le réseau de votre terminal est en<br/>panne.</li> <li>La LED à trois barres s'allume et<br/>défile.</li> </ul>                                   | <ul> <li>Mot de passe sont corrects.</li> <li>Vérifiez que le terminal se trouve dans la zone de couverture Wi-Fi.</li> </ul> |  |
|                 | <ul> <li>Les LED rouges supérieure et<br/>inférieure en arc de cercle clignotent<br/>en continu.</li> </ul>                                                                                             |                                                                                                    |  |
|                 | En l'absence de connexion au<br>fournisseur d'accès à Internet, le<br>terminal affiche les indications<br>suivantes :                                                                                   | Vérifiez que le routeur Wi-Fi fonctionne<br>normalement.                                                                      |  |
|                 | <ul> <li>L'annonce vocale retentit, indiquant<br/>qu'aucune connexion Internet n'est<br/>disponible.</li> </ul>                                                                                         |                                                                                                    |  |
|                 | <ul> <li>La barre de LED s'allume pour<br/>indiquer la puissance du signal réseau.</li> </ul>                                                                                                    |                                                                                                    |  |
|                 | <ul> <li>Les LED rouges supérieure et<br/>inférieure en arc de cercle clignotent<br/>en continu.</li> </ul>                                                                                             |                                                                                                    |  |
|                 | Si vous énoncez votre commande à<br>l'appareil par le biais de la fonction<br>d'assistant vocal pour demander l'état du<br>Wi-Fi, la barre de LED s'allume et indique<br>la puissance du signal réseau. |                                                                                                    |  |

### 2.5.2

## Aucune connexion au serveur de gestion des terminaux

| Modèle  | Indications                                                             | Résolutions                                                                                                    |  |
|---------|-------------------------------------------------------------------------|----------------------------------------------------------------------------------------------------|--|
| TLK 110 | <b>L'écran de la radio affiche</b><br>Erreur 0824.                      | <ul> <li>Si vous vous connectez via le Wi-Fi,<br/>vérifiez que la connexion Internet du point</li> </ul>                               |  |
|         | • La barre d'état de la radio affiche les                               | d'accès est correcte.                                                                                                    |  |
|         | icônes Puissance du réseau Wi-Fi et<br>Puissance du réseau cellulaire : | <ul> <li>Vérifiez qu'aucun pare-feu ne bloque<br/>l'accès à Internet.</li> </ul>                                                       |  |
|         | <ul> <li>Puissance du réseau cellulaire.</li> </ul>                     | REMARQUE :<br>L'Adresse MAC Wi-Fi s'affiche<br>sur la page Informations sur<br>l'appareil ou sur l'écran<br>Informations en mode test. |  |

| Modèle           | Indications                                                                                                    | Résolutions                                                                                              |  |
|------------------|----------------------------------------------------------------------------------------------------|----------------------------------------------------------------------------------------------------|--|
|                  | ∘ 📶 Puissance du réseau Wi-Fi.                                                                                                    | <ul> <li>Vérifiez qu'aucun pare-feu ne bloque<br/>l'accès au port de destination TCP 8883.</li> </ul>    |  |
|                  | <ul> <li>Dans le portail WAVE PTX Portal,<br/>la colonne FORFAIT CELLULAIRE<br/>affiche le message Activé et la<br/>colonne CONNECTÉ affiche le<br/>message Non.</li> </ul> |                                                                                                    |  |
|                  | <b>REMARQUE :</b><br>s'applique uniquement aux<br>radios équipées d'une<br>carte SIM intégrée.                                                                              |                                                                                                    |  |
| TLK 25 W<br>i-Fi | Le terminal affiche les indications suivantes :                                                                                                    | <ul> <li>Si vous vous connectez via le Wi-Fi,<br/>vérifiez que la connexion Internet du point</li> </ul> |  |
|                  | L'annonce vocale «Service code                                                                                                    | d'accès est correcte.                                                                                    |  |
|                  | 0824» retentit.                                                                                                    | Vérifiez qu'aucun pare-feu ne bloque                                                                     |  |
|                  | Le terminal vibre.                                                                                                    | l'accès à Internet.                                                                                      |  |
|                  | <ul> <li>Les LED rouges supérieure et<br/>inférieure en arc de cercle clignotent<br/>deux fois.</li> </ul>                                                                  | <ul> <li>Vérifiez qu'aucun pare-feu ne bloque<br/>l'accès au port de destination TCP 8883.</li> </ul>    |  |

# 2.5.3 Aucune connexion au serveur WAVE PTX

| Modèle  | Indications                                                                                                    | Résolutions                                                                                                    |
|---------|----------------------------------------------------------------------------------------------------|----------------------------------------------------------------------------------------------------|
| TLK 110 | L'écran de la radio affiche les indications suivantes :                                                                                     | Dans le portail WAVE PTX Portal, vérifiez<br>que le nom du terminal apparaît sur la page                                                   |
|         | Code de maintenance Erreur 0620<br>ou Erreur 0621.     Utilisateurs et que la<br>message Activé. Si la<br>le message Désactive              | Utilisateurs et que la colonne ÉTAT affiche le<br>message Activé. Si la colonne ÉTAT affiche<br>le message Désactivé, vous devez réactiver |
|         | La barre d'état de la radio affiche les                                                                                                    | l'état de l'utilisateur.                                                                                                    |
|         | icônes Puissance du réseau Wi-Fi et<br>Puissance du réseau cellulaire :                                                                     | Pour réactiver des utilisateurs, procédez comme suit :                                                                                     |
|         | ∘ 📶 Puissance du réseau Wi-Fi.                                                                                                    | <ol> <li>Sélectionnez les utilisateurs sur la page<br/>Utilisateurs.</li> </ol>                                                            |
|         | <ul> <li>Puissance du réseau<br/>cellulaire.</li> </ul>                                                                                     | <ol> <li>Dans le menu Actions, cliquez sur<br/>Activer.</li> </ol>                                                                         |
|         | Dans le portail WAVE PTX Portal,                                                                                                    | 3. Cliquez sur OK.                                                                                                    |
|         | a colonne <b>FORFAIT CELLULAIRE</b><br>affiche le message <b>Activé</b> et la<br>colonne <b>CONNECTÉ</b> affiche le<br>message <b>Oui</b> . | Vérifiez que les utilisateurs sélectionnés sont<br>bien revenus à l'état <b>Activé</b> .                                                   |
|         |                                                                                                    | Cliquez sur le lien <b>Réactiver</b> dans la colonne                                                                                       |
|         | REMARQUE :<br>s'applique uniquement aux<br>radios équipées d'une<br>carte SIM intégrée.                                                     | <b>Code d'activation</b> pour réinitialiser le compte WAVE PTX.                                                                            |

| Modèle                                                                                                    | Indications                                                                                                | Résolutions                                                                              |  |
|----------------------------------------------------------------------------------------------------|----------------------------------------------------------------------------------------------------|------------------------------------------------------------------------------------------|--|
| <ul> <li>Série Le terminal affiche les indications suivantes :</li> <li>L'annonce vocale retentit et diffuse l'u des codes de maintenance suivants : <ul> <li>«Service code 0620»</li> <li>«Service code 0622»</li> <li>«Service code 0624»</li> </ul> </li> <li>Le terminal vibre.</li> <li>Les LED rouges supérieure et inférieure en arc de cercle clignotent deux fois.</li> </ul> | Le terminal affiche les indications<br>suivantes :                                                         | Dans le portail WAVE PTX Portal, vérifiez<br>que le nom du terminal apparaît sur la page |  |
|                                                                                                    | <ul> <li>L'annonce vocale retentit et diffuse l'un<br/>des codes de maintenance suivants :</li> </ul>      | <b>Utilisateurs</b> et que la colonne <b>ETAT</b> affiche le message <b>Activé</b> .     |  |
|                                                                                                    | <ul> <li>«Service code 0620»</li> </ul>                                                                    | Si la colonne <b>ÉTAT</b> affiche le message<br><b>Désactivé</b> , procédez comme suit : |  |
|                                                                                                    | <ul> <li>«Service code 0622»</li> </ul>                                                                    | 1. Cliquez sur Activer sous État                                                         |  |
|                                                                                                    | <ul> <li>«Service code 0624»</li> </ul>                                                                    | d'activation                                                                             |  |
|                                                                                                    | Le terminal vibre.                                                                                         | 2. Cliquez sur Générer un code                                                           |  |
|                                                                                                    | <ul> <li>Les LED rouges supérieure et<br/>inférieure en arc de cercle clignotent<br/>deux fois.</li> </ul> | <b>d'activation</b> sous <b>État d'activation</b> pour réinitialiser le compte WAVE.     |  |

### 2.5.4 Problèmes de connectivité PWAP

Cette section propose des solutions aux problèmes de connectivité des points d'accès Wi-Fi préconfigurés (PWAP) spécifiques au modèle de la série TLK 25.

| Modèle Indications |                                                                                                    | Résolutions                                                                                              |  |
|--------------------|----------------------------------------------------------------------------------------------------|----------------------------------------------------------------------------------------------------|--|
| Série<br>TLK 25    | Si les informations d'identification Wi-<br>Fi sont manquantes sur le WAVE PTX<br>Portal et que l'appareil est connecté<br>à une connexion Wi-Fi temporaire,<br>l'appareil affiche les indications<br>suivantes :                                              | Configurez les informations d'identification Wi-<br>Fi sur le WAVE PTX Portal.                           |  |
|                    | <ul> <li>L'annonce vocale retentit, indiquant<br/>que l'appareil est connecté à<br/>une connexion Wi-Fi temporaire et<br/>vous rappelant de configurer les<br/>informations d'identification Wi-Fi sur<br/>le WAVE PTX Portal.</li> </ul>                      |                                                                                                    |  |
|                    | <ul> <li>La LED blanche supérieure en arc de<br/>cercle clignote deux fois.</li> </ul>                                                                                                    |                                                                                                    |  |
|                    | <ul> <li>L'annonce vocale se répète toutes<br/>les huit minutes, accompagnée<br/>d'un double clignotement de la<br/>LED blanche supérieure en arc<br/>de cercle, jusqu'à ce que les<br/>informations d'identification Wi-Fi<br/>soient configurées.</li> </ul> |                                                                                                    |  |
|                    | Si l'appareil ne parvient pas à se<br>connecter au PWAP après 30 secondes                                                                                                    | <ol> <li>Assurez-vous que le point d'accès Wi-Fi<br/>temporaire est à portée.</li> </ol>                 |  |
|                    | de recherche, li aπiche les indications<br>suivantes :                                                                                                    | <ol> <li>Configurez toute connexion Wi-Fi ou tout<br/>point d'accès qui agit en tant que PWAP</li> </ol> |  |

| Modèle | Indications |                                                                                                    | Résolutions                                        |                                |
|--------|-------------|----------------------------------------------------------------------------------------------------|----------------------------------------------------|--------------------------------|
|        | •           | L'annonce vocale retentit, indiquant<br>que l'appareil ne parvient pas à<br>trouver le Wi-Fi temporaire et vous<br>rappelant de vous assurer que le Wi-Fi<br>temporaire est à portée. | avec les informations d'identification suivantes : |                                |
|        |             |                                                                                                    | a.                                                 | SSID : WaveRadio               |
|        |             |                                                                                                    | b.                                                 | Mot de passe : RadioManagement |
|        | •           | La LED à trois barres clignote.                                                                                                    | C.                                                 | Type : WPA/WPA2-Personal(PSK)  |
|        | •           | Les LED rouges supérieure et<br>inférieure en arc de cercle clignotent                                                                                                    |                                                    |                                |

# 2.5.5 Échec d'activation de WAVE PTX

deux fois.

| Modèle                                                        | Indications                                                                                                    | Résolutions                                                                                                    |  |
|---------------------------------------------------------------|----------------------------------------------------------------------------------------------------|----------------------------------------------------------------------------------------------------|--|
| TLK 110                                                       | <ul> <li>L'écran de la radio affiche les<br/>indications suivantes :</li> <li>Code de maintenance Erreur 0622<br/>ou Erreur 0623.</li> </ul> | Dans le portail WAVE PTX Portal, vérifiez<br>que le nom du terminal apparaît sur la page<br><b>Utilisateurs</b> et que la colonne <b>ÉTAT</b> affiche le<br>message <b>Activé</b> . Si la colonne <b>ÉTAT</b> affiche<br>le message <b>Désactivé</b> , vous devez réactiver |  |
|                                                               |                                                                                                    | Pour réactiver des utilisateurs, procédez comme suit :                                                                                                    |  |
|                                                               |                                                                                                    | <ol> <li>Sélectionnez les utilisateurs sur la page<br/>Utilisateurs.</li> </ol>                                                                                                    |  |
|                                                               |                                                                                                    | <ol> <li>Dans le menu Actions, cliquez sur<br/>Activer.</li> </ol>                                                                                                    |  |
|                                                               |                                                                                                    | 3. Cliquez sur OK.                                                                                                    |  |
|                                                               |                                                                                                    | Vérifiez que les utilisateurs sélectionnés sont<br>bien revenus à l'état <b>Activé</b> .                                                                                                    |  |
|                                                               |                                                                                                    | Cliquez sur le lien <b>Réactiver</b> dans la colonne<br><b>Code d'activation</b> pour réinitialiser le compte<br>WAVE PTX.                                                                                                    |  |
| SérieLe terminal affiche les indicationsDaTLK 25suivantes :qu | Dans le portail WAVE PTX Portal, vérifiez<br>que le nom du terminal apparaît sur la page                                                     |                                                                                                    |  |
|                                                               | <ul> <li>L'annonce vocale retentit et diffuse l'un<br/>des codes de maintenance suivants :</li> </ul>                                        | <b>Utilisateurs</b> et que la colonne <b>ÉTAT</b> affiche le message <b>Activé</b> .                                                                                                    |  |
|                                                               | <ul> <li>«Service code 0620»</li> </ul>                                                                                                    | Si la colonne ÉTAT affiche le message                                                                                                    |  |
|                                                               | <ul> <li>«Service code 0622»</li> </ul>                                                                                                    | Desactive, procedez comme suit :                                                                                                    |  |
|                                                               | <ul> <li>«Service code 0624»</li> </ul>                                                                                                    | d'activation.                                                                                                    |  |
|                                                               | Le terminal vibre.                                                                                                    | 2. Cliquez sur Générer un code                                                                                                    |  |
|                                                               | <ul> <li>Les LED rouges supérieure et<br/>inférieure en arc de cercle clignotent<br/>deux fois.</li> </ul>                                   | <b>d'activation</b> sous <b>État d'activation</b> pour réinitialiser le compte WAVE.                                                                                                    |  |

### 2.5.6

## Langue d'affichage et des annonces vocales incorrecte

Cette section s'applique uniquement au modèle TLK 110.

| Indication                                                                   | Résolutions                                                                                                    |
|------------------------------------------------------------------------------|----------------------------------------------------------------------------------------------------|
| La radio affiche des annonces vocales et textuelles dans la mauvaise langue. | <ul> <li>Vérifiez qu'aucun téléchargement de logiciel<br/>n'est en cours ou en attente d'installation pour<br/>le portail WAVE PTX Portal.</li> <li>Si une mise à niveau est en attente, la</li> </ul>                                                                                                    |
|                                                                              | barre d'état de la radio affiche l'icône 皆                                                                                                    |
|                                                                              | Téléchargement ou l'icône Mise à niveau disponible. Le portail WAVE PTX Portal affiche l'une des options suivantes :                                                                                                    |
|                                                                              | <ul> <li>Logiciel téléchargé affiche le message<br/>Vrai.</li> </ul>                                                                                                    |
|                                                                              | <ul> <li>Téléchargement du package logiciel<br/>affiche le message Vrai.</li> </ul>                                                                                                    |
|                                                                              | Si nécessaire, redémarrez votre radio pour<br>installer les mises à jour.                                                                                                    |
|                                                                              | <ul> <li>Vérifiez le paramètre de langue sélectionné sur<br/>la page Informations sur l'appareil.</li> <li>La langue par défaut est l'anglais américain et<br/>la langue sélectionnée lors de l'enregistrement<br/>du compte utilisateur est automatiquement<br/>téléchargée et installée lors de la connexion au<br/>serveur de gestion des terminaux.</li> </ul> |
|                                                                              | <ul> <li>Modifiez la langue selon vos préférences et<br/>attendez que votre radio affiche la nouvelle<br/>langue. Sélectionnez à nouveau la langue de<br/>votre choix.</li> </ul>                                                                                                    |

### 2.5.7 Aucun canal

| Modèle                                                                                  | Indications                                              | Résolutions                                                                                             |
|-----------------------------------------------------------------------------------------|----------------------------------------------------------|----------------------------------------------------------------------------------------------------|
| TLK 110 La radio affiche les indications<br>suivantes :<br>• La LED clignote en orange. | La radio affiche les indications<br>suivantes :          | <ul> <li>Dans le portail WAVE PTX Portal, vérifiez<br/>que votre radio est membre d'un ou de</li> </ul> |
|                                                                                         | La LED clignote en orange.                               | plusieurs groupes de parole.                                                                            |
|                                                                                         | • L'écran de la radio affiche le message<br>Aucun canal. | <ul> <li>Vérifiez que le type du groupe de<br/>parole standard comporte au moins</li> </ul>             |
|                                                                                         | La barre d'état de la radio affiche                      | deux membres et que le type du groupe<br>de parole Dispatch possède un membre<br>Dispatcher.            |
|                                                                                         | ricone <b>La Balayage</b> .                              |                                                                                                    |

| Modèle           | Indications                                                                                                    | Résolutions                                                                                                    |
|------------------|----------------------------------------------------------------------------------------------------|----------------------------------------------------------------------------------------------------|
|                  | Le balayage ne peut pas être désactivé<br>à partir du menu radio ou des pages<br><b>Gestion des terminaux</b> dans le portail<br>WAVE PTX Portal.                                                                                                    | <ul> <li>Vérifiez l'affectation de la zone/position<br/>du canal dans les pages Contacts et<br/>Fonctionnalités dans le portail WAVE<br/>PTX Portal.</li> </ul> |
| TLK 25 W<br>i-Fi | Le terminal affiche l'une des indications suivantes :                                                                                                    | Dans le portail WAVE PTX Portal, vérifiez<br>que votre appareil est membre d'un ou de                                                                           |
|                  | <ul> <li>Si votre terminal est prêt, l'annonce<br/>vocale retentit pour indiquer que la<br/>liste des groupes de parole est vide.</li> <li>Si vous accédez à la liste des groupes<br/>de parole à partir du menu du terminal,<br/>l'annonce vocale retentit pour indiquer<br/>que la liste de groupes de parole est<br/>vide.</li> </ul> | plusieurs groupes de parole.                                                                                                    |
|                  |                                                                                                    | <ul> <li>Vérifiez que le type du groupe de<br/>parole standard comporte au moins</li> </ul>                                                                     |
|                  |                                                                                                    | deux membres et que le type du groupe<br>de parole Dispatch possède un membre<br>Dispatcher.                                                                    |
|                  |                                                                                                    | <ul> <li>Vérifiez l'affectation de la zone/position du<br/>canal sur la page Gestion d'entreprise</li> </ul>                                                    |
|                  | Le balayage ne peut pas être désactivé<br>à partir du menu du terminal ou des<br>pages <b>Gestion des terminaux</b> du portail<br>WAVE PTX Portal. WAVE PTX Portal.                                                                                                    | du portail WAVE PTX Portal.                                                                                                    |

## 2.5.8 Utilisateur désactivé

| Modèle           | Indications                                                                                                    | Résolutions                                                                                                    |  |
|------------------|----------------------------------------------------------------------------------------------------|----------------------------------------------------------------------------------------------------|--|
| TLK 110          | La radio affiche les indications suivantes :                                                                                                    | Dans le portail WAVE PTX Portal, vérifiez<br>que l'état de l'utilisateur WAVE PTX est                                                                      |  |
|                  | <ul> <li>La LED clignote en rouge.</li> </ul>                                                                                                    | activé.                                                                                                    |  |
|                  | • L'écran de la radio affiche le message<br>Utilisateur désactivé.                                                                                                    | <ul> <li>Utilisez l'un des Utilisateurs autorisés<br/>disposant de la fonction de Supervision à<br/>distance pour activer le compte utilisateur</li> </ul> |  |
|                  | Dans le portail WAVE PTX Portal,<br>les pages <b>Terminaux</b> et <b>Gestion des</b><br><b>utilisateurs</b> indiquent que le compte<br>utilisateur WAVE PTX est Désactivé. | <ul> <li>Si le compte utilisateur WAVE PTX est<br/>toujours désactivé, reportez-vous à l'un<br/>des manuels suivants :</li> </ul>                          |  |
| TLK 25 W<br>i-Fi | Le terminal affiche les indications suivantes :                                                                                                    | <ul> <li> <ul> <li>« Désactivation ou activation à<br/>distance du membre de la flotte »<br/>dans le manuel Guide de l'utilisateur</li> </ul> </li> </ul>  |  |
|                  | <ul> <li>L'annonce vocale retentit pour indiquer<br/>que l'utilisateur a été désactivé.</li> </ul>                                                                         | Dispatch, MN007932A01.                                                                                                    |  |
|                  |                                                                                                    | • « Activation du service PTT pour un                                                                                                    |  |
|                  | <ul> <li>La LED rouge en arc de cercle clignote<br/>rapidement.</li> </ul>                                                                                                 | autre utilisateur » dans le manuel<br><i>Guide de l'utilisateur de l'application</i>                                                                       |  |
|                  | Dans le portail WAVE PTX Portal,                                                                                                    | Radio PTT iOS, MN006656A01.                                                                                                    |  |
|                  | les pages Terminaux et Gestion des                                                                                                    | Voir https://waveoncloud.com/Home/Help.                                                                                                    |  |
|                  | utilisateurs indiquent que le compte<br>utilisateur WAVE PTX est Désactivé.                                                                                                | <ul> <li>Une fois le compte utilisateur WAVE PTX<br/>activé, appuyez sur le bouton PTT<br/>et maintenez-le enfoncé pendant</li> </ul>                      |  |

Modèle Indications

Résolutions

3 secondes pour tenter de vous connecter.

# 2.5.9 Signalement d'un emplacement incorrect/obsolète

| Modèle          | Indications                                                                                                    | Ré | solutions                                                                                                    |
|-----------------|----------------------------------------------------------------------------------------------------|----|----------------------------------------------------------------------------------------------------|
| TLK 110         | Le Dispatcher/l'application WAVE PTX<br>ne peut pas afficher l'emplacement<br>d'une radio spécifique, ou les rapports<br>d'emplacement sont erronés/obsolètes.   | •  | Vérifiez que l'icône Signalement de localisation s'affiche sur la barre d'état de votre radio.                                                                                                    |
|                 |                                                                                                    | •  | Vérifiez que l'option <b>Contrôle pub. local.</b><br>auto est activée sous <b>Gérer les contacts</b><br>$\rightarrow$ <b>Fonctionnalités</b> dans le portail WAVE<br>PTX Portal.                                            |
|                 |                                                                                                    | •  | Vérifiez que la radio de signalement de<br>localisation (TLK 110) et que l'application<br>de surveillance de la localisation<br>(Dispatcher/application WAVE PTX)<br>figurent dans leurs listes de contacts<br>respectives. |
|                 |                                                                                                    | •  | Vérifiez l'intervalle de signalement<br>de localisation dans Dispatcher et<br>l'application.                                                                                                    |
|                 |                                                                                                    |    | REMARQUE :<br>le signalement de localisation par<br>défaut se produit toutes les<br>10 minutes.                                                                                                    |
|                 |                                                                                                    | •  | Une fois le compte utilisateur WAVE PTX<br>activé, appuyez sur le bouton <b>PTT</b><br>de la radio et maintenez-le enfoncé<br>pendant 3 secondes pour tenter de vous<br>connecter.                                          |
| Série<br>TLK 25 | Le Dispatcher/l'application WAVE PTX<br>ne peut pas afficher l'emplacement d'un<br>terminal spécifique, ou les rapports<br>d'emplacement sont erronés/obsolètes. | •  | Vérifiez que l'option <b>Localisation</b> est<br>activée par commande vocale ou sur la<br>page <b>PARAMÈTRES</b> du portail WAVE<br>PTX Portal.                                                                             |
|                 |                                                                                                    | •  | Vérifiez que l'option <b>Contrôle pub.</b><br>Iocal. auto est activée sous <b>Corporate</b><br>Management → Utilisateurs PTT<br>→ Fonctionnalités dans le portail WAVE<br>PTX Portal.                                       |
|                 |                                                                                                    | •  | Vérifiez que le terminal de signalement de<br>localisation (TLK 25) et que l'application<br>de surveillance de la localisation                                                                                              |

| Modèle | Indications | Résolutions                                                                                                    |
|--------|-------------|----------------------------------------------------------------------------------------------------|
|        |             | (Dispatcher/application WAVE PTX)<br>figurent dans leurs listes de contacts<br>respectives.                                                                                                    |
|        |             | <ul> <li>Vérifiez l'intervalle de signalement<br/>de localisation dans Dispatcher et<br/>l'application.</li> </ul>                                                                                  |
|        |             | REMARQUE :<br>le signalement de localisation par<br>défaut se produit toutes les<br>10 minutes.                                                                                                    |
|        |             | <ul> <li>Une fois le compte utilisateur WAVE PTX<br/>activé, appuyez sur le bouton PTT<br/>de la radio et maintenez-le enfoncé<br/>pendant 3 secondes pour tenter de vous<br/>connecter.</li> </ul> |

## 2.5.10 Problèmes de balayage et d'appel

### Problème d'activation de la fonction Balayage du groupe de parole

| Modèle          | Indications                                                                                                    | Résolutions                                                                                                    |
|-----------------|----------------------------------------------------------------------------------------------------|----------------------------------------------------------------------------------------------------|
| TLK 110         | S'il vous est impossible d'activer la<br>fonction Balayage du groupe de parole,<br>le <b>Balayage</b> est désactivé et l'indicateur<br>de balayage n'apparaît pas dans la barre<br>d'état de la radio après l'activation de la<br>fonction <b>Balayage</b> dans le menu de la<br>radio.                 | <ul> <li>Vérifiez que l'option Activer le balayage<br/>de groupe de parole est activée<br/>sur les pages Gérer les contacts<br/>Fonctionnalités du portail WAVE PTX<br/>Portal et qu'un ou plusieurs groupes de<br/>parole figurent sur la liste de balayage.</li> <li>Activez le balayage dans votre radio via<br/>le menu radio ou la page Paramètres du<br/>terminal du portail WAVE PTX Portal.</li> </ul> |
| Série<br>TLK 25 | S'il vous est impossible d'activer la<br>fonction Balayage du groupe de parole,<br>le <b>Balayage</b> n'est pas activé après<br>l'activation de la fonction <b>Balayage</b> et<br>l'annonce vocale retentit, vous invitant<br>à contacter l'administrateur, car il s'agit<br>d'une fonction restreinte. | <ul> <li>Vérifiez que l'option Activer le<br/>balayage de groupe de parole est<br/>activée sous Corporate Management<br/>→ Utilisateurs PTT → Groupes de<br/>parole dans le portail WAVE PTX Portal<br/>et qu'au moins un groupe de parole est<br/>attribué dans la liste de balayage.</li> </ul>                                                                                                    |
|                 |                                                                                                    | <ul> <li>Activez le balayage sur votre terminal<br/>par commande vocale ou sur la page</li> <li>PARAMÈTRES → Politique de contrôle<br/>vocal du portail WAVE PTX Portal.</li> </ul>                                                                                                    |

### Problème de réception d'appels de groupe ou privés

| Modèle          | Indications                                                                                                    | Résolutions                                                                                                    |
|-----------------|----------------------------------------------------------------------------------------------------|----------------------------------------------------------------------------------------------------|
| TLK 110         | Si vous ne pouvez pas recevoir d'appels<br>de groupe ou privés, la radio affiche les<br>indications suivantes :                                               | Désactivez le mode <b>Ne pas déranger</b> dans<br>le menu radio ou dans le portail WAVE PTX<br>Portal.                                           |
|                 | <ul> <li>La radio peut émettre de nouveaux<br/>appels et répondre aux appels en<br/>cours, mais elle ne peut pas recevoir<br/>de nouveaux appels.</li> </ul>  |                                                                                                    |
|                 | <ul> <li>Les LED verte et orange clignotent<br/>lentement.</li> </ul>                                                                                         |                                                                                                    |
|                 | <ul> <li>La barre d'état de la radio affiche</li> <li>l'icône  Ne pas déranger.</li> </ul>                                                                    |                                                                                                    |
| Série<br>TLK 25 | S'il ne peut pas recevoir d'appels de<br>groupe ou privés, le terminal affiche les<br>indications suivantes :                                                 | Désactivez l'option <b>Ne pas déranger</b> dans le<br>menu du terminal, via la commande vocale<br>ou sous <b>PARAMÈTRES</b> dans le portail WAVE |
|                 | <ul> <li>Le terminal peut émettre de nouveaux<br/>appels et répondre aux appels en<br/>cours, mais il ne peut pas recevoir de<br/>nouveaux appels.</li> </ul> | PTX Portal.                                                                                                    |
|                 | Les LED verte et jaune en arc de cercle clignotent par alternance.                                                                                            |                                                                                                    |

### 2.5.11

## Problèmes de téléchargement et d'installation de la mise à jour du logiciel

### Le terminal ne peut pas télécharger la mise à jour du logiciel

| Modèle                                                                                                    | Indications                                                                                                    | Résolutions                                                                                                    |
|----------------------------------------------------------------------------------------------------|----------------------------------------------------------------------------------------------------|----------------------------------------------------------------------------------------------------|
| TLK 110                                                                                                    | La radio affiche l'un des codes de<br>maintenance suivants :                                                                                                    |                                                                                                    |
| <ul> <li>Erreur 0720</li> <li>Erreur 0721</li> <li>Le portail WAVE PTX Portal affiche les indications suivantes :</li> <li>Sur les pages Terminaux et Utilisateurs, la colonne DERNIER SYSTÈME CONNECTÉ affiche le message Maintenant et la colonne LOGICIEL TÉLÉCHARGÉ affiche le message Faux pendant plus de 30 minutes.</li> </ul> | <ul> <li>Rechargez régulièrement les pages</li> <li>Terminaux et Utilisateurs.</li> </ul>                                                                                                    |                                                                                                    |
|                                                                                                    | <ul> <li>Erreur 0721</li> <li>Le portail WAVE PTX Portal affiche les indications suivantes :</li> </ul>                                                                                                    | • Effectuez la tâche Effacer localement les information de l'appareil à la page 12.                                                                                                    |
|                                                                                                    | • Sur les pages <b>Terminaux</b> et<br>Utilisateurs, la colonne <b>DERNIER</b><br>SYSTÈME CONNECTÉ affiche le<br>message <b>Maintenant</b> et la colonne<br>LOGICIEL TÉLÉCHARGÉ affiche le<br>message <b>Faux</b> pendant plus de<br>30 minutes. | <ul> <li>Si votre terminal est uniquement connecté<br/>au Wi-Fi, configurez le point d'accès Wi-<br/>Fi via le portail en mode Maintenance.<br/>Pour plus d'informations, reportez-vous à<br/>la section Connexion au portail en mode<br/>Maintenance à la page 10.</li> </ul> |

| Modèle           | Indications                                                                                                    | Résoluti |
|------------------|----------------------------------------------------------------------------------------------------|----------|
|                  | <ul> <li>Sur la page Gestion des terminaux,<br/>Téléchargement du package logiciel<br/>affiche le message Faux.</li> </ul>                                                                                                    |          |
| TLK 25 W<br>i-Fi | Le terminal affiche les indications<br>suivantes :                                                                                                    | -        |
|                  | • Le terminal vibre.                                                                                                    |          |
|                  | <ul> <li>L'annonce vocale retentit et diffuse l'un<br/>des codes de maintenance suivants :</li> </ul>                                                                                                    |          |
|                  | <ul> <li>«Service code 0720»</li> </ul>                                                                                                    |          |
|                  | <ul> <li>«Service code 0721»</li> </ul>                                                                                                    |          |
|                  | <ul> <li>La LED rouge en arc de cercle clignote<br/>deux fois.</li> </ul>                                                                                                    |          |
|                  | Le portail WAVE PTX Portal affiche les<br>indications suivantes :                                                                                                    |          |
|                  | <ul> <li>Sur les pages Terminaux et<br/>Utilisateurs, la colonne DERNIER<br/>SYSTÈME CONNECTÉ affiche le<br/>message Maintenant et la colonne<br/>LOGICIEL TÉLÉCHARGÉ affiche le<br/>message Faux pendant plus de<br/>30 minutes.</li> </ul> |          |
|                  | <ul> <li>Sur la page Gestion des terminaux,<br/>Téléchargement du package logiciel<br/>affiche le message Faux.</li> </ul>                                                                                                    |          |

### Impossible de terminer la mise à jour du logiciel

Cette section s'applique uniquement au modèle TLK 110.

| Modèle  | Indications                                                                                                    | Résolutions                                                                                |  |
|---------|----------------------------------------------------------------------------------------------------|--------------------------------------------------------------------------------------------|--|
| TLK 110 | La radio affiche les indications<br>suivantes :                                                                                                    |                                                                                            |  |
| •       | <ul> <li>La barre d'état de la radio affiche</li> <li>l'icône Logiciel disponible.</li> </ul>                                                          | Effectuez la tâche Effacer localement les information de l'appareil à la page 12.          |  |
|         | <ul> <li>Le redémarrage de la radio ne lance<br/>pas l'installation de la mise à jour du<br/>logiciel.</li> </ul>                                      | REMARQUE :<br>assurez-vous que la capacité de la<br>batterie de votre radio est supérieure |  |
|         | Sur la page Synthèse des terminaux<br>WAVE PTX du portail WAVE PTX Portal,<br>la colonne <b>LOGICIEL TÉLÉCHARGÉ</b><br>affiche le message <b>Oui</b> . | à 20 % pour terminer l'installation.                                                       |  |

| Modèle           | Indications                                                                                                    | Résolutions                                                                                                |
|------------------|----------------------------------------------------------------------------------------------------|----------------------------------------------------------------------------------------------------|
| TLK 110          | La radio affiche les indications suivantes :                                                                                                    |                                                                                                    |
|                  | La barre d'état de votre radio                                                                                                    |                                                                                                    |
|                  | affiche l'icône 📩 Téléchargement du<br>Iogiciel.                                                                                                    |                                                                                                    |
|                  | <ul> <li>Le redémarrage de la radio ne lance<br/>pas l'installation de la mise à jour du<br/>logiciel.</li> </ul>                                                 |                                                                                                    |
|                  | Sur les pages <b>Terminaux</b> et <b>Utilisateurs</b><br>du portail WAVE PTX Portal, la colonne<br><b>LOGICIEL TÉLÉCHARGÉ</b> affiche le<br>message <b>Vrai</b> . | <ol> <li>Redémarrez ou éteignez et rallumez votre<br/>terminal</li> </ol>                                  |
| TLK 25 W<br>i-Fi | Le terminal affiche les indications suivantes :                                                                                                    | <ul> <li>Si les problèmes persistent, effectuez la<br/>têche Effager legelement les information</li> </ul> |
|                  | Le terminal vibre.                                                                                                    | de l'appareil à la page 12.                                                                                |
|                  | <ul> <li>L'annonce vocale «Service code<br/>0724» retentit.</li> </ul>                                                                                            |                                                                                                    |
|                  | <ul> <li>La LED rouge en arc de cercle clignote<br/>deux fois.</li> </ul>                                                                                         |                                                                                                    |
|                  | <ul> <li>Le redémarrage du terminal ne lance<br/>pas l'installation de la mise à jour du<br/>logiciel.</li> </ul>                                                 |                                                                                                    |
|                  | Sur les pages <b>Terminaux</b> et <b>Utilisateurs</b><br>du portail WAVE PTX Portal, la colonne<br>LOGICIEL TÉLÉCHARGÉ affiche le                                 |                                                                                                    |

### Le terminal ne peut pas installer la mise à jour du logiciel

### 2.5.12 **Problèmes de connectivité Bluetooth**

message Vrai.

| Modèle           | Indications                                                                                                    | Résolutions                                                                                                    |
|------------------|----------------------------------------------------------------------------------------------------|----------------------------------------------------------------------------------------------------|
| TLK 110          | <ul> <li>La radio affiche les indications<br/>suivantes :</li> <li>Le Bluetooth est activé.</li> <li>Le nom de l'accessoire Bluetooth<br/>apparaît dans le menu Bluetooth.</li> </ul> | 1. Sur votre radio et votre accessoire<br>Bluetooth, effacez le couplage Bluetooth.<br>Pour plus d'informations, reportez-vous<br>au manuel MN009326A01, <i>Guide de</i><br><i>l'utilisateur de la radio portative TLK 110</i> . |
|                  |                                                                                                    | <ol> <li>Sur votre radio ou dans le portail WAVE<br/>PTX Portal, désactivez et réactivez la<br/>fonctionnalité Bluetooth.</li> </ol>                                                                                             |
| TLK 25 W<br>i-Fi | Le terminal affiche les indications suivantes :                                                                                                    | 1. Sur votre terminal et votre accessoire<br>Bluetooth, effacez le couplage Bluetooth.                                                                                                    |

| Modèle | Indications                                                                                                    | Résolutions                                                                                                    |
|--------|----------------------------------------------------------------------------------------------------|----------------------------------------------------------------------------------------------------|
|        | <ul> <li>Le Bluetooth est activé.</li> <li>Aucun accessoire Bluetooth ne peut<br/>être connecté au terminal.</li> </ul> | Pour plus d'informations, reportez-vous<br>au document MN009911A01, <i>Guide de<br/>l'utilisateur du terminal WAVE PTX</i> ™<br><i>TLK 25 Wi-Fi</i> . |
|        |                                                                                                    | <ol> <li>Sur votre terminal ou dans le portail<br/>WAVE PTX Portal, désactivez et réactivez<br/>la fonctionnalité Bluetooth.</li> </ol>               |

### 2.5.13 **Problèmes matériels**

| Modèle          | Indications                                                                                                | Résolutions                                                                                                    |  |
|-----------------|----------------------------------------------------------------------------------------------------|----------------------------------------------------------------------------------------------------|--|
| TLK 110         | La radio affiche l'un des codes de<br>maintenance suivants :<br>Erreur 1520                                | Capturez les journaux manuellement et<br>contactez un revendeur Motorola Solutions<br>agréé pour extraire les journaux à distance. |  |
|                 | Erreur matérielle du modem Wi-Fi.                                                                          |                                                                                                    |  |
|                 | Erreur 1620                                                                                                |                                                                                                    |  |
|                 | Erreur matérielle du modem cellulaire.                                                                     |                                                                                                    |  |
|                 | Erreur 1820                                                                                                |                                                                                                    |  |
|                 | Erreur d'insuffisance de mémoire.                                                                          |                                                                                                    |  |
| Série<br>TLK 25 | Le terminal affiche les indications<br>suivantes :                                                         | _                                                                                                    |  |
|                 | <ul> <li>L'annonce vocale retentit et diffuse l'un<br/>des codes de maintenance suivants :</li> </ul>      |                                                                                                    |  |
|                 | <ul> <li>«Error 1520»: Erreur matérielle du<br/>modem Wi-Fi.</li> </ul>                                    |                                                                                                    |  |
|                 | <ul> <li>«Error 1620»: Erreur matérielle du<br/>modem cellulaire.</li> </ul>                               |                                                                                                    |  |
|                 | <ul> <li>«Error 1820»: Erreur d'insuffisance<br/>de mémoire.</li> </ul>                                    |                                                                                                    |  |
|                 | Le terminal vibre.                                                                                         |                                                                                                    |  |
|                 | <ul> <li>Les LED rouges supérieure et<br/>inférieure en arc de cercle clignotent<br/>deux fois.</li> </ul> |                                                                                                    |  |
| TLK 25          | Le terminal affiche les indications suivantes :                                                            | <ol> <li>Vérifiez que la carte SIM est correctement<br/>insérée.</li> </ol>                                                        |  |
|                 | L'annonce vocale «Service Code<br>1420» retentit : Impossible de                                           | <ol> <li>Si la carte SIM doit être remplacée,<br/>effectuez les opérations suivantes :</li> </ol>                                  |  |
|                 | reconnaitre la carte SIM ou carte SIM non valide.                                                          | <ul> <li>a. Insérez la nouvelle carte SIM dans<br/>l'appareil.</li> </ul>                                                          |  |
|                 | Le terminal vibre.                                                                                         |                                                                                                    |  |

| Modèle | Indications                                                                                             | Résolutions                                                                                                  |
|--------|----------------------------------------------------------------------------------------------------|----------------------------------------------------------------------------------------------------|
|        | Les LED rouges supérieure et                                                                            | <b>b.</b> Accédez au mode de maintenance.                                                                    |
|        | inférieure en arc de cercle clignotent deux fois.                                                       | <ul> <li>c. Pour verrouiller la carte SIM insérée,<br/>maintenez les boutons Volume haut</li> </ul>          |
|        | Si vous énoncez votre commande à<br>l'appareil par le biais de la fonction                              | <ul> <li>(+) et Assistant vocal simultanément<br/>enfoncés.</li> </ul>                                       |
|        | d'assistant vocal pour demander l'état du<br>LTE, votre appareil affiche les indications<br>suivantes : | Si la procédure de verrouillage de<br>carte SIM aboutit, l'appareil affiche les<br>indications suivantes :   |
|        | L'annonce vocale retentit pour indiquer une erreur de carte SIM                                         | Une tonalité positive est émise.                                                                             |
|        | <ul> <li>La LED à une barre clignote.</li> </ul>                                                        | <ul> <li>Les LED vertes supérieure et<br/>inférieure en arc de cercle s'allument.</li> </ul>                 |
|        | Les LED rouges supérieure et<br>inférieure en arc de cercle clignotent<br>deux fois.                    | Si la procédure de verrouillage de la<br>carte SIM échoue, l'appareil affiche les<br>indications suivantes : |
|        |                                                                                                    | Une tonalité négative est émise.                                                                             |
|        |                                                                                                    | Les LED rouges supérieure et                                                                                 |

Les LED rouges supérieure et inférieure en arc de cercle clignotent deux fois.

# 2.5.14 **Problèmes divers**

Cette section s'applique uniquement au modèle de la série TLK 25.

| Modèle          | Indications                                                                                                | Résolutions                                                                                                    |
|-----------------|----------------------------------------------------------------------------------------------------|----------------------------------------------------------------------------------------------------|
| Série<br>TLK 25 | Le terminal affiche les indications<br>suivantes :                                                         | Capturez les journaux manuellement et contactez un revendeur Motorola Solutions agréé pour extraire les journaux à distance. |
|                 | <ul> <li>L'annonce vocale retentit et diffuse l'un<br/>des codes de maintenance suivants :</li> </ul>      |                                                                                                    |
|                 | <ul> <li>«Service Code xx01»: Fermeture<br/>inopinée de l'application.</li> </ul>                          |                                                                                                    |
|                 | <ul> <li>«Service Code xx02»:<br/>Réinitialisation inopinée de<br/>l'application.</li> </ul>               |                                                                                                    |
|                 | <ul> <li>«Service Code xx03»:<br/>Réinitialisation du terminal.</li> </ul>                                 |                                                                                                    |
|                 | Le terminal vibre.                                                                                         |                                                                                                    |
|                 | <ul> <li>Les LED rouges supérieure et<br/>inférieure en arc de cercle clignotent<br/>deux fois.</li> </ul> |                                                                                                    |

# Sommario

| Proprietà intellettuale e avvisi sulla conformità                       | 3  |
|-------------------------------------------------------------------------|----|
| Prefazione                                                              | 5  |
| Diciture utilizzate nel manuale                                         | 5  |
| Cronologia del documento                                                | 6  |
| Pubblicazioni correlate                                                 | 7  |
| Capitolo 1: Introduzione                                                | 8  |
| Capitolo 2: Risoluzione dei problemi                                    | 10 |
| 2.1 Accesso alla modalità di manutenzione                               | 10 |
| 2.2 Connessione al portale della modalità di manutenzione               | 10 |
| 2.3 Generazione locale dei registri di diagnostica                      | 11 |
| 2.4 Eliminazione dei dati del dispositivo in locale                     | 12 |
| 2.5 Tipi di codici di assistenza o errore                               | 12 |
| 2.5.1 Nessuna connessione                                               | 13 |
| 2.5.2 Nessuna connessione al Device Management Server                   | 14 |
| 2.5.3 Nessuna connessione al server WAVE PTX                            | 15 |
| 2.5.4 Problemi di connettività PWAP                                     | 16 |
| 2.5.5 Errore di attivazione WAVE PTX                                    | 17 |
| 2.5.6 Lingua errata negli annunci visivi e vocali                       | 17 |
| 2.5.7 Nessun canale                                                     | 18 |
| 2.5.8 Utente disabilitato                                               | 19 |
| 2.5.9 Segnalazione di una posizione errata/obsoleta                     | 20 |
| 2.5.10 Problemi relativi alle funzioni di scansione e chiamata          | 21 |
| 2.5.11 Problemi di download e installazione dell'aggiornamento software | 22 |
| 2.5.12 Problemi di connettività Bluetooth                               | 24 |
| 2.5.13 Problemi relativi all'hardware                                   | 24 |
| 2.5.14 Problemi vari                                                    | 26 |

# Proprietà intellettuale e avvisi sulla conformità

### Copyright

I prodotti Motorola Solutions descritti in questo documento possono includere programmi per computer Motorola Solutions protetti da copyright. Le leggi in vigore negli Stati Uniti e in altri Paesi garantiscono a Motorola Solutions determinati diritti esclusivi per i programmi per computer protetti da copyright. Pertanto, tutti i programmi per computer Motorola Solutions protetti da copyright e inclusi nei prodotti Motorola Solutions descritti nel presente documento non possono essere copiati o riprodotti in alcun modo senza l'espresso consenso scritto di Motorola Solutions.

Nessuna parte di questo documento può essere riprodotta, trasmessa, memorizzata in un sistema di riproduzione o tradotta in qualunque lingua o linguaggio informatico, in qualsiasi forma o con qualsiasi mezzo, senza il previo consenso scritto da parte di Motorola Solutions, Inc.

### Marchi

MOTOROLA, MOTO, MOTOROLA SOLUTIONS, and the Stylized M Logo are trademarks or registered trademarks of Motorola Trademark Holdings, LLC and are used under license. All other trademarks are the property of their respective owners.

### Diritti di licenza

L'acquisto di prodotti Motorola Solutions non garantirà in modo esplicito o implicito, per preclusione o altro, alcuna licenza nell'ambito dei diritti d'autore, dei brevetti o delle richieste di brevetto di Motorola Solutions, tranne la normale licenza d'uso non esclusiva e senza royalty, derivante per legge dalla vendita di un prodotto.

### Contenuti open source

Questo prodotto può contenere software open source utilizzati su licenza. Fare riferimento al materiale di installazione del prodotto per consultare il testo completo delle attribuzioni e delle note legali sulle risorse open source.

# Direttiva dell'Unione europea (UE) e del Regno Unito (UK) sui rifiuti di apparecchiature elettriche ed elettroniche (RAEE/WEEE)

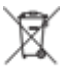

La direttiva RAEE dell'Unione europea e la normativa WEEE del Regno Unito richiedono che sui prodotti venduti nei Paesi dell'UE e nel Regno Unito sia presente l'etichetta di un cassonetto dei rifiuti con ruote barrato (o, in alcuni casi, sulla confezione). Come stabilito dalla direttiva RAEE/WEEE, l'etichetta di un cassonetto dei rifiuti con ruote barrato indica che i clienti e gli utenti finali dei Paesi dell'Unione europea e del Regno Unito non devono smaltire gli apparecchi elettronici ed elettrici o gli accessori insieme ai rifiuti domestici.

I clienti o gli utenti finali dei Paesi dell'Unione europea e del Regno Unito devono contattare il centro assistenza o il rappresentante del fornitore dell'apparecchiatura locale per ottenere informazioni sul sistema di raccolta dei rifiuti della zona.

### Esclusione di responsabilità

Tenere presente che determinate funzioni, strutture e funzionalità descritte nel presente documento potrebbero non essere applicabili o non possedere la licenza per l'utilizzo su un determinato sistema oppure

potrebbero dipendere dalle caratteristiche di una specifica configurazione di determinati parametri o unità del terminale radio mobile. Per maggiori informazioni, contattare il proprio referente Motorola Solutions.

### © 2024 Motorola Solutions, Inc. All Rights Reserved

# Prefazione

Questo manuale aiuta a risolvere autonomamente i problemi relativi alle radio tramite i codici di assistenza e altre notifiche.

Alcuni dispositivi WAVE PTX forniscono codici di assistenza che possono aiutare l'utente nelle attività di assistenza e supporto.

Le informazioni contenute nel presente manuale sono applicabili a:

- Radio portatili TLK 110
- Dispositivo serie TLK 25

## Diciture utilizzate nel manuale

Nel testo di questa pubblicazione, sono inserite diciture di attenzione, avvertenza e avviso. Queste diciture vengono utilizzate per sottolineare i pericoli per la sicurezza e quando è necessario prestare la massima attenzione.

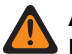

#### ATTENZIONE:

l'indicazione ATTENZIONE segnala una situazione potenzialmente pericolosa che, se non evitata, può determinare la morte o lesioni alle persone.

#### AVVERTENZA:

l'indicazione AVVERTENZA segnala una situazione potenzialmente pericolosa che, se non evitata, potrebbe danneggiare il dispositivo.

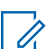

### NOTA:

l'indicazione AVVISO segnala una procedura o pratica operativa o una condizione che è importante sottolineare.

# Cronologia del documento

Il presente manuale è stato sottoposto alle seguenti modifiche rispetto all'edizione precedente.

| Edizione       | Descrizione                                                                                                    | Data             |
|----------------|----------------------------------------------------------------------------------------------------|------------------|
| MN009548A01-AA | Versione iniziale.                                                                                                    | Novembre<br>2022 |
| MN009548A01-AB | Aggiunto il modello TLK 25 Wi-Fi.                                                                                                    | Agosto<br>2023   |
| MN009548A01-AC | <ul> <li>Sono stati aggiornati i seguenti argomenti:</li> <li>Accesso alla modalità di manutenzione</li> <li>Connessione al portale della modalità di manutenzione</li> </ul> | Gennaio<br>2024  |
| MN009548A01-AD | <ul> <li>Sono stati aggiornati i seguenti argomenti:</li> <li>Nessuna connessione</li> <li>Problema relativo all'hardware</li> <li>Problemi di connettività PWAP</li> </ul>   | Marzo 2024       |

# **Pubblicazioni correlate**

L'elenco riportato di seguito contiene i codici prodotto e i titoli delle pubblicazioni correlate.

- MN009326A01, Guida dell'utente delle radio portatili TLK 110
- MN009327A01, Manuale di assistenza di base delle radio portatili TLK 110
- MN009911A01, Guida dell'utente dei dispositivi WAVE PTX™ serie TLK 25

### Capitolo 1

# Introduzione

Se il dispositivo richiede assistenza e supporto, sul dispositivo viene visualizzato un avviso di notifica.

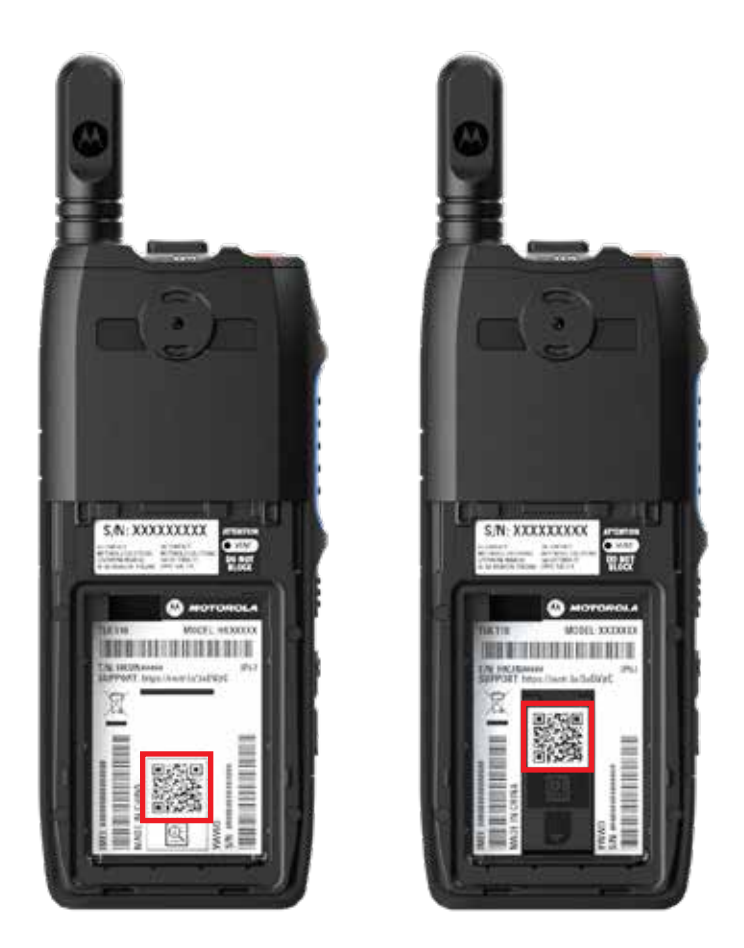

È possibile identificare i tipi di assistenza e supporto necessari alla radio TLK 110 tramite il codice QR stampato sul retro della radio nel vano batteria.

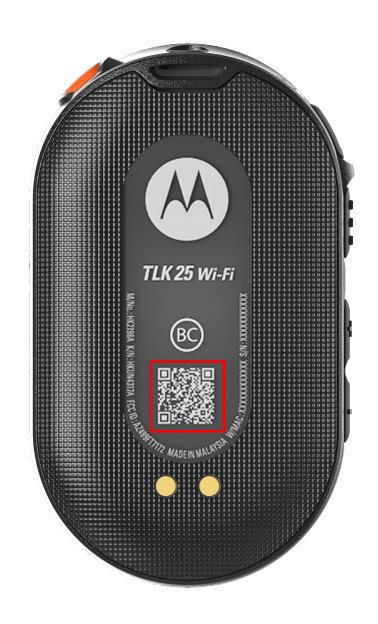

È possibile identificare i tipi di assistenza e supporto necessari al dispositivo serie TLK 25 tramite il codice QR stampato sul retro del dispositivo.

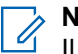

### NOTA:

Il codice QR stampato consente di accedere alla pagina Operazioni preliminari. Per ulteriori informazioni sulle esigenze del proprio dispositivo, digitare il codice di assistenza nella casella di ricerca.

### **Capitolo 2**

# Risoluzione dei problemi

# Accesso alla modalità di manutenzione

#### Prerequisiti:

Spegnere il dispositivo.

#### Procedura:

Procedere con una delle seguenti operazioni in base al modello del dispositivo:

| Modello         | Procedure                                                                                                    | Risultati                                                                                                    |
|-----------------|----------------------------------------------------------------------------------------------------|----------------------------------------------------------------------------------------------------|
| TLK 110         | Tenere premuto il pulsante <b>PTT</b> e la<br>leva di scorrimento dei talkgroup<br>(CH-), quindi accendere la radio. | <ul> <li>Sul display viene visualizzata<br/>l'animazione di avvio.</li> <li>Sul display viene visualizzato il<br/>messaggio Manutenzione.</li> </ul> |
| Serie<br>TLK 25 | Tenere premuti contemporaneamente i seguenti pulsanti:                                                               | <ul><li>Viene emesso un tono indicatore positivo.</li><li>Viene emesso l'annuncio vocale.</li></ul>                                                  |
|                 | <ul> <li>Pulsante di alimentazione</li> <li>Pulsante Volume giù</li> <li>Pulsante PTT (Push-To-Talk)</li> </ul>      | • II LED bianco lampeggia.                                                                                                    |

### 2.2

# Connessione al portale della modalità di manutenzione

#### Prerequisiti:

Assicurarsi che il dispositivo si trovi in modalità di manutenzione.

#### Procedura:

1. Se è necessario configurare la rete Wi-Fi o scaricare i registri, effettuare una delle seguenti operazioni:

| Opzione                                                                                               | Azioni                                                                                                    |  |
|----------------------------------------------------------------------------------------------------|----------------------------------------------------------------------------------------------------|--|
| Connessione del<br>dispositivo al portale<br>della modalità di<br>manutenzione tramite un<br>cavo USB | Azioni         Collegare il dispositivo e il computer tramite un cavo USB.         NOTA:         Se si utilizza Windows 10, non sono necessari driver per collegare il dispositivo al computer.         Una volta effettuato il collegamento, il computer mostra il dispositivo come Dispositivo NDIS remoto sotto la voce Adattatori di rete. |  |

| Opzione                                                                                         | Azioni                                                                                                    |
|-------------------------------------------------------------------------------------------------|----------------------------------------------------------------------------------------------------|
| Connessione del<br>dispositivo al portale<br>della modalità di<br>manutenzione tramite<br>Wi-Fi | <ul> <li>a. Collegare i dispositivi smart o il computer alle seguenti reti Wi-Fi:</li> <li>Per i modelli TLK 110, TRS-XXXX<sup>1</sup> Rete Wi-Fi.</li> <li>Per TLK 25, la rete Wi-Fi TLK25-XXXX<sup>2</sup>.</li> <li>Per TLK 25 Wi-Fi, TLK25-WIFI-XXXX<sup>2</sup> Rete Wi-Fi.</li> <li>b. Per la password Wi-Fi, immettere le ultime otto cifre del numero di serie del dispositivo.</li> <li>NOTA:<br/>L'amministratore del WAVE PTX Portal può modificare la password predefinita.</li> </ul> |

- 2. Aprire il browser Web preferito.
- 3. Nella barra degli indirizzi, immettere https://192.168.100.1.

## NOTA:

nel caso in cui venga richiesto di inserire password e nome utente, le credenziali predefinite sono le seguenti:

- Nome utente: vangogh\_adm
- Password: <Gli ultimi otto caratteri del numero di serie del dispositivo in uso>.

### <sup>2.3</sup> Generazione locale dei registri di diagnostica

#### Procedura:

Procedere con una delle seguenti operazioni in base al modello del dispositivo:

| Modello         | Procedure                                                                                                    | Risultati                                                                                                    |
|-----------------|----------------------------------------------------------------------------------------------------|----------------------------------------------------------------------------------------------------|
| TLK 110         | Tenere premuti i pulsanti <b>Volume su</b><br>e <b>Volume giù</b> finché sullo schermo<br>non viene visualizzato il messaggio<br>Creazione registri in corso. | Se la richiesta del pacchetto dei registri va<br>a buon fine, la radio mostra le seguenti<br>indicazioni:       |
|                 |                                                                                                    | Viene emesso l'annuncio vocale.                                                                                 |
|                 |                                                                                                    | <ul> <li>Sul display viene visualizzato il<br/>messaggio Registri creati.</li> </ul>                            |
|                 |                                                                                                    | Nella barra di stato viene visualizzata                                                                         |
|                 |                                                                                                    | l'icona Stato registro di diagnostica 🗹                                                                         |
|                 |                                                                                                    | • La schermata con le informazioni sui registri indica Disponibile.                                             |
| Serie<br>TLK 25 | Tenere premuto il pulsante di <b>alimentazione</b> o il pulsante <b>Volume giù</b> .                                                                          | Se la richiesta del pacchetto dei registri va<br>a buon fine, il dispositivo mostra le seguenti<br>indicazioni: |

<sup>&</sup>lt;sup>1</sup> XXXX rappresenta le ultime quattro cifre del numero IMEI della radio.

<sup>&</sup>lt;sup>2</sup> XXXX rappresenta le ultime quattro cifre del numero IMEI del dispositivo. Rete Wi-Fi.

Modello Procedure

**Risultati** 

- Viene emesso l'annuncio vocale.
- II LED bianco in alto lampeggia due volte.

### 2.4

## Eliminazione dei dati del dispositivo in locale

#### Prerequisiti:

Assicurarsi che il dispositivo si trovi in modalità di manutenzione.

#### Procedura:

Procedere con una delle seguenti operazioni in base al modello del dispositivo:

| Modello | Procedure                                                 |                                                                                                    | Risultati                                                                                                    |  |
|---------|-----------------------------------------------------------|----------------------------------------------------------------------------------------------------|----------------------------------------------------------------------------------------------------|--|
| TLK 110 | a.                                                        | Tenere premuti<br>contemporaneamente il pulsante<br>PTT, il pulsante di <b>alimentazione</b><br>e la leva di scorrimento dei<br>talkgroup (CH-).                                                                                                    | La radio si riavvia ed elimina le impostazioni<br>permanenti configurabili dall'utente. Il codice<br>di attivazione deve essere rigenerato<br>manualmente attraverso il WAVE PTX Portal. |  |
|         | b.                                                        | Quando sullo schermo viene<br>visualizzato il messaggio<br>Manutenzione, tenere premuti<br>contemporaneamente i pulsanti<br>Volume giù e menu/<br>programmabile fino a quando sullo<br>schermo non viene visualizzato il<br>messaggio Eliminazione dati<br>radio. |                                                                                                    |  |
| Serie   | Те                                                        | nere premuti contemporaneamente                                                                                                    | Viene emesso l'annuncio vocale.                                                                                                    |  |
| ILK 25  | тр<br><b>vo</b>                                           | cale.                                                                                                    | <ul> <li>Il LED bianco in alto e in basso<br/>lampeggia due volte.</li> </ul>                                                                                                    |  |
|         | <ul> <li>Il dispositive ripristino e LED a due</li> </ul> | <ul> <li>Il dispositivo si riavvia in modalità di<br/>ripristino e la barra dei LED visualizza un<br/>LED a due barre.</li> </ul>                                                                                                    |                                                                                                    |  |
|         |                                                           |                                                                                                    | Se la cancellazione dei dati del dispositivo<br>viene eseguita in modo corretto, il dispositivo<br>si riavvia automaticamente.                                                           |  |

#### 2.5

## Tipi di codici di assistenza o errore

Nelle sezioni seguenti sono riportati i problemi, i messaggi di errore o i codici di assistenza visualizzati sul dispositivo e i passaggi da eseguire per risolvere i problemi in modo autonomo.

A seconda del modello del dispositivo, i problemi vengono visualizzati tramite il display o gli annunci vocali.

Se il problema persiste, acquisire i registri manualmente e chiedere al rivenditore autorizzato Motorola Solutions di estrarre i registri in remoto.

# 2.5.1 **Nessuna connessione**

### Nessuna rete cellulare

| Modello | Indicazioni                                                                                                    | Risoluzioni                                                                                                    |  |
|---------|----------------------------------------------------------------------------------------------------|----------------------------------------------------------------------------------------------------|--|
|         | Sul display dolla radio vieno                                                                                                    |                                                                                                    |  |
| TLK 110 | <ul> <li>Sul display della radio, viene visualizzato il messaggio Nessuna connessione.</li> <li>Nella barra di stato della radio vengono visualizzate le seguenti icone: <ul> <li>Image: Image: Image:</li></ul></li></ul> | <ul> <li>Verificare che l'antenna sia collegata correttamente.</li> <li>Nel WAVE PTX Portal, verificare che la colonna PIANO CELLULARE indichi Attivato.</li> <li>NOTA:<br/>Si applica solo alle radio con scheda SIM integrata.</li> <li>Verificare che la scheda SIM sia inserita correttamente.</li> </ul> |  |
|         | II LED rosso lampeggia.                                                                                                    |                                                                                                    |  |
| TLK 25  | Se non è presente alcuna connessione<br>a causa di problemi della rete LTE,<br>il dispositivo mostra le seguenti<br>indicazioni:                                                                                                    | <ul> <li>Verificare che la scheda SIM sia inserita.</li> <li>Verificare che il dispositivo si trovi<br/>nell'area di copertura LTE.</li> </ul>                                                                                                    |  |
|         | <ul> <li>Viene emesso l'annuncio vocale a<br/>indicare che la rete del dispositivo non<br/>è attiva.</li> </ul>                                                                                                    |                                                                                                    |  |
|         | • II LED a tre barre si accende e scorre.                                                                                                    |                                                                                                    |  |
|         | <ul> <li>II LED superiore e inferiore a forma di<br/>mezzaluna di colore rosso lampeggia<br/>in modo continuo.</li> </ul>                                                                                                    |                                                                                                    |  |
|         | Se non è presente alcuna connessione<br>al fornitore di servizi LTE, il dispositivo<br>mostra le seguenti indicazioni:                                                                                                    | Nel WAVE PTX Portal, verificare che<br>la colonna <b>PIANO CELLULARE</b> indichi<br><b>Attivato</b> .                                                                                                    |  |
|         | <ul> <li>Viene emesso l'annuncio vocale a<br/>indicare che non è presente una<br/>connessione a Internet anche se LTE<br/>è attivato.</li> </ul>                                                                                                    |                                                                                                    |  |
|         | <ul> <li>II LED superiore e inferiore a forma di<br/>mezzaluna di colore rosso lampeggia<br/>in modo continuo.</li> </ul>                                                                                                    |                                                                                                    |  |
|         | Se si pronuncia il comando al dispositivo<br>tramite la funzione Assistente vocale<br>chiedendo informazioni sullo stato LTE. la                                                                                                    |                                                                                                    |  |

| Modello | Indicazioni | Risoluzioni |
|---------|-------------|-------------|
|         |             |             |

barra LED si illumina e indica la potenza del segnale di rete.

### Nessuna connessione Wi-Fi

| Modello                                                                                                    | Indicazioni                                                                                                    | Risoluzioni                                                                                   |
|----------------------------------------------------------------------------------------------------|----------------------------------------------------------------------------------------------------|-----------------------------------------------------------------------------------------------|
| Serie TLK<br>25 Se non è pres<br>a causa di pro<br>il dispositivo<br>indicazioni:<br>• Viene eme<br>indicare ch<br>è attiva. | Se non è presente alcuna connessione<br>a causa di problemi di rete Wi-Fi,<br>il dispositivo mostra le seguenti<br>indicazioni:                                                                              | • Verificare che il Wi-Fi sia abilitato.                                                      |
|                                                                                                    |                                                                                                    | <ul> <li>Verificare che l'SSID e la password Wi-Fi<br/>configurati siano corretti.</li> </ul> |
|                                                                                                    | <ul> <li>Viene emesso l'annuncio vocale a<br/>indicare che la rete del dispositivo non<br/>è attiva.</li> </ul>                                                                                              | <ul> <li>Verificare che il dispositivo si trovi<br/>nell'area di copertura Wi-Fi.</li> </ul>  |
|                                                                                                    | • II LED a tre barre si accende e scorre.                                                                                                    |                                                                                               |
|                                                                                                    | <ul> <li>Il LED superiore e inferiore a forma di<br/>mezzaluna di colore rosso lampeggia<br/>in modo continuo.</li> </ul>                                                                                    |                                                                                               |
|                                                                                                    | Se non si riesce a stabilire la<br>connessione con l'ISP (Internet Service<br>Provider), il dispositivo mostra le<br>seguenti indicazioni:                                                                   | Verificare che il router Wi-Fi funzioni<br>normalmente.                                       |
|                                                                                                    | <ul> <li>Viene emesso l'annuncio vocale a<br/>indicare che non è presente una<br/>connessione a Internet.</li> </ul>                                                                                         |                                                                                               |
|                                                                                                    | <ul> <li>II LED a barra si illumina e indica la<br/>potenza del segnale di rete.</li> </ul>                                                                                                    |                                                                                               |
|                                                                                                    | <ul> <li>II LED superiore e inferiore a forma di<br/>mezzaluna di colore rosso lampeggia<br/>in modo continuo.</li> </ul>                                                                                    |                                                                                               |
|                                                                                                    | Se si pronuncia il comando al dispositivo<br>tramite la funzione Assistente vocale<br>chiedendo informazioni sullo stato del Wi-<br>Fi, la barra LED si illumina e indica la<br>potenza del segnale di rete. |                                                                                               |

# 2.5.2 **Nessuna connessione al Device Management Server**

| Modello | Indicazioni                                                                 | Risoluzioni                                                                                                    |
|---------|-----------------------------------------------------------------------------|----------------------------------------------------------------------------------------------------|
| TLK 110 | Sul display della radio, viene<br>visualizzato il messaggio Errore<br>0824. | <ul> <li>Se il Wi-Fi è connesso, controllare che<br/>l'access point sia collegato correttamente<br/>a Internet.</li> </ul> |

| Modello         | Indicazioni                                                                                                    | Risoluzioni                                                                                                    |
|-----------------|----------------------------------------------------------------------------------------------------|----------------------------------------------------------------------------------------------------|
|                 | <ul> <li>Nella barra di stato della radio, le icone relative al Wi-Fi e alla rete cellulare indicano una buona potenza della rete:         <ul> <li>Potenza rete cellulare.</li> <li>Potenza rete Wi-Fi.</li> </ul> </li> <li>Nel WAVE PTX Portal, la colonna PIANO CELLULARE indica Attivato e la colonna CONNESSO indica No.</li> <li>NOTA:<br/>Si applica solo alle radio con scheda SIM integrata.</li> </ul> | <ul> <li>Verificare che l'accesso a Internet non sia bloccato da un firewall.</li> <li>NOTA:<br/>L'indirizzo MAC Wi-Fi viene visualizzato nella pagina Informazioni dispositivo o nella schermata delle informazioni in modalità test.</li> <li>Verificare che un firewall non blocchi l'accesso alla porta di destinazione TCP 8883.</li> </ul> |
| TLK 25<br>Wi-Fi | <ul> <li>Il dispositivo mostra le seguenti<br/>indicazioni:</li> <li>Viene emesso l'annuncio vocale<br/>"Service code 0824".</li> <li>Il dispositivo vibra.</li> <li>Il LED a forma di mezzaluna di colore<br/>rosso nella parte superiore e inferiore<br/>lampeggia due volte.</li> </ul>                                                                                                    | <ul> <li>Se il Wi-Fi è connesso, controllare che<br/>l'access point sia collegato correttamente<br/>a Internet.</li> <li>Verificare che l'accesso a Internet non sia<br/>bloccato da un firewall.</li> <li>Verificare che un firewall non blocchi<br/>l'accesso alla porta di destinazione TCP<br/>8883.</li> </ul>                              |

# 2.5.3 **Nessuna connessione al server WAVE PTX**

| Modello | Indicazioni                                                                               | Risoluzioni                                                                                                    |
|---------|-------------------------------------------------------------------------------------------|----------------------------------------------------------------------------------------------------|
| TLK 110 | Sul display della radio vengono<br>visualizzate le seguenti indicazioni:                  | Nel WAVE PTX Portal, verificare che il nome<br>del dispositivo venga visualizzato nella pagina                                                                                  |
|         | • I codici di assistenza Errore 0620 o Errore 0621.                                       | <b>Utenti</b> e che la colonna <b>STATO</b> indichi <b>Attivo</b> .<br>Se la colonna <b>STATO</b> indica <b>Disabilitato</b> , è<br>necessario riattivare lo stato dell'utente. |
|         | Nella barra di stato della radio, le icone<br>relative al Wi-Fi e alla rete cellulare     | Procedere come segue per riattivare gli utenti:                                                                                                    |
|         | indicano una buona potenza della rete:                                                    | <ol> <li>Selezionare gli utenti desiderati nella<br/>pagina Utenti.</li> </ol>                                                                                                  |
|         | ∘ 📶 Potenza rete Wi-Fi.                                                                   | 2. Nel menu Azioni, fare clic su Attiva.                                                                                                    |
|         | <ul> <li>Potenza rete cellulare.</li> </ul>                                               | 3. Fare clic su OK.                                                                                                    |
|         | <ul> <li>Nel WAVE PTX Portal, la colonna<br/>PIANO CELLULARE indica Attivato e</li> </ul> | Verificare che gli utenti selezionati tornino allo<br>stato <b>Attivo</b> .                                                                                                    |
|         | la colonna CONNESSO indica Sì.                                                            | Fare clic sul collegamento Riattiva                                                                                                    |
|         | NOTA:<br>Si applica solo alle radio con<br>scheda SIM integrata.                          | nella colonna <b>Codice di attivazione</b> per reinizializzare l'account WAVE PTX.                                                                                              |

### Modello Indicazioni Risoluzioni

#### Serie TLK II dispositivo mostra le seguenti 25 indicazioni:

- L'annuncio vocale emette uno dei seguenti codici di assistenza:
  - "Service code 0620"
  - "Service code 0622"
  - "Service code 0624"
- Il dispositivo vibra.
- II LED a forma di mezzaluna di colore rosso nella parte superiore e inferiore lampeggia due volte.

Nel WAVE PTX Portal, verificare che il nome del dispositivo venga visualizzato nella pagina **Utenti** e che la colonna **STATO** indichi **Attivo**.

Se nella colonna **STATO** viene visualizzato **Disattivato**, effettuare le seguenti operazioni:

- 1. Fare clic su Attiva in Stato attivazione.
- 2. Fare clic su Genera codice di attivazione in Stato attivazione per reinizializzare l'account WAVE.

### 2.5.4 Problemi di connettività PWAP

Questa sezione fornisce soluzioni per i problemi di connettività PWAP (Preconfigured Wi-Fi Access Point, access point Wi-Fi preconfigurato), specificamente per il modello TLK serie 25.

| Modello                                                                                                    | Indicazioni                                                                                                    | Risoluzioni                                                                          |
|----------------------------------------------------------------------------------------------------|----------------------------------------------------------------------------------------------------|--------------------------------------------------------------------------------------|
| Serie TLK<br>25                                                                                                    | Se le credenziali Wi-Fi non sono<br>presenti sul WAVE PTX Portal e il<br>dispositivo è connesso a una rete Wi-<br>Fi temporanea, il dispositivo mostra le<br>seguenti indicazioni:                                                         | Configurare le credenziali Wi-Fi sul WAVE<br>PTX Portal.                             |
|                                                                                                    | <ul> <li>Viene emesso l'annuncio vocale a<br/>indicare che il dispositivo è connesso<br/>a una rete Wi-Fi temporanea e che<br/>ricorda di configurare le credenziali Wi-<br/>Fi sul WAVE PTX Portal.</li> </ul>                            |                                                                                      |
|                                                                                                    | <ul> <li>II LED superiore a forma di mezzaluna<br/>di colore bianco lampeggia due volte.</li> </ul>                                                                                                    |                                                                                      |
| <ul> <li>L'annuncio voi<br/>minuti, accom<br/>lampeggio del<br/>di mezzaluna<br/>quando le crea<br/>configurate.</li> <li>Se il dispositivo<br/>connettersi alla r<br/>secondi di ricerc</li> </ul> | <ul> <li>L'annuncio vocale si ripete ogni otto<br/>minuti, accompagnato da un doppio<br/>lampeggio del LED superiore a forma<br/>di mezzaluna di colore bianco, fino a<br/>quando le credenziali Wi-Fi vengono<br/>configurate.</li> </ul> |                                                                                      |
|                                                                                                    | Se il dispositivo non è in grado di<br>connettersi alla rete PWAP dopo 30<br>secondi di ricerca, il dispositivo mostra                                                                                                    | 1. Assicurarsi che l'access point del Wi-Fi<br>temporaneo sia nel raggio di portata. |
|                                                                                                    | le seguenti indicazioni:                                                                                                    | 2. Configurare qualsiasi rete Wi-Fi o hotspot<br>che funge da PWAP con le seguenti   |
| <ul> <li>Viene emesso l'annuncio vocale a credenziali:<br/>indicare che il dispositivo non riesce<br/>a trovare una rete Wi-Fi temporanea<br/>e che ricorda di verificare che la rete</li> </ul>    | credenziali:                                                                                                    |                                                                                      |
|                                                                                                    | indicare che il dispositivo non riesce<br>a trovare una rete Wi-Fi temporanea<br>e che ricorda di verificare che la rete                                                                                                    | a. SSID: WaveRadio                                                                   |

| Modello | Indicazioni                                                                                      | Risoluzioni                                                                                 |
|---------|--------------------------------------------------------------------------------------------------|---------------------------------------------------------------------------------------------|
|         | Wi-Fi temporanea sia nel raggio di<br>portata.                                                   | <ul><li>b. Password: RadioManagement</li><li>c. Tipologia: WPA/WPA2-Personal(PSK)</li></ul> |
|         | <ul> <li>II LED a tre barre lampeggia.</li> <li>II LED a forma di mezzaluna di colore</li> </ul> |                                                                                             |

rosso nella parte superiore e inferiore lampeggia due volte.

# 2.5.5 Errore di attivazione WAVE PTX

| Modello         | Indicazioni                                                                                                    | Risoluzioni                                                                                                    |
|-----------------|----------------------------------------------------------------------------------------------------|----------------------------------------------------------------------------------------------------|
| TLK 110         | <ul> <li>Sul display della radio vengono<br/>visualizzate le seguenti indicazioni:</li> <li>I codici di assistenza Errore 0622 o<br/>Errore 0623.</li> </ul> | Nel WAVE PTX Portal, verificare che il nome<br>del dispositivo venga visualizzato nella pagina<br><b>Utenti</b> e che la colonna <b>STATO</b> indichi <b>Attivo</b> .<br>Se la colonna <b>STATO</b> indica <b>Disabilitato</b> , è<br>necessario riattivare lo stato dell'utente. |
|                 |                                                                                                    | Procedere come segue per riattivare gli utenti:                                                                                                    |
|                 |                                                                                                    | <ol> <li>Selezionare gli utenti desiderati nella<br/>pagina Utenti.</li> </ol>                                                                                                    |
|                 |                                                                                                    | 2. Nel menu Azioni, fare clic su Attiva.                                                                                                    |
|                 |                                                                                                    | 3. Fare clic su OK.                                                                                                    |
|                 |                                                                                                    | Verificare che gli utenti selezionati tornino allo stato <b>Attivo</b> .                                                                                                    |
|                 |                                                                                                    | Fare clic sul collegamento <b>Riattiva</b><br>nella colonna <b>Codice di attivazione</b> per<br>reinizializzare l'account WAVE PTX.                                                                                                    |
| Serie TLK<br>25 | K         Il dispositivo mostra le seguenti<br>indicazioni:         Nel WAVE PTX Portal, ve<br>del dispositivo venga visu                                    | Nel WAVE PTX Portal, verificare che il nome<br>del dispositivo venga visualizzato nella pagina                                                                                                    |
|                 | L'annuncio vocale emette uno dei                                                                                                    | Utenti e che la colonna STATO indichi Attivo.                                                                                                    |
|                 | seguenti codici di assistenza:                                                                                                    | Se nella colonna <b>STATO</b> viene visualizzato                                                                                                    |
|                 | <ul> <li>"Service code 0620"</li> <li>"Service code 0622"</li> <li>"Service code 0624"</li> </ul>                                                            | 1 Fare clic su Attiva in State attivazione                                                                                                    |
|                 |                                                                                                    | 2 Earo elio su <b>Conora codico di</b>                                                                                                    |
|                 |                                                                                                    | attivazione in Stato attivazione per                                                                                                    |
|                 | Il dispositivo vibra.                                                                                                    | reinizializzare l'account WAVE.                                                                                                    |
|                 | <ul> <li>Il LED a forma di mezzaluna di colore<br/>rosso nella parte superiore e inferiore<br/>lampeggia due volte.</li> </ul>                               |                                                                                                    |

### 2.5.6 Lingua errata negli annunci visivi e vocali

Questa sezione è applicabile solo al modello TLK 110.

| Indicazione                                                         | Risoluzioni                                                                                                    |
|---------------------------------------------------------------------|----------------------------------------------------------------------------------------------------|
| La radio visualizza annunci visivi e vocali nella<br>lingua errata. | <ul> <li>Verificare che sul WAVE PTX Portal non vi<br/>siano operazioni di download di software in<br/>corso o di installazione in sospeso.</li> <li>Se un aggiornamento è in attesa di essere<br/>eseguito, la barra di stato della radio mostra</li> </ul>                                                                                                    |
|                                                                     | l'icona <b>Download in corso</b> o <b>S</b><br>Aggiornamento disponibile. Nel WAVE PTX<br>Portal viene visualizzata una delle seguenti<br>opzioni:                                                                                                    |
|                                                                     | • Software scaricato con l'indicazione Vero.                                                                                                    |
|                                                                     | <ul> <li>Download pacchetto software in corso<br/>con l'indicazione Vero.</li> </ul>                                                                                                    |
|                                                                     | Se necessario, riavviare la radio per installare<br>gli aggiornamenti.                                                                                                    |
|                                                                     | • Verificare l'impostazione della lingua<br>selezionata nella pagina <b>Dettagli dispositivo</b> .<br>La lingua predefinita è l'inglese USA, mentre<br>la lingua selezionata durante la registrazione<br>dell'account utente viene automaticamente<br>scaricata e installata una volta effettuata<br>la connessione al server DMS (Device<br>Management Server). |
|                                                                     | <ul> <li>Modificare la lingua preferita e attendere che<br/>la radio visualizzi la nuova lingua, quindi<br/>selezionare nuovamente la lingua preferita.</li> </ul>                                                                                                    |

### 2.5.7 Nessun canale

| Modello | Indicazioni                                                                                                    | Risoluzioni                                                                                                    |
|---------|----------------------------------------------------------------------------------------------------|----------------------------------------------------------------------------------------------------|
| TLK 110 | <ul> <li>La radio mostra le seguenti indicazioni:         <ul> <li>Il LED giallo lampeggia.</li> <li>Sul display della radio, viene visualizzato il messaggio Nessun canale.</li> <li>Nella barra di stato della radio, viene visualizzata l'icona Scansione.</li> </ul> </li> <li>Non è possibile disattivare la scansione dal menu della radio o dalle pagine Gestione dispositivi nel WAVE PTX</li> </ul> | <ul> <li>Nel WAVE PTX Portal, verificare che la radio sia membro di uno o più talkgroup.</li> <li>Verificare che il tipo di talkgroup Standard contenga almeno due membri e che il tipo di talkgroup Dispatch contenga un membro Dispatcher.</li> <li>Verificare l'assegnazione della zona/ posizione del canale nelle pagine Contatti e Funzioni del WAVE PTX Portal.</li> </ul> |
|         | Portal.                                                                                                    |                                                                                                    |

| Modello         | Indicazioni                                                                                                    | Risoluzioni                                                                                                    |
|-----------------|----------------------------------------------------------------------------------------------------|----------------------------------------------------------------------------------------------------|
| TLK 25<br>Wi-Fi | Il dispositivo mostra una delle seguenti<br>indicazioni:                                                                                                    | <ul> <li>Nel WAVE PTX Portal, verificare che<br/>il dispositivo sia membro di uno o più</li> </ul>                                                   |
|                 | <ul> <li>Se il dispositivo è pronto, viene</li> </ul>                                                                                                    | talkgroup.                                                                                                    |
|                 | emesso l'annuncio vocale a indicare<br>che l'elenco dei talkgroup è vuoto.                                                                                                    | <ul> <li>Verificare che il tipo di talkgroup Standarc<br/>contenga almeno due membri e che il</li> </ul>                                             |
|                 | <ul> <li>Se si accede all'elenco dei talkgroup<br/>dal menu del dispositivo, viene<br/>emesso l'annuncio vocale a indicare<br/>che l'elenco dei talkgroup è vuoto.</li> </ul> | tipo di talkgroup Dispatch contenga un<br>membro Dispatcher.                                                                                         |
|                 |                                                                                                    | <ul> <li>Verificare l'assegnazione della zona/<br/>posizione del canale nella pagina</li> <li>Gestione aziendale nel WAVE PTX<br/>Portal.</li> </ul> |
|                 | Non è possibile disattivare la scansione<br>dal menu del dispositivo o dalle pagine                                                                                           |                                                                                                    |
|                 | Gestione dispositivi nel WAVE PTX<br>Portal                                                                                                    |                                                                                                    |

### 2.5.8 **Utente disabilitato**

| Modello         | Indicazioni                                                                                                    | Risoluzioni                                                                                                    |
|-----------------|----------------------------------------------------------------------------------------------------|----------------------------------------------------------------------------------------------------|
| TLK 110         | La radio mostra le seguenti indicazioni:<br>• Il LED rosso lampeggia.                                              | <ul> <li>Nel WAVE PTX Portal, verificare che lo<br/>stato dell'utente WAVE PTX sia attivo.</li> </ul>                                                                      |
|                 | <ul> <li>Sul display della radio viene<br/>visualizzato il messaggio Utente<br/>disabilitato.</li> </ul>           | <ul> <li>Utilizzare uno degli utenti autorizzati con<br/>funzionalità di supervisione remota per<br/>abilitare l'account utente.</li> </ul>                                |
|                 | Nel WAVE PTX Portal, le pagine<br><b>Dispositivi</b> e <b>Gestione</b> mostrano<br>che l'account utente WAVE PTX è | <ul> <li>Se l'account utente WAVE PTX è ancora<br/>disabilitato, fare riferimento a uno dei<br/>seguenti manuali:</li> </ul>                                               |
|                 | Disattivato.                                                                                                    | <ul> <li>"Disabilitazione o abilitazione da</li> </ul>                                                                                                    |
| TLK 25<br>Wi-Fi | II dispositivo mostra le seguenti<br>indicazioni:                                                                  | <ul> <li>remoto di un membro del parco radio"</li> <li>nella Guida dell'utente di Dispatch,</li> <li>MN007932A01.</li> </ul>                                               |
|                 | <ul> <li>Viene emesso l'annuncio vocale per<br/>indicare che l'utente è stato disattivato.</li> </ul>              | <ul> <li>"Attivazione del servizio PTT per un<br/>altro utente" nella Guida dell'utente</li> </ul>                                                                         |
|                 | Il LED rosso lampeggia rapidamente.                                                                                | dell'applicazione radio PTT iOS,                                                                                                    |
|                 | Nel WAVE PTX Portal, le pagine                                                                                     | MN006656A01.                                                                                                    |
|                 | Dispositivi e Gestione mostrano<br>che l'account utente WAVE PTX è                                                 | Vedere https://waveoncloud.com/Home/<br>Help.                                                                                                    |
|                 | Disattivato.                                                                                                    | <ul> <li>Dopo aver abilitato l'account utente<br/>WAVE PTX, premere e tenere premuto il<br/>pulsante PTT per 3 secondi per tentare di<br/>effettuare l'accesso.</li> </ul> |

# 2.5.9 Segnalazione di una posizione errata/obsoleta

| Modello         | Indicazioni                                                                                                    | Ris | soluzioni                                                                                                    |
|-----------------|----------------------------------------------------------------------------------------------------|-----|----------------------------------------------------------------------------------------------------|
| TLK 110         | II dispatcher/l'applicazione WAVE PTX non<br>è in grado di visualizzare la posizione di<br>una radio specifica oppure i rapporti sulla<br>posizione sono errati/obsoleti.      | •   | Verificare che sulla barra di stato<br>della radio sia visualizzata l'icona                                                                                                    |
|                 |                                                                                                    | •   | Verificare che <b>Contr pubbl posiz</b><br>autom sia abilitata in <b>Gestisci contatti</b><br>→ <b>Funzioni</b> nel WAVE PTX Portal.                                                                                 |
|                 |                                                                                                    | •   | Verificare che la radio di segnalazione<br>della posizione (TLK 110) e il dispositivo<br>di controllo della posizione (dispatcher/<br>applicazione WAVE PTX) siano presenti<br>in ciascun elenco di contatti.        |
|                 |                                                                                                    | •   | Verificare l'intervallo di segnalazione<br>della posizione nel dispatcher e<br>nell'applicazione.                                                                                                    |
|                 |                                                                                                    |     | NOTA:<br>Il rapporto di posizione predefinito<br>è una volta ogni 10 minuti.                                                                                                    |
|                 |                                                                                                    | •   | Dopo aver abilitato l'account utente WAVE<br>PTX, tenere premuto il pulsante <b>PTT</b><br>sulla radio per 3 secondi per tentare di<br>effettuare l'accesso.                                                         |
| Serie TLK<br>25 | Il dispatcher/l'applicazione WAVE PTX non<br>è in grado di visualizzare la posizione di<br>un dispositivo specifico oppure i rapporti<br>sulla posizione sono errati/obsoleti. | •   | Verificare che l'opzione <b>Posizione</b> sia<br>abilitata tramite comando vocale o nella<br>pagina <b>IMPOSTAZIONI</b> nel WAVE PTX<br>Portal.                                                                      |
|                 |                                                                                                    | •   | Verificare che Contr pubbl posiz autom sia abilitata in Corporate Management $\rightarrow$ Utenti PTT $\rightarrow$ Funzioni nel WAVE PTX Portal.                                                                    |
|                 |                                                                                                    | •   | Verificare che il dispositivo di<br>segnalazione della posizione (TLK 25) e<br>il dispositivo di controllo della posizione<br>(dispatcher/applicazione WAVE PTX)<br>siano presenti in ciascun elenco di<br>contatti. |
|                 |                                                                                                    | •   | Verificare l'intervallo di segnalazione<br>della posizione nel dispatcher e<br>nell'applicazione.                                                                                                    |
|                 |                                                                                                    |     | NOTA:<br>Il rapporto di posizione predefinito<br>è una volta ogni 10 minuti.                                                                                                    |

| Modello | Indicazioni | Risoluzioni                                                                                                    |  |
|---------|-------------|----------------------------------------------------------------------------------------------------|--|
|         |             | <ul> <li>Dopo aver abilitato l'account utente WAVE<br/>PTX, tenere premuto il pulsante PTT<br/>sulla radio per 3 secondi per tentare di<br/>effettuare l'accesso.</li> </ul> |  |

### 2.5.10 **Problemi relativi alle funzioni di scansione e chiamata**

### Problema di abilitazione della scansione dei talkgroup

| Modello         | Indicazioni                                                                                                    | Risoluzioni                                                                                                    |
|-----------------|----------------------------------------------------------------------------------------------------|----------------------------------------------------------------------------------------------------|
| TLK 110         | Se non è possibile attivare la scansione<br>dei talkgroup, la funzione <b>Scansione</b><br>viene disattivata e l'indicatore di scansione<br>non è presente sulla barra di stato<br>della radio dopo aver attivato la funzione<br><b>Scansione</b> dal menu della radio.                 | <ul> <li>Verificare che l'opzione Abilita scansione<br/>talkgr. sia abilitata nelle pagine Gestisci<br/>contatti Funzioni del WAVE PTX Portal e<br/>che uno o più talkgroup siano nella lista di<br/>scansione.</li> <li>Abilitare la scansione nella radio tramite il<br/>menu della radio o la pagina Impostazioni<br/>dispositivo del WAVE PTX Portal.</li> </ul> |
| Serie TLK<br>25 | Se non è possibile attivare la scansione<br>dei talkgroup, la funzione <b>Scansione</b><br>non viene abilitata dopo aver attivato<br>la funzione <b>Scansione</b> e viene emesso<br>l'annuncio vocale, che richiede di<br>contattare l'amministratore poiché la<br>funzione è limitata. | <ul> <li>Verificare che l'opzione Abilita<br/>scansione talkgr. sia abilitata in<br/>Corporate Management → Utenti PTT<br/>→ Talkgroup del WAVE PTX Portal e che<br/>uno o più talkgroup siano assegnati nella<br/>lista di scansione.</li> </ul>                                                                                                    |
|                 |                                                                                                    | <ul> <li>Abilitare la scansione nel dispositivo<br/>tramite il comando vocale o nella pagina<br/>IMPOSTAZIONI → Policy controllo<br/>vocale nel WAVE PTX Portal.</li> </ul>                                                                                                    |

### Problema di ricezione di chiamate di gruppo o private

| Modello | Indicazioni                                                                                                    | Risoluzioni                                                                   |
|---------|----------------------------------------------------------------------------------------------------|-------------------------------------------------------------------------------|
| TLK 110 | Se non è possibile ricevere chiamate<br>di gruppo o private, la radio mostra le<br>seguenti indicazioni:                                                         | Disattivare <b>Non disturbare</b> dal menu della radio o dal WAVE PTX Portal. |
|         | <ul> <li>La radio è in grado di avviare nuove<br/>chiamate e rispondere alle chiamate in<br/>corso, ma non è in grado di ricevere<br/>nuove chiamate.</li> </ul> |                                                                               |
|         | <ul> <li>I LED verde e ambra lampeggiano<br/>lentamente.</li> </ul>                                                                                              |                                                                               |
|         | <ul> <li>La barra di stato della radio mostra<br/>l'icona Onno disturbare.</li> </ul>                                                                            |                                                                               |

| Modello         | Indicazioni                                                                                                    | Risoluzioni                                                                                                    |
|-----------------|----------------------------------------------------------------------------------------------------|----------------------------------------------------------------------------------------------------|
| Serie TLK<br>25 | <ul> <li>Se non è possibile ricevere chiamate di gruppo o private, il dispositivo mostra le seguenti indicazioni:</li> <li>Il dispositivo è in grado di avviare nuove chiamate e rispondere alle chiamate in corso, ma non è in grado di ricevere nuove chiamate.</li> </ul> | Disattivare la funzione <b>Non disturbare</b> dal<br>menu del dispositivo, tramite il comando<br>vocale o nella pagina <b>IMPOSTAZIONI</b> nel<br>WAVE PTX Portal. |
|                 | <ul> <li>I LED verde e giallo a forma di<br/>mezzaluna lampeggiano in modo<br/>alternato.</li> </ul>                                                                                                    |                                                                                                    |

## 2.5.11 Problemi di download e installazione dell'aggiornamento software

### Il dispositivo non è in grado di scaricare l'aggiornamento software

| Modello         | Indicazioni                                                                                                    | Risoluzioni                                                                                                    |
|-----------------|----------------------------------------------------------------------------------------------------|----------------------------------------------------------------------------------------------------|
| TLK 110         | Sul display della radio, viene<br>visualizzato uno dei seguenti codici di<br>assistenza:                                                                                                    |                                                                                                    |
|                 | • Errore 0720                                                                                                    |                                                                                                    |
|                 | • Errore 0721                                                                                                    |                                                                                                    |
|                 | Nel WAVE PTX Portal viene visualizzato<br>quanto segue:                                                                                                    |                                                                                                    |
|                 | <ul> <li>Nelle pagine Dispositivi e Utenti,<br/>la colonna ULTIMA CONNESSIONE<br/>indica Ora e la colonna SOFTWARE<br/>SCARICATO indica Falsoper più di 30<br/>minuti.</li> <li>Nella pagina Gestione dispositivi<br/>WAVE, la colonna Download<br/>pacchetto software in corso indica<br/>Falso.</li> </ul> | <ul> <li>Ricaricare periodicamente le pagine</li> <li>Dispositivi e Utenti.</li> </ul>                                                                                                    |
|                 |                                                                                                    | <ul> <li>Eseguire l'attività Eliminazione dei dati del<br/>dispositivo in locale a pagina 12.</li> </ul>                                                                                                    |
|                 |                                                                                                    | • Se il dispositivo è connesso solo al Wi-Fi,<br>configurare l'access point Wi-Fi tramite il<br>portale della modalità di manutenzione.<br>Per ulteriori informazioni, consultare<br>Connessione al portale della modalità di<br>manutenzione a pagina 10. |
| TLK 25<br>Wi-Fi | Il dispositivo mostra le seguenti<br>indicazioni:                                                                                                    |                                                                                                    |
|                 | Il dispositivo vibra.                                                                                                    |                                                                                                    |
|                 | <ul> <li>L'annuncio vocale emette uno dei<br/>seguenti codici di assistenza:</li> </ul>                                                                                                    |                                                                                                    |
|                 | • "Service code 0720"                                                                                                    |                                                                                                    |
|                 | • "Service code 0721"                                                                                                    |                                                                                                    |
|                 | II LED rosso lampeggia     momentaneamente due volte.                                                                                                    |                                                                                                    |
| Modello | Indicazioni                                                                                                    | Risoluzioni |
|---------|----------------------------------------------------------------------------------------------------|-------------|
|         | Nel WAVE PTX Portal viene visualizzato<br>quanto segue:                                                                                                    |             |
|         | <ul> <li>Nelle pagine Dispositivi e Utenti,<br/>la colonna ULTIMA CONNESSIONE<br/>indica Ora e la colonna SOFTWARE<br/>SCARICATO indica Falsoper più di 30<br/>minuti.</li> </ul> |             |
|         | <ul> <li>Nella pagina Gestione dispositivi<br/>WAVE, la colonna Download<br/>pacchetto software in corso indica<br/>Falso.</li> </ul>                                             |             |

### Impossibile completare l'aggiornamento software

Questa sezione è applicabile solo al modello TLK 110.

| Modello | Indicazioni                                                                                                    | Risoluzioni                                                                                                    |
|---------|----------------------------------------------------------------------------------------------------|----------------------------------------------------------------------------------------------------|
| TLK 110 | <ul> <li>La radio mostra le seguenti indicazioni:</li> <li>Nella barra di stato della radio,<br/>viene visualizzata l'icona Software<br/>disponibile.</li> <li>Dopo il riavvio della radio,<br/>l'installazione dell'aggiornamento<br/>software non inizia.</li> </ul> | Eseguire l'attività Eliminazione dei dati del<br>dispositivo in locale a pagina 12.<br><b>NOTA:</b><br>Per completare l'installazione,<br>assicurarsi che la capacità della<br>batteria della radio sia superiore al |
|         | Nella pagina Riepilogo dispositivi WAVE<br>PTX del WAVE PTX Portal, la colonna<br><b>SOFTWARE SCARICATO</b> indica <b>Sì</b> .                                                                                                    | 20%.                                                                                                    |

#### Il dispositivo non è in grado di installare l'aggiornamento software

| Modello         | Indicazioni                                                                                                    | Risoluzioni                                                                                                    |
|-----------------|----------------------------------------------------------------------------------------------------|----------------------------------------------------------------------------------------------------|
| TLK 110         | <ul> <li>La radio mostra le seguenti indicazioni:</li> <li>Nella barra di stato della radio, viene visualizzata l'icona Download del software in corso.</li> <li>Dopo il riavvio della radio, l'installazione dell'aggiornamento software non inizia.</li> <li>Nelle pagine Dispositivi e Utenti del WAVE PTX Portal, la colonna SOFTWARE SCARICATO indica Vero.</li> </ul> | <ol> <li>Riavviare o spegnere e riaccendere il<br/>dispositivo.</li> <li>Se i problemi persistono, eseguire l'attività<br/>Eliminazione dei dati del dispositivo in<br/>locale a pagina 12.</li> </ol> |
| TLK 25<br>Wi-Fi | Il dispositivo mostra le seguenti indicazioni:                                                                                                    |                                                                                                    |

| Modello | Indicazioni                                                                                                    | Risoluzioni |
|---------|----------------------------------------------------------------------------------------------------|-------------|
|         | Il dispositivo vibra.                                                                                                    |             |
|         | <ul> <li>Viene emesso l'annuncio vocale<br/>"Service code 0724".</li> </ul>                                                          |             |
|         | <ul> <li>II LED rosso lampeggia<br/>momentaneamente due volte.</li> </ul>                                                            |             |
|         | <ul> <li>Dopo il riavvio del dispositivo,<br/>l'installazione dell'aggiornamento<br/>software non inizia.</li> </ul>                 |             |
|         | Nelle pagine <b>Dispositivi</b> e <b>Utenti</b><br>del WAVE PTX Portal, la colonna<br><b>SOFTWARE SCARICATO</b> indica <b>Vero</b> . |             |

## 2.5.12 Problemi di connettività Bluetooth

| Modello         | Indicazioni                                                                                                    | Risoluzioni                                                                                                    |
|-----------------|----------------------------------------------------------------------------------------------------|----------------------------------------------------------------------------------------------------|
| TLK 110         | <ul> <li>La radio mostra le seguenti indicazioni:</li> <li>Il Bluetooth è attivato.</li> <li>Il nome dell'accessorio Bluetooth viene visualizzato nel menu Bluetooth.</li> </ul> | <ol> <li>Sulla radio e sull'accessorio Bluetooth,<br/>eliminare l'associazione Bluetooth.<br/>Per ulteriori informazioni, vedere<br/>MN009326A01, <i>Guida dell'utente delle</i><br/>radio portatili TLK 110.</li> </ol> |
|                 |                                                                                                    | <ol> <li>Sulla radio o nel WAVE PTX Portal,<br/>disattivare e attivare la funzione<br/>Bluetooth.</li> </ol>                                                                                                    |
| TLK 25<br>Wi-Fi | <ul> <li>Il dispositivo mostra le seguenti indicazioni:</li> <li>Il Bluetooth è attivato.</li> </ul>                                                                             | <ol> <li>Sul dispositivo e sull'accessorio Bluetooth,<br/>eliminare l'associazione Bluetooth.<br/>Per ulteriori informazioni, vedere<br/>MN009911A01.Guida dell'utente del</li> </ol>                                    |
|                 | <ul> <li>L'accessorio Bluetooth non può essere<br/>collegato al dispositivo.</li> </ul>                                                                                          | <ul> <li>dispositivo WAVE PTX™ TLK 25 Wi-Fi.</li> <li>Sul dispositivo o nel WAVE PTX<br/>Portal, disattivare e attivare la funzione<br/>Bluetooth.</li> </ul>                                                            |

### 2.5.13 Problemi relativi all'hardware

| Modello | Indicazioni                                                                                             | Risoluzioni                                                                                                    |
|---------|----------------------------------------------------------------------------------------------------|----------------------------------------------------------------------------------------------------|
| TLK 110 | Sul display della radio, viene<br>visualizzato uno dei seguenti codici di<br>assistenza:<br>Errore 1520 | Acquisire i registri manualmente e chiedere al<br>rivenditore autorizzato Motorola Solutions di<br>estrarre i registri in remoto. |
|         | Errore hardware del modem Wi-Fi.                                                                        |                                                                                                    |
|         | Errore 1620                                                                                             |                                                                                                    |

| Modello         | Indicazioni                                                                                                    | Risoluzioni                                                                                                    |
|-----------------|----------------------------------------------------------------------------------------------------|----------------------------------------------------------------------------------------------------|
|                 | Errore hardware del modem cellulare.                                                                                             |                                                                                                    |
|                 | Errore 1820                                                                                                    |                                                                                                    |
|                 | Errore di memoria insufficiente.                                                                                                 |                                                                                                    |
| Serie TLK<br>25 | Il dispositivo mostra le seguenti<br>indicazioni:                                                                                | _                                                                                                    |
|                 | <ul> <li>L'annuncio vocale emette uno dei<br/>seguenti codici di assistenza:</li> </ul>                                          |                                                                                                    |
|                 | <ul> <li>"Error 1520": Errore hardware del<br/>modem Wi-Fi.</li> </ul>                                                           |                                                                                                    |
|                 | <ul> <li>"Error 1620": Errore hardware del<br/>modem cellulare.</li> </ul>                                                       |                                                                                                    |
|                 | <ul> <li>"Error 1820": Errore di memoria<br/>insufficiente.</li> </ul>                                                           |                                                                                                    |
|                 | Il dispositivo vibra.                                                                                                    |                                                                                                    |
|                 | <ul> <li>II LED a forma di mezzaluna di colore<br/>rosso nella parte superiore e inferiore<br/>lampeggia due volte.</li> </ul>   |                                                                                                    |
| TLK 25          | Il dispositivo mostra le seguenti<br>indicazioni:                                                                                | <ol> <li>Verificare che la scheda SIM sia inserita<br/>correttamente.</li> </ol>                                                                        |
|                 | <ul> <li>Viene emesso l'annuncio vocale<br/>"Service Code 1420": scheda SIM non<br/>riconosciuta o non valida</li> </ul>         | <ol> <li>Se è necessario sostituire la scheda SIM,<br/>eseguire le seguenti operazioni:</li> </ol>                                                      |
|                 | <ul> <li>Il dispositivo vibra.</li> </ul>                                                                                        | <ul> <li>Inserire la nuova scheda SIM nel<br/>dispositivo.</li> </ul>                                                                                   |
|                 | <ul> <li>II LED a forma di mezzaluna di colore<br/>rosso nella parte superiore e inferiore<br/>lampergia due volte.</li> </ul>   | <b>b.</b> Accedere alla modalità di manutenzione.                                                                                                    |
|                 | Se si pronuncia il comando al dispositivo<br>tramite la funzione Assistente vocale<br>chiedendo informazioni sullo stato LTE, il | <ul> <li>c. Per bloccare la scheda SIM inserita,<br/>tenere premuti contemporaneamente i<br/>pulsanti Volume su (+) e Assistente<br/>vocale.</li> </ul> |
|                 | <ul> <li>Viene emesso l'annuncio vocale a<br/>indicare un errore relativo alla scheda</li> </ul>                                 | Se la procedura per bloccare la SIM viene<br>eseguita in modo corretto, il dispositivo<br>mostra le seguenti indicazioni:                               |
|                 | <ul> <li>II LED a una barra lampeggia.</li> </ul>                                                                                | <ul> <li>Viene emesso un segnale acustico<br/>positivo</li> </ul>                                                                                       |
|                 | <ul> <li>II LED a forma di mezzaluna di colore<br/>rosso nella parte superiore e inferiore</li> </ul>                            | <ul> <li>II LED superiore e inferiore a forma di<br/>mezzaluna di colore verde si illumina</li> </ul>                                                   |
|                 | lampeggia due volte.                                                                                                    | Se la procedura per bloccare la SIM<br>non viene eseguita in modo corretto, il<br>dispositivo mostra le seguenti indicazioni:                           |
|                 |                                                                                                    | Viene emesso un segnale acustico<br>negativo.                                                                                                    |

Modello Indicazioni

Risoluzioni

• Il LED a forma di mezzaluna di colore rosso nella parte superiore e inferiore lampeggia due volte.

### 2.5.14 Problemi vari

Questa sezione si riferisce solo al modello serie TLK 25.

| Modello         | Indicazioni                                                                                                    | Risoluzioni                                                                                                    |  |
|-----------------|----------------------------------------------------------------------------------------------------|----------------------------------------------------------------------------------------------------|--|
| Serie TLK<br>25 | Il dispositivo mostra le seguenti<br>indicazioni:                                                                              | Acquisire i registri manualmente e chiedere al<br>rivenditore autorizzato Motorola Solutions di<br>estrarre i registri in remoto. |  |
|                 | <ul> <li>L'annuncio vocale emette uno dei<br/>seguenti codici di assistenza:</li> </ul>                                        |                                                                                                    |  |
|                 | <ul> <li>"Service Code xx01": chiusura<br/>anomala dell'applicazione.</li> </ul>                                               |                                                                                                    |  |
|                 | <ul> <li>"Service Code xx02":<br/>l'applicazione si reimposta in modo<br/>anomalo.</li> </ul>                                  |                                                                                                    |  |
|                 | <ul> <li>"Service Code xx03": ripristino del<br/>dispositivo.</li> </ul>                                                       |                                                                                                    |  |
|                 | Il dispositivo vibra.                                                                                                    |                                                                                                    |  |
|                 | <ul> <li>II LED a forma di mezzaluna di colore<br/>rosso nella parte superiore e inferiore<br/>lampeggia due volte.</li> </ul> |                                                                                                    |  |

# Inhoud

| Kennisgevingen over intellectueel eigendom en regelgeving               | 3  |
|-------------------------------------------------------------------------|----|
| Voorwoord                                                               | 5  |
| Notaties die in deze handleiding worden gebruikt                        | 5  |
| Documentgeschiedenis                                                    | 6  |
| Gerelateerde publicaties                                                | 7  |
| Hoofdstuk 1: Inleiding                                                  | 8  |
| Hoofdstuk 2: Problemen oplossen                                         | 10 |
| 2.1 De onderhoudsmodus activeren                                        | 10 |
| 2.2 Verbinding maken met de Portal Onderhoudsmodus                      | 10 |
| 2.3 Diagnostische logboeken lokaal genereren                            | 11 |
| 2.4 Apparaat lokaal wissen                                              | 12 |
| 2.5 Soorten onderhoudscodes of storingen                                | 12 |
| 2.5.1 Geen verbinding                                                   | 13 |
| 2.5.2 Geen verbinding met de apparaatbeheerserver                       | 14 |
| 2.5.3 Geen verbinding met de WAVE PTX-server                            | 15 |
| 2.5.4 Verbindingsproblemen PWAP                                         | 16 |
| 2.5.5 Fout bij het activeren van WAVE PTX                               | 17 |
| 2.5.6 Verkeerde taal op scherm en bij spraakmeldingen                   | 17 |
| 2.5.7 Geen kanalen                                                      |    |
| 2.5.8 Gebruiker uitgeschakeld                                           | 19 |
| 2.5.9 Verkeerde/verouderde locatie melden                               | 20 |
| 2.5.10 Problemen met scannen en gespreksfuncties                        | 21 |
| 2.5.11 Problemen met het downloaden en installeren van software-updates | 22 |
| 2.5.12 Problemen met Bluetooth-verbindingen                             | 24 |
| 2.5.13 Hardwareproblemen                                                | 24 |
| 2.5.14 Diverse problemen                                                | 26 |

# Kennisgevingen over intellectueel eigendom en regelgeving

#### Auteursrechten

De Motorola Solutions-producten die in dit document worden beschreven, bevatten mogelijk auteursrechtelijk beschermde computerprogramma's van Motorola Solutions. Volgens de wetgeving in de Verenigde Staten en andere landen behoudt Motorola Solutions zich bepaalde exclusieve rechten voor op auteursrechtelijk beschermde computerprogramma's. Auteursrechtelijk beschermde computerprogramma's van Motorola Solutions die in dit document worden beschreven, mogen daarom op geen enkele wijze worden gekopieerd of verspreid zonder de uitdrukkelijke schriftelijke toestemming van Motorola Solutions.

Niets uit dit document mag worden verveelvoudigd, overgedragen, opgeslagen op een systeem voor het ophalen van informatie, of vertaald in een andere taal of computertaal, in enige vorm of op enige wijze, zonder voorafgaande schriftelijke toestemming van Motorola Solutions, Inc.

#### Handelsmerken

MOTOROLA, MOTO, MOTOROLA SOLUTIONS, and the Stylized M Logo are trademarks or registered trademarks of Motorola Trademark Holdings, LLC and are used under license. All other trademarks are the property of their respective owners.

#### Licentierechten

Aan de aankoop van Motorola Solutions-producten kan geen gebruiksrecht worden ontleend krachtens auteursrechten, patenten of gepatenteerde applicaties van Motorola Solutions, direct noch indirect, door juridische uitsluiting noch anderszins, behalve het normale, niet-exclusieve recht, vrij van royalty's, op gebruik van rechtswege bij de verkoop van een product.

#### **Open source-inhoud**

Dit product bevat mogelijk open source-software die onder licentie wordt gebruikt. Raadpleeg de installatiemedia voor het product voor volledige juridische kennisgevingen en bronvermeldingen voor open source.

## De richtlijn inzake afgedankte elektrische en elektronische apparatuur (AEEA) van de Europese Unie (EU) en het Verenigd Koninkrijk (VK)

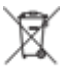

De richtlijn AEEA van de Europese Unie en die van het VK vereisen dat producten die in de landen van de EU en in het VK worden verkocht (of in sommige gevallen de verpakking daarvan), moeten zijn voorzien van het etiket met een doorgekruiste vuilnisbak. Zoals bepaald door de richtlijn AEEA, betekent dit etiket met de doorgekruiste vuilnisbak dat klanten en eindgebruikers in de landen van de EU en in het VK elektrische en elektronische apparatuur of toebehoren niet met het huisvuil mogen afvoeren.

Klanten en eindgebruikers binnen de EU en het VK moeten contact opnemen met hun plaatselijke leverancier of onderhoudscentrum voor informatie over het afvalinzamelsysteem in hun land.

#### Afwijzing van aansprakelijkheid

Houd er rekening mee dat bepaalde functies, voorzieningen en mogelijkheden die in dit document worden beschreven mogelijk niet van toepassing zijn op of in licentie zijn verstrekt voor gebruik op een bepaald systeem, of mogelijk afhankelijk zijn van de eigenschappen van een bepaalde mobiele abonnee-eenheid of

configuratie van bepaalde parameters. Neem voor meer informatie contact op met uw contactpersoon bij Motorola Solutions.

#### © 2024 Motorola Solutions, Inc. All Rights Reserved

# Voorwoord

Deze handleiding dient als algemene handleiding om u te helpen zelf problemen met uw apparaten op te lossen door middel van onderhoudscodes en andere meldingen.

Bepaalde WAVE PTX-apparaten bieden onderhoudscodes die u kunnen helpen bij ondersteunings- en onderhoudstaken.

De informatie in deze handleiding is van toepassing op:

- Draagbare TLK 110-portofoon
- Apparaat uit de TLK 25-serie

## Notaties die in deze handleiding worden gebruikt

In deze publicatie worden de volgende woorden gebruikt: Waarschuwing, Let op en Kennisgeving. Deze notaties worden gebruikt om te benadrukken dat er sprake is van veiligheidsrisico's en dat de nodige voorzichtigheid in acht moet worden genomen.

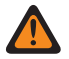

**WAARSCHUWING:** WAARSCHUWING duidt op een potentieel gevaarlijke situatie die, indien deze niet wordt vermeden, kan leiden tot de dood of letsel.

**LET OP:** LET OP wijst op een potentieel gevaarlijke situatie die, indien deze niet wordt vermeden, kan leiden tot schade aan de apparatuur.

**OPMERKING:** KENNISGEVING geeft een werkprocedure, praktijk of voorwaarde aan die van essentieel belang is om te benadrukken.

# **Documentgeschiedenis**

De volgende belangrijke wijzigingen zijn sinds de vorige uitgave in deze handleiding doorgevoerd.

| Uitgave        | Beschrijving                                                                                                    | Datum            |
|----------------|----------------------------------------------------------------------------------------------------|------------------|
| MN009548A01-AA | Eerste uitgave.                                                                                                    | November<br>2022 |
| MN009548A01-AB | TLK 25 Wi-Fi-model toegevoegd.                                                                                                    | Augustus<br>2023 |
| MN009548A01-AC | <ul> <li>De volgende onderwerpen zijn bijgewerkt:</li> <li>De onderhoudsmodus activeren</li> <li>Verbinding maken met de Portal<br/>Onderhoudsmodus</li> </ul> | Januari<br>2024  |
| MN009548A01-AD | <ul> <li>De volgende onderwerpen zijn bijgewerkt:</li> <li>Geen verbinding</li> <li>Hardwareprobleem</li> <li>Verbindingsproblemen PWAP</li> </ul>             | Maart 2024       |

# **Gerelateerde publicaties**

De volgende lijst bevat onderdeelnummers en titels van gerelateerde publicaties.

- MN009326A01, Gebruikershandleiding voor de portofoon TLK 110
- MN009327A01, Basisservicehandleiding voor de portofoon TLK 110
- MN009911A01, Gebruikershandleiding voor apparaten uit de WAVE PTX™ TLK 25-serie

### Hoofdstuk 1

# Inleiding

Als uw apparaat ondersteuning en onderhoud nodig heeft, geeft het een melding weer.

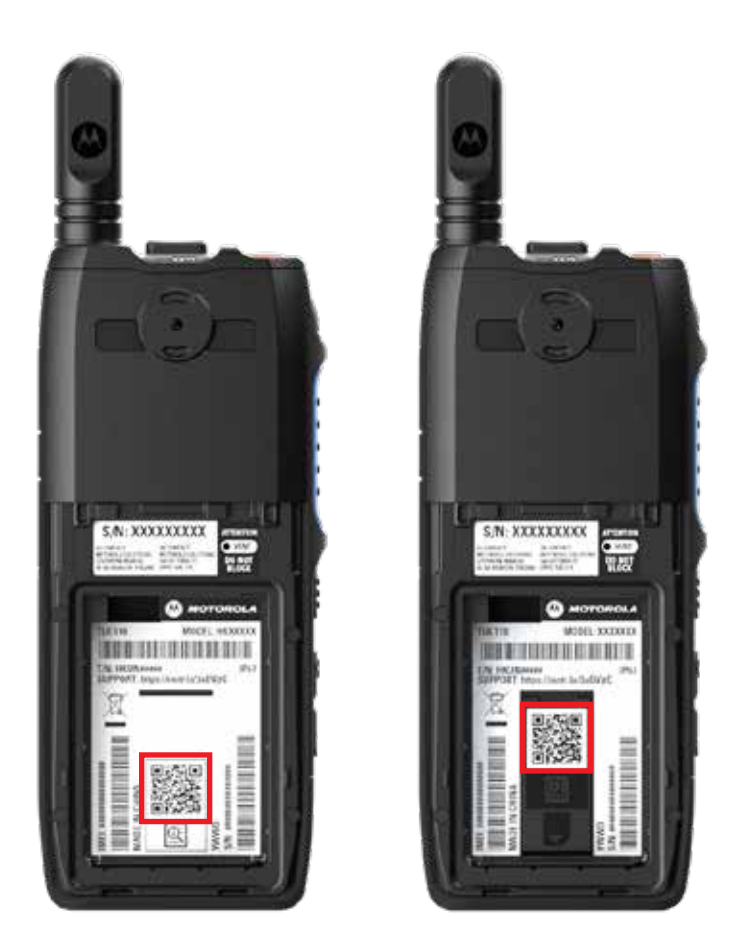

U kunt de soorten ondersteuning en onderhoud identificeren die uw TLK 110-portofoon nodig heeft met de afgedrukte QR-code aan de achterkant van de portofoon, in het batterijcompartiment.

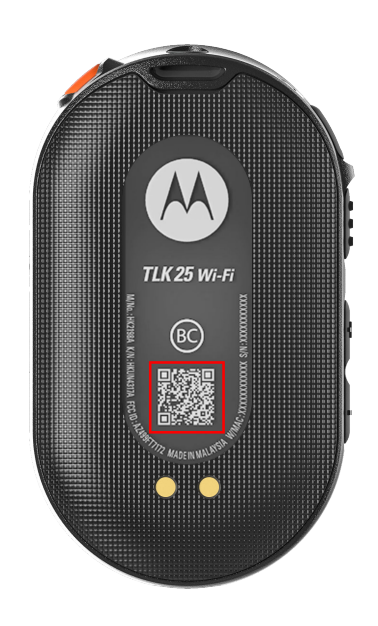

U kunt de soorten ondersteuning en onderhoud identificeren die uw apparaat uit de TLK 25-serie nodig heeft, met de afgedrukte QR-code aan de achterkant van het apparaat.

#### OPMERKING:

\_\_\_\_\_

De afgedrukte QR-code brengt u naar de pagina 'Aan de slag'. U vindt meer informatie over wat uw apparaat nodig heeft door de onderhoudscodecode in te voeren in het zoekvak.

#### Hoofdstuk 2

# **Problemen oplossen**

# De onderhoudsmodus activeren

Eerste vereisten: Schakel uw apparaat uit.

#### **Procedure:**

Voer een van de volgende acties uit, afhankelijk van uw apparaatmodel:

| Model            | Procedures                                                                                                    | Resultaten                                             |
|------------------|----------------------------------------------------------------------------------------------------|--------------------------------------------------------|
| TLK 110          | Houd de knop <b>PTT</b> en <b>Talkgroup Scroll</b><br><b>Rocker (CH-)</b> ingedrukt en schakel de<br>portofoon in. | Op het scherm wordt de opstartanimatie<br>weergegeven. |
|                  |                                                                                                    | Op het scherm wordt Onderhoud weergegeven.             |
| TLK 25-<br>serie | Houd de volgende knoppen tegelijkertijd                                                                            | • Er klinkt een positieve indicatietoon.               |
|                  |                                                                                                    | <ul> <li>U hoort een spraakmelding.</li> </ul>         |
|                  | Knop Power                                                                                                    | <ul> <li>De witte halvemaanvormige LED</li> </ul>      |
|                  | Knop Volume Down                                                                                                   | knippert.                                              |
|                  | <ul> <li>Knop Push-to-Talk (PTT)</li> </ul>                                                                        |                                                        |

#### 2.2

## Verbinding maken met de Portal Onderhoudsmodus

Eerste vereisten: Zorg ervoor dat uw apparaat in de onderhoudsmodus staat.

#### **Procedure:**

**1.** Voer een van de volgende handelingen uit als u het wifi-netwerk wilt configureren of logboeken wilt downloaden:

| Optie                                                                          | Handelingen                                                                                                    |
|--------------------------------------------------------------------------------|----------------------------------------------------------------------------------------------------|
| Uw apparaat aansluiten<br>op de Portal<br>Onderhoudsmodus via een<br>USB-kabel | <ul> <li>Sluit uw apparaat via een USB-kabel aan op uw computer.</li> <li>OPMERKING:<br/>Als u Windows 10 gebruikt, heeft u geen drivers nodig om<br/>uw apparaat te verbinden met uw computer.</li> </ul> |
|                                                                                | Zodra de computer is verbonden, wordt uw apparaat<br>weergegeven als <b>Remote NDIS Device</b> onder <b>Network</b><br>adapters.                                                                           |

| Optie                                  | Handelingen                                                                                                    |  |
|----------------------------------------|----------------------------------------------------------------------------------------------------|--|
| Uw apparaat aansluiten<br>op de Portal | <ul> <li>Verbind uw smartapparaten of computer met de volgende wifi-<br/>netwerken:</li> </ul>                           |  |
| Ondernoudsmodus via witi               | <ul> <li>Voor TLK 110: wifi-netwerk TRS-XXXX<sup>1</sup>.</li> </ul>                                                     |  |
|                                        | <ul> <li>Voor TLK 25: wifi-netwerk TLK25-XXXX<sup>2</sup>.</li> </ul>                                                    |  |
|                                        | <ul> <li>Voor TLK 25 Wi-Fi, TLK25-WIFI-XXXX<sup>2</sup>.</li> </ul>                                                      |  |
|                                        | <ul> <li>b. Voer voor het wifi-wachtwoord de laatste acht cijfers van het<br/>serienummer van uw apparaat in.</li> </ul> |  |
|                                        | <b>OPMERKING:</b> De WAVE PTX Portal-beheerder kan het standaard wachtwoord wijzigen.                                    |  |

- **2.** Open de gewenste webbrowser.
- 3. Voer in de adresbalk https://192.168.100.1 in.

**OPMERKING:** Als u wordt gevraagd de vereiste gebruikersnaam en het vereiste wachtwoord in te voeren, zijn de standaard inloggegevens de volgende:

- Gebruikersnaam: vangogh\_adm
- Wachtwoord: < De laatste acht tekens van het serienummer van uw apparaat>.

## <sup>2.3</sup> Diagnostische logboeken lokaal genereren

#### Procedure:

Voer een van de volgende acties uit, afhankelijk van uw apparaatmodel:

| Model            | Procedures                                                                                                    | Resultaten                                                                                                    |
|------------------|----------------------------------------------------------------------------------------------------|----------------------------------------------------------------------------------------------------|
| TLK 110          | Houd de knoppen Volume Up<br>en Volume Down ingedrukt totdat<br>Logboeken aanmaken op het scherm<br>wordt weergegeven. | Als de aanvraag voor het logboekpakket lukt,<br>geeft uw portofoon de volgende indicaties<br>weer:            |
|                  |                                                                                                    | • U hoort een spraakmelding.                                                                                  |
|                  |                                                                                                    | • Op het scherm wordt Logboeken<br>aangemaakt weergegeven.                                                    |
|                  |                                                                                                    | <ul> <li>Het pictogram Status van diagnostisch<br/>logboek wordt weergegeven op de<br/>statusbalk.</li> </ul> |
|                  |                                                                                                    | • Het scherm Logboekinformatie geeft Beschikbaar weer.                                                        |
| TLK 25-<br>serie | Houd de knop <b>Power</b> en <b>Volume Down</b><br>ingedrukt.                                                          | Als de aanvraag voor het logboekpakket lukt,<br>geeft uw apparaat de volgende indicaties<br>weer:             |

<sup>&</sup>lt;sup>1</sup> XXXX staat voor de laatste vier cijfers van het IMEI-nummer van uw portofoon.

<sup>&</sup>lt;sup>2</sup> XXXX staat voor de laatste vier cijfers van het IMEI-nummer van uw apparaat. .

| Model | Procedures | Resultaten                                                                         |
|-------|------------|------------------------------------------------------------------------------------|
|       |            | U hoort een spraakmelding.                                                         |
|       |            | <ul> <li>De bovenste halvemaanvormige witte<br/>LED knippert twee keer.</li> </ul> |

# Apparaat lokaal wissen

Eerste vereisten: Zorg ervoor dat uw apparaat in de onderhoudsmodus staat.

#### Procedure:

Voer een van de volgende acties uit, afhankelijk van uw apparaatmodel:

| Model            | Procedures                                                                                                    | Resultaten                                                                                                    |
|------------------|----------------------------------------------------------------------------------------------------|----------------------------------------------------------------------------------------------------|
| TLK 110          | <ul> <li>a. Houd de knoppen PTT, Power en<br/>Talkgroup Scroll Rocker (CH-)<br/>tegelijkertijd ingedrukt.</li> </ul>                                                                    | De portofoon start opnieuw op en<br>verwijdert de door de gebruiker<br>configureerbare permanente instellingen. De                            |
|                  | b. Nadat Onderhoud op het scherm<br>verschijnt, houdt u de knop Volume<br>Down en Menu/Programmable<br>tegelijkertijd ingedrukt totdat<br>Portofoon wissen op het scherm<br>verschijnt. | activeringscode moet handmatig opnieuw<br>worden gegenereerd via de WAVE PTX<br>Portal.                                                       |
| TLK 25-<br>serie | Houd de knoppen <b>Volume Down</b> en                                                                                                    | U hoort een spraakmelding.                                                                                                    |
|                  | voice Assistant tegelijkertija ingedrukt.                                                                                                    | <ul> <li>De bovenste en onderste<br/>halvemaanvormige witte LED knippert<br/>twee keer.</li> </ul>                                            |
|                  |                                                                                                    | <ul> <li>Het apparaat wordt opnieuw opgestart in<br/>de herstelmodus en de LED-balk geeft<br/>een LED-lampje met twee balken weer.</li> </ul> |
|                  |                                                                                                    | Wanneer het apparaat is gewist, wordt het automatisch opnieuw opgestart.                                                                      |

# <sup>2.5</sup> Soorten onderhoudscodes of storingen

In de volgende paragrafen worden de problemen, foutberichten of onderhoudscodes gemeld die op uw apparaat worden weergegeven, evenals de stappen voor probleemoplossing die u kunt uitvoeren.

Afhankelijk van het model van uw apparaat worden de problemen weergegeven op het scherm of klinken ze als spraakmeldingen.

Als de problemen zich blijven voordoen, legt u de logboeken handmatig vast en neemt u contact op met een erkende Motorola Solutions-dealer om de logboeken extern op te halen.

# 2.5.1 Geen verbinding

## Geen mobiele verbinding

| Model   | Betekenis                                                                                                    | Oplossingen                                                                                                 |
|---------|----------------------------------------------------------------------------------------------------|----------------------------------------------------------------------------------------------------|
| TLK 110 | <b>Op het portofoonscherm verschijnt</b><br>Geen verbinding.                                                                                                    | <ul> <li>Controleer of de antenne goed is<br/>vastgezet.</li> </ul>                                         |
|         | <ul> <li>De statusbalk van de portofoon geeft<br/>de volgende pictogrammen weer:</li> </ul>                                                                                                    | <ul> <li>Controleer in de WAVE PTX Portal of de<br/>kolom CELL PLAN Activated weergeeft.</li> </ul>         |
|         | <ul> <li>Mobiel netwerk niet verbonden.</li> </ul>                                                                                                    | OPMERKING: Alleen van<br>toepassing op portofoons met<br>een geïntegreerde simkaart.                        |
|         | <ul> <li>Mobiel netwerk niet<br/>beschikbaar.</li> </ul>                                                                                                    | <ul> <li>Controleer of de simkaart correct is<br/>geplaatst.</li> </ul>                                     |
|         | <ul> <li>Simkaart ongeldig.</li> </ul>                                                                                                    |                                                                                                    |
|         | <ul> <li>Simkaart ontbreekt.</li> </ul>                                                                                                    |                                                                                                    |
|         | • Er klinkt een negatieve toon.                                                                                                    |                                                                                                    |
|         | De rode LED knippert.                                                                                                    |                                                                                                    |
| TLK 25  | Als er geen verbinding is vanwege<br>problemen met het LTE-netwerk, geeft<br>het apparaat de volgende indicaties:                                                                              | <ul> <li>Controleer of de simkaart is geplaatst.</li> <li>Controleer of het apparaat zich in het</li> </ul> |
|         | <ul> <li>De spraakmelding klinkt om aan<br/>te geven dat het netwerk van uw<br/>apparaat niet beschikbaar is.</li> </ul>                                                                       | LT L-dekkingsgebied bevindt.                                                                                |
|         | <ul> <li>De LED met drie balken gaat branden<br/>en schuift.</li> </ul>                                                                                                    |                                                                                                    |
|         | <ul> <li>De bovenste en onderste<br/>halvemaanvormige rode LED's blijven<br/>knipperen.</li> </ul>                                                                                             |                                                                                                    |
|         | Als er geen verbinding is met de LTE-<br>serviceprovider, geeft het apparaat de<br>volgende indicaties:                                                                                        | Controleer in de WAVE PTX Portal of de kolom <b>CELL PLAN Activated</b> weergeeft.                          |
|         | <ul> <li>De spraakmelding klinkt om aan te<br/>geven dat er geen internetverbinding<br/>is, ook al is LTE ingeschakeld.</li> </ul>                                                             |                                                                                                    |
|         | <ul> <li>De bovenste en onderste<br/>halvemaanvormige rode LED's blijven<br/>knipperen.</li> </ul>                                                                                             |                                                                                                    |
|         | Als u uw opdracht in het apparaat spreekt<br>via de spraakassistentfunctie en vraagt<br>naar de LTE-status, gaat de LED-balk<br>branden en geeft deze de signaalsterkte<br>van het netwerk aan |                                                                                                    |

### Geen Wi-Fi-verbinding

| Model            | Betekenis                                                                                                    | Oplossingen                                                                                        |
|------------------|----------------------------------------------------------------------------------------------------|----------------------------------------------------------------------------------------------------|
| TLK 25-<br>serie | Als er geen verbinding is vanwege                                                                                                    | Controleer of wifi is ingeschakeld.                                                                |
|                  | problemen met het wifi-netwerk, geeft<br>het apparaat de volgende indicaties<br>weer:                                                                                                    | <ul> <li>Controleer of de geconfigureerde wifi-<br/>SSID en het -wachtwoord juist zijn.</li> </ul> |
|                  | <ul> <li>De spraakmelding klinkt om aan<br/>te geven dat het netwerk van uw<br/>apparaat niet beschikbaar is.</li> </ul>                                                                         | <ul> <li>Controleer of het apparaat zich binnen het<br/>wifi-bereik bevindt.</li> </ul>            |
|                  | <ul> <li>De LED met drie balken gaat branden<br/>en schuift.</li> </ul>                                                                                                    |                                                                                                    |
|                  | <ul> <li>De bovenste en onderste<br/>halvemaanvormige rode LED's blijven<br/>knipperen.</li> </ul>                                                                                               |                                                                                                    |
|                  | Als er geen verbinding is met de<br>Internet Service Provider, geeft het<br>apparaat de volgende indicaties weer:                                                                                | Controleer of de wifi-router normaal werkt.                                                        |
|                  | <ul> <li>De spraakmelding klinkt om aan te<br/>geven dat er geen internetverbinding<br/>is.</li> </ul>                                                                                           |                                                                                                    |
|                  | <ul> <li>De LED-balk gaat branden en geeft de<br/>signaalsterkte van het netwerk aan.</li> </ul>                                                                                                 |                                                                                                    |
|                  | <ul> <li>De bovenste en onderste<br/>halvemaanvormige rode LED's blijven<br/>knipperen.</li> </ul>                                                                                               |                                                                                                    |
|                  | Als u uw opdracht in het apparaat spreekt<br>via de spraakassistentfunctie en vraagt<br>naar de wifi-status, gaat de LED-balk<br>branden en geeft deze de signaalsterkte<br>van het netwerk aan. |                                                                                                    |

2.5.2

## Geen verbinding met de apparaatbeheerserver

| Model   | Betekenis                                                                                                    | Oplossingen                                                                                                    |
|---------|----------------------------------------------------------------------------------------------------|----------------------------------------------------------------------------------------------------|
| TLK 110 | <b>Op het portofoonscherm verschijnt</b><br>Fout 0824.                                                                           | <ul> <li>Als u verbinding maakt via wifi, controlee<br/>dan of de internetverbinding van het</li> </ul>                         |
|         | <ul> <li>Op de statusbalk van de portofoon<br/>worden de pictogrammen voor de<br/>sterkte van het wifi-netwerk en het</li> </ul> | <ul> <li>toegangspunt goed is.</li> <li>Controleer of een firewall de internettoegang niet blokkeert.</li> </ul>                |
|         | <ul> <li>mobiele netwerk weergegeven:</li> <li>Sterkte mobiele netwerk.</li> </ul>                                               | OPMERKING: Het WiFi MAC<br>Address wordt weergegeven op<br>de pagina Device Info of het<br>informatiescherm in de<br>testmodus. |

| Model           | Betekenis                                                                                                    | Oplossingen                                                                                                    |
|-----------------|----------------------------------------------------------------------------------------------------|----------------------------------------------------------------------------------------------------|
|                 | <ul> <li>Sterkte wifi-netwerk.</li> <li>Op de WAVE PTX Portal geeft de kolom CELL PLAN Activated weer en de kolom CONNECTED No.</li> </ul> | <ul> <li>Controleer of een firewall de toegang<br/>tot de bestemmingspoort TCP 8883 niet<br/>blokkeert.</li> </ul> |
|                 | <b>OPMERKING:</b> Alleen van toepassing op portofoons met een geïntegreerde simkaart.                                                      |                                                                                                    |
| TLK 25<br>Wi-Fi | Het apparaat geeft de volgende<br>indicaties weer:                                                                                         | • Als u verbinding maakt via wifi, controleer dan of de internetverbinding van het                                 |
|                 | U hoort de spraakmelding "Service                                                                                                    | toegangspunt goed is.                                                                                              |
|                 | code 0824".                                                                                                    | Controleer of een firewall de                                                                                      |
|                 | <ul> <li>Het apparaat trilt.</li> </ul>                                                                                                    | internettoegang niet blokkeert.                                                                                    |
|                 | <ul> <li>De bovenste en onderste<br/>halvemaanvormige rode LED<br/>knipperen twee keer.</li> </ul>                                         | <ul> <li>Controleer of een firewall de toegang<br/>tot de bestemmingspoort TCP 8883 niet<br/>blokkeert.</li> </ul> |

#### 2.5.3

## Geen verbinding met de WAVE PTX-server

| Model            | Betekenis                                                                                                    | Oplossingen                                                                                                    |
|------------------|----------------------------------------------------------------------------------------------------|----------------------------------------------------------------------------------------------------|
| TLK 110          | Het portofoonscherm geeft de volgende indicaties weer:                                                                                                    | Controleer op de WAVE PTX Portal of de apparaatnaam wordt weergegeven op de                                                                                                    |
|                  | <ul> <li>De onderhoudscodes Fout 0620 of<br/>Fout 0621.</li> <li>Op de statusbalk van de portofoon<br/>worden de pictogrammen voor de<br/>sterkte van het wifi-netwerk en het<br/>mobiele netwerk weergegeven:         <ul> <li>Image: Sterkte wifi-netwerk.</li> <li>Image: Sterkte mobiele netwerk.</li> <li>Op de WAVE PTX Portal geeft de<br/>kolom CELL PLAN Activated weer en<br/>de kolom CONNECTED Yes.</li> </ul> </li> <li>OPMERKING: Alleen van<br/>toepassing op portofoons met<br/>een geïntegreerde simkaart.</li> </ul> | pagina <b>Users</b> en of de kolom <b>STATUS Active</b><br>weergeeft. Als in de kolom <b>STATUS Disabled</b><br>wordt weergegeven, moet u de status van de<br>gebruiker opnieuw activeren. |
|                  |                                                                                                    | Voer de volgende handelingen uit om gebruikers opnieuw te activeren:                                                                                                    |
|                  |                                                                                                    | <ol> <li>Selecteer de gebruikers op de pagina<br/>Users.</li> </ol>                                                                                                    |
|                  |                                                                                                    | 2. Klik in het menu Actions op Activate.                                                                                                    |
|                  |                                                                                                    | <b>3.</b> Klik op <b>OK</b> .                                                                                                    |
|                  |                                                                                                    | Controleer of de geselecteerde gebruikers teruggaan naar de status <b>Active</b> .                                                                                                    |
|                  |                                                                                                    | Klik op de link <b>Reactivate</b> vanuit de kolom<br><b>Activation Code</b> om het WAVE PTX-account<br>opnieuw te activeren.                                                               |
| TLK 25-<br>serie | Het apparaat geeft de volgende<br>indicaties weer:                                                                                                    | Controleer op de WAVE PTX Portal of de apparaatnaam wordt weergegeven op de                                                                                                    |
|                  | <ul> <li>De spraakmelding geeft een van de<br/>volgende onderhoudscodes aan:</li> </ul>                                                                                                    | pagina <b>Users</b> en of de kolom <b>STATUS Active</b> weergeeft.                                                                                                    |

#### Model Betekenis

- "Service code 0620"
  - "Service code 0622"
  - "Service code 0624"
- Het apparaat trilt.
- De bovenste en onderste halvemaanvormige rode LED knipperen twee keer.

#### Oplossingen

Als in de kolom **STATUS Deactivated** wordt weergegeven, voert u de volgende handelingen uit:

- 1. Klik op Activate onder Activation Status.
- Klik op Generate Activation Code onder Activation Status om het WAVE-account opnieuw te activeren.

# 2.5.4 Verbindingsproblemen PWAP

In dit gedeelte vindt u oplossingen voor connectiviteitsproblemen met vooraf geconfigureerde wifitoegangspunten (PWAP), specifiek voor het model uit de TLK 25-serie.

| Model            | Betekenis                                                                                                    | Oplossingen                                                                                                    |
|------------------|----------------------------------------------------------------------------------------------------|----------------------------------------------------------------------------------------------------|
| TLK 25-<br>serie | Als de wifi-inloggegevens ontbreken op<br>de WAVE PTX Portal en het apparaat<br>is verbonden met een tijdelijke wifi-<br>verbinding, geeft het apparaat de<br>volgende indicaties:                                                                                | Configureer de wifi-inloggegevens via de<br>WAVE PTX Portal.                                                                                                    |
|                  | <ul> <li>De spraakmelding klinkt om aan te<br/>geven dat het apparaat is verbonden<br/>met een tijdelijke wifi-verbinding<br/>en u eraan te herinneren de wifi-<br/>inloggegevens via de WAVE PTX<br/>Portal te configureren.</li> </ul>                          |                                                                                                    |
|                  | <ul> <li>De bovenste halvemaanvormige witte<br/>LED knippert twee keer.</li> </ul>                                                                                                    |                                                                                                    |
|                  | <ul> <li>De spraakmelding wordt elke acht<br/>minuten herhaald, samen met de<br/>bovenste halvemaanvormige witte<br/>LED die twee keer knippert, totdat de<br/>wifi-inloggegevens zijn geconfigureerd.</li> </ul>                                                 |                                                                                                    |
|                  | Als het apparaat na 30 seconden<br>zoeken geen verbinding kan maken<br>met de PWAP, geeft het apparaat de<br>volgende indicaties:                                                                                                    | <ol> <li>Zorg ervoor dat het tijdelijke wifi-<br/>toegangspunt binnen bereik is.</li> <li>Configureer de wifi of hotspot die</li> </ol>                                               |
|                  | <ul> <li>De spraakmelding klinkt om aan te<br/>geven dat het apparaat de tijdelijke<br/>wifi niet kan vinden en u eraan<br/>te herinneren dat het tijdelijke wifi-<br/>toegangspunt binnen bereik moet zijn.</li> <li>De LED met drie balken knippert.</li> </ul> | <ul> <li>als PWAP fungeert met de volgende<br/>inloggegevens:</li> <li>a. SSID: WaveRadio</li> <li>b. Wachtwoord: RadioManagement</li> <li>c. Type: WPA/WPA2-Personal(PSK)</li> </ul> |

| Model | Betekenis               | Oplossingen |
|-------|-------------------------|-------------|
|       | De bovenste en onderste |             |

De bovenste en onderste halvemaanvormige rode LED knipperen twee keer.

### 2.5.5 Fout bij het activeren van WAVE PTX

| Model            | Betekenis                                                                                                    | Oplossingen                                                                                                    |
|------------------|----------------------------------------------------------------------------------------------------|----------------------------------------------------------------------------------------------------|
| TLK 110          | <ul> <li>Het portofoonscherm geeft de volgende indicaties weer:</li> <li>De onderhoudscodes Fout 0622 of Fout 0623.</li> </ul> | Controleer op de WAVE PTX Portal of de<br>apparaatnaam wordt weergegeven op de<br>pagina <b>Users</b> en of de kolom <b>STATUS Active</b><br>weergeeft. Als in de kolom <b>STATUS Disabled</b><br>wordt weergegeven, moet u de status van de<br>gebruiker opnieuw activeren. |
|                  |                                                                                                    | Voer de volgende handelingen uit om gebruikers opnieuw te activeren:                                                                                                    |
|                  |                                                                                                    | <ol> <li>Selecteer de gebruikers op de pagina<br/>Users.</li> </ol>                                                                                                    |
|                  |                                                                                                    | 2. Klik in het menu Actions op Activate.                                                                                                    |
|                  |                                                                                                    | <b>3.</b> Klik op <b>OK</b> .                                                                                                    |
|                  |                                                                                                    | Controleer of de geselecteerde gebruikers teruggaan naar de status <b>Active</b> .                                                                                                    |
|                  |                                                                                                    | Klik op de link <b>Reactivate</b> vanuit de kolom<br><b>Activation Code</b> om het WAVE PTX-account<br>opnieuw te activeren.                                                                                                    |
| TLK 25-<br>serie | Het apparaat geeft de volgende<br>indicaties weer:                                                                             | Controleer op de WAVE PTX Portal of de apparaatnaam wordt weergegeven op de                                                                                                    |
|                  | <ul> <li>De spraakmelding geeft een van de<br/>volgende onderhoudscodes aan:</li> </ul>                                        | pagina <b>Users</b> en of de kolom <b>STATUS Active</b> weergeeft.                                                                                                    |
|                  | <ul> <li>"Service code 0620"</li> </ul>                                                                                        | Als in de kolom <b>STATUS Deactivated</b>                                                                                                    |
|                  | <ul> <li>"Service code 0622"</li> </ul>                                                                                        | handelingen uit:                                                                                                    |
|                  | • "Service code 0624"                                                                                                    | 1. Klik op Activate onder Activation Status.                                                                                                    |
|                  | Het apparaat trilt.                                                                                                    | 2. Klik op Generate Activation Code onder                                                                                                    |
|                  | <ul> <li>De bovenste en onderste<br/>halvemaanvormige rode LED<br/>knipperen twee keer.</li> </ul>                             | <b>Activation Status</b> om het WAVE-account opnieuw te activeren.                                                                                                    |

# 2.5.6 Verkeerde taal op scherm en bij spraakmeldingen

Deze paragraaf is alleen van toepassing op het model TLK 110.

| Lampje                                                                                   | Oplossingen                                                                                                    |
|------------------------------------------------------------------------------------------|----------------------------------------------------------------------------------------------------|
| Op de portofoon worden tekst- en<br>spraakmeldingen in de verkeerde taal<br>weergegeven. | <ul> <li>Controleer of er geen software wordt<br/>gedownload of dat de installatie van de WAVE<br/>PTX Portal niet bezig is.<br/>Als er een upgrade in behandeling is, wordt op<br/>de statusbalk van de portofoon het pictogram</li> <li>Downloading of Upgrade Available<br/>weergegeven. De WAVE PTX Portal geeft een<br/>van de volgende meldingen weer:</li> </ul> |
|                                                                                          | • Software Downloaded geeft True weer.                                                                                                    |
|                                                                                          | <ul> <li>Downloading Software Package geeft<br/>True weer.</li> </ul>                                                                                                    |
|                                                                                          | Start indien nodig uw portofoon opnieuw op om updates te installeren.                                                                                                    |
|                                                                                          | <ul> <li>Controleer de geselecteerde taalinstelling op<br/>de pagina Device Details.</li> <li>De standaard taal is Amerikaans-Engels.</li> <li>De taal die is geselecteerd bij het<br/>registreren van het gebruikersaccount wordt<br/>automatisch gedownload en geïnstalleerd<br/>wanneer er verbinding wordt gemaakt met de<br/>apparaatbeheerserver.</li> </ul>      |
|                                                                                          | <ul> <li>Wijzig de voorkeurstaal en wacht tot de nieuwe<br/>taal op de portofoon wordt weergegeven.<br/>Selecteer vervolgens de gewenste taal<br/>opnieuw.</li> </ul>                                                                                                    |

### 2.5.7 Geen kanalen

| Model   | Betekenis                                                                                                    | Oplossingen                                                                                                    |
|---------|----------------------------------------------------------------------------------------------------|----------------------------------------------------------------------------------------------------|
| TLK 110 | De portofoon geeft de volgende<br>indicaties weer:                                                                                  | <ul> <li>Controleer in de WAVE PTX Portal of<br/>uw portofoon lid is van een of meer<br/>gespreksgroepen.</li> </ul>                           |
|         | • De oranje LED knippert.                                                                                                    |                                                                                                    |
|         | • Op het portofoonscherm verschijnt Geen kanalen.                                                                                   | <ul> <li>Controleer of het Standaard<br/>gespreksgroeptype ten minste twee<br/>laden hooft en of het Verzender</li> </ul>                      |
|         | <ul> <li>De statusbalk van de portofoon geeft<br/>het pictogram Scan weer.</li> </ul>                                               | gespreksgroeptype een Verzender-lid<br>heeft.                                                                                                  |
|         | Scannen kan niet worden uitgeschakeld<br>via het portofoonmenu of de pagina's<br><b>Device Management</b> in de WAVE PTX<br>Portal. | <ul> <li>Controleer de toewijzing van de<br/>kanaalzone/-positie op de pagina's<br/>Contacts en Features in de WAVE PTX<br/>Portal.</li> </ul> |

| Model           | Betekenis                                                                                                    | Oplossingen                                                                                                    |
|-----------------|----------------------------------------------------------------------------------------------------|----------------------------------------------------------------------------------------------------|
| TLK 25<br>Wi-Fi | Het apparaat geeft een van de volgende<br>indicaties weer:                                                                                | <ul> <li>Controleer in de WAVE PTX Portal of<br/>uw apparaat lid is van een of meer</li> </ul>                                               |
|                 | Als uw apparaat gereed is, klinkt de                                                                                                    | gespreksgroepen.                                                                                                    |
|                 | gesproken melding om aan te geven<br>dat de gespreksgroepenlijst leeg is.                                                                 | <ul> <li>Controleer of het Standaard<br/>gespreksgroeptype ten minste twee</li> </ul>                                                        |
|                 | <ul> <li>Als u de lijst met gespreksgroepen<br/>opent vanuit het apparaatmenu, klinkt<br/>de spraakmelding om aan te geven dat</li> </ul> | leden heeft en of het Verzender-<br>gespreksgroeptype een Verzender-lid<br>heeft.                                                            |
|                 | de lijst met gespreksgroepen leeg is.                                                                                                    | <ul> <li>Controleer de toewijzing van de<br/>kanaalzone/-positie op de pagina<br/>Corporate Management in de WAVE<br/>PTX Portal.</li> </ul> |
|                 | Scannen kan niet worden uitgeschakeld<br>via het apparaatmenu of de pagina's<br><b>Device Management</b> in de WAVE PTX<br>Portal.        |                                                                                                    |

# 2.5.8 Gebruiker uitgeschakeld

| Model           | Betekenis                                                                                                    | Oplossingen                                                                                                    |
|-----------------|----------------------------------------------------------------------------------------------------|----------------------------------------------------------------------------------------------------|
| TLK 110         | De portofoon geeft de volgende<br>indicaties weer:                                                                                                 | <ul> <li>Controleer op de WAVE PTX Portal of de<br/>WAVE PTX-gebruikersstatus actief is.</li> </ul>                                                                |
|                 | <ul> <li>De rode LED knippert.</li> <li>On het pertefeenscherm werdt</li> </ul>                                                                    | <ul> <li>Gebruik een van de geautoriseerde<br/>gebruikers met de functie 'Extern toezicht'</li> </ul>                                                              |
|                 | Gebruiker uitgeschakeld                                                                                                    | om het gebruikersaccount in te schakelen.                                                                                                    |
|                 | weergegeven.                                                                                                    | Als het WAVE PTX-gebruikersaccount                                                                                                    |
|                 | Op de WAVE PTX Portal geven de<br>pagina's <b>Devices</b> en <b>User Management</b><br>aan dat het WAVE PTX-gebruikersaccount<br>is Gedeactiveerd. | nog steeds is uitgeschakeld, raadpleegt u<br>een van de volgende handleidingen:                                                                                    |
|                 |                                                                                                    | <ul> <li>'Fleet-leden extern uitschakelen<br/>of inschakelen' in de</li> </ul>                                                                                     |
| TLK 25<br>Wi-Fi | Het apparaat geeft de volgende<br>indicaties weer:                                                                                                 | gebruikershandleiding voor verzending, MN007932A01.                                                                                                    |
|                 | <ul> <li>U hoort de spraakmelding die aangeeft<br/>dat de gebruiker is uitgeschakeld.</li> </ul>                                                   | <ul> <li>'PTT-service inschakelen voor<br/>een andere gebruiker' in<br/>de gebruikershandleiding van</li> </ul>                                                    |
|                 | <ul> <li>De rode halvemaanvormige LED<br/>knippert snel.</li> </ul>                                                                                | de iOS PTT-portofoonapplicatie,<br>MN006656A01.                                                                                                    |
|                 | Op de WAVE PTX Portal geven de<br>pagina's <b>Devices</b> en <b>User Management</b><br>aan dat het WAVE PTX-gebruikersaccount<br>is Gedeactiveerd. | Zie https://waveoncloud.com/Home/Help.                                                                                                    |
|                 |                                                                                                    | <ul> <li>Nadat het WAVE PTX-gebruikersaccount<br/>is ingeschakeld, houdt u de knop PTT op<br/>de portofoon 3 seconden ingedrukt om u<br/>aan te melden.</li> </ul> |

# 2.5.9 Verkeerde/verouderde locatie melden

| Model            | Betekenis                                                                                                    | Oplossingen                                                                                                    |
|------------------|----------------------------------------------------------------------------------------------------|----------------------------------------------------------------------------------------------------|
| TLK 110          | De WAVE PTX-verzender/-applicatie kan<br>de locatie van een specifieke portofoon<br>niet weergeven of locatierapporten zijn<br>verkeerd/verouderd. | <ul> <li>Controleer of het pictogram Location</li> <li>Reporting wordt weergegeven op de<br/>statusbalk van de portofoon.</li> </ul>                                                               |
|                  |                                                                                                    | <ul> <li>Controleer of Automatic Location<br/>Publish Control is ingeschakeld onder<br/>Manage Contacts → Features in de<br/>WAVE PTX Portal.</li> </ul>                                           |
|                  |                                                                                                    | <ul> <li>Controleer of de portofoon voor<br/>locatierapportage (TLK 110) en de<br/>locatiemonitor (WAVE PTX-verzender/-<br/>applicatie) in elkaars contactpersonenlijst<br/>staan.</li> </ul>      |
|                  |                                                                                                    | <ul> <li>Controleer het interval voor<br/>locatierapportage in de verzender en<br/>applicatie.</li> </ul>                                                                                          |
|                  |                                                                                                    | OPMERKING: De locatie wordt<br>standaard om de 10 minuten<br>gerapporteerd.                                                                                                    |
|                  |                                                                                                    | <ul> <li>Nadat het WAVE PTX-gebruikersaccount<br/>is ingeschakeld, houdt u de knop PTT op<br/>de portofoon 3 seconden ingedrukt om u<br/>aan te melden.</li> </ul>                                 |
| TLK 25-<br>serie | De WAVE PTX-verzender/-applicatie kan<br>de locatie van een specifiek apparaat<br>niet weergeven of locatierapporten zijn                          | • Controleer of de <b>Location</b> is ingeschakeld via spraakopdracht of op de pagina <b>SETTINGS</b> van de WAVE PTX Portal.                                                                      |
|                  | verkeeld/verouderd.                                                                                                    | <ul> <li>Controleer of Automatic Location         Publish Control is ingeschakeld onder             Corporate Management → PTT Users             → Features in de WAVE PTX Portal.     </li> </ul> |
|                  |                                                                                                    | <ul> <li>Controleer of het apparaat voor<br/>locatierapportage (TLK 25) en de<br/>locatiemonitor (WAVE PTX-verzender/-<br/>applicatie) in elkaars contactpersonenlijst<br/>staan.</li> </ul>       |
|                  |                                                                                                    | <ul> <li>Controleer het interval voor<br/>locatierapportage in de verzender en<br/>applicatie.</li> </ul>                                                                                          |
|                  |                                                                                                    | OPMERKING: De locatie wordt standaard om de 10 minuten gerapporteerd.                                                                                                    |
|                  |                                                                                                    | <ul> <li>Nadat het WAVE PTX-gebruikersaccount<br/>is ingeschakeld, houdt u de knop PTT op</li> </ul>                                                                                               |

Model Betekenis

Oplossingen

de portofoon 3 seconden ingedrukt om u aan te melden.

### 2.5.10 Problemen met scannen en gespreksfuncties

### Problemen met het inschakelen van 'Gespreksgroep scannen'

| Model                                                                    | Betekenis                                                                                                    | Oplossingen                                                                                                    |
|--------------------------------------------------------------------------|----------------------------------------------------------------------------------------------------|----------------------------------------------------------------------------------------------------|
| TLK 110 Als u 'G<br>inschak<br>wordt d<br>op de s<br>de func<br>portofoo | Als u 'Gespreksgroep scannen' niet kunt<br>inschakelen, wordt <b>Scan</b> uitgeschakeld en<br>wordt de scanindicator niet weergegeven<br>op de statusbalk van de portofoon nadat u<br>de functie <b>Scan</b> heeft ingeschakeld in het                            | <ul> <li>Controleer of Enable Talkgroup<br/>Scanning is ingeschakeld in Manage<br/>Contacts op de Features-pagina in de<br/>WAVE PTX Portal en of een of meer<br/>gespreksgroepen in de scanlijst staan.</li> </ul>                           |
|                                                                          | portoroonmenu.                                                                                                    | <ul> <li>Schakel Scannen in uw portofoon in<br/>via het portofoonmenu of de pagina<br/>Apparaatinstellingen in de WAVE PTX<br/>Portal.</li> </ul>                                                                                             |
| TLK 25-<br>serie                                                         | Als u 'Gespreksgroep scannen' niet<br>kunt inschakelen, wordt <b>Scan</b> niet<br>ingeschakeld nadat u de functie <b>Scan</b><br>heeft ingeschakeld en hoort u de<br>spraakmelding dat u contact moet<br>opnemen met de beheerder omdat de<br>functie beperkt is. | <ul> <li>Controleer of Enable Talkgroup<br/>Scanning is ingeschakeld onder<br/>Corporate Management → PTT Users<br/>→ Talkgroups in de WAVE PTX Portal<br/>en dat een of meer gespreksgroepen zijn<br/>toegewezen in de scanlijst.</li> </ul> |
|                                                                          |                                                                                                    | <ul> <li>Schakel Scannen in uw apparaat in via<br/>spraakopdrachten of onder SETTINGS</li> <li>→ Voice Control Policy-pagina in de<br/>WAVE PTX Portal.</li> </ul>                                                                            |

#### Problemen met het ontvangen van groeps- of privégesprekken

| Model   | Betekenis                                                                                                    | Oplossingen                                                                    |
|---------|----------------------------------------------------------------------------------------------------|--------------------------------------------------------------------------------|
| TLK 110 | Als u geen groeps- of privégesprekken<br>kunt ontvangen, geeft de portofoon de<br>volgende indicaties weer:                                         | Schakel <b>Do Not Disturb</b> via het portofoonmenu of de WAVE PTX Portal uit. |
|         | <ul> <li>De portofoon kan nieuwe oproepen<br/>starten en lopende oproepen<br/>beantwoorden, maar kan geen nieuwe<br/>oproepen ontvangen.</li> </ul> |                                                                                |
|         | <ul> <li>De groene en oranje LED's knipperen<br/>langzaam.</li> </ul>                                                                               |                                                                                |
|         | <ul> <li>Op de statusbalk van de portofoon<br/>wordt het pictogram Do Not<br/>Disturb weergegeven.</li> </ul>                                       |                                                                                |

| Model            | Betekenis                                                                                                    | Oplossingen                                                                                                    |
|------------------|----------------------------------------------------------------------------------------------------|----------------------------------------------------------------------------------------------------|
| TLK 25-<br>serie | Als u geen groeps- of privégesprekken<br>kunt ontvangen, geeft het apparaat de<br>volgende indicaties weer:                                         | Schakel <b>Do Not Disturb</b> uit via het<br>apparaatmenu, via spraakopdracht of onder<br><b>SETTINGS</b> in de WAVE PTX Portal. |
|                  | <ul> <li>Het apparaat kan nieuwe oproepen<br/>starten en lopende oproepen<br/>beantwoorden, maar kan geen nieuwe<br/>oproepen ontvangen.</li> </ul> |                                                                                                    |
|                  | <ul> <li>De groene en gele halvemaanvormige<br/>LED's knipperen afwisselend.</li> </ul>                                                             |                                                                                                    |

#### 2.5.11

# Problemen met het downloaden en installeren van software-updates

#### Apparaat kan de software-update niet downloaden

| Model           | Betekenis                                                                                                    | Oplossingen                                                                                                    |
|-----------------|----------------------------------------------------------------------------------------------------|----------------------------------------------------------------------------------------------------|
| TLK 110         | Het portofoonscherm toont een van de volgende onderhoudscodes:                                                                                                    |                                                                                                    |
|                 | • Fout 0720                                                                                                    |                                                                                                    |
|                 | • Fout 0721                                                                                                    |                                                                                                    |
|                 | De WAVE PTX Portal geeft de volgende<br>indicaties weer:                                                                                                    |                                                                                                    |
|                 | <ul> <li>Op de pagina's Devices en Users<br/>geeft de kolom LAST CONNECTED<br/>Now weer en de kolom SOFTWARE<br/>DOWNLOADED False, gedurende<br/>meer dan 30 minuten.</li> </ul> | <ul> <li>Laad de pagina's <b>Devices Users</b><br/>regelmatig opnieuw.</li> <li>Voer de taak Apparaat lokaal wissen op</li> </ul>                                                                                                    |
|                 | <ul> <li>Op de pagina WAVE Devices<br/>Management geeft Downloading<br/>Software Package False weer.</li> </ul>                                                                  | <ul> <li>Voel de taak Apparaat lokaal wissen op<br/>pagina 12 uit.</li> <li>Als uw apparaat alleen is verbonden met<br/>wifi, configureert u het wifi-toegangspunt<br/>via de portal Onderhoudsmodus. Zie<br/>Verbinding maken met de Portal</li> </ul> |
| TLK 25<br>Wi-Fi | Het apparaat geeft de volgende<br>indicaties weer:                                                                                                    |                                                                                                    |
|                 | Het apparaat trilt.                                                                                                    | Onderhoudsmodus op pagina 10 voor<br>meer informatie.                                                                                                    |
|                 | <ul> <li>De spraakmelding geeft een van de<br/>volgende onderhoudscodes aan:</li> </ul>                                                                                          |                                                                                                    |
|                 | <ul> <li>"Service code 0720"</li> </ul>                                                                                                    |                                                                                                    |
|                 | <ul> <li>"Service code 0721"</li> </ul>                                                                                                    |                                                                                                    |
|                 | <ul> <li>De rode halvemaanvormige LED<br/>knippert twee keer kort.</li> </ul>                                                                                                    |                                                                                                    |
|                 | De WAVE PTX Portal geeft de volgende<br>indicaties weer:                                                                                                    |                                                                                                    |

| Model | Betekenis                                                                                                    | Oplossingen |
|-------|----------------------------------------------------------------------------------------------------|-------------|
|       | <ul> <li>Op de pagina's Devices en Users<br/>geeft de kolom LAST CONNECTED<br/>Now weer en de kolom SOFTWARE<br/>DOWNLOADED False, gedurende<br/>meer dan 30 minuten.</li> </ul> |             |
|       | <ul> <li>Op de pagina WAVE Devices<br/>Management geeft Downloading<br/>Software Package False weer.</li> </ul>                                                                  |             |

#### Software-update kan niet worden voltooid

Deze paragraaf is alleen van toepassing op het model TLK 110.

| Model   | Betekenis                                                                                                    | Oplossingen                                                                                              |
|---------|----------------------------------------------------------------------------------------------------|----------------------------------------------------------------------------------------------------|
| TLK 110 | De portofoon geeft de volgende<br>indicaties weer:                                                                              |                                                                                                    |
|         | Op de statusbalk van de portofoon                                                                                               |                                                                                                    |
|         | wordt het pictogram <b>Software</b><br>Available weergegeven.                                                                   | Voer de taak Apparaat lokaal wissen op<br>pagina 12 uit.                                                 |
|         | <ul> <li>Als u de portofoon opnieuw opstart,<br/>wordt de installatie van de software-<br/>update niet gestart.</li> </ul>      | <b>OPMERKING:</b> Controleer of de<br>batterijcapaciteit van de portofoon<br>meer dan 20% aangeeft om de |
|         | Op de pagina Overzicht van WAVE PTX-<br>apparaten van WAVE PTX Portal geeft de<br>kolom <b>SOFTWARE DOWNLOADED Yes</b><br>weer. |                                                                                                    |

## Apparaat kan software-update niet installeren

| Betekenis                                                                                                    | Oplossingen                                                                                                    |
|----------------------------------------------------------------------------------------------------|----------------------------------------------------------------------------------------------------|
| De portofoon geeft de volgende<br>indicaties weer:                                                                                                    |                                                                                                    |
| <ul> <li>De statusbalk van uw portofoon<br/>geeft het pictogram Software<br/>Downloading weer.</li> <li>Als u de portofoon opnieuw opstart,<br/>wordt de installatie van software-<br/>update niet gestart.</li> </ul> | <ol> <li>Start het apparaat opnieuw op of schakel<br/>het uit en weer in.</li> <li>Als de problemen aanhouden, voert u de<br/>taak Apparaat lokaal wissen op pagina 12<br/>uit.</li> </ol>                                                                                                    |
| van WAVE PTX Portal geeft de kolom<br>SOFTWARE DOWNLOADED True weer.<br>Het apparaat geeft de volgende<br>indicaties weer:                                                                                             | _                                                                                                    |
|                                                                                                    | <ul> <li>De portofoon geeft de volgende indicaties weer:</li> <li>De statusbalk van uw portofoon geeft het pictogram Software Downloading weer.</li> <li>Als u de portofoon opnieuw opstart, wordt de installatie van software-update niet gestart.</li> <li>Op de pagina's Devices en Users van WAVE PTX Portal geeft de kolom SOFTWARE DOWNLOADED True weer.</li> <li>Het apparaat geeft de volgende indicaties weer:</li> </ul> |

| Model | Betekenis                                                                                                    | Oplossingen |  |
|-------|----------------------------------------------------------------------------------------------------|-------------|--|
|       | Het apparaat trilt.                                                                                                    |             |  |
|       | <ul> <li>U hoort de spraakmelding "Service<br/>code 0724".</li> </ul>                                                        |             |  |
|       | <ul> <li>De rode halvemaanvormige LED<br/>knippert twee keer kort.</li> </ul>                                                |             |  |
|       | <ul> <li>Als u het apparaat opnieuw opstart,<br/>wordt de installatie van de software-<br/>update niet gestart.</li> </ul>   |             |  |
|       | Op de pagina's <b>Devices</b> en <b>Users</b><br>van WAVE PTX Portal geeft de kolom<br><b>SOFTWARE DOWNLOADED True</b> weer. |             |  |

## 2.5.12 Problemen met Bluetooth-verbindingen

| Model           | Betekenis                                                                                                  | Oplossingen                                                                                                    |  |
|-----------------|----------------------------------------------------------------------------------------------------|----------------------------------------------------------------------------------------------------|--|
| TLK 110         | De portofoon geeft de volgende<br>indicaties weer:                                                         | <ol> <li>Wis de Bluetooth-koppeling<br/>op uw portofoon en Bluetooth-</li> </ol>                                 |  |
|                 | Bluetooth is ingeschakeld.                                                                                 | accessoire. Raadpleeg MN009326A01,                                                                               |  |
|                 | <ul> <li>De naam van het Bluetooth-accessoire<br/>wordt weergegeven in het Bluetooth-<br/>menu.</li> </ul> | <i>Gebruikershandleiding voor de portofoon<br/>TLK 110 voor meer informatie.</i>                                 |  |
|                 |                                                                                                    | <ol> <li>Schakel op uw portofoon, of de WAVE<br/>PTX Portal, de Bluetooth-functie uit en in.</li> </ol>          |  |
| TLK 25<br>Wi-Fi | Het apparaat geeft de volgende<br>indicaties weer:                                                         | <ol> <li>Wis de Bluetooth-koppeling<br/>op uw apparaat en Bluetooth-</li> </ol>                                  |  |
|                 | Bluetooth is ingeschakeld.                                                                                 | accessoire. Raadpleeg MN009911A01,                                                                               |  |
|                 | Bluetooth-accessoire kan niet worden verbonden met het apparaat.                                           | <i>Gebruikersnandieiding voor WAVE PTX</i> <sup>™</sup><br><i>TLK 25 Wi-Fi-apparaat</i> voor meer<br>informatie. |  |
|                 |                                                                                                    | <ol> <li>Schakel op uw apparaat, of de WAVE<br/>PTX Portal, de Bluetooth-functie uit en in.</li> </ol>           |  |

## 2.5.13 Hardwareproblemen

| Model   | Betekenis                                                                                                  | Oplossingen                                                                                                    |
|---------|----------------------------------------------------------------------------------------------------|----------------------------------------------------------------------------------------------------|
| TLK 110 | Het portofoonscherm toont een van de<br>volgende onderhoudscodes:<br>Fout 1520<br>Hardwarefout wifi-modem. | Leg de logboeken handmatig vast en neem<br>contact op met een erkende Motorola<br>Solutions-dealer om de logboeken extern op<br>te halen. |
|         | Fout 1620<br>Hardwarefout mobiele modem.                                                                   |                                                                                                    |

| Model            | Betekenis                                                                                                    | Oplossingen                                                                                                    |
|------------------|----------------------------------------------------------------------------------------------------|----------------------------------------------------------------------------------------------------|
|                  | Fout 1820                                                                                                    |                                                                                                    |
|                  | Fout door onvoldoende geheugen.                                                                                                    |                                                                                                    |
| TLK 25-<br>serie | Het apparaat geeft de volgende indicaties weer:                                                                                                    | _                                                                                                    |
|                  | <ul> <li>De spraakmelding geeft een van de volgende onderhoudscodes aan:</li> <li>"Error 1520": Hardwarefout wifimodem.</li> <li>"Error 1620": Hardwarefout mobiele modem.</li> <li>"Error 1820": Fout door onvoldoende geheugen.</li> </ul>                                                                                                    |                                                                                                    |
|                  | <ul> <li>Het apparaat trilt.</li> <li>De bovenste en onderste<br/>halvemaanvormige rode LED<br/>knipperen twee keer.</li> </ul>                                                                                                    |                                                                                                    |
| TLK 25           | Het apparaat geeft de volgende indicaties weer:                                                                                                    | <ol> <li>Controleer of de simkaart correct is<br/>geplaatst.</li> </ol>                                                                                                    |
|                  | <ul> <li>U hoort de spraakmelding "Service<br/>Code 1420": simkaart ongeldig of niet<br/>herkenbaar.</li> <li>Het apparaat trilt.</li> <li>De bovenste en onderste<br/>halvemaanvormige rode LED<br/>knipperen twee keer.</li> <li>Als u uw opdracht in het apparaat spreekt<br/>via de spraakassistentfunctie en vraagt<br/>naar de LTE-status, geeft uw apparaat de<br/>volgende indicaties:</li> <li>Er klinkt een spraakmelding die<br/>aangeeft dat er een simkaartfout is<br/>opgetreden.</li> <li>De LED met één balk knippert.</li> <li>De bovenste en onderste<br/>halvemaanvormige rode LED<br/>knipperen twee keer.</li> </ul> | <ul> <li>geplaatst.</li> <li>2. Als de simkaart moet worden vervangen, voert u de volgende handelingen uit: <ol> <li>Plaats de nieuwe simkaart in het apparaat.</li> <li>Activeer de onderhoudsmodus.</li> <li>C. Als u de geplaatste simkaart wilt vergrendelen, houdt u de knoppen Volume omhoog (+) en Spraakassistent tegelijkertijd ingedrukt.</li> </ol> </li> <li>Als de vergrendeling van de simkaart is gelukt, geeft uw apparaat de volgende indicaties: <ol> <li>Er klinkt een positieve toon.</li> <li>De bovenste en onderste halvemaanvormige groene LED's gaan branden.</li> </ol> </li> <li>Als de vergrendeling van de simkaart is mislukt, geeft uw apparaat de volgende indicaties: <ol> <li>Er klinkt een negatieve toon.</li> </ol> </li> </ul> |

# 2.5.14 **Diverse problemen**

Deze paragraaf is alleen van toepassing op modellen uit de TLK 25-serie.

| Model            | Be                                                                         | tekenis                                                                       | Oplossingen                                                                    |
|------------------|----------------------------------------------------------------------------|-------------------------------------------------------------------------------|--------------------------------------------------------------------------------|
| TLK 25-<br>serie | Het apparaat geeft de volgende<br>indicaties weer:                         |                                                                               | Leg de logboeken handmatig vast en neem<br>contact op met een erkende Motorola |
|                  | •                                                                          | De spraakmelding geeft een van de volgende onderhoudscodes aan:               | Solutions-dealer om de logboeken extern op te halen.                           |
|                  |                                                                            | <ul> <li>"Service Code xx01": Applicatie<br/>abnormaal afgesloten.</li> </ul> |                                                                                |
|                  | <ul> <li>"Service Code xx02": Applicatie<br/>abnormaal gereset.</li> </ul> | <ul> <li>"Service Code xx02": Applicatie<br/>abnormaal gereset.</li> </ul>    |                                                                                |
|                  |                                                                            | <ul> <li>"Service Code xx03": Apparaat<br/>gereset.</li> </ul>                |                                                                                |
|                  | •                                                                          | Het apparaat trilt.                                                           |                                                                                |
|                  | •                                                                          | De bovenste en onderste<br>halvemaanvormige rode LED<br>knipperen twee keer.  |                                                                                |

## תוכן העניינים

| 3  | הודעות בנושא קניין רוחני ורגולציה                     |
|----|-------------------------------------------------------|
| 4  | הקדמה                                                 |
| 4  | סימונים שנכללים במדריך זה                             |
| 5  | היסטוריית המסמך                                       |
| 6  | פרסומים קשורים                                        |
| 7  | פרק 1: מבוא                                           |
| 9  | פרק 2: פתרוו בעיות.                                   |
| 9  | כי אן בי כיניה למצב תחזוקה.<br>2.1 כניסה למצב תחזוקה. |
| 9  | <br>2.2 התחברות לפורטל מצב תחזוקה                     |
| 10 | 2.3 יצירת יומני אבחון באופן מקומי                     |
| 11 | 2.4 ניקוי ההתקן באופן מקומי                           |
| 11 | 2.5 סוגי קודי שירות או כשלים                          |
| 11 | 2.5.1                                                 |
| 13 | Device Management Server-אין חיבור ל 2.5.2            |
| 13 | WAVE PTX Server-אין חיבור ל-2.5.3                     |
| 14 | 2.5.4 בעיות חיבוריות של PWAP                          |
| 15 | 2.5.5 כשל בהפעלת WAVE PTX                             |
| 15 | 2.5.6 שפת תצוגה והתראות קוליות שגויה                  |
| 16 |                                                       |
| 17 | 2.5.8 המשתמש הושבת                                    |
| 17 | 2.5.9 דיווח על מיקום שגוי/מיושן                       |
| 18 | 2.5.10 בעיות בתכונת סריקה ושיחה                       |
| 19 | 2.5.11 בעיות בהורדה והתקנה של עדכון תוכנה             |
| 21 | Bluetooth בעיות בקישוריות 2.5.12                      |
| 21 | <br>2.5.13 בעיות חומרה                                |
| 22 | 2.5.14 בעיות שונות.                                   |

## הודעות בנושא קניין רוחני ורגולציה

#### זכויות יוצרים

מוצרי מוטורולה סולושנס המתוארים במסמך זה עשויים להכיל תוכניות מחשב של מוטורולה סולושנס המוגנות בזכויות יוצרים. החוקים בארצות הברית ובארצות אחרות מגנים על זכויות בלעדיות מסוימות של מוטורולה סולושנס בנוגע לתוכניות מחשב המוגנות בזכויות יוצרים. לפיכך, תוכניות מחשב של מוטורולה סולושנס המוגנות בזכויות יוצרים, אשר נכללות במוצרי מוטורולה סולושנס המתוארים במסמך זה, אינן ניתנות להעתקה או לשכפול בשום אופן ללא אישור מפורש וכתוב מצד מוטורולה סולושנס.

אסור לשכפל, להעביר, לשמור במערכת אחזור או לתרגם כל חלק ממסמך זה לשפה אחרת או לשפת מחשב אחרת, בשום צורה או בשום אמצעי אחר, ללא אישור קודם ומפורש בכתב מצד .Motorola Solutions, Inc.

#### סימנים מסחריים

MOTOROLA, MOTO, MOTOROLA SOLUTIONS, and the Stylized M Logo are trademarks or registered trademarks of Motorola Trademark Holdings, LLC and are used under license. All other trademarks are the .property of their respective owners

#### זכויות רישוי

רכישת מוצרי מוטורולה סולושנס לא תיחשב כמעניקה, במישרין או במשתמע, בהשתק או בכל אופן אחר שהוא, כל רישיון במסגרת זכויות היוצרים, הפטנטים או הבקשות לפטנטים של מוטורולה סולושנס, למעט רישיון השימוש הרגיל, שאינו בלעדי, הנובע מכוח החוק בתהליך המכירה של מוצר.

#### תוכן קוד פתוח

מוצר זה עשוי להכיל תוכנת קוד פתוח המשמשת במסגרת רישיון. עיין באמצעי התקנת המוצר עבור תוכן מלא של הודעות משפטיות של קוד פתוח ותכונות.

#### הוראת 'השלכת ציוד חשמלי ואלקטרוני' (WEEE) של האיחוד האירופי ובריטניה

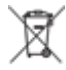

של בריטניה מחייבות סימון של מוצרים הנמכרים בארצות האיחוד WEEE של בריטניה מחייבות סימון של מוצרים הנמכרים בארצות האיחוד האירופי ובריטניה, בתווית עם סמל פח אשפה עם גלגלים ועליו סימן X (על גבי המוצר או המארז עצמו, במוצרים מסוימים). כפי שמוגדר בהוראת ה-WEEE, תווית פח אשפה עם גלגלים שעליו סימן X פירושה שלקוחות ומשתמשי-קצה בארצות האיחוד האירופי ובריטניה נדרשים לא להשליך ציוד חשמלי ואלקטרוני או אביזרים שכאלה יחד עם האשפה הביתית.

לקוחות או משתמשי-קצה בארצות האיחוד האירופי ובריטניה נדרשים לפנות לנציג המקומי של ספק הציוד או אל מרכז שירות הלקוחות של הספק, לקבלת מידע על המערכת לאיסוף פסולת בארצם.

#### כתב ויתור

לידיעתך, תכונות, יכולות והתקנים מסוימים המתוארים במסמך זה עשויים שלא לחול על השימוש במערכת מסוימת או שלא לספק רישיון לשימוש כזה, או ייתכן שהם תלויים במאפיינים של יחידת מנוי מסוימת למכשיר נייד או בתצורה מסוימת של פרמטרים מסוימים. לקבלת מידע נוסף, פנה לאיש הקשר שלך במוטורולה סולושנס.

#### Motorola Solutions, Inc. All Rights Reserved 2024 ©

## הקדמה

מדריך זה משמש כמדריך בסיסי שיסייע לך לפתור בעיות בעצמך במכשירים שלך באמצעות קודי השירות והתראות אחרות. מכשירים נבחרים מסוג WAVE PTX מספקים קודי שירות שיכולים לעזור לך במשימות השירות והתמיכה.

המידע במדריך זה רלוונטי עבור:

- TLK 110 מכשיר קשר נישא
  - מכשיר מסדרת TLK 25

## סימונים שנכללים במדריך זה

במהדורה זו תבחין בסימוני אזהרה, זהירות והודעה שמופיעים לאורך הטקסט. סימונים אלו נועדו להדגיש את העובדה שישנן סכנות בטיחות, ולהסב את תשומת ליבך לאמצעי הזהירות שיש לנקוט ולהקפיד עליהם.

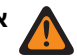

אזהרה: סימון אזהרה מציין מצב מסוכן פוטנציאלי, אשר התעלמות ממנו עלולה להסתיים במוות או בפציעה.

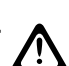

זהירות: סימון זהירות מציין מצב מסוכן פוטנציאלי, אשר התעלמות ממנו עלולה לגרום נזק לציוד.

. הערה: הודעה מציינת נוהל הפעלה, פעולה, או מצב שחשוב להדגיש.

## היסטוריית המסמך

השינויים המשמעותיים הבאים יושמו במדריך זה מאז המהדורה הקודמת.

| תיאור                                         | מהדורה                                                                                                    |
|-----------------------------------------------|----------------------------------------------------------------------------------------------------|
| מהדורה ראשונית.                               | MN009548A01-AA                                                                                                    |
| .TLK 25 Wi-Fi נוסף דגם                        | MN009548A01-AB                                                                                                    |
| הנושאים הבאים עודכנו:                         | MN009548A01-AC                                                                                                    |
| <ul> <li>כניסה למצב תחזוקה</li> </ul>         |                                                                                                    |
| <ul> <li>התחברות לפורטל מצב תחזוקה</li> </ul> |                                                                                                    |
| הנושאים הבאים עודכנו:                         | MN009548A01-AD                                                                                                    |
| אין חיבור •                                   |                                                                                                    |
| בעיית חומרה ●                                 |                                                                                                    |
| ● בעיות חיבוריות של PWAP                      |                                                                                                    |
|                                               | <ul> <li>תיאור</li> <li>מהדורה ראשונית.</li> <li>נוסף דגם TLK 25 Wi-Fi.</li> <li>הנושאים הבאים עודכנו:</li> <li>כניסה למצב תחזוקה</li> <li>התחברות לפורטל מצב תחזוקה</li> <li>הנושאים הבאים עודכנו:</li> <li>אין חיבור</li> <li>בעיית חומרה</li> <li>בעיות חיבוריות של PWAP</li> </ul> |

## פרסומים קשורים

הרשימה הבאה מכילה מסרי חלקים וכותרים של פרסומים קשורים.

- MN009326A01, מדריך למשתמש למכשיר קשר נישא 110 MN009326A01.
- MN009327A01, מדריך שירות בסיסי למכשיר קשר נישא 110 TLK 110
- MN009911A01, מדריך למשתמש במכשיר ™WAVE PTX מסדרת 25 MN009911A01.

פרק 1

## מבוא

אם המכשיר זקוק לתיקון ותמיכה, הוא מציג התראה.

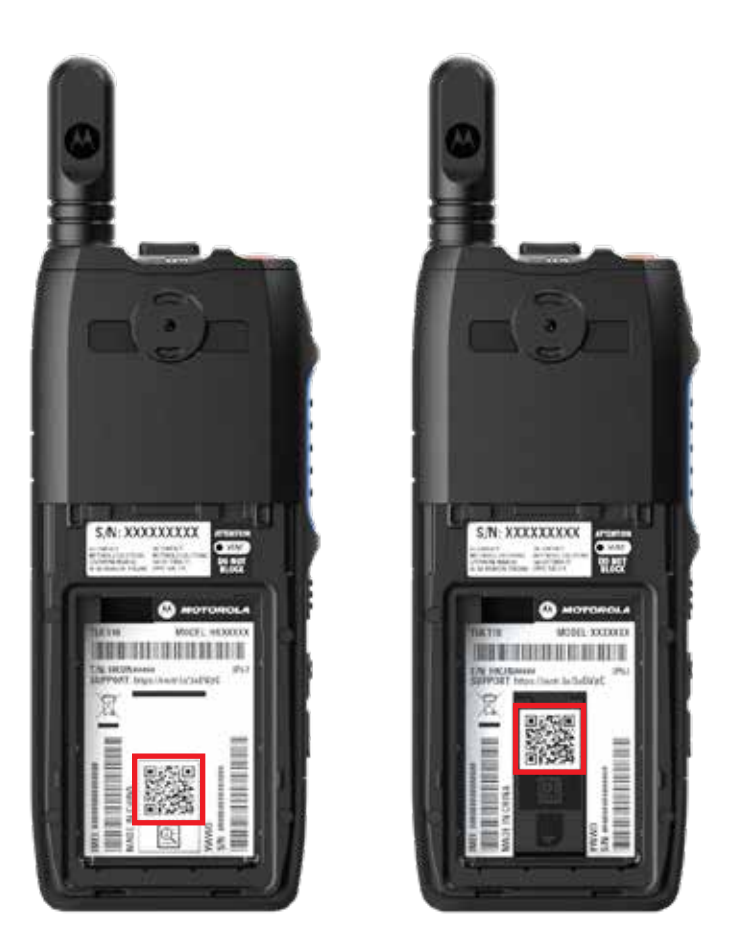

ניתן לזהות את סוגי השירות והתמיכה הנדרשים למכשיר הקשר TLK 110 דרך קוד ה-QR המודפס בתא הסוללה שנמצא בגב מכשיר הקשר.

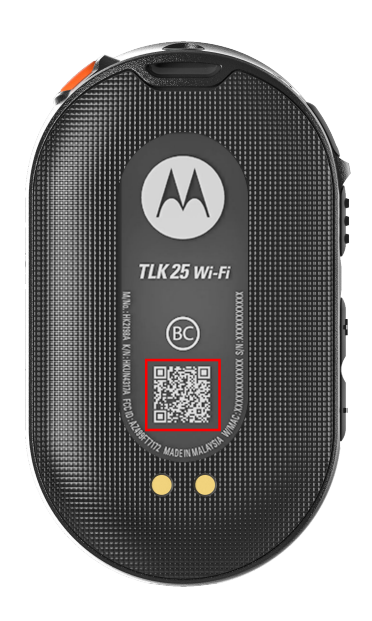

ניתן לזהות את סוגי השירות והתמיכה הנדרשים למכשיר מסדרת TLK 25 דרך קוד ה-QR המודפס בתא הסוללה שנמצא בגב המכשיר.

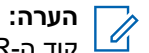

קוד ה-QR המודפס מנתב אותך לדף תחילת העבודה. תוכל למצוא מידע נוסף על הצרכים של המכשיר שברשותך על-ידי הקלדת קוד השירות בתיבת החיפוש.
פרק 2

# פתרון בעיות

#### 2.1

# כניסה למצב תחזוקה

דרישות מוקדמות: כבה את המכשיר.

#### הליך:

בצע אחת מהפעולות הבאות, בהתאם לדגם המכשיר:

| דגם            | הליכים                                                                                                    | תוצאות                                                                                                    |
|----------------|----------------------------------------------------------------------------------------------------|----------------------------------------------------------------------------------------------------|
| TLK 110        | לחץ לחיצה ארוכה על הלחצן <b>PTT</b> ועל <b>בורר</b><br><b>הגלילה בקבוצת שיחה (-CH)</b> , והפעל את<br>מכשיר הקשר שלך. | <ul> <li>בתצוגה מופיעה הנפשה של אתחול.</li> <li>בתצוגה מופיע תחזוקה.</li> </ul>                                    |
| סדרת<br>TLK 25 | לחץ לחיצה ארוכה על הלחצנים הבאים<br>בו-זמנית:<br>• לחצן <b>הפעלה</b><br>• לחצן ווקי-טוקי ( <b>PTT</b> )              | <ul> <li>נשמע צליל חיווי חיובי.</li> <li>נשמעת כריזה קולית.</li> <li>הנורית הלבנה בצורת חצי סהר מהבהבת.</li> </ul> |

#### 2.2

# התחברות לפורטל מצב תחזוקה

דרישות מוקדמות: ודא שהמכשיר שלך נמצא במצב תחזוקה.

#### הליך:

**.1** אם עליך להגדיר את רשת ה-Wi-Fi או להוריד יומנים, בצע אחת מהפעולות הבאות:

| פעולות                                                                                                    | אפשרות                                               |
|----------------------------------------------------------------------------------------------------|------------------------------------------------------|
| חבר כבל USB בין המכשיר למחשב.<br>הערה:<br>אם אתה משתמש ב-Windows 10, לא נדרשים מנהלי התקנים כדי לחבר<br>את המכשיר למחשב.<br>לאחר החיבור, המחשב מציג את המכשיר כ <b>מכשיר NDIS מרוחק</b> תחת<br>מתאמי רשת. | חיבור המכשיר לפורטל<br>מצב תחזוקה באמצעות<br>כבל USB |

| <ul> <li>חיבור המכשיר לפורטל</li> <li>חבר את המכשירים החכמים או את המחשב לרשתות Wi-Fi הבאות:</li> <li>עבור Wi-Fi TRS-XXX1, TLK 110 רשת Wi-Fi.</li> <li>עבור TLK25-XXX2<sup>1</sup>, רשת Wi-Fi זו: TLK25-XXX<sup>2</sup>.</li> <li>עבור 25 Wi-Fi עבור TLK25-WIFI-XXX<sup>2</sup> אונה הספרות האחרונות של המספר הסידורי של</li> <li>עבור סיסמת ה-Wi-Fi, הזן את שמונה הספרות האחרונות של המספר הסידורי של המכשיר שלך.</li> </ul> |                                                                                                    | ולות                                                                                                    | פעו      | אפשרות                                             |
|----------------------------------------------------------------------------------------------------|----------------------------------------------------------------------------------------------------|----------------------------------------------------------------------------------------------------|----------|----------------------------------------------------|
|                                                                                                    | רשתות Wi-Fi הבאות:<br>W.<br>TLK2.<br>Wi-Fi רשת Wi-Fi.<br>נ האחרונות של המספר הסידורי של<br>WAVE יכול לשנות את סיסמת | חבר את המכשירים החכמים או את המחשב ל<br>עבור TRS-XXXX <sup>1</sup> ,TLK ודע TRS-XXXX <sup>2</sup> .<br>עבור 25-XXX <sup>2</sup> ,TLK 25 Wi-Fi או: 5-XXXX <sup>2</sup><br>עבור 25-WIFI-XXXX <sup>2</sup> ,TLK 25 Wi-Fi<br>עבור סיסמת ה-Wi-Fi, הזן את שמונה הספרור<br>מכשיר שלך.<br>דער המחדל. | .a<br>.b | חיבור המכשיר לפורטל<br>מצב תחזוקה באמצעות<br>Wi-Fi |

- . פתח את דפדפן האינטרנט המועדף עליך.
- .https://192.168.100.1 בשורת הכתובת, הזן .https://192.168.100.1

**הערה:** אם אתה מתבקש להזין את שם המשתמש והסיסמה הנדרשים, אלה הם פרטי ההתחברות המהווים ברירת מחדל:

- vangogh\_adm :שם משתמש
- סיסמה: <שמונת התווים האחרונים של המספר הסידורי של המכשיר שלך>.

#### 2.3

# יצירת יומני אבחון באופן מקומי

הליך:

בצע אחת מהפעולות הבאות, בהתאם לדגם המכשיר:

| דגם            | הליכים                                                                                                    | תוצאות                                                                                                    |
|----------------|----------------------------------------------------------------------------------------------------|----------------------------------------------------------------------------------------------------|
| TLK<br>110     | לחץ לחיצה ארוכה על הלחצן <b>הגברת עוצמת</b><br>הקול ועל לחצן החלשת עוצמת הקול עד<br>להופעת האפשרות יוצר יומנים על<br>המסך. | אם הבקשה לחבילת היומנים הצלחה, במכשיר<br>הקשר מופיעים החיוויים הבאים:<br>• נשמעת כריזה קולית.<br>• בצג מופיע נוצרו יומנים.<br>• הסמל 'מצב יומן אבחון' 🗹 מופיע בשורת<br>המצב.<br>• במסך 'פרטי היומן' מופיע זמין. |
| סדרת<br>TLK 25 | לחץ לחיצה ארוכה על לחצן ה <b>הפעלה</b> או על<br><b>החלשת עוצמת הקול</b> .                                                  | אם הבקשה לחבילת היומנים הצליחה, במכשיר<br>יופיעו החיוויים הבאים:<br>                                                                                                    |
|                |                                                                                                    | <ul> <li>נשמעת כריזה קולית.</li> <li>נורית החיווי הלבנה בצורת חצי סהר למעלה<br/>מהבהבת פעמיים.</li> </ul>                                                                                                    |

<sup>1</sup> XXXX מייצג את ארבע הספרות האחרונות של מספר IMEI של מכשיר הקשר.

<sup>.</sup> Wi-Fi מייצג את ארבע הספרות האחרונות של מספר IMEI של המכשיר. רשת XXXX $^{2}$ 

## <sup>2.4</sup> ניקוי ההתקן באופן מקומי

דרישות מוקדמות: ודא שהמכשיר שלך נמצא במצב תחזוקה.

הליך:

בצע אחת מהפעולות הבאות, בהתאם לדגם המכשיר:

| דנת            | הליבים                                                                                                    | תוצאות                                                                                                    |
|----------------|----------------------------------------------------------------------------------------------------|----------------------------------------------------------------------------------------------------|
| TLK 110        | <ul> <li>מ. לחץ לחיצה ממושכת על ה-PTT, לחצן ההפעלה ועל בורר הגלילה בקבוצת שיחה (-CH) בו-זמנית.</li> <li>לאחר שהמילה תחזוקה תופיע על המסך, לחץ לחיצה ארוכה על הלחצן החלשת עוצמת הקול ועל לחצן תפריט/ניתן לתכנות בו-זמנית עד שהאפשרות ניקוי מכשיר קשר תופיע על המסך.</li> </ul> | מכשיר הרדיו יבצע אתחול מחדש וימחק את<br>ההגדרות הקיימות שהוגדרו על-ידי המשתמש. יש<br>ליצור מחדש את קוד ההפעלה באופן ידני באמצעות<br>WAVE PTX Portal.                                                                                             |
| סדרת<br>TLK 25 | לחץ לחיצה ממושכת על הלחצנים <b>החלשת</b><br>עוצמת קול ועוזר קולי בו זמנית.                                                                                                    | <ul> <li>נשמעת כריזה קולית.</li> <li>נוריות החיווי הלבנות בצורת חצי סהר למעלה<br/>ולמטה מהבהבות פעמיים.</li> <li>המכשיר מאותחל למצב שחזור והנורית מציגה<br/>שני פסים.</li> <li>אם ניקוי המכשיר הצליח, המכשיר יופעל מחדש<br/>אוטומטית.</li> </ul> |

2.5

# סוגי קודי שירות או כשלים

הסעיפים באים מציגים את הבעיות, הודעות הכשל או קודי השירות שמוצגים במכשיר ושלבים לפתרון בעיות שאותם תוכל לבצע בעצמך.

בהתאם לדגם המכשיר, הבעיות מופיעות על גבי הצג או בכריזות קוליות.

אם הבעיה נמשכת, לכד את היומנים באופן ידני ופנה לספק מורשה של Motorola Solutions כדי שימשוך את היומנים מרחוק.

2.5.1

### אין חיבור

#### אין חיבור סלולרי

| דגם     | חיוויים                                                                | פתרונות                                                                 |
|---------|------------------------------------------------------------------------|-------------------------------------------------------------------------|
| TLK 110 | <b>בצג מכשיר הקשר מופיע</b> אין πיבור.                                 | ■ ודא שהאנטנה מחוברת כראוי.                                             |
|         | <ul> <li>בשורת המצב של מכשיר הקשר מופיעים<br/>הסמלים הבאים:</li> </ul> | ● ב-WAVE PTX Portal, ודא שבעמודה <b>תוכנית</b><br>סלולרית מופיע מופעלת. |
|         |                                                                        | הערה: אפשרויות אלה רלוונטיות רק 🛛 🗹 במכשירי קשר עם כרטיס SIM מובנה.     |

| דגם    | חיוויים                                                                                                    | פתרונות                                                                                   |
|--------|----------------------------------------------------------------------------------------------------|-------------------------------------------------------------------------------------------|
|        | הרשת הסלולרית לא מחוברת. 료 🛛 🛛                                                                                              | ודא שכרטיס ה-SIM הוכנס כראוי. ●                                                           |
|        | ס 🕺 הרשת הסלולרית לא זמינה.                                                                                                 |                                                                                           |
|        | . ררטיס SIM כרטיס 🕒 🛛 ס                                                                                                    |                                                                                           |
|        | . ס 🖄 כרטיס SIM חסר                                                                                                    |                                                                                           |
|        | . נשמע צליל שלילי                                                                                                    |                                                                                           |
|        | <ul> <li>הנורית האדומה מהבהבת.</li> </ul>                                                                                   |                                                                                           |
| TLK 25 | אם אין חיבור בגלל בעיות ברשת ה-LTE,<br>המכשיר מציג את החיוויים הבאים:                                                       | <ul> <li>ודא שכרטיס ה-SIM הותקן.</li> <li>ודא שהמכשיר נמצא באזור כיסוי של LTE.</li> </ul> |
|        | <ul> <li>נשמעת כריזה קולית שמציינת שרשת<br/>המכשיר מושבתת.</li> </ul>                                                       |                                                                                           |
|        | <ul> <li>שלושת פסי הנורית מאירים בזה אחר זה.</li> </ul>                                                                     |                                                                                           |
|        | <ul> <li>נוריות ה-LED האדומות בצורת חצי סהר</li> <li>בחלק העליון והתחתון מהבהבות ברצף.</li> </ul>                           |                                                                                           |
|        | אם אין חיבור לספק שירותי LTE, המכשיר מציג<br>את החיוויים הבאים:                                                             | ב-WAVE PTX Portal, ודא שבעמודה <b>תוכנית</b><br><b>סלולרית</b> מופיע <b>מופעלת</b> .      |
|        | <ul> <li>נשמעת כריזה קולית שמציינת שאין חיבור</li> <li>לאינטרנט אף על פי ש-LTE מופעל.</li> </ul>                            |                                                                                           |
|        | <ul> <li>נוריות ה-LED האדומות בצורת חצי סהר</li> <li>בחלק העליון והתחתון מהבהבות ברצף.</li> </ul>                           |                                                                                           |
|        | אם אתה אומר את הפקודה למכשיר באמצעות<br>התכונה 'עוזר קולי' ושואל על מצב ה-LTE, פס<br>ה-LED נדלק כדי לשקף את עוצמת אות הרשת. |                                                                                           |

### Wi-Fi אין חיבור

| דגם            | חיוויים                                                                                                    | פתרונות                                                                                                    |
|----------------|----------------------------------------------------------------------------------------------------|----------------------------------------------------------------------------------------------------|
| TLK סדרת<br>25 | אם אין חיבור ל-Wi-Fi בגלל בעיות ברשת<br>ה-Wi-Fi, המכשיר מציג את החיוויים הבאים:<br>• נשמעת כריזה קולית שמציינת שרשת<br>המכשיר מושבתת.<br>• שלושת פסי הנורית מאירים בזה אחר זה.<br>• נוריות ה-LED האדומות בצורת חצי סהר<br>בחלק העליון והתחתון מהבהבות ברצף. | <ul> <li>ודא ש-Wi-Fi מופעל.</li> <li>ודא שה-SSID והסיסמה המוגדרים של ה-Wi-Fi נכונים.</li> <li>ודא שהמכשיר נמצא באזור כיסוי של Wi-Fi.</li> </ul> |
| -              | <ul> <li>אם אין חיבור לספק שירותי האינטרנט, המכשיר</li> <li>מציג את החיוויים הבאים:</li> <li>נשמעת כריזה קולית שמציינת שאין חיבור<br/>לאינטרנט.</li> <li>נורית החיווי עם פס אחד נדלקת כדי לשקף<br/>את עוצמת אות הרשת.</li> </ul>                            | ודא שנתב ה-Wi-Fi פועל כרגיל.                                                                                                    |

| דגם | חיוויים                                                                                   | פתרונות |
|-----|-------------------------------------------------------------------------------------------|---------|
|     | <ul> <li>נוריות ה-LED האדומות בצורת חצי סהר</li> </ul>                                    |         |
|     | בחלק העליון והתחותו מהבהבות ברצף.<br>אם אתה אומר את הפקודה למכשיר באמצעות                 |         |
|     | התכונה עוזר קולי' ושואל על מצב ה-ו־VVI, נורית<br>החיווי עם פס אחד נדלקת כדי לשקף את עוצמת |         |
|     | אות הרשת.                                                                                 |         |

#### 2.5.2

# Device Management Server-אין חיבור ל

| דגם     | חיוויים                                                                                                  | פתרונות                                                                            |
|---------|----------------------------------------------------------------------------------------------------|------------------------------------------------------------------------------------|
| TLK 110 | בצג מכשיר הקשר מופיע שגיאה 0824.<br>● בשורת המצר של מכשיר הקשר מופיעים                                   | אם אתה מתחבר באמצעות Wi-Fi, ודא שחיבור<br>האינטרנט של נקודת הגישה תקין.            |
|         | סמלים של עוצמת רשת Wi-Fi טובה ועוצמת<br>רשת סלולרית טובה:                                                | ודא כי חומת אש לא חוסמת את הגישה<br>לאינטרנט.                                      |
|         | עוצמת הרשת הסלולרית. 🗟 💿                                                                                 | מוצקת <b>WiFi הערה: כתובת MAC של WiFi</b> מוצקת<br>בדף פרטי התקן או במסך המידע     |
|         | .Wi-Fi- עוצמת רשת ה                                                                                      | במצב בדיקה.                                                                        |
|         | <ul> <li>ב-WAVE PTX Portal, בעמודה תוכנית<br/>סלולרית מופיע הופעל ובעמודה מחובר<br/>מופיע לא.</li> </ul> | <ul> <li>ודא כי חומת אש לא חוסמת את הגישה ליציאת<br/>היעד TCP 8883.</li> </ul>     |
|         | <b>הערה:</b> אפשרויות אלה רלוונטיות<br>רק במכשירי קשר עם כרטיס SIM<br>מובנה.                             |                                                                                    |
| TLK 25  | המכשיר מציג את החיוויים הבאים:                                                                           | אם אתה מתחבר באמצעות Wi-Fi, ודא שחיבוו                                             |
| Wi-Fi   | <ul> <li>נשמעת הכריזה הקולית "Service code</li> </ul>                                                    | האינטרנט של נקודת הגישה תקין.                                                      |
|         | ."0824                                                                                                   | ודא כי חומת אש לא חוסמת את הגישה 🕨                                                 |
|         | ● המכשיר רוטט.                                                                                           | לאינטרנט.                                                                          |
|         | <ul> <li>נוריות החיווי האדומות בצורת חצי סהר</li> <li>העליונה והתחתונה מהבהבות פעמיים.</li> </ul>        | <ul> <li>ודא כי חומת אש לא חוסמת את הגישה ליציאת</li> <li>היעד 8883 TCP</li> </ul> |

## <sup>2.5.3</sup> WAVE PTX Server-אין חיבור ל

| דגם     | חיוויים                                                                                                    | פתרונות                                                                                                    |
|---------|----------------------------------------------------------------------------------------------------|----------------------------------------------------------------------------------------------------|
| TLK 110 | בצג מכשיר הקשר מופיעים החיוויים הבאים:                                                                                        | ב-WAVE PTX Portal, ודא ששם המכשיר מופיע                                                                                                    |
|         | ● <b>קוד השירות</b> שגיאה 0620 <b>או</b> שגיאה<br>0621.                                                                       | בדף <b>משתמשים</b> ושבעמודה <b>מצב</b> מופיע <b>פעיל</b> . אם<br>בעמודה <b>מצב</b> מופיע <b>מושבת</b> , עליך להפעיל מחדש את<br>מצב המשתמש. |
|         | <ul> <li>בשורת המצב של מכשיר הקשר מופיעים</li> <li>סמלים של עוצמת רשת Wi-Fi טובה ועוצמת</li> <li>רשת סלולרית טובה:</li> </ul> | בצע את הפעולות הבאות כדי להפעיל מחדש<br>משתמשים:                                                                                           |

| דגם            | חיוויים                                                                                                    | פתרונות                                                                                                    |
|----------------|----------------------------------------------------------------------------------------------------|----------------------------------------------------------------------------------------------------|
|                | <ul> <li>Wi-Fi- עוצמת רשת ה-Wi-Fi.</li> <li>שיצמת הרשת הסלולרית.</li> <li>באWAVE PTX Portal, בעמודה תוכנית OVAVE PTX Portal לולרית מופיע הופעל ובעמודה מחובר מחובר מופיע כן.</li> <li>הערה: אפשרויות אלה רלוונטיות רק במכשירי קשר עם כרטיס SIM מובנה.</li> </ul> | <ol> <li>בחר את המשתמשים בדף משתמשים.</li> <li>בתפריט פעולות, לחץ על הפעל.</li> <li>לחץ על אישור.</li> <li>ודא שהמשתמשים שנבחרו חוזרים למצב פעיל.</li> <li>לחץ על הקישור הפעל מחדש במודה קוד הפעלה</li> <li>לאתחול מחדש של חשבון AVE PTX.</li> </ol>                                                                                |
| סדרת TLK<br>25 | <ul> <li>המכשיר מציג את החיוויים הבאים:</li> <li>הכריזה הקולית משמיעה אחד מקודי השירות</li> <li>הבאים:</li> <li>"Service code 0620"</li> <li>"Service code 0622"</li> <li>"Service code 0624"</li> <li>המכשיר רוטט.</li> </ul>                                   | ב-WAVE PTX Portal, ודא ששם המכשיר מופיע<br>בדף <b>משתמשים</b> ושבעמודה <b>מצב</b> מופיע <b>פעיל</b> .<br>אם העמודה <b>מצב</b> מציגה <b>מושבת</b> , בצע את הפעולות<br>הבאות:<br><b>1.</b> לחץ על <b>הפעל</b> תחת <b>מצב הפעלה</b> .<br><b>2.</b> לחץ על <b>צור קוד הפעלה</b> תחת <b>מצב הפעלה</b> כדי<br>לאתחל מחדש את חשבון ה-WAVE. |
|                | <ul> <li>נוריות החיווי האדומות בצורת חצי סהר<br/>העליונה והתחתונה מהבהבות פעמיים.</li> </ul>                                                                                                    |                                                                                                    |

#### 2.5.4

# **PWAP בעיות חיבוריות של**

הסעיף הזה מספק פתרונות לבעיות חיבוריות מסוג נקודת גישה ל-Wi-Fi שהוגדרה מראש (PWAP) שהן ספציפיות לדגם מסדרה 25 TLK.

| דגם            | חיוויים                                                                                                    | פתרונות                                                                              |
|----------------|----------------------------------------------------------------------------------------------------|--------------------------------------------------------------------------------------|
| סדרת TLK<br>25 | אם אישורי ה-Wi-Fi חסרים ב-WAVE PTX<br>Portal והמכשיר מחובר לחיבור Wi-Fi זמני,<br>המכשיר מציג את החיוויים הבאים:                                          | .WAVE PTX Portal ב-Wi-Fi הגדר את אישורי ה-                                           |
|                | <ul> <li>הכריזה הקולית נשמעת ומציינת שהמכשיר<br/>מחובר באופן זמני ל-Wi-Fi, והיא מזכירה לך<br/>להגדיר את אישורי ה-Wi-Fi ב-WAVE PTX</li> </ul>             |                                                                                      |
|                | <ul> <li>נורית החיווי הלבנה העליונה בצורת חצי סהר<br/>מהבהבת פעמיים.</li> </ul>                                                                          |                                                                                      |
|                | <ul> <li>הכריזה הקולית חוזרת כל שמונה דקות, בליווי<br/>הבהוב כפול מנורית החיווי העליונה הלבנה<br/>בצורת חצי סהר, עד להגדרת אישורי הWi<br/>Fi.</li> </ul> |                                                                                      |
|                | אם המכשיר לא מסוגל להתחבר ל-PWAP אחרי<br>30 שניות חיפוש, המכשיר מציג את החיוויים<br>בבונוסי                                                              | <b>1.</b> ודא שנקודת הגישה הזמנית ל-Wi-Fi נמצאת<br>בטווח.                            |
|                | הבאים:<br>● הכריזה הקולית נשמעת ומציינת שהמכשיר<br>לא הצליח למצוא את חיבור ה-Wi-Fi הזמני,                                                                | <b>2</b> . הגדר נקודת Wi-Fi או נקודה חמה שפועלת בתור<br>PWAP באמצעות האישורים הבאים: |

| דגם | חיוויים                                                | פתרונות                          |
|-----|--------------------------------------------------------|----------------------------------|
|     |                                                        | SSID: WaveRadio <b>.a</b>        |
|     | הזמני נמצא בטווח.                                      | <b>.b</b> סיסמה: RadioManagement |
|     | <ul> <li>נורית החיווי עם שלושה פסים מהבהבת.</li> </ul> |                                  |

- נוריות החיווי האדומות בצורת חצי סהר העליונה והתחתונה מהבהבות פעמיים.
- WPA/WPA2-Personal(PSK) אין .c

## <sup>2.5.5</sup> כשל בהפעלת WAVE PTX

| דגם      | חיוויים                                                                                           | פתרונות                                                                                                    |
|----------|---------------------------------------------------------------------------------------------------|----------------------------------------------------------------------------------------------------|
| TLK 110  | בצג מכשיר הקשר מופיעים החיוויים הבאים:                                                            | ב-WAVE PTX Portal, ודא ששם המכשיר מופיע                                                                                                    |
|          | ● <b>קודי השירות</b> שגיאה 0622 <b>או</b> שגיאה<br>0623.                                          | בדף <b>משתמשים</b> ושבעמודה <b>מצב</b> מופיע <b>פעיל</b> . אם<br>בעמודה <b>מצב</b> מופיע <b>מושבת</b> , עליך להפעיל מחדש את<br>מצב המשתמש. |
|          |                                                                                                   | בצע את הפעולות הבאות כדי להפעיל מחדש<br>משתמשים:                                                                                           |
|          |                                                                                                   | <b>1</b> . בחר את המשתמשים בדף <b>משתמשים</b> .                                                                                            |
|          |                                                                                                   | <b>2</b> . בתפריט <b>פעולות</b> לחץ על <b>הפעל</b> .                                                                                       |
|          |                                                                                                   | . לחץ על <b>אישור</b> .                                                                                                    |
|          |                                                                                                   | ודא שהמשתמשים שנבחרו חוזרים למצב <b>פעיל</b> .                                                                                             |
|          |                                                                                                   | לחץ על הקישור <b>הפעל מחדש</b> במודה <b>קוד הפעלה</b><br>לאתחול מחדש של חשבון AVE PTX.                                                     |
| סדרת TLK | המכשיר מציג את החיוויים הבאים:                                                                    | ב-WAVE PTX Portal, ודא ששם המכשיר מופיע                                                                                                    |
| 25       | <ul> <li>הכריזה הקולית משמיעה אחד מקודי השירות</li> </ul>                                         | בדף <b>משתמשים</b> ושבעמודה <b>מצב</b> מופיע <b>פעיל</b> .                                                                                 |
|          | הבאים:                                                                                            | אם העמודה <b>מצב</b> מציגה <b>מושבת</b> , בצע את הפעולות                                                                                   |
|          | "Service code 0620" o                                                                             | הבאות:                                                                                                    |
|          | "Service code 0622" o                                                                             | <b>1.</b> לחץ על <b>הפעל</b> תחת <b>מצב הפעלה</b> .                                                                                        |
|          | "Service code 0624" o                                                                             | 2. לחץ על צור קוד הפעלה תחת מצב הפעלה כדי<br>לאתחל מחדש את חשבון ה-WAVE.                                                                   |
|          | ● המכשיר רוטט.                                                                                    | ·                                                                                                    |
|          | <ul> <li>נוריות החיווי האדומות בצורת חצי סהר</li> <li>העליונה והתחתונה מהרהבות פעמיים.</li> </ul> |                                                                                                    |

## <sup>2.5.6</sup> שפת תצוגה והתראות קוליות שגויה

סעיף זה רלוונטי לדגם TLK סעיף זה רלוונטי לדגם

| חיווי                                                                       | פתרונות                                                                                         |
|-----------------------------------------------------------------------------|-------------------------------------------------------------------------------------------------|
| טקסט התצוגה וההתראות הקוליות של מכשיר הקשר<br>מוצגים או מושמעים בשפה שגויה. | <ul> <li>ודא שלא מתבצעת הורדת תוכנה או שאין התקנה</li> <li>ממתינה ל-WAVE PTX Portal.</li> </ul> |

| פתרונות | חיווי |
|---------|-------|

אם קיים שדרוג ממתין, בשורת המצב של מכשיר הקשר יופיע סמל 🛃 מוריד או סמל 🗹 שדרוג זמין. WAVE

יופיע סמל בם מוריד או סמל בם שדרוג זמין. שיאיסעל דמין שדרוג זמין. שיאיסעל דמוריד או סמל בם שדרוג זמין. דע PTX Portal מציג אחת מהאפשרויות הבאות:

- לצד התוכנה הורדה מופיע נכון.
- . לצד **מוריד חבילת תוכנה** מופיע **נכון**.

אם יש צורך, הפעל מחדש את מכשיר הקשר כדי להתקין את העדכונים.

- בדוק את הגדרת השפה שנבחרה בדף פרטי התקן.
   שפת ברירת המחדל היא אנגלית US והשפה שנבחרה בעת רישום חשבון המשתמש מורדת ומותקנת באופן
   אוטומטי בעת התחברות ל-Device Management.
  - שנה את השפה המועדפת והמתן עד שמכשיר הקשר יציג את השפה החדשה. לאחר מכן בחר מחדש את השפה המועדפת עליך.

### 2.5.7 **אין ערוצים**

| דגם             | חיוויים פתרונות                                                                                                    |                                                                                                    |
|-----------------|----------------------------------------------------------------------------------------------------|----------------------------------------------------------------------------------------------------|
| TLK 110         | מכשיר הקשר מציג את החיוויים הבאים:<br>● הנורית בצבע ענבר מהבהבת.                                                                                                    | , ודא כי מכשיר הקשר WAVE PTX Portal איב כי מכשיר הקשר<br>שלך חבר בקבוצת שיחה אחת או יותר.                                                                                                    |
|                 | <ul> <li>בצג מכשיר הקשר מופיע אין ערוצים.</li> <li>בשורת המצב של מכשיר הקשר מופיע הסמל</li> <li>סריקה גם.</li> <li>לא ניתן להשבית את הסריקה מתפריט מכשיר</li> <li>הקשר או בדפי ניהול התקנים ב-WAVE PTX.</li> </ul>                                                                                                    | עודא שקבוצת השיחה הרגילה כוללת לפחות שני<br>חברים וכי קבוצת השיחה של Dispatch כוללת<br>חבר Dispatcher.<br>בדוק את הקצאת האזור/המיקום של הערוץ<br>ETX בדפים <b>אנשי קשר ותכונות</b> ב-WAVE PTX<br>Portal.                                                |
| TLK 25<br>Wi-Fi | <ul> <li>מכשיר הקשר מציג אחד מהחיוויים הבאים:</li> <li>אם המכשיר מוכן, תישמע כריזה קולית</li> <li>שמציינת שרשימת קבוצות השיחה ריקה.</li> <li>אם אתה ניגש לרשימת קבוצות השיחה מתפריט המכשיר, תישמע כריזה קולית</li> <li>שמציינת שרשימת קבוצות השיחה ריקה.</li> <li>לא ניתן להשבית את הסריקה מתפריט המכשיר</li> <li>או בדפי ניהול מכשירים בתוך WAVE PTX.</li> </ul> | ב-WAVE PTX Portal, ודא שהמכשיר שלך חבר<br>בקבוצת שיחה אחת או יותר.<br>ודא שקבוצת השיחה הרגילה כוללת לפחות שני<br>חברים וכי קבוצת השיחה של Dispatch כוללת<br>חבר Dispatcher.<br>בדוק את הקצאת האזור/המיקום של הערוץ בדף<br>ניהול חברה ב-WAVE PTX Portal. |

### <sup>2.5.8</sup> המשתמש הושבת

| דגם     | חיוויים                                                                                                    | פתרונות                                                                                                    |  |
|---------|----------------------------------------------------------------------------------------------------|----------------------------------------------------------------------------------------------------|--|
| TLK 110 | מכשיר הקשר מציג את החיוויים הבאים:<br>● הנורית האדומה מהבהבת.                                              | ב-,WAVE PTX Portal ודא שהמצב של<br>משתמש WAVE PTX הוא פעיל.                                                                                                    |  |
|         | <ul> <li>במכשיר הקשר מופיע הכיתוב המשתמש<br/>מושבת.</li> </ul>                                             | השתמש באחד המשמשים המורשים עם יכולת<br>פיקוח מרחוק כדי להפעיל את חשבון המשתמש.                                                                                                    |  |
|         | ב-WAVE PTX Portal, הדפים <b>מכשירים ו ניהול</b><br><b>משתמשים</b> מראים שחשבון המשתמש ב-WAVE               | אם חשבון המשתמש של WAVE PTX עדיין<br>מושבת, עיין באחד המדריכים הבאים:                                                                                                    |  |
|         | PTX מושבת.<br>המכשיר מציג את החיוויים הבאים:                                                               | <ul> <li>"הפעלה או השבתה של חבר צי מרחוק"</li> <li>במדריך משריך למשתמש ב-Dispatch,</li> <li>MN007932A01</li> <li>"הפעלת שירות PTT עבור משתמש אחר"</li> <li>במדריך למשתמש עבור יישום רדיו PTT של iOS</li> </ul> |  |
| Wi-Fi   | <ul> <li>נשמעת כריזה קולית שמציינת שהמשתמש</li> <li>הושבת.</li> </ul>                                      |                                                                                                    |  |
|         | במהירות.                                                                                                   | .https://waveoncloud.com/Home/Help                                                                                                    |  |
|         | ב-WAVE PTX Portal, הדפים <b>מכשירים ו ניהול</b><br><b>משתמשים</b> מראים שחשבון המשתמש ב-WAVE<br>PTX מושבת. | לאחר שחשבון המשתמש של WAVE PTX<br>הופעל, לחץ לחיצה ארוכה על הלחצן <b>PTT</b> במשך<br>3 שניות כדי לנסות להיכנס.                                                                                                 |  |

## <sup>2.5.9</sup> דיווח על מיקום שגוי/מיושן

| דגם            | חיוויים                                                                                                    | פתרונות                                                                                                    |
|----------------|----------------------------------------------------------------------------------------------------|----------------------------------------------------------------------------------------------------|
| TLK 110        | WAVE PTX Dispatcher או ליישום WAVE PTX Dispatcher<br>PTX אין אפשרות להציג את המיקום של מכשיר<br>קשר ספציפי או שהוא מדווח על מיקום שגוי/מיושן. | <ul> <li>ודא שהסמל  דיווח מיקום מופיע בשורת</li> <li>המצב של מכשיר הקשר.</li> </ul>                                                                                               |
|                |                                                                                                    | ● ודא שהתכונה <b>פקד פרסום מיקום אוטומטי</b><br>מופעלת תחת <b>ניהול אנשי קשר → תכונות</b><br>ב-WAVE PTX Portal.                                                                   |
|                |                                                                                                    | <ul> <li>ודא שמכשיר הקשר המדווח על המיקום (TLK<br/>U10) וצופה המיקום (WAVE PTX Dispatcher) וצופה המיקום<br/>או היישום WAVE PTX) מופיעים ברשימת אנשי<br/>הקשר זה של זה.</li> </ul> |
|                |                                                                                                    | ● בדוק את מרווח הזמן לדיווח על מיקום<br>ב-Dispatcher וביישום.                                                                                                    |
|                |                                                                                                    | <b>הערה:</b> מרווח ברירת המחדל לדיווח על<br>מיקום הוא פעם ב-10 דקות.                                                                                                    |
|                |                                                                                                    | <ul> <li>לאחר שחשבון המשתמש של WAVE PTX<br/>הופעל, לחץ לחיצה ארוכה על הלחצן PTT<br/>במכשיר הקשר במשך 3 שניות כדי לנסות<br/>להיכנס.</li> </ul>                                     |
| סדרת TLK<br>25 | ל-WAVE PTX Dispatcher או ליישום WAVE<br>PTX אין אפשרות להציג את המיקום של מכשיר<br>ספציפי או שהוא מדווח על מיקום שגוי/מיושן.                  | <ul> <li>ודא שהתכונה מיקום מופעלת דרך פקודה קולית</li> <li>או בדף הגדרות ב-WAVE PTX Portal.</li> </ul>                                                                            |

| רונות                                                                                                    | פתו | חיוויים | דגם |
|----------------------------------------------------------------------------------------------------|-----|---------|-----|
| ודא שהתכונה <b>פקד פרסום מיקום אוטומטי</b><br>מופעלת תחת <b>Corporate Management</b><br>→ <b>משתמשי PTT</b> → תכונות ב-WAVE PTX.<br>Portal. | •   |         |     |
| ודא שהמכשיר המדווח על המיקום (TLK 25)<br>וצופה המיקום (WAVE PTX Dispatcher או<br>היישום PTX) מופיעים ברשימת אנשי הקשר זה<br>של זה.          | •   |         |     |
| בדוק את מרווח הזמן לדיווח על מיקום<br>ב-Dispatcher וביישום.                                                                                 | •   |         |     |
| <b>הערה:</b> מרווח ברירת המחדל לדיווח על<br>מיקום הוא פעם ב-10 דקות.                                                                        |     |         |     |
| לאחר שחשבון המשתמש של WAVE PTX<br>הופעל, לחץ לחיצה ארוכה על הלחצן <b>PTT</b><br>במכשיר הקשר במשך 3 שניות כדי לנסות<br>להיכנס.               | •   |         |     |

### 2.5.10

# בעיות בתכונת סריקה ושיחה

#### בעיה בהפעלה של סריקת קבוצות שיחה

| דגם            | חיוויים                                                                                                    | פתרונות                                                                                                    |
|----------------|----------------------------------------------------------------------------------------------------|----------------------------------------------------------------------------------------------------|
| TLK 110        | אם לא ניתן להפעיל את 'סריקת קבוצות שיחה',<br>התכונה <b>סריקה</b> נכבית וחיווי הסריקה לא מופיע<br>בשורת המצב של מכשיר הקשר אחרי שמפעילים<br>את התכונה <b>סריקה</b> מתפריט מכשיר הקשר.          | <ul> <li>ודא כי האפשרות אפשר סריקת קבוצות שיחה<br/>מופעלת בדף תכונות ניהול אנשי קשר ב-WAVE<br/>וכי רשימת הסריקות כוללת קבוצת<br/>שיחה אחת או יותר.</li> </ul>                     |
|                |                                                                                                    | <ul> <li>אפשר סריקה במכשיר הקשר באמצעות תפריט<br/>מכשיר הקשר או בדף 'הגדרות מכשיר' ב-WAVE<br/>PTX Portal.</li> </ul>                                                              |
| סדרת TLK<br>25 | אם לא ניתן להפעיל את 'סריקת קבוצות שיחה',<br>התכונה <b>סריקה</b> לא פועלת אחרי שהפעלת את<br>התכונה <b>סריקה</b> ונשמעת כריזה קולית שמודיעה<br>שיש לפנות למנהל מערכת מכיוון שהתכונה<br>מוגבלת. | <ul> <li>ודא שהתכונה אפשר סריקת קבוצות שיחה<br/>פועלת תחת Corporate Management שיחה<br/>שעמשי PTX → קבוצות שיחה ב-WAVE שיחה ב-WAVE שיחה ב-PTX Portal שיחה אחת או יותר.</li> </ul> |
|                |                                                                                                    | ● הפעל סריקה במכשיר דרך פקודה קולית או בדף<br>הגדרות → מדיניות בקרה קולית ב-WAVE<br>PTX Portal.                                                                                   |

#### בעיה בקבלת שיחות פרטיות או קבוצתיות

| פתרונות                                                                        | חיוויים                                                                         | דגם     |
|--------------------------------------------------------------------------------|---------------------------------------------------------------------------------|---------|
| השבת את האפשרות <b>נא לא להפריע</b> בתפריט מכשיר<br>הקשר או ב-WAVE PTX Portal. | אם לא ניתן לקבל שיחות פרטיות או קבוצתיות,<br>מכשיר הקשר מציג את החיוויים הבאים: | TLK 110 |

| דגם            | חיוויים                                                                                                    | פתרונות                                                                                       |
|----------------|----------------------------------------------------------------------------------------------------|-----------------------------------------------------------------------------------------------|
|                | <ul> <li>מכשיר הקשר יכול ליזום שיחות חדשות</li> <li>ולהשיב לשיחות שמתנהלות כעת אך אינו יכול</li> <li>לקבל שיחות חדשות.</li> </ul> |                                                                                               |
|                | <ul> <li>הנוריות בצבע ירוק וענבר מהבהבות בקצב<br/>איטי.</li> </ul>                                                                |                                                                                               |
|                | <ul> <li>בשורת המצב של מכשיר הקשר מופיע הסמל</li> <li>נא לא להפריע.</li> </ul>                                                    |                                                                                               |
| סדרת TLK<br>25 | אם לא ניתן לקבל שיחות פרטיות או קבוצתיות,<br>המכשיר מציג את החיוויים הבאים:                                                       | השבת את <b>נא לא להפריע</b> מתפריט המכשיר, דרך<br>פקודה קולית או תחת <b>הגדרות</b> ב-WAVE PTX |
|                | <ul> <li>המכשיר יכול ליזום שיחות חדשות ולהשיב<br/>לשיחות שמתנהלות כעת אך אינו יכול לקבל<br/>שיחות חדשות.</li> </ul>               | .Portal                                                                                       |
|                | <ul> <li>נוריות החיווי בצבע ירוק וצהוב בצורת חצי<br/>סהר מהבהבות לסירוגין.</li> </ul>                                             |                                                                                               |

## <sup>2.5.11</sup> <mark>בעיות בהורדה והתקנה של עדכון תוכנה</mark>

### המכשיר לא מצליח להוריד את עדכון התוכנה

| דגם             | חיוויים                                                                                                    | נרונות                                                                          |
|-----------------|----------------------------------------------------------------------------------------------------|---------------------------------------------------------------------------------|
| TLK 110         | בתצוגת מכשיר הקשר מופיע אחד מקודי<br>השירות הבאים:                                                                                                |                                                                                 |
|                 | Error 0720 •                                                                                                    |                                                                                 |
|                 | Error 0721 •                                                                                                    |                                                                                 |
|                 | ב-WAVE PTX Portal מופיעים החיוויים הבאים:                                                                                                    |                                                                                 |
|                 | <ul> <li>בדפים מכשירים ומשתמשים העמודה חיבור</li> <li>אחרון מציגה עכשיו והעמודה התוכנה הורדה</li> <li>מציגה Faise במשך יותר מ-30 דקות.</li> </ul> | טען מחדש בתדירות קבועה את הדפים <b>מכשירים</b><br>ו <b>משתמשים</b> .            |
|                 | ● בדף <b>ניהול מכשירי WAVE</b> , האפשרות <b>מוריד</b><br>חבילת תוכנה מציגה False.                                                                 | בצע את המשימה ניקוי ההתקן באופן מקומי בדף<br>11.                                |
| TLK 25<br>Wi-Fi | המכשיר מציג את החיוויים הבאים:<br>● המכשיר רוטט.                                                                                                  | אם המכשיר שלך מתחבר רק ל-Wi-Fi, הגדר את<br>נקודת הגישה של ה-Wi-Fi דרך פורטל מצב |
|                 | <ul> <li>הכריזה הקולית משמיעה אחד מקודי השירות<br/>הבאים:</li> </ul>                                                                              | תוחזוקה. לקבלת מידע נוסף, עיין בסעיף<br>התחברות לפורטל מצב תחזוקה בדף 9.        |
|                 | "Service code 0720" o                                                                                                    |                                                                                 |
|                 | "Service code 0721" $\circ$                                                                                                    |                                                                                 |
|                 | <ul> <li>הנורית האדומה בצורת חצי סהר מהבהבת<br/>פעמיים לרגע.</li> </ul>                                                                           |                                                                                 |

ב-WAVE PTX Portal מופיעים החיוויים הבאים:

| פתרונות |                                            | חיוויים           | דגם |
|---------|--------------------------------------------|-------------------|-----|
| ٦       | שירים ומשתמשים העמודה <b>חיבו</b>          | ● בדפים מכו       |     |
| ה       | גה <b>עכשיו</b> והעמודה <b>התוכנה הורד</b> | <b>אחרון</b> מציא |     |
|         | במשך יותר מ-30 דקות. <b>Fa</b>             | מציגה <b>Ise</b>  |     |
|         | \A(A)/=                                    |                   |     |

בדף ניהול מכשירי WAVE, האפשרות מוריד
 חבילת תוכנה מציגה False.

### לא ניתן להשלים את עדכון התוכנה

סעיף זה רלוונטי לדגם TLK סעיף זה רלוונטי

| דגם     | חיוויים                                                                                                    | פתרונות                                                                                                    |
|---------|----------------------------------------------------------------------------------------------------|----------------------------------------------------------------------------------------------------|
| TLK 110 | מכשיר הקשר מציג את החיוויים הבאים:                                                                                                    |                                                                                                    |
|         | <ul> <li>בשורת המצב של מכשיר הקשר מופיע הסמל</li> <li>תוכנה זמינה.</li> <li>הפעלה מחדש של מכשיר הקשר לא מתחילה<br/>את התקנת עדכון התוכנה.</li> </ul> | בצע את המשימה ניקוי ההתקן באופן מקומי בדף 11.<br><b>הערה:</b> כדי להשלים את ההתקנה, יש לוודא<br>שקיבולת הסוללה של מכשיר הקשר גבוהה<br>מ-20%. |
|         | בדף 'סיכום התקנים' של WAVE PTX ב-WAVE<br>PTX Portal, בעמודה <b>התוכנה הורדה</b> מופיע <b>כן</b> .                                                    |                                                                                                    |

### המכשיר לא מצליח להתקין עדכון תוכנה

| דגם     | חיוויים                                                                                                   | פתרונות                                               |
|---------|----------------------------------------------------------------------------------------------------|-------------------------------------------------------|
| TLK 110 | מכשיר הקשר מציג את החיוויים הבאים:                                                                        |                                                       |
|         | <ul> <li>בשורת המצב של מכשיר הקשר מופיע הסמל</li> </ul>                                                   |                                                       |
|         | הורדת תוכנה מתבצעת. 📩                                                                                     |                                                       |
|         | <ul> <li>אתחול מכשיר הקשר לא מתחיל את התקנת<br/>עדכון התוכנה.</li> </ul>                                  |                                                       |
|         | בדפים <b>מכשירים ומשתמשים</b> ב-WAVE PTX<br>העמודה <b>התוכנה הורדה</b> מציגה T <b>rue</b> .               |                                                       |
| TLK 25  | המכשיר מציג את החיוויים הבאים:                                                                            | ד. בצע אונחול מחו ש של המכשיר או כבה והפעל –<br>אותו. |
| VVI-FI  | ● המכשיר רוטט.                                                                                            | <b>2</b> . אם הבעיה נמשכת, בצע את המשימה ניקוי        |
|         | <ul> <li>נשמעת הכריזה הקולית "Service code".</li> <li>0724</li> </ul>                                     | ההתקן באופן מקומי בדף 11.                             |
|         | <ul> <li>הנורית האדומה בצורת חצי סהר מהבהבת<br/>פעמיים לרגע.</li> </ul>                                   |                                                       |
|         | <ul> <li>אתחול המכשיר לא מתחיל את התקנת עדכון<br/>התוכנה.</li> </ul>                                      |                                                       |
|         | בדפים <b>מכשירים</b> ו <b>משתמשים</b> ב-WAVE PTX<br>Portal העמודה <b>התוכנה הורדה</b> מציגה <b>True</b> . |                                                       |

# 2.5.12 בעיות בקישוריות Bluetooth

| דגם             | חיוויים                                                                                                    | פתרונות                                                                                                    |
|-----------------|----------------------------------------------------------------------------------------------------|----------------------------------------------------------------------------------------------------|
| TLK 110         | מכשיר הקשר מציג את החיוויים הבאים:<br>• Bluetooth מופעל.<br>• השם של אביזר Bluetooth מופיע בתפריט<br>Bluetooth. | <ol> <li>במכשיר הקשר שלך ובאביזר Bluetooth, נקה<br/>את השיוך של Bluetooth. למידע נוסף, ראה<br/>Bluetooth, <i>מדריך למשתמש למכשיר קשר</i><br/><i>נישא 110 TLK, 110</i>.</li> <li>במכשיר הקשר שלך או ב-WAVE PTX Portal,<br/>השבת את תכונת ה-Bluetooth והפעל אותה<br/>מחדש.</li> </ol> |
| TLK 25<br>Wi-Fi | המכשיר מציג את החיוויים הבאים:<br>• Bluetooth מופעל.<br>• אביזרי Bluetooth לא יכולים להתחבר<br>למכשיר.          | 1. במכשיר ובאביזר Bluetooth, נקה את השיוך של<br>Bluetooth. למידע נוסף, עיין<br>ב-MN009911A01, <i>מדריך למשתמש במכשיר</i><br><i>WAVE PTX™ TLK 25 Wi-Fi</i> .<br>2. במכשיר או ב-WAVE PTX Portal, השבת את<br>תכונת ה-Bluetooth והפעל אותה מחדש.                                        |

### 2.5.13 **בעיות חומרה**

| דגם      | חיוויים                                                                                           | פתרונות                                                                                            |
|----------|---------------------------------------------------------------------------------------------------|----------------------------------------------------------------------------------------------------|
| TLK 110  | בתצוגת מכשיר הקשר מופיע אחד מקודי<br>השירות הבאים:<br>שגיאה 1520                                  | לכד את היומנים באופן ידני ופנה לספק מורשה של<br>Motorola Solutions כדי שימשוך את היומנים<br>מרחוק. |
|          | שגיאת חומרה של מודם Wi-Fi.                                                                        |                                                                                                    |
|          | שגיאה 1620                                                                                        |                                                                                                    |
|          | שגיאת חומרה של מודם סלולרי.                                                                       |                                                                                                    |
|          | שגיאה 1820                                                                                        |                                                                                                    |
|          | . שגיאת 'אין די זיכרון'                                                                           |                                                                                                    |
| TLK סדרת | המכשיר מציג את החיוויים הבאים:                                                                    | —                                                                                                  |
| 25       | <ul> <li>הכריזה הקולית משמיעה אחד מקודי השירות<br/>הבאים:</li> </ul>                              |                                                                                                    |
|          | ○ "Error 1520": שגיאת חומרה של מודם<br>Wi-Fi.                                                     |                                                                                                    |
|          | ∘ "Error 1620": שגיאת חומרה של מודם<br>סלולרי.                                                    |                                                                                                    |
|          | . שגיאת 'אין די זיכרון': "Error 1820" 🛛 ס                                                         |                                                                                                    |
|          | ● המכשיר רוטט.                                                                                    |                                                                                                    |
|          | <ul> <li>נוריות החיווי האדומות בצורת חצי סהר</li> <li>העליונה והתחתונה מהבהבות פעמיים.</li> </ul> |                                                                                                    |
| TLK 25   | המכשיר מציג את החיוויים הבאים:                                                                    | . ודא שכרטיס ה-SIM הוכנס כראוי. <b>.1</b>                                                          |

| דגם | חיוויים                                                                                           | פתרונות                                                                                                    |
|-----|---------------------------------------------------------------------------------------------------|----------------------------------------------------------------------------------------------------|
|     | <ul> <li>נשמעת הכריזה הקולית "Service Code לא</li> <li>1420 לא ניתן לזהות או כרטיס SIM</li> </ul> | אם צריך להחליף את כרטיס ה-SIM, בצע את <b>.2</b><br>הפעולות הבאות:                                                         |
|     | חוקי.<br>● המכשיר רוטט.                                                                           | <b>a</b> . הכנס את כרטיס ה-SIM החדש לתוך<br>המכשיר.                                                                       |
|     | <ul> <li>נוריות החיווי האדומות בצורת חצי סהר</li> </ul>                                           | <b>b.</b> היכנס למצב תחזוקה.                                                                                              |
|     | אם אתה אומר את הפקודה למכשיר באמצעות<br>התכונה 'עוזר קולי' ושואל על מצב ה-LTE,                    | כדי לנעול את כרטיס ה-SIM שהוכנס, לחץ<br>לחיצה ארוכה על לחצן <b>הגברת הקול (+)</b> ועל<br>הלחצן <b>עוזר קולי</b> בו-זמנית. |
|     | המכשיר מציג את החיוויים הבאים:                                                                    | אם נוהל נעילת ה-SIM מצליח, המכשיר מציג את                                                                                 |
|     | <ul> <li>הכריזה הקולית נשמעת ומציינת שיש שגיאה</li> <li>בכרטיס SIM</li> </ul>                     | החיוויים הבאים:                                                                                                    |

- נשמע צליל חיובי. •
- נוריות ה-LED הירוקות בצורת חצי סהר
   בחלק העליון והתחתון נדלקות.

אם נוהל נעילת ה-SIM לא מצליח, המכשיר מציג את החיוויים הבאים:

- נשמע צליל שלילי. •
- נוריות החיווי האדומות בצורת חצי סהר העליונה והתחתונה מהבהבות פעמיים.

#### 2.5.14

### בעיות שונות

סעיף זה רלוונטי לדגם סדרת TLK 25 בלבד.

נורית החיווי עם פס אחד מהבהבת.

 נוריות החיווי האדומות בצורת חצי סהר העליונה והתחתונה מהבהבות פעמיים.

| דגם      | חיוויים                                                                                           | פתרונות                                            |
|----------|---------------------------------------------------------------------------------------------------|----------------------------------------------------|
| סדרת TLK | המכשיר מציג את החיוויים הבאים:                                                                    | לכד את היומנים באופן ידני ופנה לספק מורשה של       |
| 25       | <ul> <li>הכריזה הקולית משמיעה אחד מקודי השירות<br/>הבאים:</li> </ul>                              | Motorola Solutions כדי שימשוך את היומנים<br>מרחוק. |
|          | ∘ "Service Code xx01": היישום יצא<br>באופן חריג.                                                  |                                                    |
|          | ∘ "Service Code xx02": היישום אופס<br>באופן חריג.                                                 |                                                    |
|          | ∘ "Service Code xx03": המכשיר<br>מאתחל.                                                           |                                                    |
|          | <ul> <li>המכשיר רוטט.</li> </ul>                                                                  |                                                    |
|          | <ul> <li>נוריות החיווי האדומות בצורת חצי סהר</li> <li>העליונה והתחתונה מהבהבות פעמיים.</li> </ul> |                                                    |